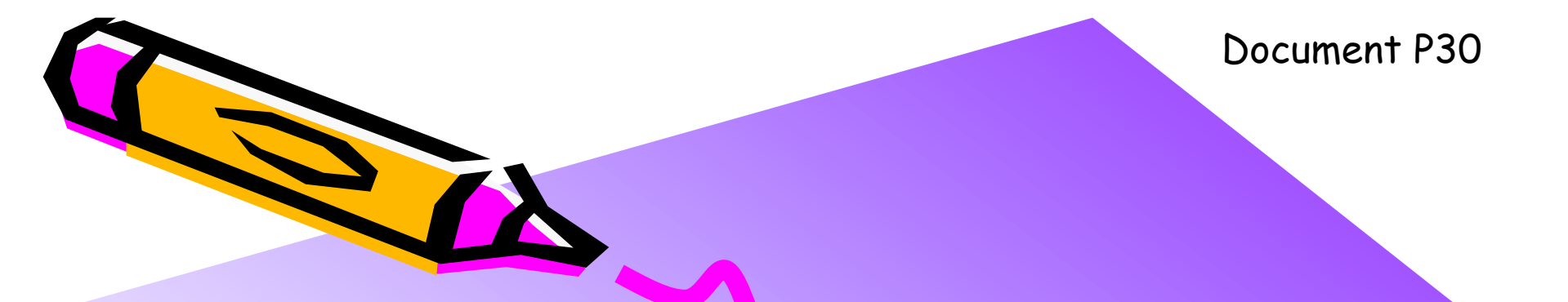

#### The 2nd ARC/CPSY/RECONF High-Performance Computer System Design Contest General Guide and Contest Rule

コンテスト実行委員会コアチーム Version 2014-08-17

**The 2nd ARC/CPSY/RECONF High-Performance Computer System Design Contest** 第2回 ARC/CPSY/RECONF 高性能コンピュータシステム設計コンテスト AL

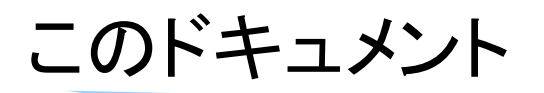

- このドキュメントは、第2回ARC/CPSY/RECONF高性能コンピュータシステム 設計コンテストの概要とルールを説明するものです。
- ・ 設計コンテストのWEBサイト
  - <u>http://aquila.is.utsunomiya-u.ac.jp/contest/</u>
- ・ 不明な点は、以下のいずれかの方法でお問い合わせください.
  - メールアドレス(contest\_support@virgo.is.utsunomiya-u.ac.jp)
  - twitter(#arc\_procon)
  - 技術情報揭示板
    - Google Group: HpCpsyDC2014
    - <u>https://groups.google.com/forum/?hl=ja#!forum/hpcpsy2014dc</u>

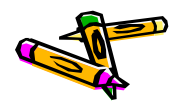

# ドキュメントガイド

- 本ファイルには以下のドキュメントが含まれます
  - P30 General Guide and Contest Rule
  - P32 Reference Design Test Manual (ATLYS board)
  - P40 Design Guide for Altera DE-2 board
  - P42 Reference Design Test Manual (DE2 board)
  - P33 Architecture of Reference Design Processor
  - P34 DRAM Memory Interface
  - P35 MIPS Cross Compiler Setup Manual
  - P36 SDK Setup Manual
  - P37 Application Specification of Processor Design Category
  - P51 Application Specification of Computer System Design Category
  - P61 User Manual of Optical Flow System Reference Design (Atlys board)
  - P62 User Manual of Optical Flow System Reference Design (DE2-115 board)
  - P70 Design Data Submission
- ・ これらのドキュメントは、第1回コンテストから大部分を流用しています
  - 参考)第1回IPSJ-ARC高性能プロセッサ設計コンテストのWEBサイト
    - <u>http://www.arch.cs.titech.ac.jp/contest/</u>

#### コンテストの趣旨

- 今後よりいっそう高度化・多様化が進む、コンピュータシステムの基盤技術を支える研究者・技術者の育成と交流・研究開発の成果検証を目的に、コンピュータシステムの設計を競うコンテストを開催します。コンテスト参加者には、複数のアプリケーション課題に対して処理性能を高める事を目標として、FPGAボード上で動作するコンピュータシステムを予め設計してもらいます。
  - 当日はコンテスト参加者の設計したコンピュータシステムを持ち寄り,実際に会場で動作させることで性能を競います.プロセッサ技術・アーキテクチャ技術・リコンフィギャラブル技術や関連技術について,最先端の研究開発の成果をアピールする機会となることを期待します.

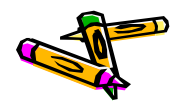

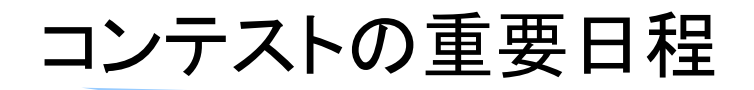

| 項目                                    | 日程               |
|---------------------------------------|------------------|
| 参加登録の開始                               | 2014年<br>6月6日(金) |
| 参加登録の締切                               | 7月25日(金)         |
| 予選デザインと予稿の原稿(1~4ページ)の提出               | 8月4日(月) 昼12時     |
| 予選結果の公表(決勝進出チームの決定)                   | 8月11日(月)         |
| FIT2014デザインコンテスト予稿集の原稿<br>(1~4ページ)の提出 | 8月22日(木)         |
| FIT2014のイベント企画にて<br>デザインのポスター発表と決勝戦   | 9月5日(金)          |

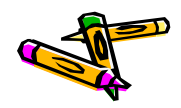

#### コンテストルール 1/6

- 1. 実施形態はチーム制です. 1~4人で1チームを構成して参加してください.
- 2. 競技部門には2種類があります. 選択して参加してください.
  - プロセッサ設計部門
    - ・ プロセッサアーキテクチャを如何に高性能にするかを競う部門。基本的なアプリケーションで性能を競う。
  - コンピュータシステム設計部門
    - 応用に近いアプリケーションで、複数種類の処理の組合せでシステムトータルの性能を競う。

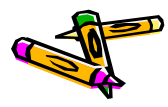

# コンテストルール 2/6

- 3. プロセッサ設計部門の競技内容
  - 以下の4種類のいずれかのFPGAボードが参加可能です。
    - Digilent社 Atlys Spartan-6 FPGA Development Board (Xilinx)
    - Digilent社 Nexys4 Artix-7 FPGA Board (Xilinx)
    - Terasic社 Altera DE2-115 Development and Education Board
    - Terasic社 Cyclone V GX Starter Kit
  - アプリケーションプログラムは次の4つです.
    - 310\_sort : 整数のソーティング
    - ・ 320\_mm : 行列積, 要素は整数
    - 330\_stencil : ステンシル計算, 要素は整数
    - 340\_spath :最短経路問題
  - FPGAに実装されたプロセッサの処理時間を競います.
    - 実行委員が提供するデータ(256KB)を用いて、アプリケーションプログラムの処理時間を 測定し、スコアを計算します。
  - コンテストの参加者は、次のデザインを提出してください、
    - 1種類のFPGAの回路情報(ファイル名は System.bit としてください)
    - ・ 4種類の実行バイナリコード(256KBのバイナリファイルを4種類)

# コンテストルール 3/6

- 4. コンピュータシステム設計部門の競技内容
  - 以下の4種類のいずれかのFPGAボードが参加可能です。
    - Digilent社 Atlys Spartan-6 FPGA Development Board (Xilinx)
    - Digilent社 Nexys4 Artix-7 FPGA Board (Xilinx)
    - Terasic社 Altera DE2-115 Development and Education Board
    - Terasic社 Cyclone V GX Starter Kit
  - 課題となるアプリケーションプログラムは以下のものです.
    - 400\_oflow :オプティカルフロー処理
  - FPGAに実装されたプロセッサの処理時間を競います.
    - 実行委員が提供する画像データ(JPEG様圧縮形式・別途説明、64KB x 8フレーム)を用いて、オプティカルフロー処理プログラムの処理時間を測定し、スコアを計算します。
  - コンテストの参加者は、次のデザインを提出してください、
    - ・ 1種類のFPGAの回路情報(ファイル名は System.bit としてください)
    - ・ プログラムの起動方法に関するドキュメントと、必要なデータ・プログラム(elf)等 (2014/7/3訂正)

#### コンテストルール 4/6

- 5. 予選におけるスコアの計算方法と予選通過の条件
  - プロセッサ設計部門
    - それぞれのアプリケーションについて、実行時間の速いチームから順に、次の 点数を与えます.1位10点、2位7点、3位5点、4位4点
    - ・ 4種類のアプリケーションで獲得した点数の合計がスコアとなります.
    - 4種類のすべてのアプリケーションが規定時間(2分とします)内に正しい結果を 出力し、スコアが上位のチームが決勝に進出します。
  - コンピュータシステム設計部門
    - ・課題アプリケーションの処理時間に応じて順位・スコアをきめ、スコアが上位の チームが決勝に進出します。
  - ただし、参加チーム数等の状況により、点数を与える順位を調整することが あります.
  - 予稿の品質があまりに低い場合は予選を通過しないことがあります.
- 6. 決勝におけるスコアの計算方法

基本的には予選に準じます。【後程公開】

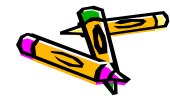

#### コンテストルール 5/6

- 7. 実行時間の計測方法
  - ホストからのUDP/IP(Ethernet)通信にて512KBのデータ(256KBのプロ グラムと256KBのアプリケーションデータ)の送信開始時刻T1から,計算結 果を受け取り,最後にENDという文字列を受け取るまでの時刻T2を実行 時間(execution time)として計測します.すなわち, execution time = T2 - T1 です.
  - UDP/IPの通信は100Mbpsで行う事とします.
- 8. 実行結果の検証
  - 設計した回路は、実行委員会が提供するツールキットと全く同じ結果を出力(通信にてホスト計算機に送信)する必要があります。また、計算結果を出力して、最後には END という文字列を出力してください。
  - すなわち、実行を開始してから、ホスト計算機が受信する END という文字 までの全てのデータ(2014/7/3訂正)がツールキットと等しくなるように回 路を設計してください。

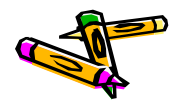

#### コンテストルール 6/6

- 9. ホストとの通信方法(2014/7/3追記)
  - プロセッサ設計部門
    - ホストとの通信には、実行委員から配布するイーサネット(100Mbps)・シリアル (1Mbps)変換の小型ボードを用います。
  - コンピュータシステム設計部門
    - ホストとの通信には、実行委員から配布するイーサネット(100Mbps)・シリアル (1Mbps)変換の小型ボード、もしくはFPGAボード上に搭載されているイーサネ ットコネクタ(RJ-45)を用います。
  - 両部門共通
    - FPGAボードと小型ボードの間の接続に用いるピンは、リファレンスデザインの ピン配置に準じます. すなわち、1Mbpsのシリアル通信と、リセット信号がリファ レンスデザインと同様に動作する必要があります.
    - ・ 各ボード毎に以下のコネクタを使用してください。
      - Atlys: PMODコネクタ
      - Nexys4: PMODコネクタ(JA)
      - DE2-115:2x20 GPIOコネクタJP5
      - Cyclone V GX Starter Kit: 2x20 GPIOコネクタJP9

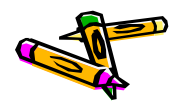

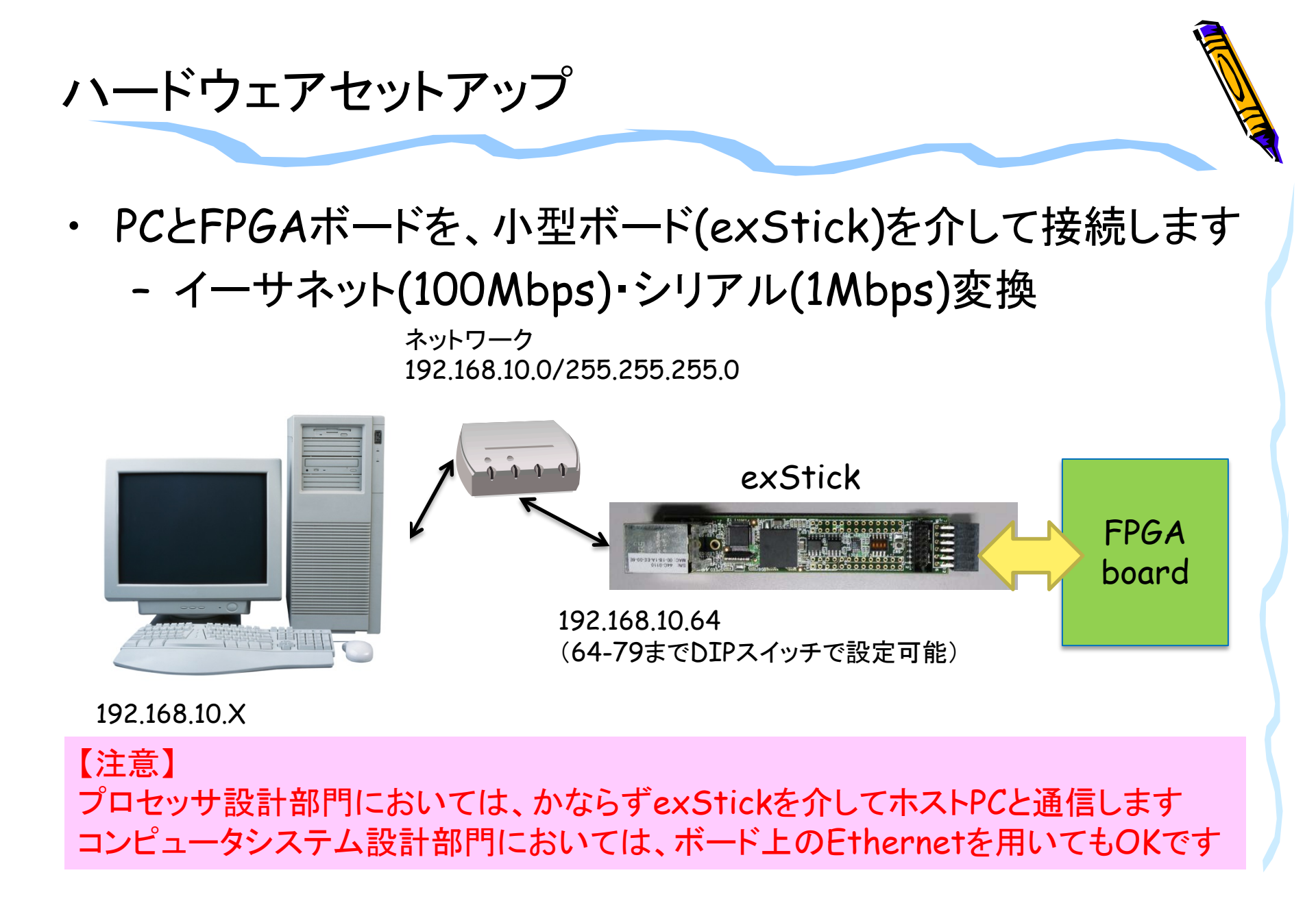

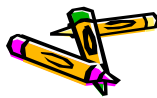

## 参考)ATLYSボードの開発環境セットアップ

- ・ Windows 7 マシン と Atlysボード を USBケーブル で接続
- FPGAボード用電源を使ってAtlysボードに電源供給

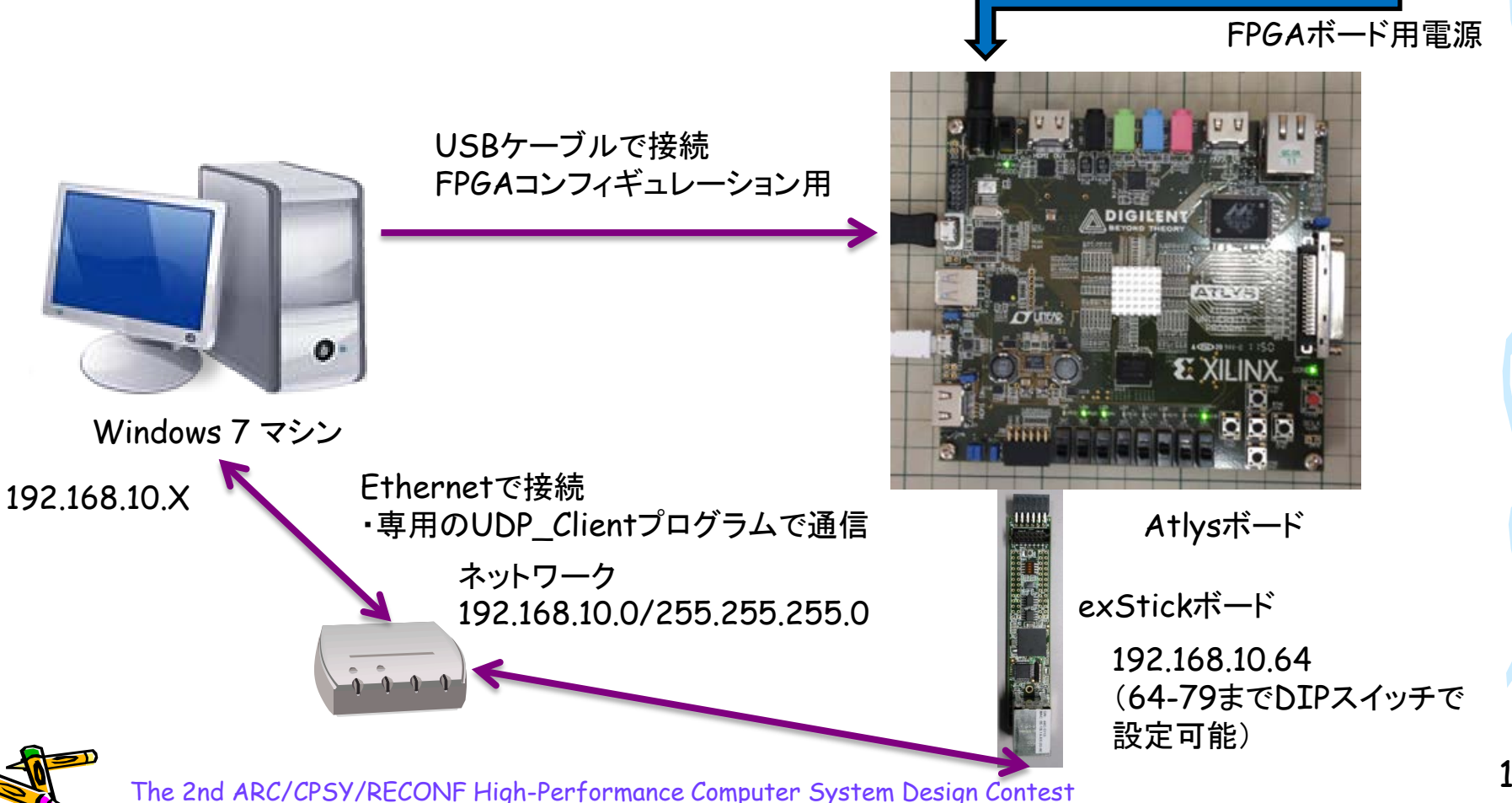

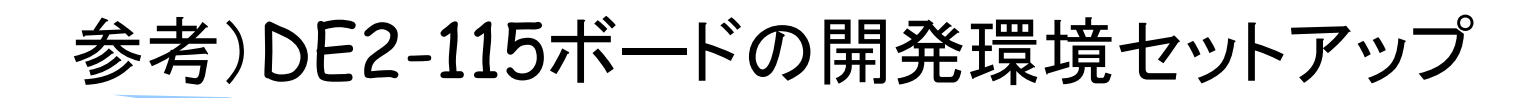

- ・ Windows 7 マシン と DE2-115ボード を USBケーブル で接続
- FPGAボード用電源 を使ってDE2-115ボードに電源供給

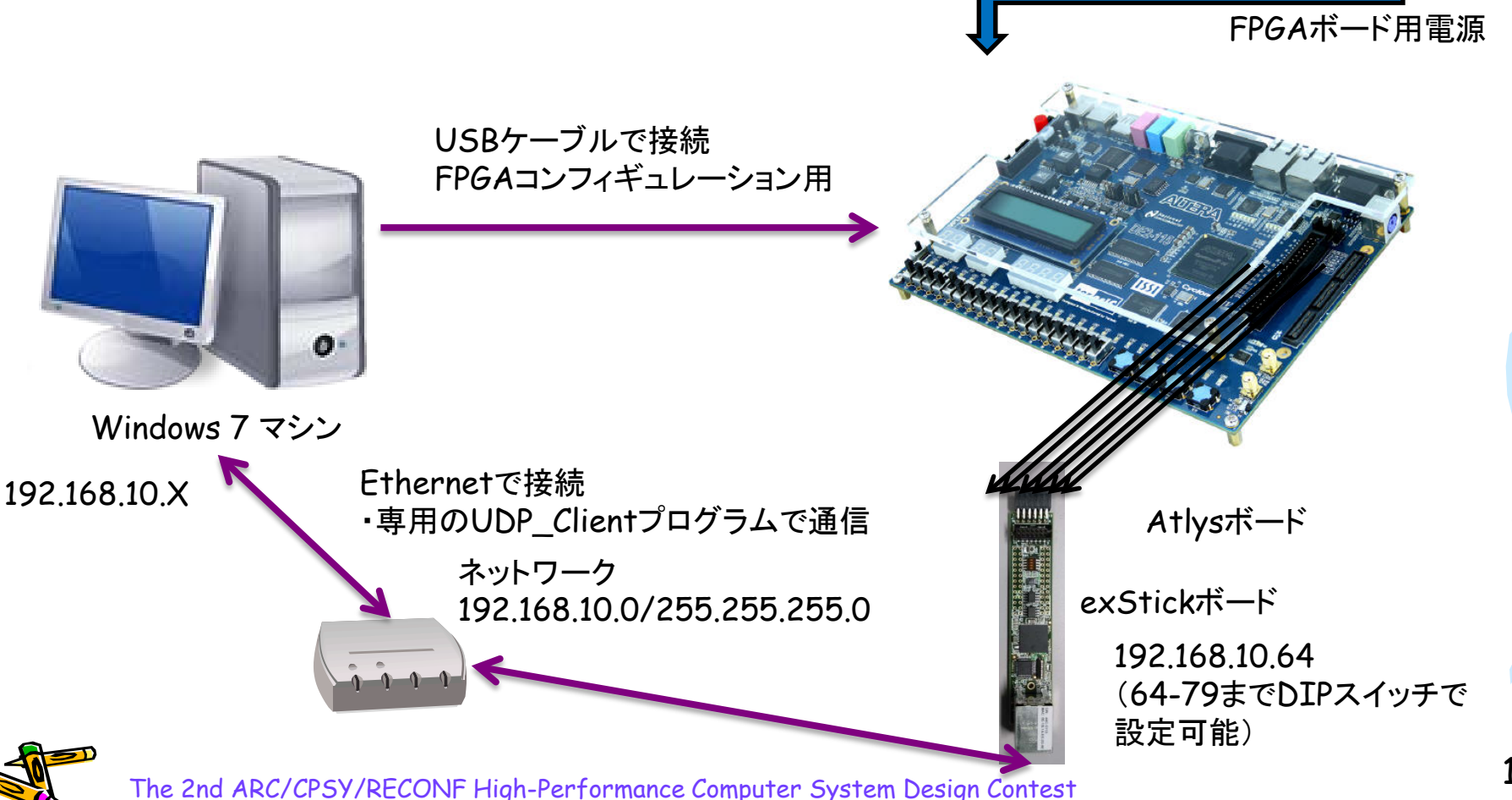

#### exStickボードの接続例

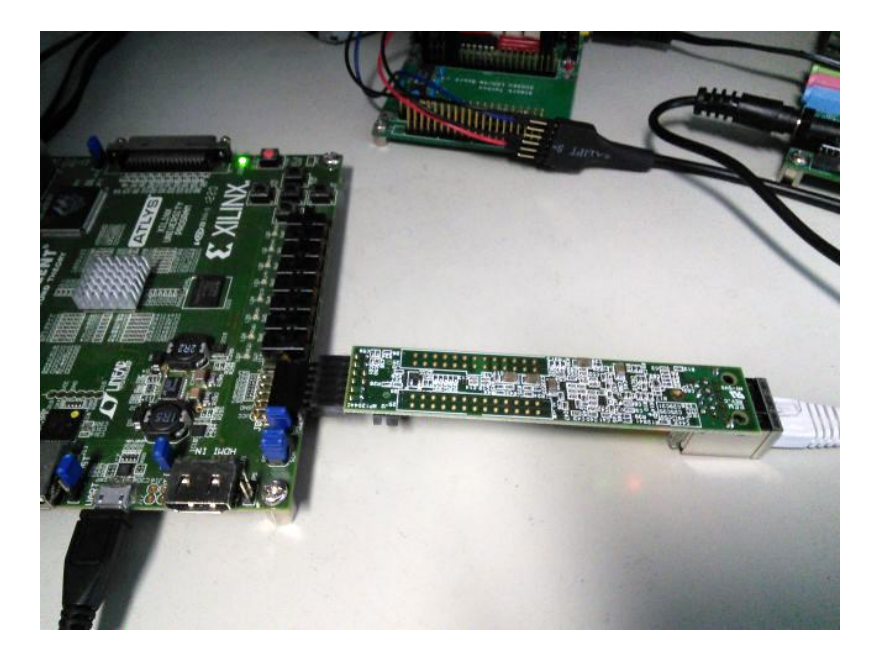

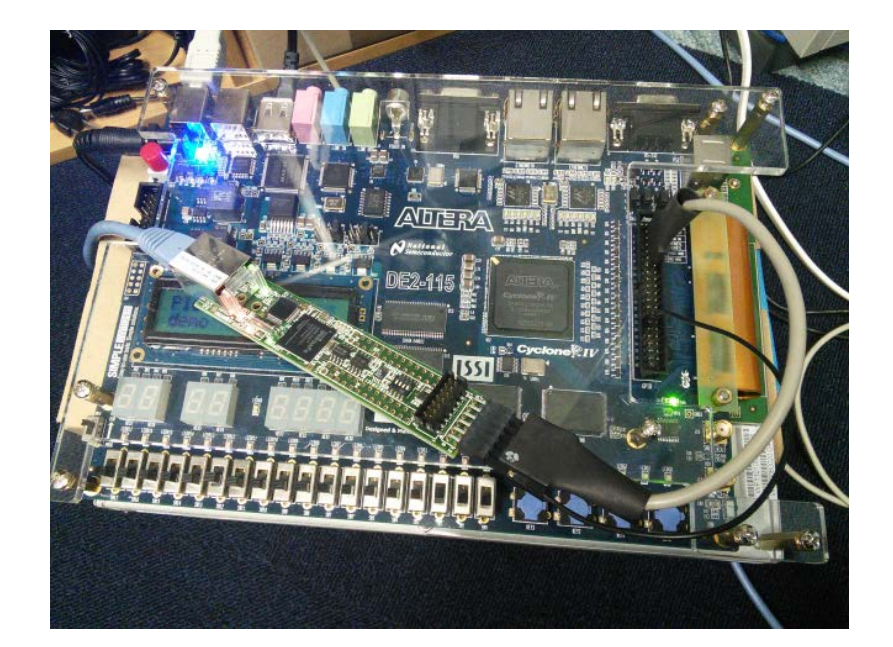

#### Xilinx Atlysボード

ALTERA DE2ボード

裏返して、両方が長いピンヘッダで差 すとちょうどPMODの同じピン同士が 接続されます

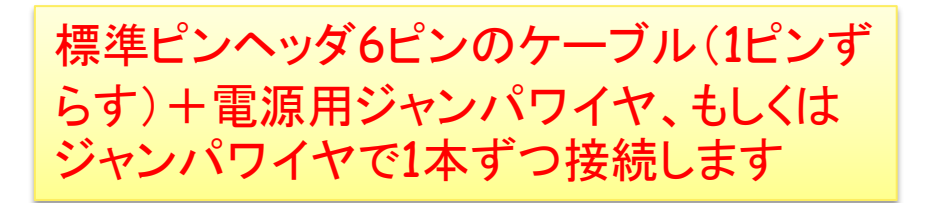

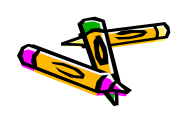

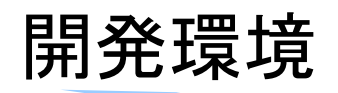

- ・ ホストPC
  - OS: Windows7
- ・ 動作確認済みのホストPC上のソフトウェア環境
  - java version "1.7.0\_60"
- ・ 既知の問題: CentOS6.5をホストPCとして用いた際に、UDP\_Clientが正常に 通信できない問題が報告されています。
- exStickBridgeでの動作確認済みスイッチー覧
  - BUFFALO LSW3-TX-5EPL
  - BUFFALO BSL-WS-G2116M
  - (今後追加します)

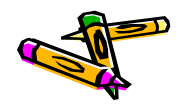

#### 設計を始めましょう

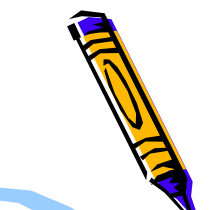

- ・ FPGAボード, USBケーブルなどの必要なハードウェアが揃っていない場合
  - コンテストホームページを参照の上,必要なハードウェアを揃えてください.
  - Atlysボード・Nexys4ボードは、貸し出し出来る可能性があります、 希望者はお問い合わせください。
     contest\_support@virgo.is.utsunomiya-u.ac.jp
- ・ FPGAボード, USBケーブルなどの必要なハードウェアが揃っている場合
  - ドキュメント "P32 Reference Design Test Manual" を参考に、 リファレンスデザインの動作テストをおこなってください。

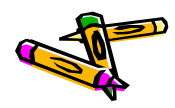

#### 配付ライセンスについて

- FPGAデザインサンプルはGPLです.
- ソフトウェア開発環境(SDK),ドキュメント類は修正BSDライセンスです。
- 詳細は各パッケージ・ディレクトリに含まれるライセンスファイルを参照してください。

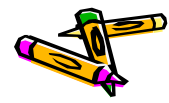

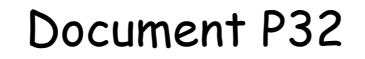

The 2nd ARC/CPSY/RECONF High-Performance Computer System Design Contest Reference Design Test Manual (ATLYS board)

> コンテスト実行委員会コアチーム Version 2014-08-17

**The 2nd ARC/CPSY/RECONF High-Performance Computer System Design Contest** 第2回 ARC/CPSY/RECONF 高性能コンピュータシステム設計コンテスト AL

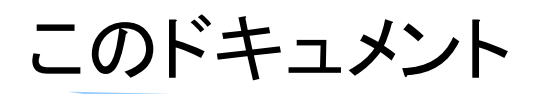

- このドキュメントは、ツールキットに含まれるリファレンスデザインの概要とテスト 方法を説明するものです。
- ・ 設計コンテストのWEBサイト
  - <u>http://aquila.is.utsunomiya-u.ac.jp/contest/</u>
- ・ 不明な点は、以下のいずれかの方法でお問い合わせください.
  - メールアドレス(contest\_support@virgo.is.utsunomiya-u.ac.jp)
  - twitter(#arc\_procon)
  - 技術情報揭示板
    - Google Group: HpCpsyDC2014
    - <u>https://groups.google.com/forum/?hl=ja#!forum/hpcpsy2014dc</u>

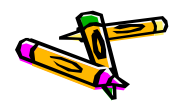

#### exStickの接続方法

- ・ 入出カピン
  - exStickのPMODコネクタ(6x2)
    - P7: UART-TX (out)
    - P8: UART-RX (in)
    - P9: RST\_X (in)
    - P10: INIT\_FPGA\_X (out)

P10はFPGAボードをリセットする信号です。 リファレンスデザインは、exStickを接続して 使用する必要があります。

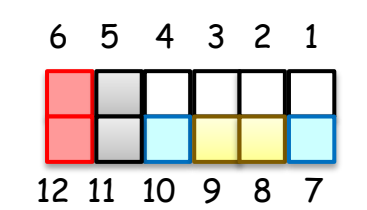

P5,P11: GND P6,P12: VDD(3.3V)

#### PMODコネクタ

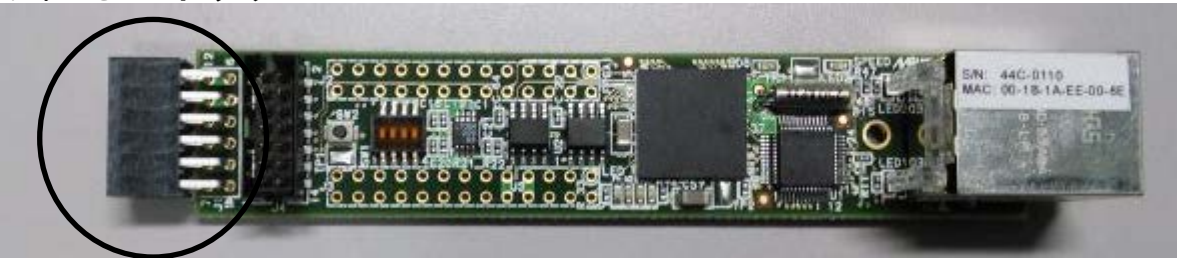

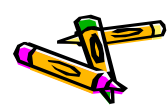

# exStickBridgeとAtlysボードの接続方法

- 両方が長いヘッダピン(6x1)を用いて、AtlysボードのPMODコネクタに、
   逆さにしたexStickを接続して下さい
- ・ ピンの接続については以下の表の様になります

| -             |                             |                                                                                                    |
|---------------|-----------------------------|----------------------------------------------------------------------------------------------------|
| 方向            | Atlys                       |                                                                                                    |
| -             | PMOD[6]:<br>3.3V            |                                                                                                    |
| -             | PMOD[5]:<br>GND             |                                                                                                    |
| $\rightarrow$ | PMOD[4]                     | ANI INCH                                                                                                    |
| $\leftarrow$  | PMOD[3]                     |                                                                                                    |
| $\leftarrow$  | PMOD[2]                     |                                                                                                    |
| $\rightarrow$ | PMOD[1]                     | 」<br>■ PMONコネクタによろ接続                                                                                                    |
|               | 方向<br>-<br>-<br>←<br>←<br>→ | 方向Atlys-PMOD[6]:<br>3.3V-PMOD[5]:<br>GND $\rightarrow$ PMOD[4] $\leftarrow$ PMOD[3] $\leftarrow$ PMOD[2] $\rightarrow$ PMOD[1] |

・両方が長いヘッダピン(6x1)は、exStick貸出し時に付属します。

# Atlysボード FPGAのコンフィギュレーション

- コンテストホームページから、プロセッサを含むリファレンスデザインの回路データ System\_Atlys\_t63 をダウンロードしてください。
- System\_Atlys\_t63 をAdeptで書き込みます
  - ①Atlysボードが認識されていることを確認し、
     ②Browseで先程のbitファイルを選択して、
     ③Programで書き込みます

| A Digilent                                                                            | Adept                                                                      |                                             | -            | 1            |                  |                        | -          |         |       | x     |    |
|---------------------------------------------------------------------------------------|----------------------------------------------------------------------------|---------------------------------------------|--------------|--------------|------------------|------------------------|------------|---------|-------|-------|----|
| A                                                                                     | ΓLΥ                                                                        | S                                           |              |              | Connec<br>Produc | ct: Atlys<br>ct: Atlys |            |         |       | •     |    |
| Config                                                                                | Flash                                                                      | Test                                        | Power        | Regist       | ter I/O          | File I/C               | )  /0 E>   | c Set   | tings |       | (1 |
| FPC                                                                                   | <b>3A</b><br>L×45                                                          | mierusys,bit                                |              | 2            | /                | • 8                    | rowse      | Progra  | m     |       | 3  |
|                                                                                       |                                                                            |                                             |              | Initialize C | hain             |                        |            |         |       |       |    |
| Device 1:<br>Set Config t<br>Preparing tr<br>Programmin<br>Verifying pr<br>Programmin | XC6SLX45<br>file for XC6S<br>o program X<br>ig<br>ogramming<br>g Successfu | ILX45: "C:¥U<br>C6SLX45<br>of device<br>ıl. | isers¥ohkawa | ¥Desktop¥    | System_4         | Atlys_t46¥f            | pga¥mierus | ys.bit" |       | *<br> |    |

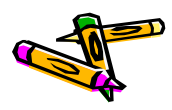

Atlysボード サンプルアプリケーションの実行(1)

- ・ Adeptで回路データ(bit)を書き込むと、LDO が点灯, LD7 が点滅します
  - LEDの意味は本資料末尾の「参考:LEDの説明」をご覧ください.
- これで、PMODのUARTポートが、プログラムデータを受信するための待ち受け 状態になります。
  - リセットボタンを押すと、FPGAを初期状態に戻すことが出来ます.

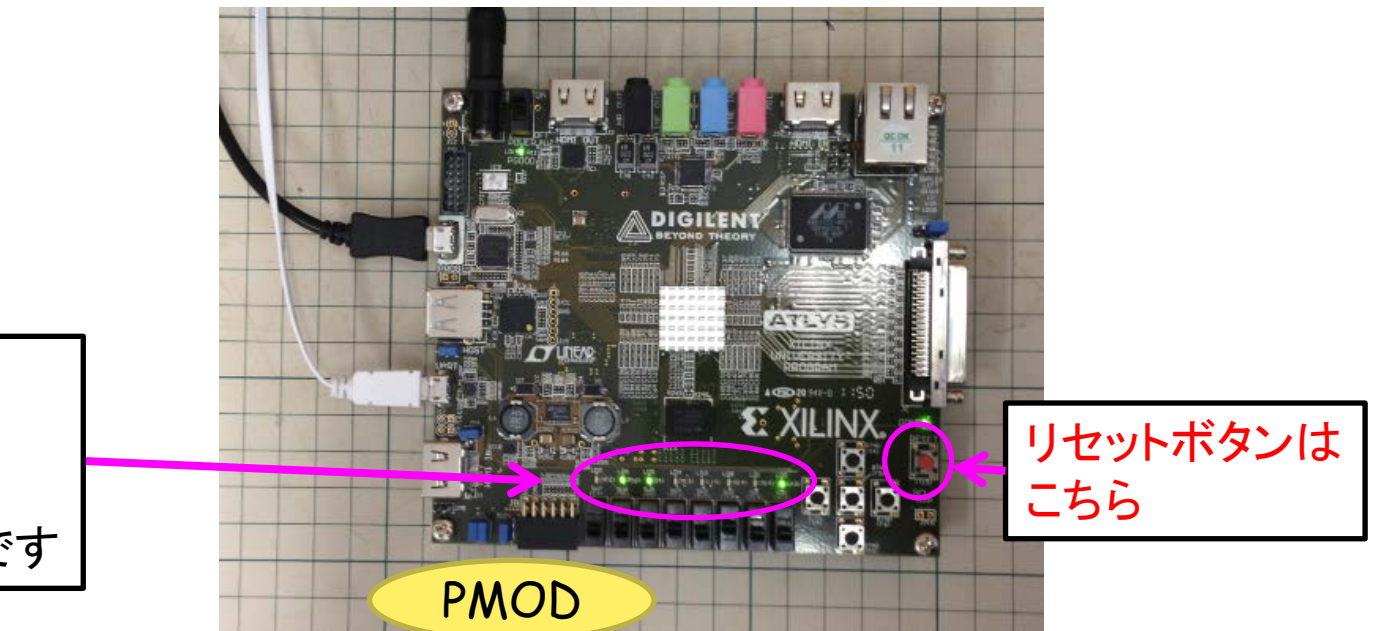

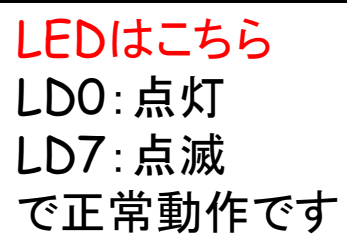

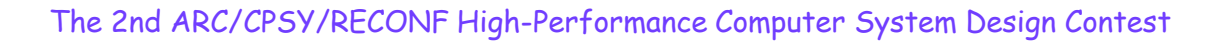

# exStickBridgeを用いた リファレンスデザインの動作検証 (1)

- 以下のファイルを用いて、exStickBridgeの動作検証を行います。
  - exStickBridge\_v051.bit.zip
  - System\_Atlys\_t63.bit.zip
  - UDP\_Client\_v06.jar
  - SDK.1.1.1.tgz
- 上記ファイルに対応するプロジェクトファイルは以下の通りです
  - System\_Atlys\_t63.zip (Xilinx ISE14.7プロジェクト)
  - UDP\_Client\_v06.zip (Eclipseプロジェクト)

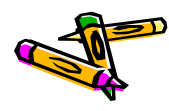

exStickBridgeを用いた リファレンスデザインの動作検証(2)

- ・ 動作検証のためのネットワーク環境
  - Pingコマンドで応答を確認可能
  - 動作確認済みのスイッチについては別表を参照

ネットワーク 192.168.10.0/255.255.255.0

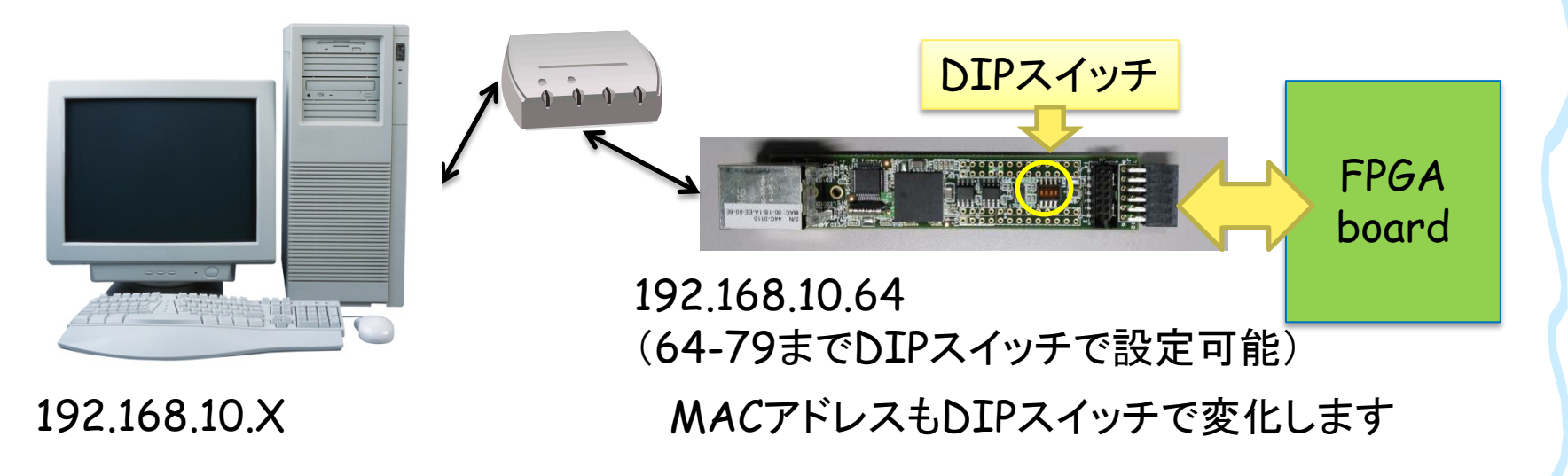

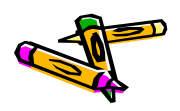

#### exStickBridgeを用いた リファレンスデザインの動作検証(3)

- ・ SDK-1.1.1.†gzを展開します
- bin/xilinxディレクトリにある以下のファイルを、UDP\_Client\_v06.jarと同じディレクトリに置きます
  - 310sort512.bin, 320mm512.bin, 330stencil512.bin, 340spath512.bin
- 以下のコマンドで、4つのアプリを順次実行します。

% java -cp UDP\_Client\_v06.jar jp.ac.utsunomiya.is.UDP\_Client 192.168.10.64

|                      | awin | home hokewa hostat       |                      |                |        |
|----------------------|------|--------------------------|----------------------|----------------|--------|
|                      | ywin | Finome Fonkawa F contest | • + <del>)</del> cor | itestu))使杀     | ر      |
| 整理 ▼ ライブラリに追加 ▼      | 共    | 有▼ 書き込む 新しいフォルダー         |                      |                | • 🔟 🕐  |
| 鷆 Tracing            | *    | 名前                       | 更新日時                 | 種類             | サイズ    |
| 퉬 VirtualBox VMs     |      | 199transfer512.bin       | 2014/06/03 7:12      | BIN ファイル       | 512 KB |
| 鷆 work               |      | ≝ 310sort512.bin         | 2014/06/03 7:12      | BIN ファイル       | 512 KB |
| ) workspace          |      | 🚽 320mm512.bin           | 2014/06/03 7:12      | BIN ファイル       | 512 KB |
| ) workspace-2013     |      | 330stencil512.bin        | 2014/06/03 7:12      | BIN ファイル       | 512 KB |
| 퉬 workspace-ise      |      | ظ 340spath512.bin        | 2014/06/03 7:12      | BIN ファイル       | 512 KB |
| 퉬 workspace-vivado   |      | UDP_Client_v01.jar       | 2014/06/03 10:13     | Executable Jar | 7 KB   |
| 퉬 Xilinx             |      |                          |                      |                |        |
| 🐌 Zedboard_dmastream |      |                          |                      |                |        |
| Ъ アドレス帳              |      |                          |                      |                |        |
| ┣ お気に入り              | -    |                          |                      |                |        |
| 6 個の項目               |      |                          |                      |                |        |

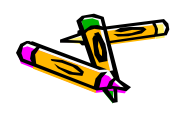

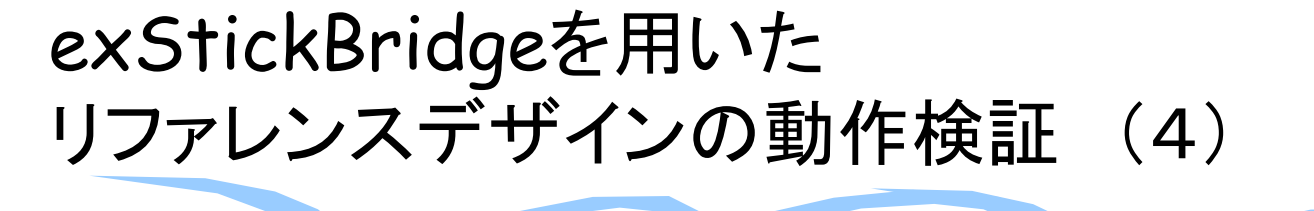

- 実行
  - データ転送は8秒程度
  - 4つのアプリが順次実行される
  - アプリ開始時にFPGAボードが毎
     回リセットされる(リセットのために
     16バイトのUDPパケットを送信)
- ・ 以下のログファイルが出力
  - ToUDP: 送信したデータ
  - FromUDP: 受信したデータ
- UDP通信のエラーが無いか確認するには、199transfer512.binを使用可能
  - FPGA上のプログラムが、データ領 域のデータ全てを、PCに送ります
  - つまり199transfer512.binの後 半256KB(199transfer.dat)と FromUDP.binが一致するはず

% java -cp UDP\_Client\_v06.jar jp.ac.utsunomiya.is.UDP\_Client 192.168.10.64 199transfer512.bin

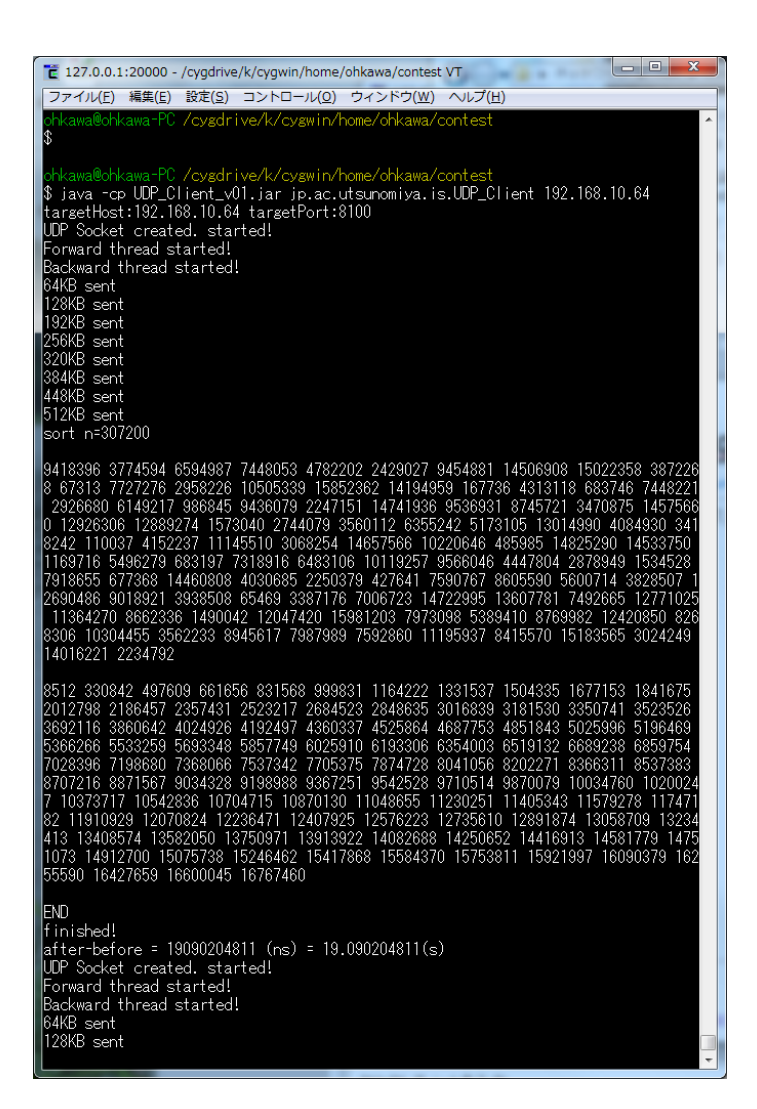

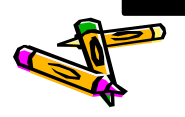

#### 参考:LEDの説明

・ リファレンスデザインにおける下図の赤枠で囲んだ各LEDは以下の状態を示します.

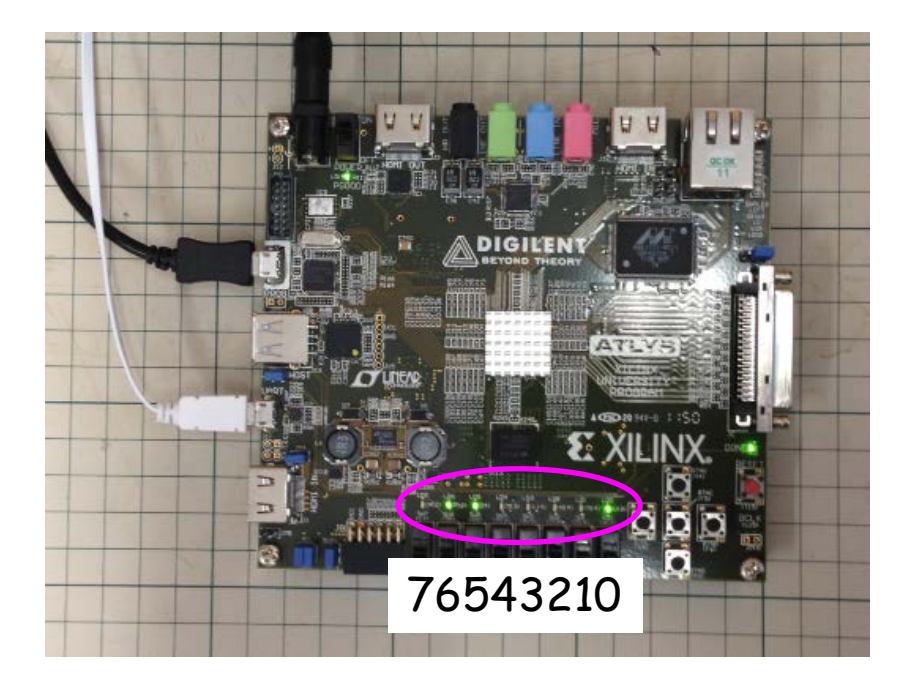

0: メモリイメージの転送完了
1: DRAMのキャリブレーションが完了
2: シリアル通信中(受信)
3: シリアル通信中(送信)
4: DRAMがbusy状態
5: プロセッサの命令デコードエラー
6: プロセッサのメモリアライメントエラー
7: heartbeat(一定間隔で点滅)

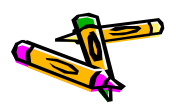

#### 参考:LEDの説明 詳細

- ・ ツールキットに含まれる Verilog HDL 記述を示します.
- ・ rtl/MieruSys.vに、LEDへの出力の内容が記述されています
  - LD7 (ULED[7]): カウンタの25ビット目なので、約33Mクロックで点滅
  - LDO(ULED[0]): リセット時転送、イメージの転送が完了すると消えます

always @(posedge CLK) ULED[7] <= cnt\_t[25]; always @(posedge CLK) ULED[6] <= CORE\_STAT[1]; // Processor Memory Alignment Error always @(posedge CLK) ULED[5] <= CORE\_STAT[0]; // Processor Decode Error always @(posedge CLK) ULED[4] <= mem\_busy; // DRAM is working always @(posedge CLK) ULED[3] <= ~TXD; // Uart TXD always @(posedge CLK) ULED[2] <= ~RXD; // Uart RXD always @(posedge CLK) ULED[1] <= ~calib\_done; // DRAM calibration done always @(posedge CLK) ULED[0] <= ~INIT\_DONE; // MEMORY IMAGE transfer is done</pre>

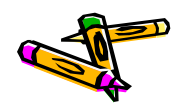

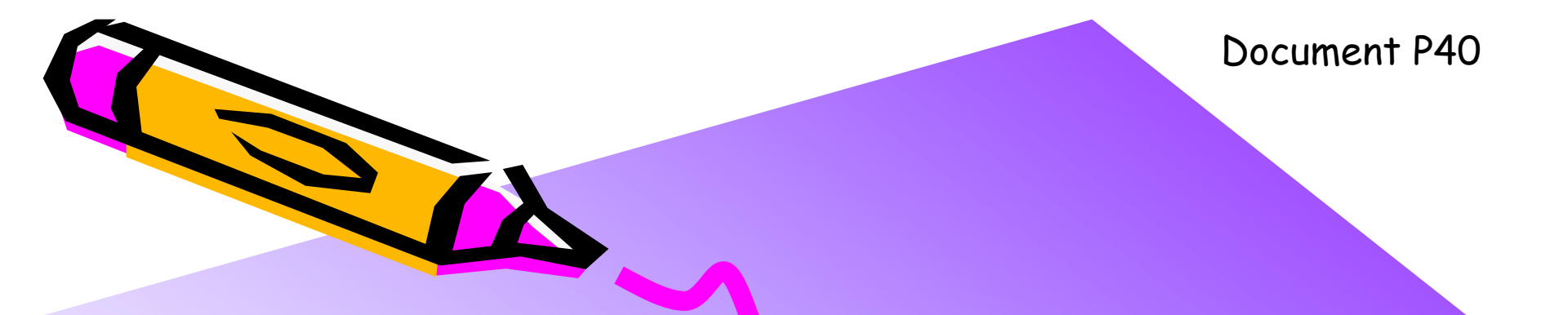

#### The 2nd ARC/CPSY/RECONF High-Performance Computer System Design Contest Design Guide for Altera DE-2 board

コンテスト実行委員会コアチーム Version 2014-08-17

**The 2nd ARC/CPSY/RECONF High-Performance Computer System Design Contest** 第2回 ARC/CPSY/RECONF 高性能コンピュータシステム設計コンテスト AL

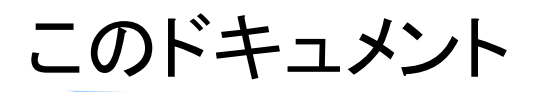

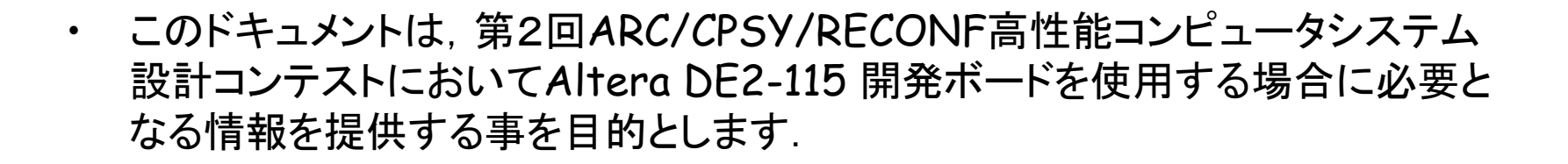

- ・ 設計コンテストのWEBサイト
  - <u>http://aquila.is.utsunomiya-u.ac.jp/contest/</u>
- ・ 不明な点は、以下のいずれかの方法でお問い合わせください.
  - メールアドレス(contest\_support@virgo.is.utsunomiya-u.ac.jp)
  - twitter(#arc\_procon)
  - 技術情報掲示板
    - Google Group: HpCpsyDC2014
    - <u>https://groups.google.com/forum/?hl=ja#!forum/hpcpsy2014dc</u>

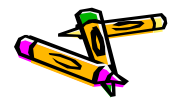

#### ドキュメントガイド

- 本ドキュメントを読む前に、本コンテストの「General Guide and Contest Rule」
   を熟読されている事を前提とします。
- ・ DE2-115ボードの仕様について下記のドキュメントを参考にして下さい
  - DE2\_115\_User\_Manual.pdf(DE2-115ボードに付属のCDにあります)
- ・ Alteraのツールの基本的な使用方法等については, 最低限下記のドキュメントの内容を理解されていると仮定してます.
  - Introduction to the Altera Qsys System Integration Tool
  - Making Qsys Components

(AlteraのWebサイトの「トレーニング」->「ユニバーシティプログラム」をクリッ クして現れるサイトの左側にあるEducational Materials -> Computer Organization ->Tutorialsからダウンロードできます)

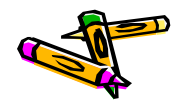

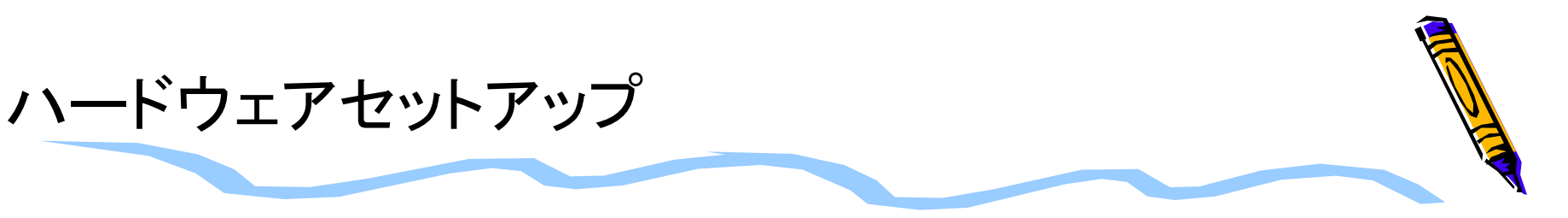

- PCとFPGAボードを、小型ボード(exStick)を介して接続します
  - イーサネット(100Mbps)・シリアル(1Mbps)変換

ネットワーク 192.168.10.0/255.255.255.0

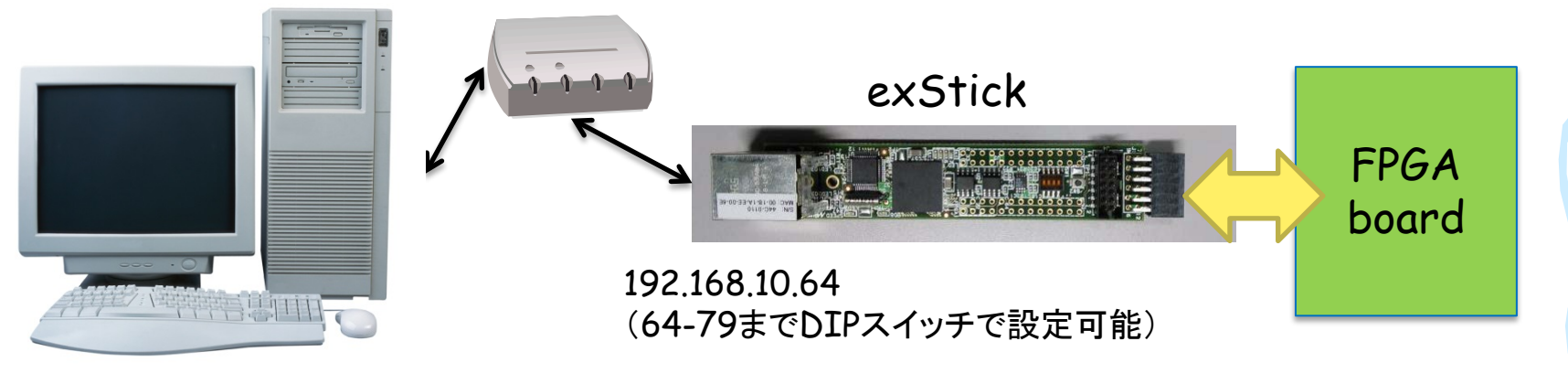

#### 192.168.10.X

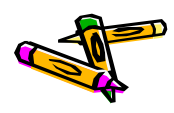

## DE2-115ボードの開発環境セットアップ

- ・ Windows 7 マシン と DE2-115ボード を USBケーブル で接続
- FPGAボード用電源 を使ってDE2-115ボードに電源供給

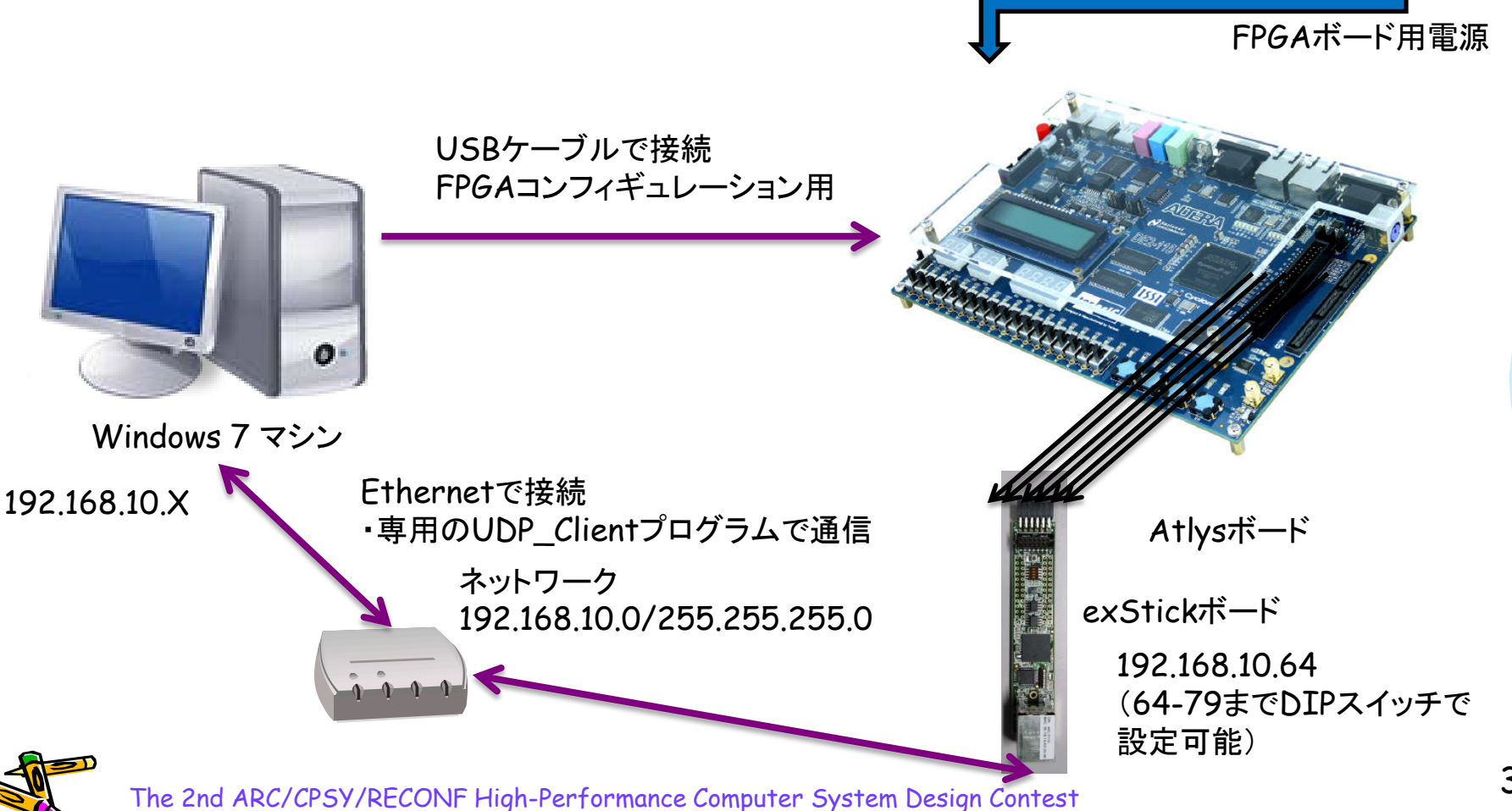

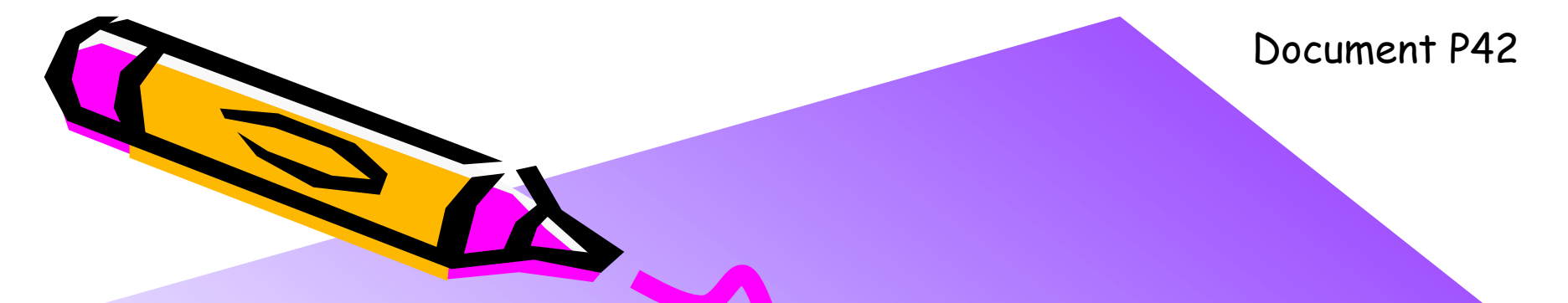

#### The 2nd ARC/CPSY/RECONF High-Performance Computer System Design Contest Reference Design Test Manual

コンテスト実行委員会コアチーム Version 2014-08-17

**The 2nd ARC/CPSY/RECONF High-Performance Computer System Design Contest** 第2回 ARC/CPSY/RECONF 高性能コンピュータシステム設計コンテスト A
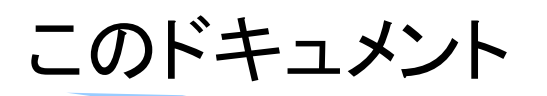

- このドキュメントは、Altera DE2-115ボードを用いた場合の、ツールキットに含まれるリファレンスデザインの概要とテスト方法を説明するものです。
- ・ 設計コンテストのWEBサイト
  - <u>http://aquila.is.utsunomiya-u.ac.jp/contest/</u>
- 不明な点は、以下のいずれかの方法でお問い合わせください.
  - メールアドレス(contest\_support@virgo.is.utsunomiya-u.ac.jp)
  - twitter(#arc\_procon)
  - 技術情報揭示板
    - Google Group: HpCpsyDC2014
    - <u>https://groups.google.com/forum/?hl=ja#!forum/hpcpsy2014dc</u>

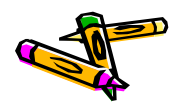

## exStickBridgeの接続方法

- ・ 入出カピン
  - exStickのPMODコネクタ(6x2)
    - P7: UART-TX (out)
    - P8: UART-RX (in)
    - P9: RST\_X (in)
    - P10: INIT\_FPGA\_X (out)

P10はFPGAボードをリセットする信号です。 リファレンスデザインは、exStickを接続して 使用する必要があります。

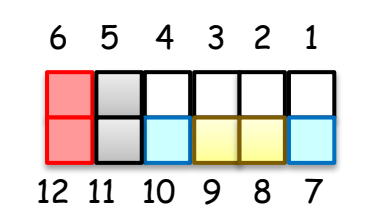

P5,P11: GND P6,P12: VDD(3.3V)

#### **PMODコネクタ**

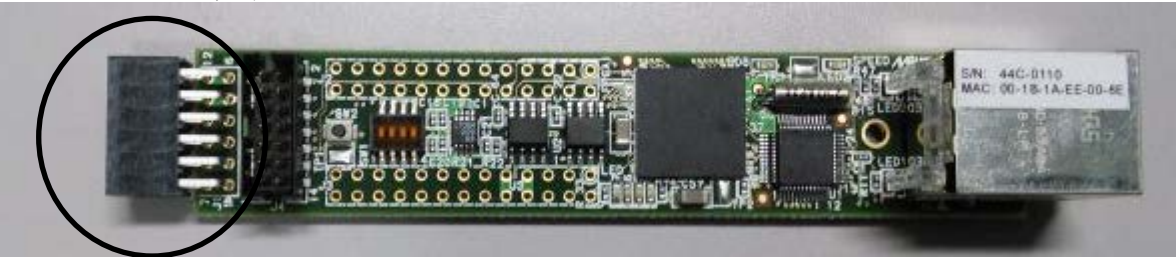

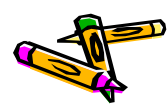

## exStickBridgeとDE2-115ボードの接続方法

- ジャンパー線を用意してexStickBridgeとDE2-115ボードのGPIOと接続して 下さい
- ・ ピンの接続については以下の表の様にします

| exStickBridge        | DE2-115   |         |
|----------------------|-----------|---------|
| VDD(Pmod12番)         | GPIOの3.3V | 10.4    |
| GND(Pmod11番)         | GPIOのGND  |         |
| INIT_FPGA_X(Pmod10番) | GPIO[9]   | DE2-115 |
| RST_X(Pmod9番)        | GPIO[7]   |         |
| UART-RX (Pmod8番)     | GPIO[5]   | ISSI    |
| UART-TX (Pmod7番)     | GPIO[3]   | asic    |

ジャンパー線による接続例

・標準ピンヘッダ間を繋ぐケーブル(5x1や6x1)があれば使用可能です。 ・両方が長いヘッダピン(6x1)は、exStick貸出し時に付属します。

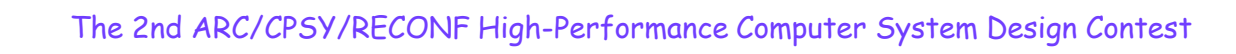

## exStickBridgeを用いた リファレンスデザインの動作検証に必要なファイル

- 以下のファイルを用いて、exStickBridgeの動作検証を行います。
  - exStickBridge\_v051.bit.zip
  - MieruSys10.sof.zip
  - UDP\_Client\_v06.jar
  - SDK-1.1.1.tgz
- 上記ファイルに対応するプロジェクトファイルは以下の通りです
  - MieruSys10.zip (Aletra Quartus 13.1プロジェクト)
  - UDP\_Client\_v06.zip (Eclipseプロジェクト)

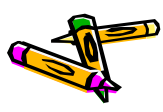

## DE2-115ボード FPGAのコンフィギュレーション

- コンテストホームページから、プロセッサを含むリファレンスデザインの回路データ MieruSys10.sof.zipをダウンロードしてください。 (解凍するとMieruSys.sofというファイルになります)
- ・ De2-115ボードの電源をいれます.
- ・ MieruSys.sofをQuartusから起動できるProgrammerで書き込みます
  - ①Hardware SetupでUSB Blasterが選択されている事を確認
  - ②Add fileでMieruSys10.sofを選択して追加します
  - ③Startで書き込みます

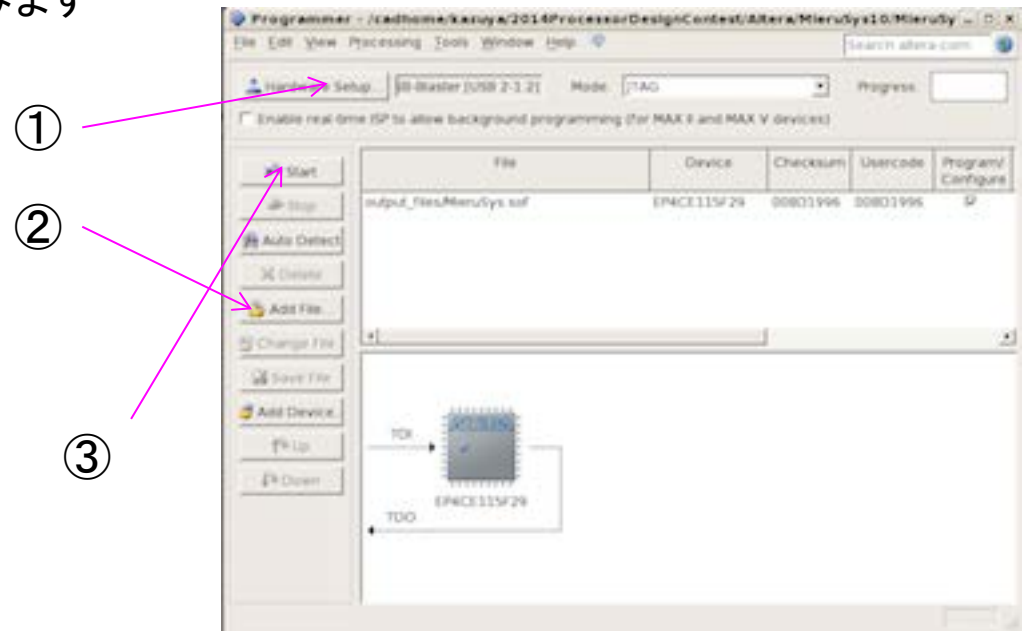

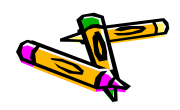

## DE2-115ボード サンプルアプリケーションの実行(1)

- Programmerで回路データ(sof)を書き込むと、LEDGO が点灯, LEDG7 が点 滅します
  - LEDの意味は「参考:LEDの説明」をご覧ください.
- これで、PMODのUARTポートが、プログラムデータを受信するための待ち受け 状態になります。
  - リセットボタンを押すと、FPGAを初期状態に戻すことが出来ます.

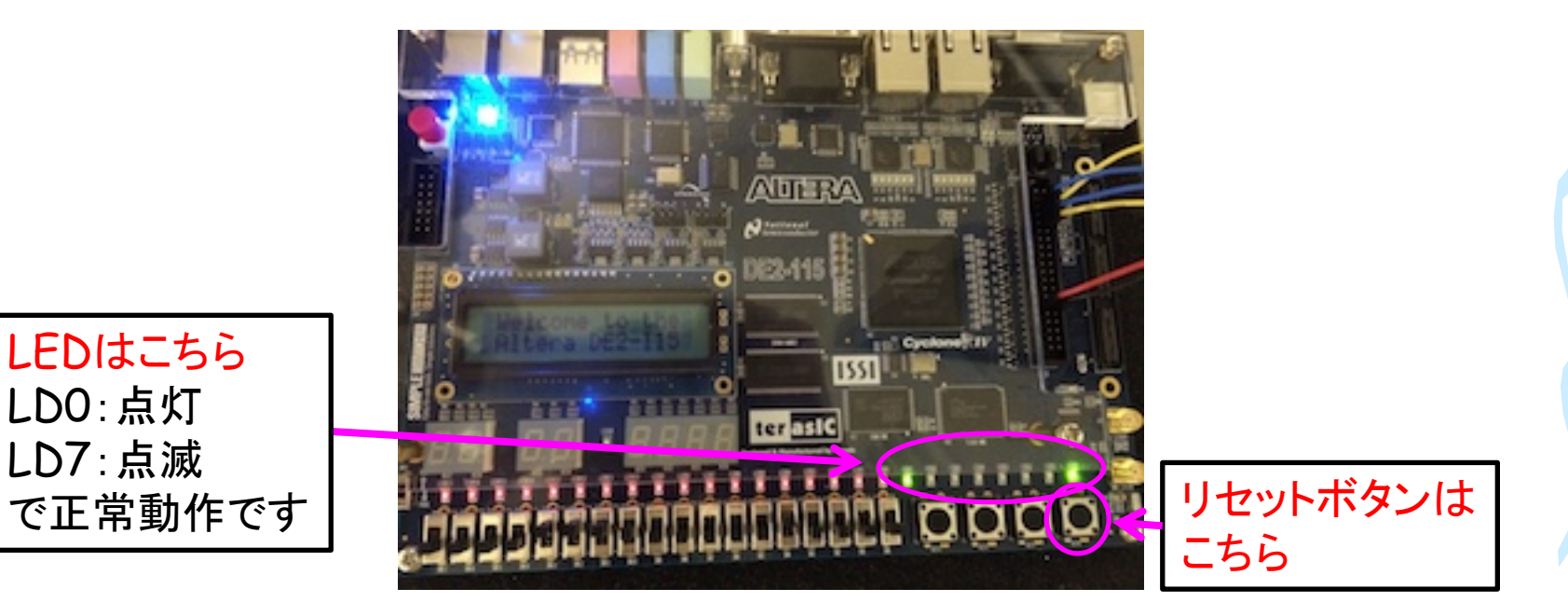

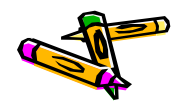

## 参考:LEDの説明

・ リファレンスデザインにおける下図の赤枠で囲んだ各LEDは以下の状態を示します.

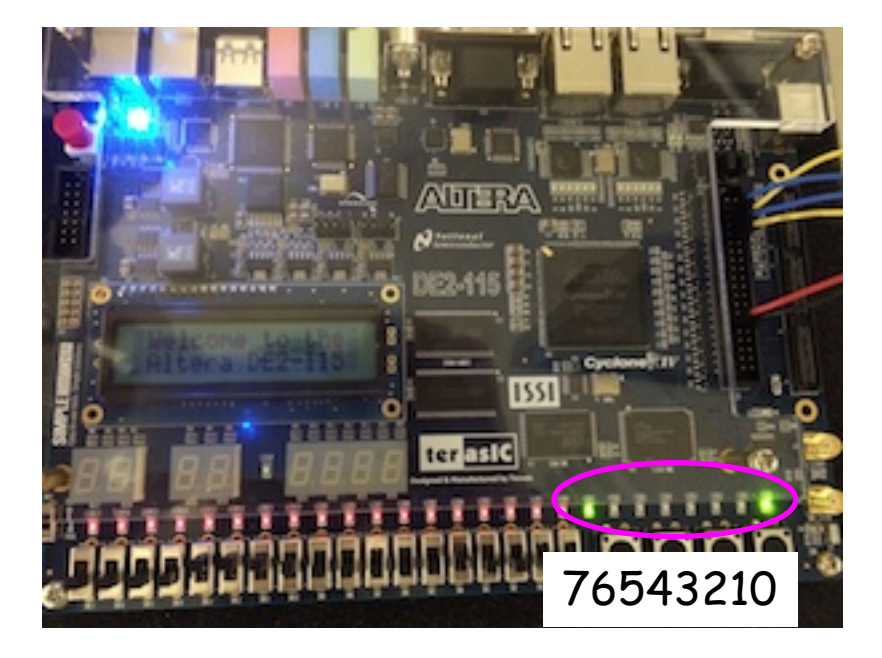

0: メモリイメージの転送完了
1: 常に0
2: シリアル通信中(受信)
3: シリアル通信中(送信)
4: DRAMがbusy状態
5: プロセッサの命令デコードエラー
6: プロセッサのメモリアライメントエラー
7: heartbeat(一定間隔で点滅)

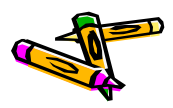

exStickBridgeを用いた リファレンスデザインの動作検証 (1)

- ・ 動作検証のためのネットワーク環境
  - Pingコマンドで応答を確認可能
  - 動作確認済みのスイッチについては別表を参照

ネットワーク 192.168.10.0/255.255.255.0

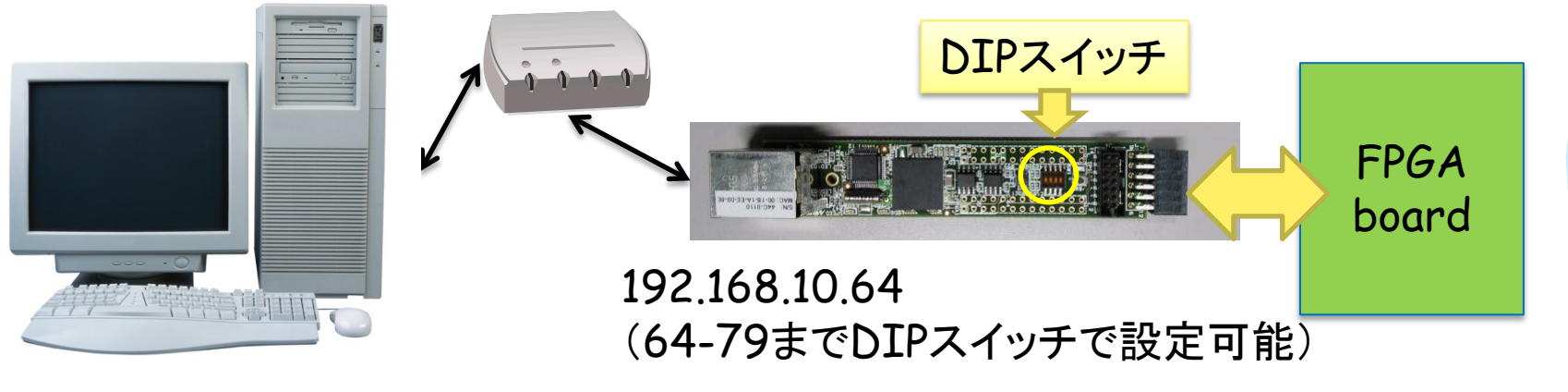

#### 192.168.10.X

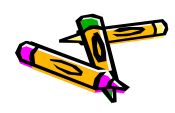

## exStickBridgeを用いた リファレンスデザインの動作検証(2)

- ・ SDK-1.1.1.zipを展開します
- bin/alteraディレクトリにある以下のファイルを、UDP\_Client\_v06.jarと同じディレクトリに置きます
  - 310sort512.bin, 320mm512.bin, 330stencil512.bin, 340spath512.bin
- 以下のコマンドで、4つのアプリを順次実行します。

% java -cp UDP\_Client\_v06.jar jp.ac.utsunomiya.is.UDP\_Client 192.168.10.64

| 1.01.0                    | 1. MORT. 1. M                              | 10 ( ) ( ) ( ) ( ) ( ) ( ) ( ) ( ) ( ) ( |                | - 0 ×  |  |  |  |  |  |
|---------------------------|--------------------------------------------|------------------------------------------|----------------|--------|--|--|--|--|--|
| 😋 🖓 🗢 📙 « Data (K:) 🕨 cyc | win 🕨 home 🕨 ohkawa 🕨                      | contest - + co                           | ontestの検索      | م      |  |  |  |  |  |
| 整理 ▼ ライブラリに追加 ▼           | 整理 ▼ ライブラリに追加 ▼ 共有 ▼ 書き込む 新しいフォルダー 部 ▼ 1 0 |                                          |                |        |  |  |  |  |  |
| 鷆 Tracing                 | ▲ 名前 ~                                     | 更新日時                                     | 種類             | サイズ    |  |  |  |  |  |
| 퉬 VirtualBox VMs          | 199transfer512.bi                          | n 2014/06/03 7:12                        | BIN ファイル       | 512 KB |  |  |  |  |  |
| )) work                   | 310sort512.bin                             | 2014/06/03 7:12                          | BINファイル        | 512 KB |  |  |  |  |  |
| )) workspace              | 🖬 320mm512.bin                             | 2014/06/03 7:12                          | BIN ファイル       | 512 KB |  |  |  |  |  |
| 퉬 workspace-2013          | i 330stencil512.bin                        | 2014/06/03 7:12                          | BIN ファイル       | 512 KB |  |  |  |  |  |
| 퉬 workspace-ise           | 340spath512.bin                            | 2014/06/03 7:12                          | BIN ファイル       | 512 KB |  |  |  |  |  |
| 퉬 workspace-vivado        | UDP_Client_v01.ja                          | ar 2014/06/03 10:13                      | Executable Jar | 7 KB   |  |  |  |  |  |
| )) Xilinx                 | -                                          |                                          |                |        |  |  |  |  |  |
| 퉬 Zedboard_dmastream      |                                            |                                          |                |        |  |  |  |  |  |
| 🔓 アドレス帳                   |                                            |                                          |                |        |  |  |  |  |  |
| ┣ お気に入り                   | -                                          |                                          |                |        |  |  |  |  |  |
| 6 個の項目                    |                                            |                                          |                |        |  |  |  |  |  |

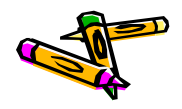

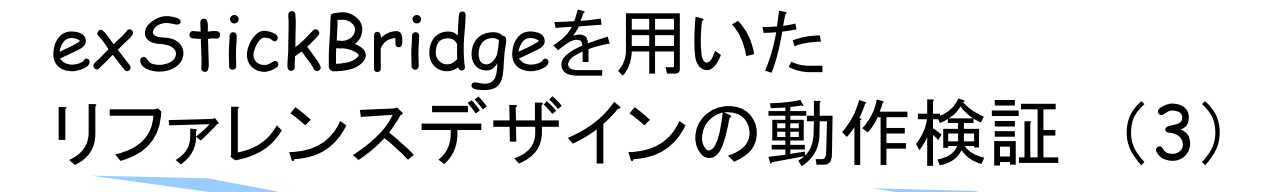

- 実行
  - データ転送は8秒程度
  - 4つのアプリが順次実行される
  - アプリ開始時にFPGAボードが毎
     回リセットされる(リセットのために
     16バイトのUDPパケットを送信)
- ・ 以下のログファイルが出力
  - ToUDP: 送信したデータ
  - FromUDP: 受信したデータ
- UDP通信のエラーが無いか確認するには、199transfer512.binを使用可能
  - FPGA上のプログラムが、データ領 域のデータ全てを、PCに送ります
  - つまり199transfer512.binの後 半256KB(199transfer.dat)と FromUDP.binが一致するはず

% java -cp UDP\_Client\_v06.jar jp.ac.utsunomiya.is.UDP\_Client 192.168.10.64 199transfer512.bin

| 🖹 127.0.0.1:20000 - /cygdrive/k/cygwin/home/ohkawa/contest VT                                                                                                    |   | Ĩ |
|----------------------------------------------------------------------------------------------------|---|---|
| ファイル(E) 編集(E) 設定(S) コントロール(Q) ウィンドウ(W) ヘルプ(H)                                                                                                    |   |   |
| chkawa@ohkawa-PC /cygdrive/k/cygwin/home/ohkawa/contest<br>\$                                                                                                    | ^ |   |
| chkawa@ohkawa-PC /cygdrive/k/cygwin/home/ohkawa/contest<br>\$ java -cp UDP_Client_v01.jar jp.ac.utsunomiya.is.UDP_Client 192.168.10.64<br>targetHost:192.168.10.64 targetPort:8100<br>UDP Socket created. started!<br>Forward thread started!<br>Backward thread started!<br>Backward thread started!<br>128KB sent<br>128KB sent<br>256KB sent<br>320KB sent<br>320KB sent<br>512KB sent<br>512KB sent<br>512KB sent                                                                                                    |   |   |
| Sort n=307200<br>9418396 3774594 6594987 7448053 4782202 2429027 9454881 14506908 15022358 387226<br>8 67313 7727276 2958226 10505339 15852362 14194959 167736 4313118 683746 7448221<br>2926806 6149217 966845 9436079 2247151 14741936 9536931 8745721 3470875 1457566<br>0 12926306 12889274 1573040 2744079 3560112 6355242 5173105 13014990 4084930 341<br>8242 110037 4152237 11145510 3068254 14657566 10220646 445985 14825280 14533750<br>1169716 5496279 68197 7318916 6483106 10119257 9566046 5447804 2878949 1534528<br>7918655 677368 14460808 4030685 2250379 427641 7590767 8605590 5600714 3828507 1<br>2890486 9018921 3938508 65469 3387176 7006723 14722995 13607781 749265 12771025<br>11364270 8662336 1490042 12047420 15981203 7973098 5389410 8769982 12420850 826<br>8306 10304455 3562233 8945617 7987989 7592860 11195937 8415570 15183565 3024249<br>14016221 2234792 |   |   |
| 8512 330842 497609 661656 831568 999831 1164222 1331537 1504335 1677153 1841675 2012798 2186457 2357431 2523217 2684523 2484635 3016839 3181503 350741 3523526 3692116 3860642 4024926 4192497 4360337 4525864 4687753 4851843 5025936 5196469 556256 5532525 5683348 5857749 6025910 6193306 6354003 6519132 6689238 658754 7028396 7198680 7368066 753734 2705375 7874728 8041056 8202271 8366811 6537383 8707216 8871567 9034328 9198988 9367251 9542528 9710514 9870079 10034760 1020024 7 10373717 10542836 10704715 10870130 11048655 11230251 11405343 11579278 117471 82 11910929 12070824 12236471 12407925 12576223 1235610 12891874 13058709 13234 413 13408574 13582050 13750971 13913922 14082688 14250652 14416913 14581779 1475 1073 14912700 15075738 15246462 15417868 15584370 15753811 15921987 16090379 162 55590 16427659 16600045 16767460                                   |   |   |
| END<br>finished!<br>after-before = 19090204811 (ns) = 19.090204811(s)<br>UDP Socket created. started!<br>Forward thread started!<br>Backward thread started!<br>64KB sent<br>128KB sent                                                                                                    |   |   |
|                                                                                                    |   |   |

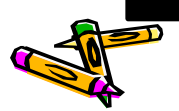

Document P43

## The 2nd ARC/CPSY/RECONF High-Performance Computer System Design Contest Architecture of Reference Design Processor (ALTERA DE-2 board)

コンテスト実行委員会コアチーム Version 2014-08-17

**The 2nd ARC/CPSY/RECONF High-Performance Computer System Design Contest** 第2回 ARC/CPSY/RECONF 高性能コンピュータシステム設計コンテスト AL

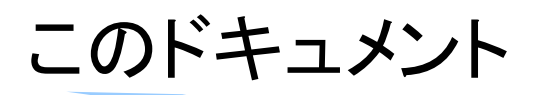

- このドキュメントでは、Aletara DE2-115ボード用のリファレンスデザインに含まれるシステム構成について説明します。
- また、Altera Quartusを用いて、リファレンスデザインの回路ファイル(sofファ イル)を生成する方法を示します。
- ・ 設計コンテストのWEBサイト
  - <u>http://aquila.is.utsunomiya-u.ac.jp/contest/</u>
- 不明な点は、以下のいずれかの方法でお問い合わせください.
  - メールアドレス(contest\_support@virgo.is.utsunomiya-u.ac.jp)
  - twitter(#arc\_procon)
  - 技術情報掲示板
    - Google Group: HpCpsyDC2014
    - <u>https://groups.google.com/forum/?hl=ja#!forum/hpcpsy2014dc</u>

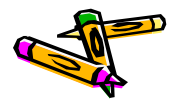

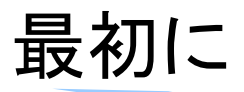

 Altera版MieruSysはXilinx版MieruSysと機能的には同じですが、異なる所 が多々ありますので、注意して下さい。

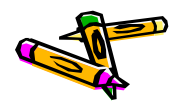

## MieruSysのブロック図

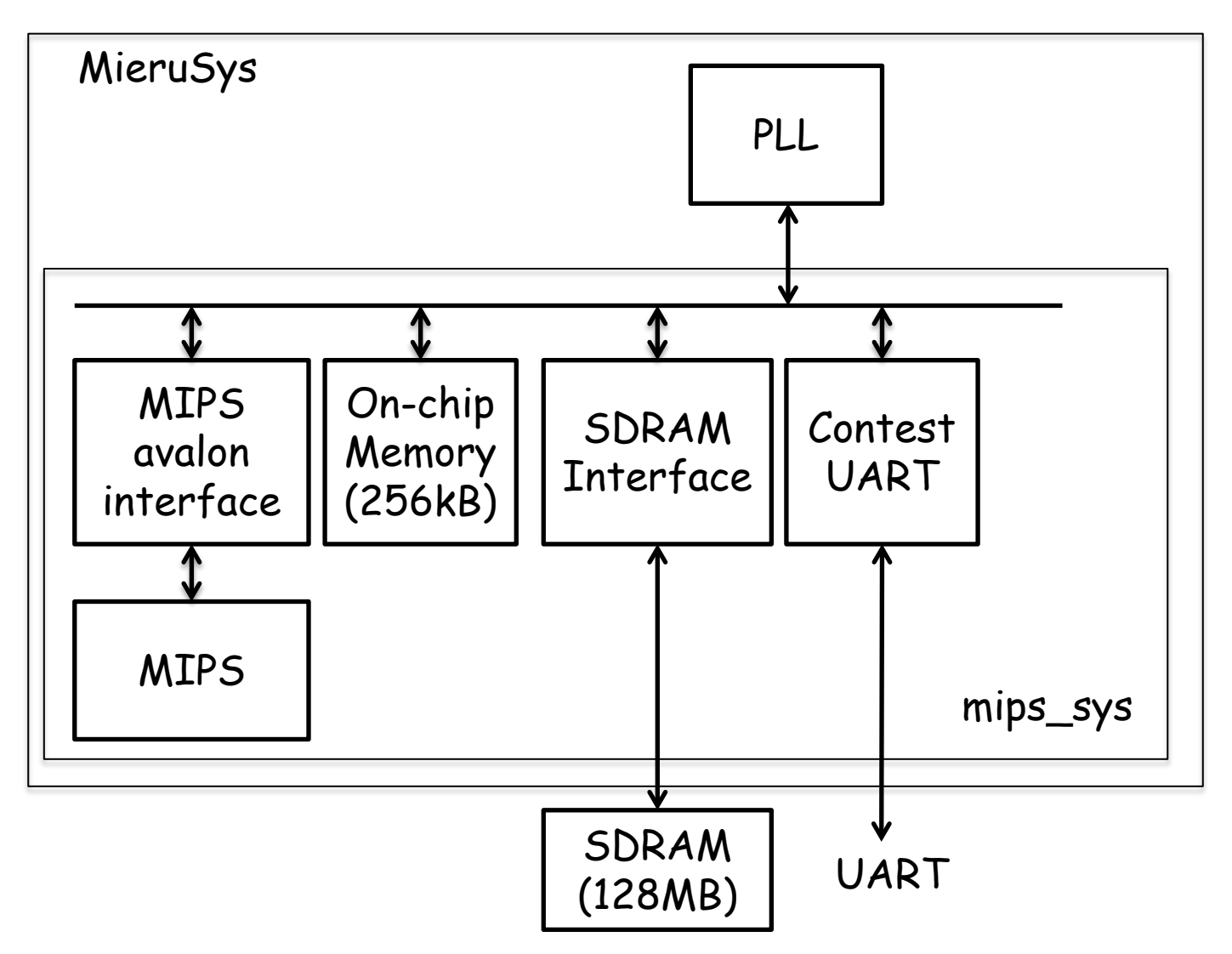

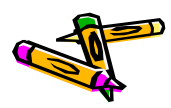

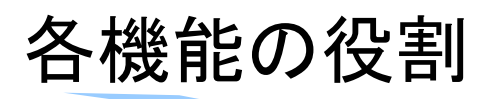

- PLL
  - 40MHzのクロックを供給
- On-chip Memory(256kB)
  - MIPSの命令メモリとして使用
- · SDRAM
  - MIPSのデータメモリとして使用.
- Contest UART
  - データ転送用のインターフェース.
  - UARTから受信したデータを命令メモリ、データメモリに保存する
  - MIPSからはUARTの送信ポート(TX)しかアクセスできない.
- MIPS
  - MIPS本体の記述はAtlysボード用のMIPSと同じ.

## Contest UARTの詳細

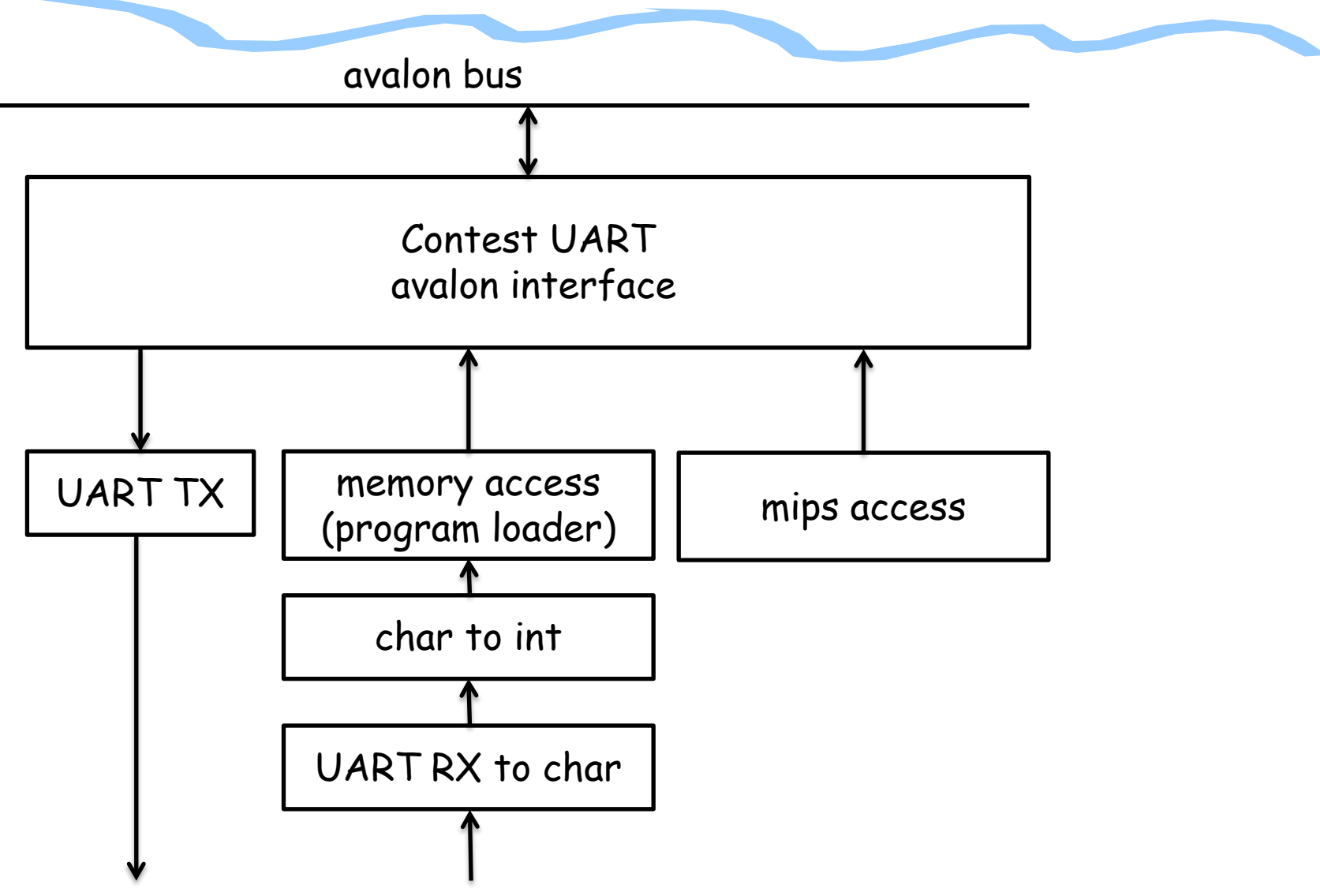

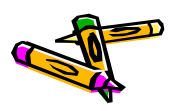

## Contest UARTの詳細

- contest UART avalon interface
  - プログラムローダーやUART TXに対してavalonバスとのinterfaceになる
- memory access
  - モジュール名はmemory accessとなっているがプログラムローダーとして働く
     . つまり受信データの先頭256kBを命令メモリに書き込み,残り256kBをデー タメモリに書く
  - char to int
    - ・ UART RXを8ビットのデータにしたものを32ビットのデータにしてmemory access モジュールに渡す
  - UART RX to char
    - ・ シリアルで入力されるUART RXのデータを8ビットのデータに変換する
- mips access
  - データ受信前にMIPSをリセット状態でkeepさせ、データ受信後にそれを解除 する

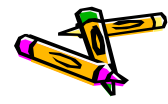

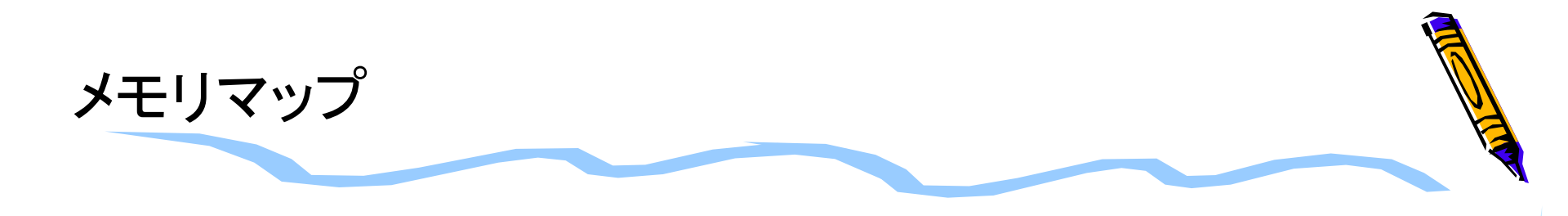

| メモリフ        |             |                |
|-------------|-------------|----------------|
| 開始アドレス      | 終了アドレス      |                |
| 0×0000_0000 | 0x0003_FFFF | on-chip memory |
| 0×0004_1000 | 0×0004_1000 | UART_TX        |
| 0×0004_1020 | 0×0004_102F | MIPS           |
| 0×0800_0000 | 0x0FFF_FFFF | SDRAM          |

#### 補足

 SDRAMの領域は0x0800\_0000番地から使用出来るのですが, リファレンスデザインでは0x0c00\_0000番地から使用しています. (SDRAM領域の0x0800\_0000番地からの領域をデバッグに用いていたため)

## リファレンスデザインの作成について

- 次ページ以降で作成するリファレンスデザインの作成方法では、Verilog-HDLの記述は既に完成しているものを使用するとします。
- 本ドキュメントで参照するファイルは以下のものです。
  - MieruSys10.tar.gz
    - ・ DE2-115ボード用プロセッサ設計部門リファレンスデザインのプロジェクトファイ ル
  - DE2-115.qsf
    - DE2-115ボード用ピン設定ファイル.下記のURLから取得できます http://www.altera.com/education/univ/materials/boards/de2-115/unvde2-115-board.html

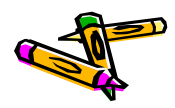

## 新規プロジェクトの作成

- 1. プロジェクトを置くディレクトリは新規に空のディレクトリを作成する. ここでは MieruSys11とします
- 2. 新規に作成したディレクトリでQuartus を起動する
- 3. File -> New Project Wizardを選択
  - 1. プロジェクト名をトップモジュール名 (MieruSys)にする (次ページ左写真). その後Next
  - 2. Add fileでは何も追加しない
  - 3. デバイス名はCyclone IV E EP4CE115F29C7を選ぶ(次ページ右写真)
  - 4. EDA toolの設定でSimulationツールとしてModelsimを選んでいる場合は FormatをVerilog HDLにする
  - 5. その他はデフォルトでNextを押し, finishまでいく

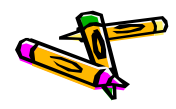

## 新規プロジェクトの作成

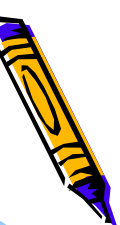

# New Project Wizard Directory, Name, Top-Level Entity [page 1 of 5] What is the working directory for this project? /cadhome/kazuya/2014ProcessorDesignContest/Altera/MieruSys11 What is the name of this project? MieruSys What is the name of the top-level design entity for this project? This name is case me ently mane in the design file. MieruSys Use Existing Project Settings...

## Name filterでデバイス名の候補を filteringできる

Name filter ep4ce115F29

Show advanced devices

#### Family & Device Settings [page 3 of 5]

Select the family and device you want to target for compilation You can install additional device support with the Install Devices command on the Tools menu

| Device family         |    | Show n 'Available devices' list- |
|-----------------------|----|----------------------------------|
| amily: Cyclone IV E   | •  | Pac <u>k</u> age: Any            |
| Dev <u>i</u> ces: All | Ψ. | Pin <u>c</u> ount: Any           |
| Target device         |    | Sp <u>e</u> ed grade: y          |

- C Auto device selected by the Fitter
- Specific device selected in 'Available devices' list

C Other: n/a

#### Available devices:

| Na      | me      | Core Voltage | LEs    | User I/Os | Memory Bits | Em  |
|---------|---------|--------------|--------|-----------|-------------|-----|
| EP4CE11 | 5F29C7  | 0.2V         | 114480 | 529       | 3981312     | 532 |
| EP4CE11 | 5F29C8  | 1.2V         | 114480 | 529       | 3981312     | 532 |
| EP4CE11 | 5F29C8L | 1.0V         | 114480 | 529       | 3981312     | 532 |
| EP4CE11 | 5F29C9L | 1.0V         | 114480 | 529       | 3981312     | 532 |
| EP4CE11 | 5F29I7  | 1.2V         | 114480 | 529       | 3981312     | 532 |
| EP4CE11 | 5F29I8L | 1.0V         | 114480 | 529       | 3981312     | 532 |
| •       |         |              |        |           |             |     |

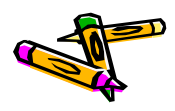

## Qsysの起動と外部クロックの設定

- ・ ここではQsysのシステムとしてmips sysを作成します.
- Tools -> QsysでQsysを起動する
   (以下Qsysでの操作です.)
- File -> Save でmips\_sysという名前をつけて保存
- ・ clk\_0を右クリックして, Edit
  - そこで40MHzと設定

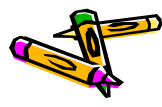

## Qsysの起動と外部クロックの設定

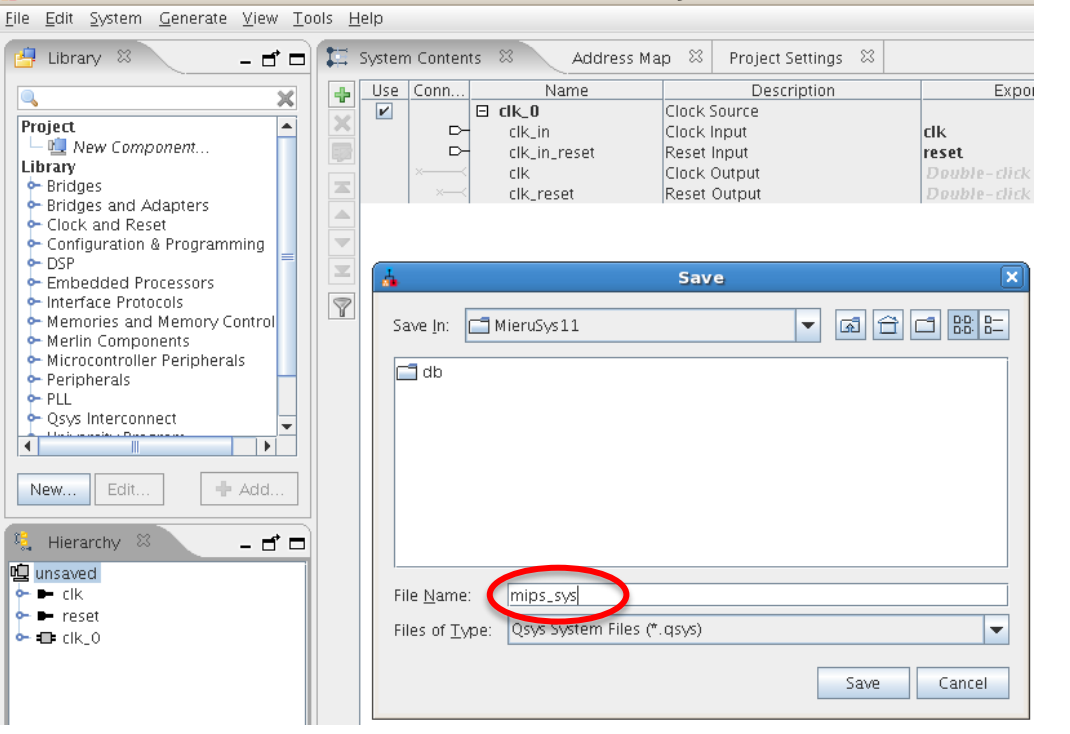

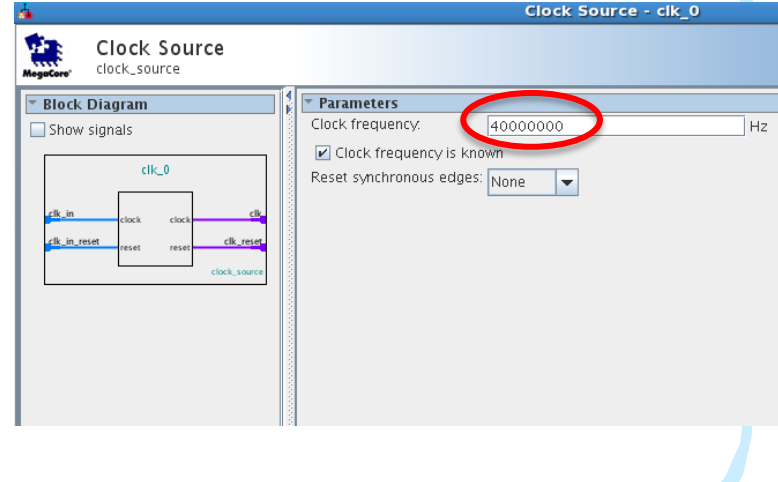

クロックの設定

ファイルの保存

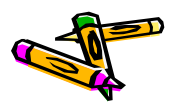

## SDRAM Controllerの追加

- Library から Memories and Memory Controllers->External Memory Interfaces-> SDRAM Interfaces -> SDRAM Controllerを選択し、Add
- 現れたWindowで以下を設定する
  - Data Width: 32
  - Address Width
    - Row: 13, Colum: 10

| <b>4</b>                                                                                                    | SDRAM Controller - new_sdram_control                                                                                                    |
|----------------------------------------------------------------------------------------------------|----------------------------------------------------------------------------------------------------|
| SDRAM Co<br>altera_avalon_i                                                                                                    | ontroller<br>new_sdram_controller                                                                                                    |
| Block Diagram Show signals          Show signals         ew_sdram_controller_(         clk         clk         clk         clk         clock         reset         reset         s1         avalon         wire         conduit         a_avalon_new_sdram_controller | Memory Profile Timing          • Data Widtb         Bits:       32         • Architecture         Chip select:       1         Banks:       4         • Address Width         Row:       13         Column:       10         • Generic Memory model (simulation only)         Include a functional memory model in the system testbench         Memory Size =       128 MBytes         33554432 x 32         1024 MBits |

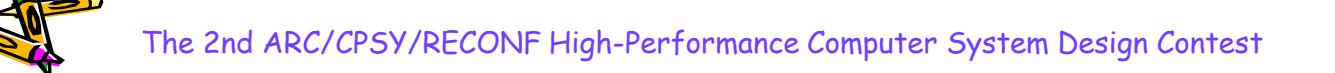

## SDRAM ControllerのTiming設定

- Timingタブをクリック
  - Issue one refresh command every & 7.8125us
  - Delay after powerupを200us
- ・ Finishボタンをクリック

| <u>å</u>                                                                                                    | SDRAM Controlle                                                                                                    | er - new_sdram                                                                                                    | controll                               |
|----------------------------------------------------------------------------------------------------|----------------------------------------------------------------------------------------------------|----------------------------------------------------------------------------------------------------|----------------------------------------|
| SDRAM C<br>altera_avalon                                                                                                    | ontroller<br>new_sdram_controller                                                                                                    |                                                                                                    |                                        |
| Block Diagram          Block Diagram         Show signals         ew_sdram_controller_0         clk_clock         reset         reset         reset         reset         reset         avaion         wire_conduit         avaion_new_sdram_controller | Memory Profile       Timing         CAS latency cycles::         Initialization refresh cycles:         Issue one refresh command every:         Delay after powerup, before initialization         Duration of refresh command (t_rfc):         Duration of precharge command (t_rp):         ACTIVE to READ or WRITE delay (t_rcd):         Access time (t_ac):         Write recovery time (t_wr, no auto precharge): | <ul> <li>1</li> <li>2</li> <li>3</li> <li>2</li> <li>7.8125</li> <li>200.0</li> <li>70.0</li> <li>20.0</li> <li>20.0</li> <li>5.5</li> <li>14.0</li> </ul> | us<br>us<br>ns<br>ns<br>ns<br>ns<br>ns |

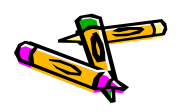

## SDRAM Controllerのclk配線など

- 追加したsdram controllerの名前をsdramに変更( new\_sdram\_controller\_0という名前の上で右クリックを押して現れるメニュー からRenameを選択)
- クロックモジュールからclkをsdram controllerのclkに配線
- sdramのwireをExportするようにExport欄をダブルクリック.(Export名を sdram\_wireとする)

| 00 | ols <u>F</u> | <u>-</u> elp |                                   |                   |                            |                        |          |     |
|----|--------------|--------------|-----------------------------------|-------------------|----------------------------|------------------------|----------|-----|
| 1  | 13           | Systen       | n Contents                        | 🛛 🛛 🛛 Address Map | 🕮 Project Settings 🕮       |                        |          |     |
|    | 4            | Use          | Connecti                          | Name              | Description                | Export                 | Clock    |     |
|    |              |              |                                   | 🗆 clk_0           | Clock Source               |                        |          |     |
|    | -            | T            | 머                                 | clk_in            | Clock Input                | clk                    | exported |     |
|    |              |              | 머                                 | clk_in_reset      | Reset Input                | reset                  |          |     |
|    |              |              |                                   | clk               | Clock Output               | Double-click to export | clk_0    |     |
|    |              | T            |                                   | clk reset         | Reset Output               | Double-click to export |          |     |
|    |              |              |                                   | a sdram           | SDRAM Controller           |                        |          |     |
|    | -            | i (          | $\bullet \rightarrow \rightarrow$ | clk               | Clock Input                | Double-click to export | clk_0    |     |
|    |              |              | $\rightarrow$                     | reset             | Reset Input                | Double-click to export | [clk]    |     |
|    |              |              |                                   | s1                | Avalon Memory Mapped Slave | Pour elicity export    | [clk]    | Ш°. |
|    |              |              | •••                               | wire              | Conduit                    | sdram_wire             |          |     |
|    | 1            | ]            |                                   |                   |                            |                        |          |     |
|    |              |              |                                   |                   |                            |                        |          |     |
|    |              |              |                                   |                   |                            |                        |          |     |

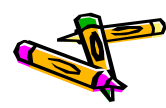

## On-Chip memoryの追加

- Library から Memories and Memory Controllers-> On-Chip -> On-Chip Memory(RAM or ROM)を選択し、Add
  - Total Memory Sizeを262144とする(256k)
  - Finishをクリックする
- 名前をonchip\_memoryに変更
- onchip\_memoryのclk1をclk\_0のclkと接続する

| <u>å</u>                                   |                                                                         | On-Chip Memory (RAM or ROM) - onchip | _mem |              |                 |                            |                         |   |
|--------------------------------------------|-------------------------------------------------------------------------|--------------------------------------|------|--------------|-----------------|----------------------------|-------------------------|---|
| On-Chip Memory<br>altera_avalon_onchip_mem | (RAM or ROM)                                                            |                                      |      |              |                 |                            |                         |   |
| Block Diagram     Show signals             | <b>Aemory type</b><br>pe:                                               | RAM (Writable)                       |      |              |                 |                            |                         |   |
| onchip_memory2_0                           | ] Dual-port access<br>] Single clock operation<br>ad During Write Mode: | DONT CARE                            |      |              |                 |                            |                         |   |
| s1avalon Blo                               | ock type:                                                               |                                      | -    | ſ            |                 |                            | N MMPTE STRUCT PROPERTY | 1 |
| altera_avalon_onchip_memory2               | ize                                                                     |                                      | _    |              | < clk_reset     | SDRAM Controllor           | Double-click to export  |   |
| Dat                                        | ata width:                                                              |                                      | _    |              |                 | Clock Input                | Double-rlick to export  | l |
| Tot                                        | otal memory size:                                                       | 262144 bytes                         |      | \$           | > reset         | Reset Input                | Double-click to export  |   |
|                                            | Minimize memory block usag                                              | a may impact the                     |      |              | s1              | Avalon Memory Mapped Slave | Double-click to export  | l |
| R                                          | lead latency                                                            |                                      |      | _ <u>~</u> ~ | > wine          | Conduit                    | sdram_wire              |   |
| Sia                                        | ave si Latency.                                                         | 1 🗸                                  | Y    |              | E onchip_memory | n-Chip Memory (RAM or ROM) |                         |   |
|                                            |                                                                         |                                      |      |              | → _1k1          | Clock Input                | Double-click to export  | 1 |
|                                            |                                                                         |                                      |      |              | s1              | Avalon Memory Mapped Slave | Double-click to export  | [ |
|                                            |                                                                         |                                      |      | 0            | reset1          | Reset Input                | Double-click to export  | [ |

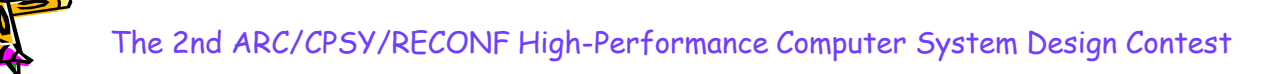

- ProjectのNew Componentを選択して、Add
- Component Typeタブ内
  - Name, Display Nameを"mips\_avalon\_interface"とする
  - Groupを"My Own IP Core"とする

|                                                                              | 🖕 Component Editor - mips_avalon_interi                                                                                                    |
|------------------------------------------------------------------------------|----------------------------------------------------------------------------------------------------|
|                                                                              | <u>F</u> ile <u>T</u> emplates                                                                                                    |
| 🗶 daha - mikaTahau                                                           | Component Type Files Parameters Signals Interfaces                                                                                                    |
| <u>File E</u> dit <u>Sy</u> stem <u>G</u> enerate <u>V</u> iew <u>T</u> ool: | About Component Type                                                                                                    |
| Library S – C –                                                              | Name:       mips_avalon_interface         Display name:       mips_avalon_interface         Version:       1.0         Group:       My Own IP Core         Description: |
|                                                                              |                                                                                                    |

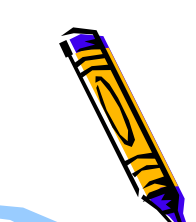

- Filesタブ内
  - (プロジェクトディレクトリ内にリファレンスデザインのプロジェクトディレクトリ にあるMipsCore.vとmips\_avalon\_interface.vをコピーしておく)
  - Synthesis Filesとして, mips\_avalon\_interface.vとMipsCore.vを追加す る(mips\_avalon\_interface.vがTop-level Fileとなっているのを確認)
  - Analyze Synthesis Filesボタンをクリック

|      | 4                                  | Component Editor - mips              | _avalon_interface_hw.tcl*        | •                   |
|------|------------------------------------|--------------------------------------|----------------------------------|---------------------|
|      | <u>F</u> ile <u>T</u> emplates     |                                      |                                  |                     |
|      | Component Type Files Parar         | neters Signals Interfaces            |                                  |                     |
|      | About Files                        |                                      |                                  |                     |
|      |                                    |                                      |                                  |                     |
|      | Synthesis Files                    |                                      |                                  |                     |
|      | These files describe this componen | t's implementation, and will be crea | ated when a Quartus II synthesis | model is generated. |
|      | The parameters and signals found   | in the top-level module will be use  | d for this component's paramete  | rs and signals.     |
|      | Output Path                        | Source File                          | Type                             | Attributes          |
| ᆔᅶᅜ  | mips_avalon_interface.v            | mips_avalon_interface.v              | Verilog HDL                      | Top-level File      |
| ノホダン | MipsCore.v                         | MipsCore.v                           | Verilog HDL                      | no attributes       |
| 畑す重で |                                    |                                      |                                  |                     |
|      |                                    |                                      |                                  |                     |
| ァイルの |                                    |                                      |                                  |                     |
|      | + - Analyze Synthesis Fil          | es Create Synthesis File from        | Signals                          |                     |

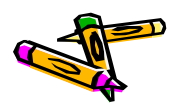

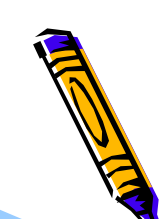

- ・ Signalsタブ内
  - clockのinterfaceの所を選択して、new Clock Inputを選択し、interface 欄がclock\_sinkとなるようにし、Signal Typeをclkとする
  - resetのinterfaceの所を選択して、new Reset Inputを選択し、 interface欄がreset\_sinkとなるようにする.

| Component Type Files                | Parameters Signals Interfaces           |            | Component Type Files              | Parameters Signals Interfaces |             |          |           |
|-------------------------------------|-----------------------------------------|------------|-----------------------------------|-------------------------------|-------------|----------|-----------|
| <ul> <li>About Signals</li> </ul>   |                                         |            | <ul> <li>About Signals</li> </ul> |                               |             |          |           |
| Name                                | Interface                               | Sig        | n Name                            | Interface                     | Signal Type | ))/(idth | Direction |
| clock                               | clock reset                             | reset n    | clock                             | clock sink                    | clk         | 1        | input     |
| reset_n                             | new Avalon Memory Mapped Tristate Slave | reset_n    | reset n                           | reset sink                    | reset n     | 1        | input     |
| avs_s1_address                      | new AXI Master                          | address    | avs s1 address                    | icscc sink                    | address     | 1        | input     |
| avs_s1_read                         | new AXI Slave                           | read       | avs s1 read                       | s1                            | read        | 1        | input     |
| dvs_s1_write                        | new AXI4 Master                         | chincoloct | avs s1 write                      | s1                            | write       | 1        | input     |
| avs_st_thipselett                   | new AXI4 Slave                          | readdata   | avs s1 chinselect                 | s1                            | chinselect  | 1        | input     |
| avs s1 writedata                    | new Clock Output                        | writedata  | avs_s1_cmpselect                  | s1                            | readdata    | 32       | output    |
| avm_imem_address                    | new Clock Input                         | address    | avs s1 writedata                  | s1                            | writedata   | 32       | input     |
| avm_imem_read                       | new Conduit                             | read       | avm imem address                  | imem                          | address     | 32       | output    |
| Inew USSI Ronded Clock Output - avi |                                         |            | avm_imem_read                     | imem                          | read        | 1        | output    |
| clock_sinkを選択している所                  |                                         |            | avm imem write                    | imem                          | write       | 1        | output    |
|                                     |                                         |            | avm imem waitrequest              | imem                          | waitrequest | 1        | innut     |
|                                     |                                         |            | avm_imem_readdata                 | imem                          | readdata    | 32       | input     |
|                                     |                                         |            | avm_imem_writedata                | imem                          | writedata   | 32       | output    |
|                                     |                                         |            | avm_imem_byteenable               | imem                          | hyteenable  | 4        | output    |
|                                     |                                         |            | avm_mem_address                   | dmem                          | address     | 32       | output    |
|                                     |                                         |            | avm dmem read                     | dmem                          | read        | 1        | output    |
|                                     |                                         |            | avm dmem write                    | dmem                          | write       | 1        | output    |
|                                     |                                         |            | avm dmem waitrequest              | dmem                          | waitrequest | 1        | input     |
|                                     |                                         |            | avm dmem readdata                 | dmem                          | readdata    | 32       | input     |
|                                     |                                         |            | avm dmem writedata                | dmem                          | writedata   | 32       | output    |
|                                     |                                         |            | avm dmem hyteenable               | dmem                          | hyteenable  | 4        | output    |
|                                     |                                         |            | coe led stall                     | conduit end 0                 | export      | 1        | output    |
|                                     |                                         |            | coe led state                     | conduit end 0                 | export      | 3        | output    |
|                                     |                                         |            | coc_ica_state                     |                               |             | -        | leadear.  |

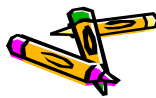

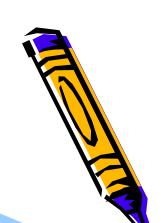

- ・ Interfaceタブ内
  - Remove Interfaces With No Signalsボタンを押す
  - s1のAssociated Clockをclock\_sinkに, Associated Resetをreset\_sink にする
  - imem, dmem, conduit\_end\_0のAssociated Clock, Associated Reset も同様にする
  - reset\_sinkのAssociated Clockをclock\_sinkにする
- Finishボタンを押し、保存するかどうかを訪ねるWindowが出たら、Saveを選ぶ

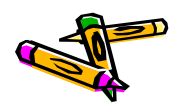

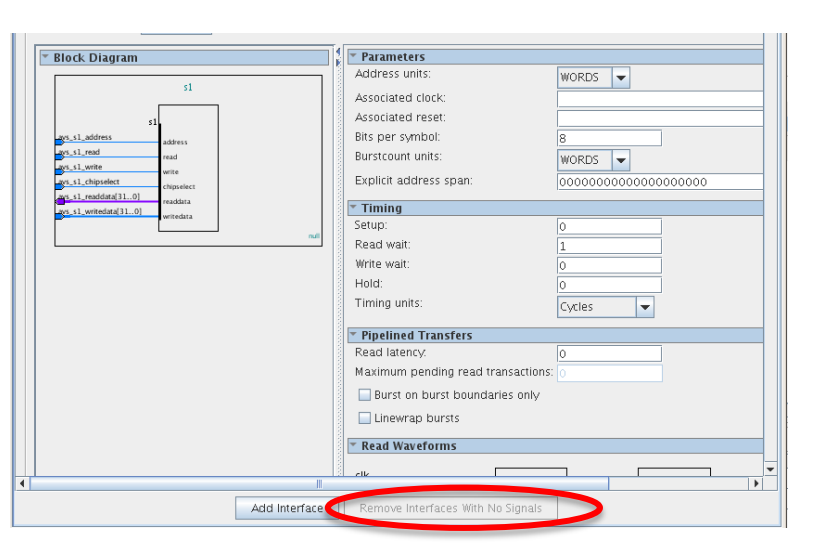

| Component Type Files Parameters Signals Interfaces |          |  |  |  |  |  |  |  |
|----------------------------------------------------|----------|--|--|--|--|--|--|--|
| <ul> <li>About Interfaces</li> </ul>               |          |  |  |  |  |  |  |  |
| r "s1" (Avalon Memory Mapped Slave)                |          |  |  |  |  |  |  |  |
|                                                    |          |  |  |  |  |  |  |  |
| Name: s1                                           | <u> </u> |  |  |  |  |  |  |  |
| Type: Avalon Memory Mapped Slave                   | -        |  |  |  |  |  |  |  |
| Associated Clock_sink                              | -        |  |  |  |  |  |  |  |
| Associated Reset reset_sink                        | -        |  |  |  |  |  |  |  |
| Assignments: Eut                                   |          |  |  |  |  |  |  |  |
|                                                    |          |  |  |  |  |  |  |  |

Remove Interfaces With No Signalsボタン はWindowの下の方にあり、クリックすると 図の様にクリックできない状態になる

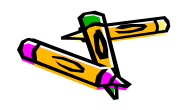

## MIPS avalon interfaceを追加

- ProjectのMy Own IP Core内のmips\_avalon\_interfaceを選択してAdd
   Finishボタンをクリック
  - ー 「mish(スンをクリック) mips\_avalon\_interfaceのclock\_sinkをclk\_0のclkと接続
- mips\_avalon\_interfaceのimemをonchip\_memoryのs1と接続
- mips\_avalon\_interfaceのdmemをsdramのs1, onchip\_memoryのs1と接続
- mips\_avalon\_interfaceのconduit\_end\_0のexport欄をダブルクリックして、 export名をmips\_ledとする

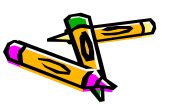

## MIPS avalon interfaceを追加

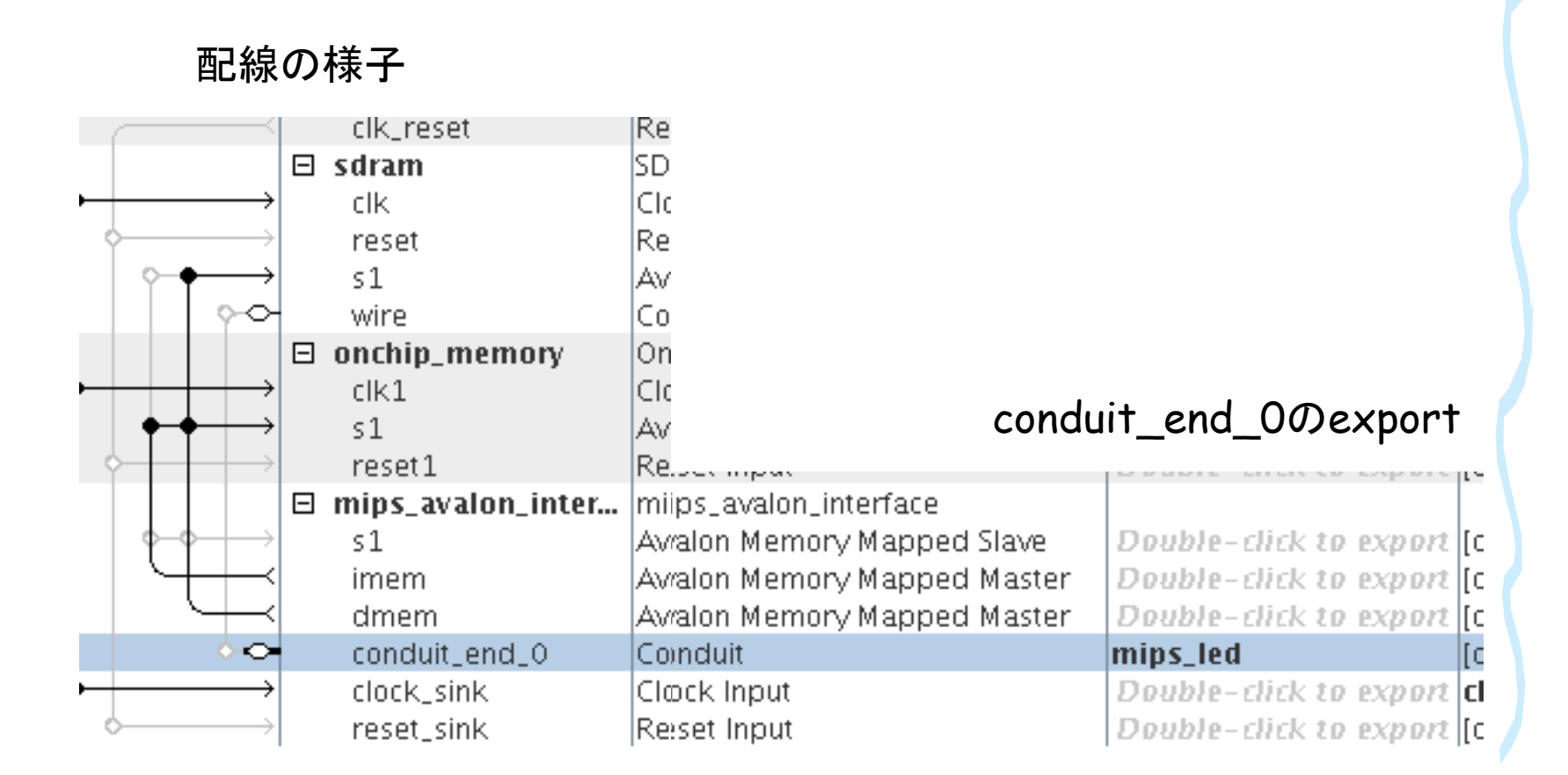

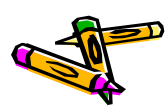

contest uart avalon interfaceをComponentとして登録

- ProjectのNew Componentを選択して、Add
- Component Typeタブ内
  - Name, Display Nameを"contest\_uart\_avalon\_interface"とする
  - Groupを"My Own IP Core"とする
- ・ Filesタブ内
  - (プロジェクトディレクトリ内にリファレンスデザインのプロジェクトディレクトリ にある以下のファイルをコピーしておく
    - contest\_uart\_avalon\_interface.v
    - memory\_access\_module.v
    - mips\_access\_module.v
    - system.v
    - define.v
  - Synthesis Filesとして、define.v以外の上記4つのVerilog HDLファイル を追加する(contest\_uart\_avalon\_interface.vがTop-level Fileとなって いるのを確認)
  - Analyze Synthesis Filesボタンをクリック

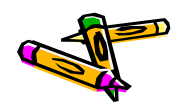

### contest uart avalon interfaceをComponentとして登録

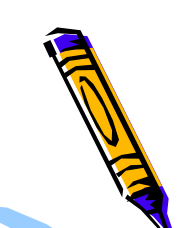

- ・ Signalsタブ内
  - clockのinterfaceの所を選択して、new Clock Inputを選択し、interface 欄がclock\_sinkとなるようにし、Signal Typeをclkとする
  - resetのinterfaceの所を選択して、new Reset Inputを選択し、 interface欄がreset\_sinkとなるようにする.
- ・ Interfaceタブ内
  - Remove Interfaces With No Signalsボタンを押す
  - s1のAssociated Clockをclock\_sinkに, Associated Resetをreset\_sink にする
  - m1, conduit\_end\_0のAssociated Clock, Associated Resetも同様にす る
  - reset\_sinkのAssociated Clockをclock\_sinkにする
- ・ Finishボタンを押し、保存するかどうかを訪ねるWindowが出たら、Saveを選ぶ
### contest uart avalon interfaceを追加

- ProjectのMy Own IP Core内のcontest\_uart\_avalon\_interfaceを選択して Add
  - Finishボタンをクリック
- contest\_uart\_avalon\_interfaceのclock\_sinkをclk\_0のclkと接続
- contest\_uart\_avalon\_interfaceのm1をmips\_avalon\_interfaceのs1, onchip\_memoryのs1, sdramのs1と接続
- contest\_uart\_avalon\_interfaceのs1をmips\_avalon\_interfaceのdmemと 接続
- contest\_uart\_avalon\_interfaceのconduit\_end\_0のexport欄をダブルクリ ックして、export名をexportとする

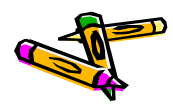

### contest uart avalon interfaceを追加

|     |          | r |                                                                                                    | L CIK_U              | Clock Source                  |                        |     |
|-----|----------|---|----------------------------------------------------------------------------------------------------|----------------------|-------------------------------|------------------------|-----|
| ₫   | <u>-</u> |   | ⊳-                                                                                                    | clk_in               | Clock Input                   | clk                    | ex  |
| l E | 2        |   | ⊳-                                                                                                    | clk_in_reset         | Reset Input                   | reset                  |     |
|     |          |   |                                                                                                    | clk                  | Clock Output                  | Double-click to export | clk |
|     | <u> </u> |   |                                                                                                    | clk_reset            | Reset Output                  | Double-click to export |     |
| 4   | ≤        | 1 |                                                                                                    | 🖻 sdram              | SDRAM Controller              |                        |     |
|     |          |   | $\bullet$ $\rightarrow$                                                                                                    | clk                  | Clock Input                   | Double-click to export | cH  |
|     |          |   | $\phi \longrightarrow$                                                                                                    | reset                | Reset Input                   | Double-click to export | [Cl |
| ΠĒ  | × 1      |   | $    \circ \bullet \bullet \to$                                                                                                    | s1                   | Avalon Memory Mapped Slave    | Double-click to export | [Cl |
|     | 2        |   | <b>⊳</b> ⇔                                                                                                    | wire                 | Conduit                       | sdram_wire             |     |
|     | M        | ~ |                                                                                                    | onchip_memory        | On-Chip Memory (RAM or ROM)   |                        |     |
|     |          |   | $\bullet \longrightarrow$                                                                                                    | clk1                 | Clock Input                   | Double-click to export | cH  |
|     |          |   | $    \bullet \bullet \bullet \to$                                                                                                    | s1                   | Avalon Memory Mapped Slave    | Double-click to export | [CI |
|     |          |   | $  \diamond   \rightarrow   \rightarrow   \rightarrow   \rightarrow   \rightarrow   \rightarrow   \rightarrow   \rightarrow   \rightarrow $                                  | reset1               | Reset Input                   | Double-click to export | [CI |
|     |          | ~ |                                                                                                    | 🗆 mips_avalon_inter  | mips_avalon_interface         |                        |     |
|     |          |   | $    \diamond \phi \phi \rightarrow \phi \rightarrow \phi \rightarrow \phi \rightarrow \phi \rightarrow \phi \rightarrow \phi \rightarrow \phi \rightarrow \phi \rightarrow$ | s1                   | Avalon Memory Mapped Slave    | Double-click to export | [Cl |
|     |          |   |                                                                                                    | imem                 | Avalon Memory Mapped Master   | Double-click to export | [Cl |
|     |          |   |                                                                                                    | dmem                 | Avalon Memory Mapped Master   | Double-click to export | [Cl |
|     |          |   |                                                                                                    | conduit_end_0        | Conduit                       | mips_led               | [Cl |
|     |          |   | $\blacklozenge \qquad \qquad \qquad \qquad \qquad \qquad \qquad \qquad \qquad \qquad \qquad \qquad \qquad \qquad \qquad \qquad \qquad \qquad \qquad$                         | clock_sink           | Clock Input                   | Double-click to export | cH  |
|     |          |   | $\diamond$ $\rightarrow$                                                                                                    | reset_sink           | Reset Input                   | Double-click to export | [cl |
|     |          | ~ |                                                                                                    | 🗆 contest_uart_avalo | contest_uart_avalon_interface |                        |     |
| 1   |          |   | $  \diamond \bullet \bullet \rightarrow$                                                                                                    | s1                   | Avalon Memory Mapped Slave    | Double-click to export | [CI |
|     |          |   |                                                                                                    | m1                   | Avalon Memory Mapped Master   | Double-click to export | [CI |
|     |          |   | ••                                                                                                    | conduit_end_0        | Conduit                       | export                 | [CI |
|     |          |   | $\bullet \longrightarrow$                                                                                                    | clock_sink           | Clock Input                   | Double-click to export | cII |
|     |          |   | $\rightarrow$ $\rightarrow$                                                                                                    | reset sink           | Reset Input                   | Double-rlick to export | [c] |

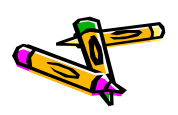

### メモリマップの作成

- メモリマップとしてbase addressを以下のように指定して、ロック
  - sdramのmemory: 0x0800\_0000
  - onchip\_memory: 0x0000\_0000
  - mips\_avalon\_interface\_0: 0x0004\_1020
  - contest\_uart\_avalon\_interface\_0: 0x0004\_1000

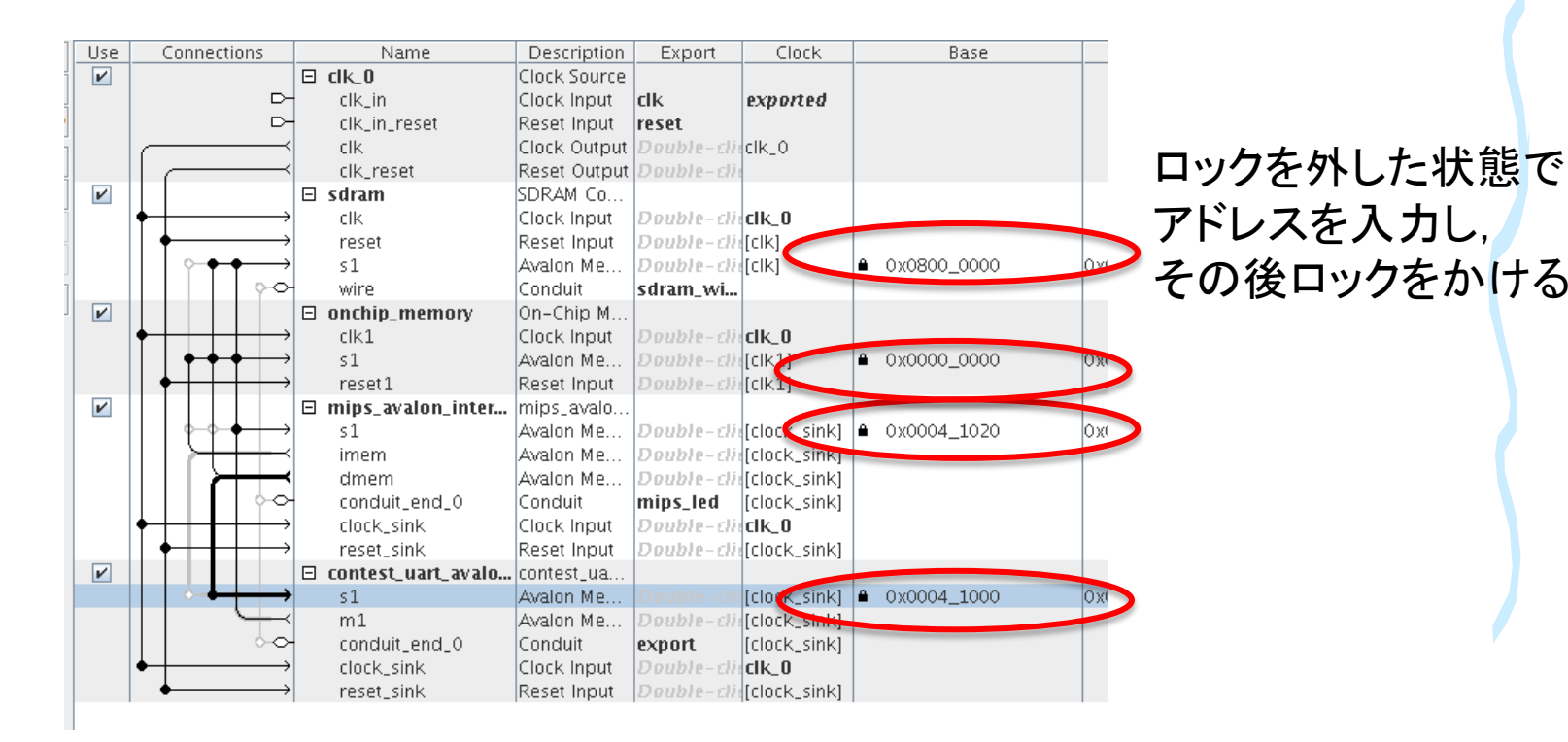

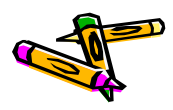

### mips\_sysの生成

- メニューSysmem -> Create Global Reset Networkをクリック
- この時点で、Qsys下部のMessageからエラー表示がなくなっているはず
- ・ mips\_sysを保存
- ・ メニューGenerate -> Generateをクリック
  - Generateボタンをクリック
- ちなみに、Mips\_Core.vやmips\_avalon\_interface.vを変更する度に、Qsysで Generateする必要があります
- ・ 以上で、 Qsysは終了してOK

Generateでは 右下のGenerateボタンを 押すだけでよい

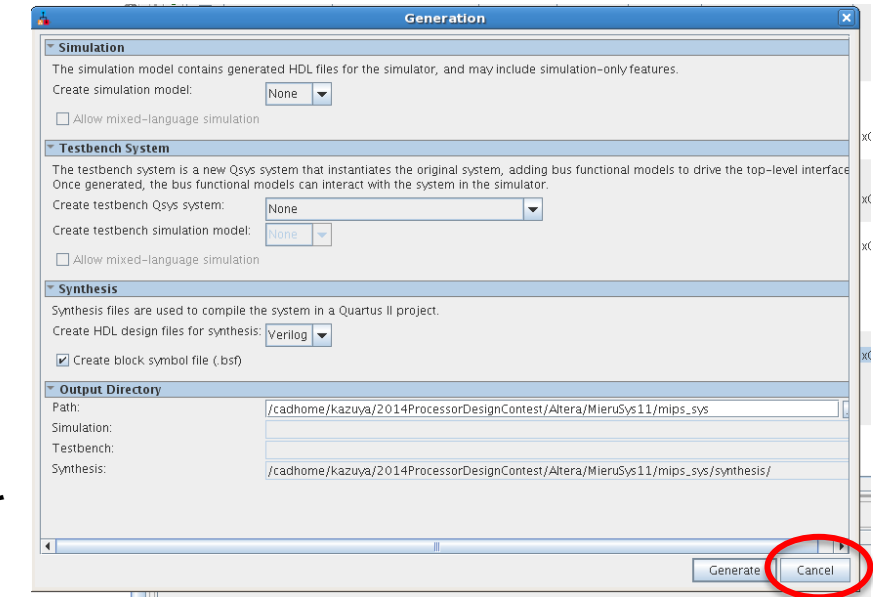

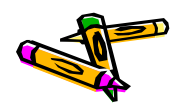

### PLLの追加

- ・ QuartusのメニューTools->MegaWizard Plug-In Manageをクリック
  - Nextをクリック
  - I/OのALTPLLを選択し、出力ファイル名をpll.vとし、Nextをクリック (次ページの画面1)
  - PLLの設定
    - Parameter Setting -> General/Mode内の入力クロックを50MHzに設定 (次ページの画面2)
    - Output Clock -> clk cOのEnter output clock frequencyのラジオボタンを選択し、40MHzと入力 (2ページ先の画面3)
    - ・ Summaryでは、選択可能なチェックボックスを全て外し、Finishボタンを押す
    - ・ IPをprojectに登録するかどうか聞かれるので、登録する

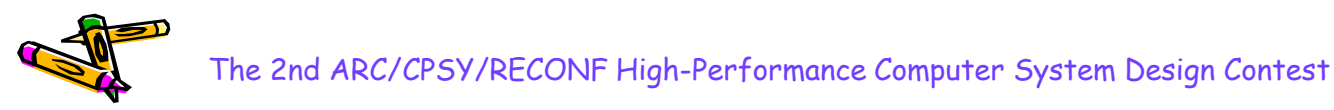

### PLLの追加

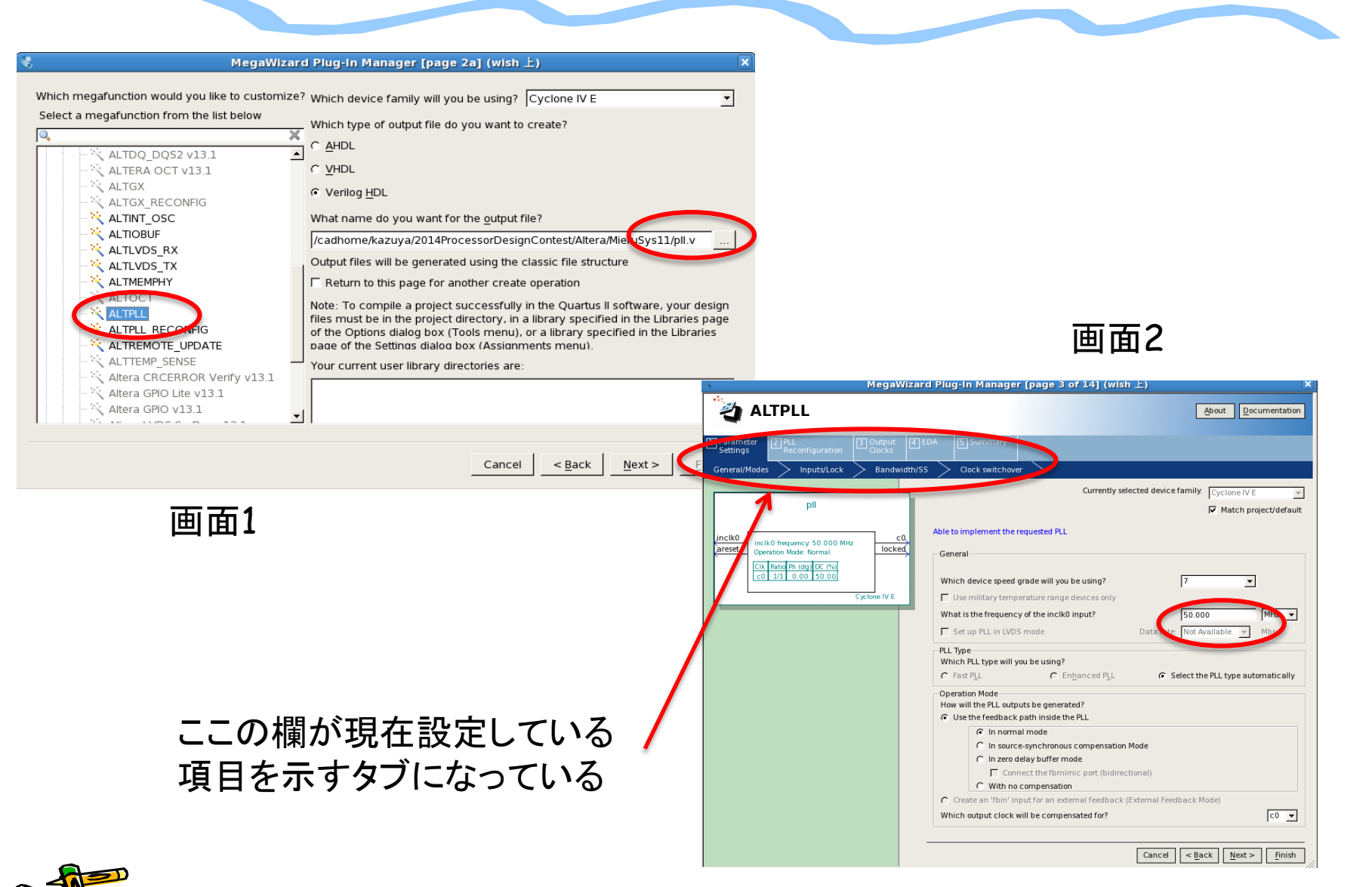

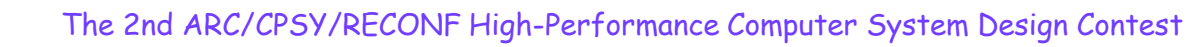

| PLLの追加                                                                                              |                                                                                                    |                                                                                                    |
|----------------------------------------------------------------------------------------------------|----------------------------------------------------------------------------------------------------|----------------------------------------------------------------------------------------------------|
| ALTPLL                                                                                              |                                                                                                    |                                                                                                    |
| Ended       Ended       Stanmary         Cik c0       cik c1       cik c2       cik c3       cik c4 | チェックを外す<br>更面4                                                                                                    | wish上) ×<br>About Documentation                                                                                                    |
| 画面3<br>最初にラジオボタンを選択してから,<br>周波数の数値を入力する                                                             | pll         inclk0         inclk0 frequency 50.000 MHz         Operation Mode: Normal         City         Cot         areset         Operation Mode: Normal         City         Cot         Cot <td>kmark indicates a file that is automatically<br/>potional file. Click Finish to generate the selected files.<br/>equent MegaWizard Plug-In Manager sessions.<br/>cted files in the following directory:<br/>litera/MieruSys11/<br/></td> | kmark indicates a file that is automatically<br>potional file. Click Finish to generate the selected files.<br>equent MegaWizard Plug-In Manager sessions.<br>cted files in the following directory:<br>litera/MieruSys11/<br> |
|                                                                                                    |                                                                                                    | Cancel < Back Next > Finish                                                                                                    |

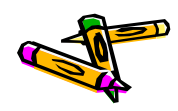

### プロジェクトへのファイルの追加

- ・ あらかじめ, MieruSys.vをプロジェクトディレクトリにコピーしておく
- Porject -> Add/Remove files in Projectで以下のファイルを追加する
  - MieruSys.v
  - mips\_sys.qsys
- ・ 追加したらOKボタンを押してウィンドウを閉じる

| 1                                                                              | Settings - MieruSys                                                                                                    |                |
|--------------------------------------------------------------------------------|----------------------------------------------------------------------------------------------------|----------------|
| Category:                                                                      |                                                                                                    | Device         |
| General                                                                        | Files                                                                                                    |                |
| Files<br>Libraries<br>P Operating Settings and Conditio                        | Select the design files you want to include in the project. Click Add All to add all design files in project directory to the project.                         | n the          |
| Voltage<br>Temperature                                                         | <u>F</u> ile name:                                                                                                    | Add            |
| Early Timing Estimate                                                          | File Name         Type         Library         Design Entry/Synthesis Tool         HDL Versior                                                                 | Add All        |
| Incremental Compilation     Physical Synthesis Optimizal     EDA Tool Settings | mips     Qsys System File <none>       MieruS     Verilog HDL File     <none>       ⊡     pll.qip     IP Variation File (.gip)     <none></none></none></none> | <u>R</u> emove |
| Design Entry/Synthesis                                                         |                                                                                                    | Up             |
| ここをクリッ                                                                         | っつして追加するファイルを選択し、その後addボタンを押                                                                                                    | す              |

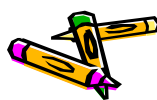

### ピン配置情報のimportと割当

- Assignments -> Import Assignmentsをクリック
  - DE2\_115.qsfを選択し、importする
- Assignments -> Pin Plannerをクリック
  - 現れるウィンドウの下の方にある各ピンの設定で、GPIO[3]を右クリックし 現れるメニューの中から、Edit->Deleteを選択して削除する (次ページの画面1)
  - 同様に GPIO[5], GPIO[7], GPIO[9]のピン設定を削除する
  - 以下の表の様に未割当の入出力信号にピンを割り当てる
  - メニューFile -> closeをクリックして, ウィンドウを閉じる

| Node Name    | Location | I/O Standard | 補足      |
|--------------|----------|--------------|---------|
| GPIO_RXD     | PIN_Y17  | 3.3V LVCMOS  | GPIO[3] |
| GPIO_TXD     | PIN_Y16  | 3.3V LVCMOS  | GPIO[5] |
| GPIO_FLUSH_X | PIN_AE16 | 3.3V LVCMOS  | GPIO[7] |
| GPIO_INIT_X  | PIN_AE15 | 3.3V LVCMOS  | GPIO[9] |

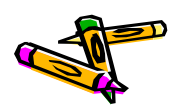

### ピン配置情報のimportと割当

| Named: *              | Named: *         |                           |          |            |                      |      |                        |                            |                  |
|-----------------------|------------------|---------------------------|----------|------------|----------------------|------|------------------------|----------------------------|------------------|
| Node Name             | Loca             | Direction ate             | Location |            |                      |      |                        |                            | 6 7 8            |
| 🕀 🏷 DRAM1             | Edit             |                           | •        | ic)        | <u>U</u> ndo         | Ctrl | I+Z                    | ∘ <u>A</u> QooQ            | 000              |
| ⊕ 膋 DRAM3 ⊕ ∯ KEY[00] | 🛃 <u>E</u> arly  | y Pin Planning            |          | C          | <u>R</u> edo         | Ctrl | I+Shift+Z              |                            | 00               |
| EDG[70]               | ✓ <u>A</u> II Pi | ins List                  |          | ¥          | Cu <u>t</u>          | Ctrl | I+X                    |                            |                  |
|                       | ✓ <u>G</u> rou   | ups List                  |          | Þ          | <u>С</u> ору         | Ctrl | I+C                    |                            |                  |
|                       | Crea             | ate Group                 |          | ß          | Paste                | Ctrl | I+V                    |                            | 700              |
|                       | <br>Add          | to Gr <u>o</u> up         |          | ×          | <u>D</u> elete       | Del  |                        |                            |                  |
| •                     | Add              | <u>M</u> embers           |          |            | Select <u>A</u> ll   | Ctrl | I+A                    |                            |                  |
| Groups Repo           | Cust             | tomize Columns.           |          | Lin        | Assign Do <u>w</u> n | ı    |                        |                            |                  |
| Tasks                 | Cust             | tomize <u>F</u> ilter     |          | tin        | Assig <u>n</u> Up    |      |                        | 00000                      | 000              |
| 🗄 🦾 Early Pi          | Show             | w <u>A</u> ssignable Pins | 5        | <u>منہ</u> | Assign <u>L</u> eft  |      |                        |                            | ∕ <b>●</b> ●     |
| Early                 | Show             | w <u>D</u> evice Pins     |          | i <b>n</b> | Assign Right         |      | Sandida an<br>Sandigad |                            |                  |
| 🛛 🕨 Run               | Expo             | ort                       |          | ie         | 🖳 Assian One         |      |                        |                            | 000              |
| Expe                  | Back             | <- <u>A</u> nnotate       |          | $\Pi$      | ·····                |      |                        | ~ 00000/                   | 00,              |
| 🖃 📴 Highligh          | D Rad            | Pad View                  |          | 11         |                      |      |                        |                            | 900              |
| - = I/O E             | Paul             |                           |          |            |                      |      |                        |                            | 000              |
| ···· 📰 VRE            | Boar             | Board Trace Model         |          |            |                      |      |                        | 1 2 3 4 5                  | 6 7 8            |
| Edge                  | 🥦 Pin <u>N</u>   | gration window            |          | ΙL         |                      |      |                        |                            | 20 and<br>10 bit |
| × Named: *GPI         | Pin L            | egend Window              |          |            |                      |      |                        |                            |                  |
| 료<br>및 Node Na        | <u>R</u> eso     | ources Window             |          | h          | I/O Bank             |      | VREF Group             | I/O Standard               | Res              |
|                       | Live             | I/O Chec <u>k</u> Status  | Window   |            |                      |      | •                      | 2.5 V (default)            |                  |
|                       | 搦 <u>P</u> in F  | inder                     |          |            | -                    |      |                        | 2.5 V (default)            |                  |
| GPIO[0]               | Node             | e Properties              |          | $\vdash$   | 4                    |      | B4_N0<br>B4_N2         | 3.3-V LVTTL<br>3.3-V LVTTL |                  |
| GPIO[1]               | 🚳 Find           | Swappable Pins            |          |            | 4                    |      | B4_N2<br>B4_N0         | 3.3-V LVTTL                |                  |
| GPIO[3]               | <b>2</b>         | OIKIOWI                   | TIN_117  |            | 4                    | I    | B4_N0                  | 3.3-V LVCMOS               |                  |
| ③ GPIO[4]             |                  | Unknown                   | PIN_AC21 |            | 4                    | 1    | B4_N0                  | 3.3-V LVTTL                |                  |

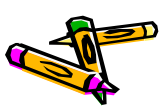

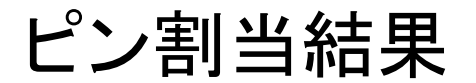

| ĸ | Named: *GPIO* 💌 🐇 | Edit: 💢 🗸 |          |          |            |              |          |                 |             |      |
|---|-------------------|-----------|----------|----------|------------|--------------|----------|-----------------|-------------|------|
| 7 | Node Name         | Direction | Location | I/O Bank | VREF Group | I/O Standard | Reserved | urrent Strengtl | Slew Rate   | Difi |
|   | 😬 GPIO_FLUSH_X    | Output    | PIN_AE16 | 4        | B4_N2      | 3.3-V LVCMOS |          | 2mA (default)   | 2 (default) |      |
|   |                   | Input     | PIN_AE15 | 4        | B4_N2      | 3.3-V LVCMOS |          | 2mA (default)   |             |      |
|   | GPIO_RXD          | Input     | PIN_Y17  | 4        | B4_N0      | 3.3-V LVCMOS |          | 2mA (default)   |             |      |
|   | 😬 gpio_txd        | Output    | PIN_Y16  | 4        | B4_N0      | 3.3-V LVCMOS |          | 2mA (default)   | 2 (default) |      |
|   | GPIO[0]           | Unknown   | PIN_AB22 | 4        | B4_N0      | 3.3-V LVTTL  |          | 8mA (default)   |             |      |
|   |                   | Unknown   | PIN AC15 | 4        | B4_N2      | 3 3-V I VTTI |          | 8mA (default)   |             |      |

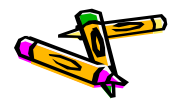

### 構成情報の生成

- Processing -> Start Compilationをクリックして、論理合成&配置配線
- DE2-115ボードの電源をいれる.
- Taskウィンドウ内のProgram Device(Open Programmer)をダブルクリック
- ・ Programmer内にて、Hardware Setupボタンをクリック.
  - No Hardwareとなっている所をUSB-Blaster USBを選択して, closeボタ ンをクリック
- Start ボタンを押して, Progress が100%(Successful)になればOK
- Programmerを閉じる
- プロセッサ設計部門のプログラムの転送方法は、「P42Reference Design Test Manual」を参照して下さい。

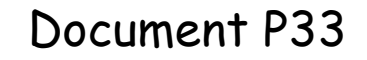

The 2nd ARC/CPSY/RECONF High-Performance Computer System Design Contest Architecture of Reference Design Processor

> コンテスト実行委員会コアチーム Version 2014-08-17

**The 2nd ARC/CPSY/RECONF High-Performance Computer System Design Contest** 第2回 ARC/CPSY/RECONF 高性能コンピュータシステム設計コンテスト AL

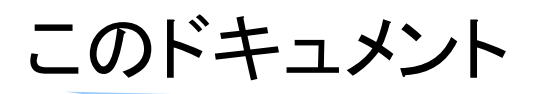

- このドキュメントでは、Atlysボード向けリファレンスデザインに含まれるプロセッサの構成(アーキテクチャ)について説明します。
- また、Xilinx ISEを用いて、リファレンスデザインの回路ファイル(bitファイル) を生成する方法を示します。
- ・ 設計コンテストのWEBサイト
  - <u>http://aquila.is.utsunomiya-u.ac.jp/contest/</u>
- ・ 不明な点は、以下のいずれかの方法でお問い合わせください.
  - メールアドレス(contest\_support@virgo.is.utsunomiya-u.ac.jp)
  - twitter(#arc\_procon)
  - 技術情報掲示板
    - Google Group: HpCpsyDC2014
    - <u>https://groups.google.com/forum/?hl=ja#!forum/hpcpsy2014dc</u>

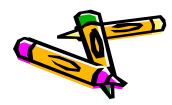

# Memory Map of ToolKit Ver.1 Reference Design

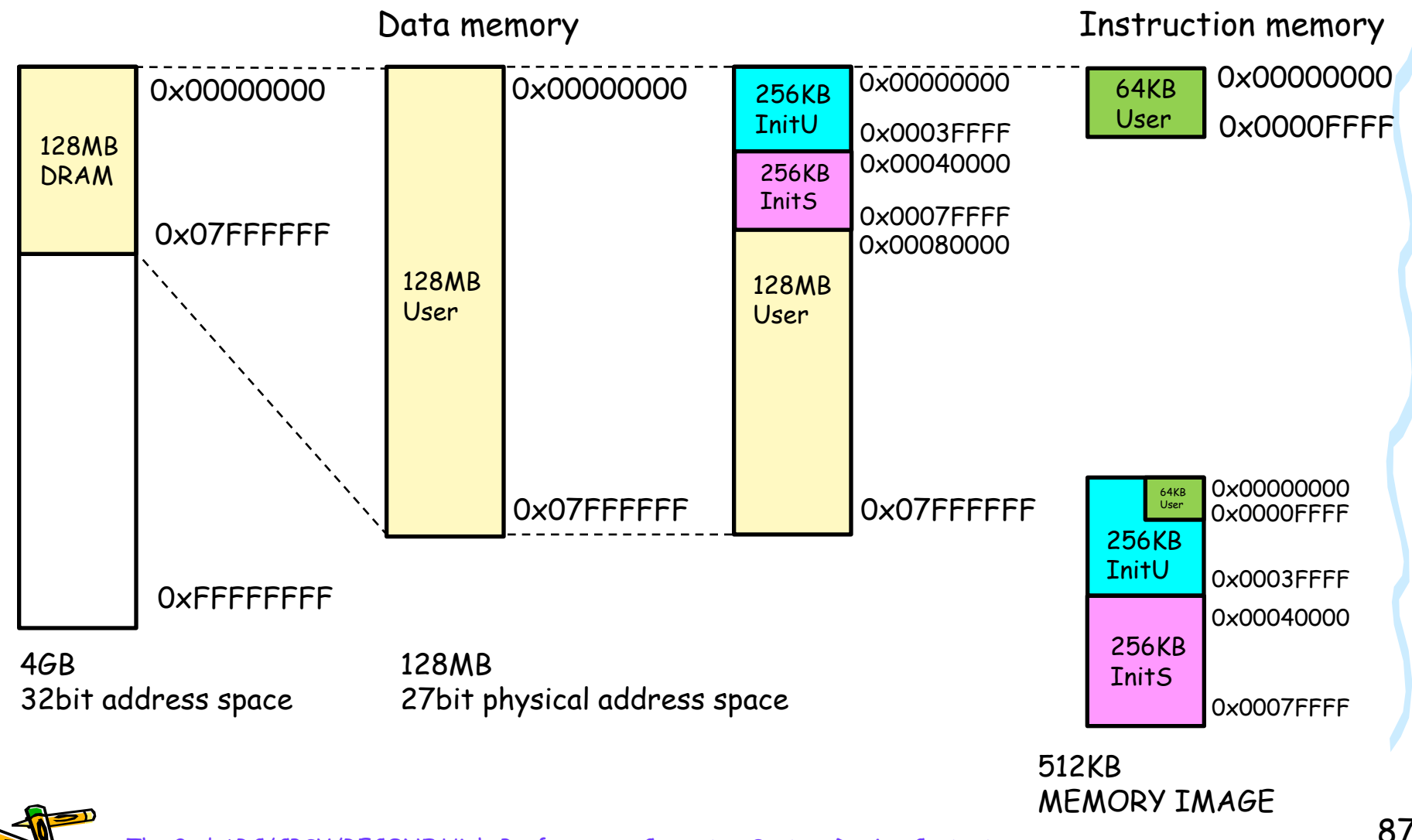

# Memory Map of ToolKit Ver.1 Reference Design

- Atlysボードには、128MBのDRAMが搭載されており、これを自由に用いることができます。
- ・ 512KBのデータをシリアル通信でFPGAに送信します.
- 512KBのデータは256KBの InitU, 256KBのInitS により構成されます。
  - InitUは参加者が提供するデータで、プロセッサが実行するプログラムなど を格納してください。
  - InitSは実行委員会が提供するデータで、アプリケーションのための入力 パラメータや入力データが格納されます。
- リファレンスデザインでは、受信した512KBのデータをDRAMの0番アドレスから順に格納します。
  - すなわち, 0x00000000 ~ 0x0007FFFF に, 512KBのデータが格納されます.
- リファレンスデザインでは、プロセッサが実行する命令を格納するために、 64KBの命令メモリを実装しています。
  - 512KBのデータの先頭の64KBのみが,この命令メモリに格納されます.

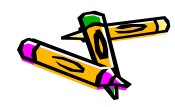

### Memory Mapped I/O of the Reference Design

- FPGAからexStickBridgeへの出力は、シリアル通信を用います。
- リファレンスデザインのプロセッサは、アドレス0にストアすると、そのデータがシリアル通信で送信されます。
- ・ 但し, UDPパケットの送信は1024バイトのデータがたまってから行われます.
  - 例えば、Cのアプリケーションプログラムで次の記述をおこなうと A がターミナル(こ表示されます.volatile int \*uart\_txd = (int\*)0;
     \*uart\_txd = 'A';
     }
  - ただし、シリアル通信のモジュールは送信バッファを持たないため、複数の 文字を送信する場合には、ソフトウェアでウェイトを入れてください。
     volatile int \*uart\_txd = (int\*)0;
     \*uart\_txd = 'A';
     mylib\_wait(); /\* user defined function \*/
     \*uart\_txd = 'B;

### リファレンスデザインに含まれるプロセッサ

- リファレンスデザインには、5段パイプライン処理の典型的なMIPSプロセッサが採用されています。そのデータパスを下に示します。
- このプロセッサは、ロード・ストア命令としてワード単位の命令のみをサポートします、アプリケーションでは char, short, float, double といったデータ型は利用しないでください。

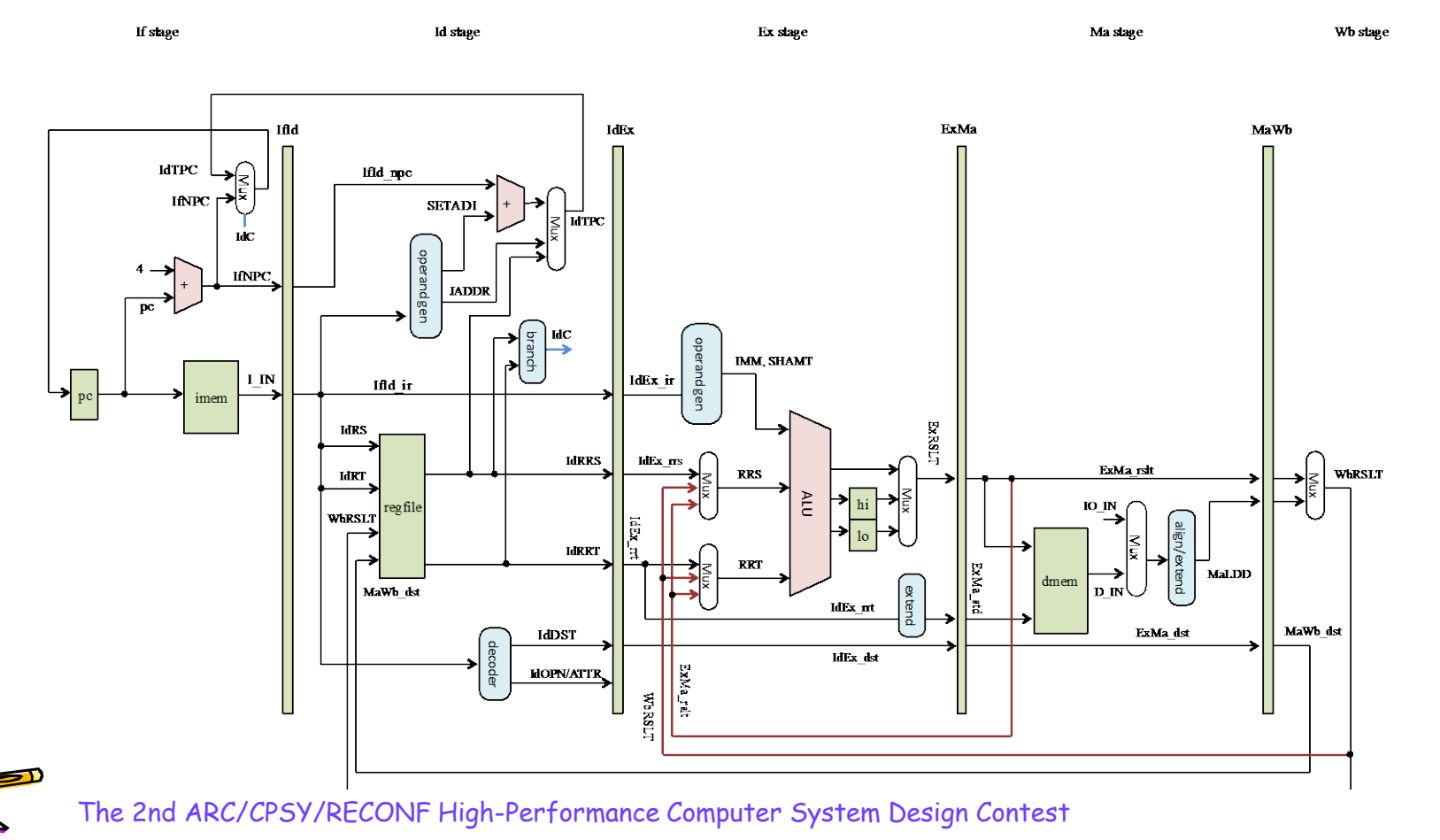

データパス - Ifステージ - (1/5)

・ 命令メモリから命令をフェッチし、 プログラムカウンタ(PC)を設定します

#### If stage

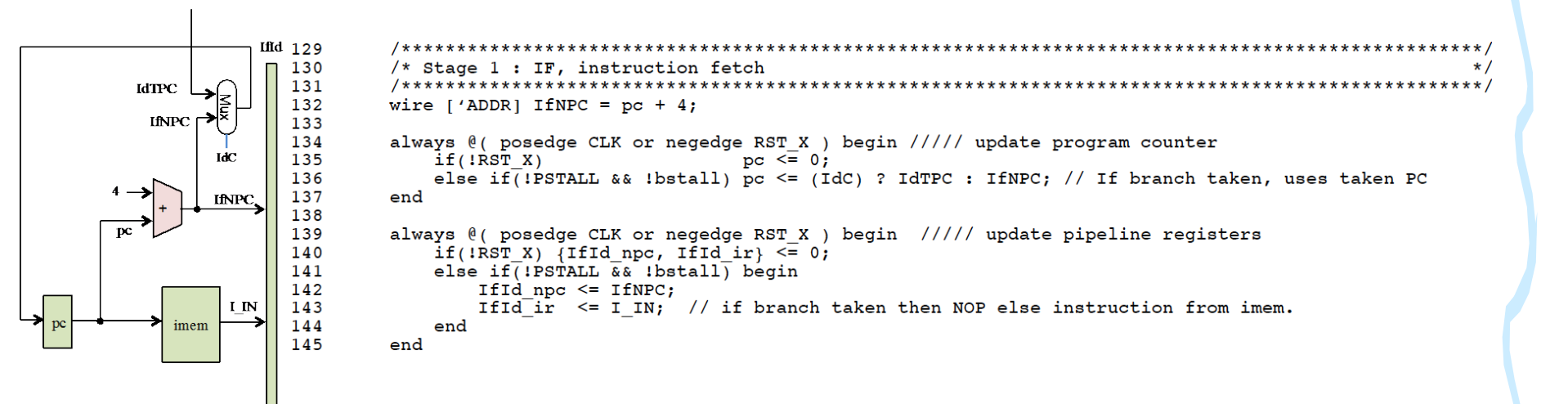

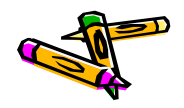

データパス - Idステージ - (2/5)

フェッチした命令をデコードしながら、レジスタを呼び出します

Id stage

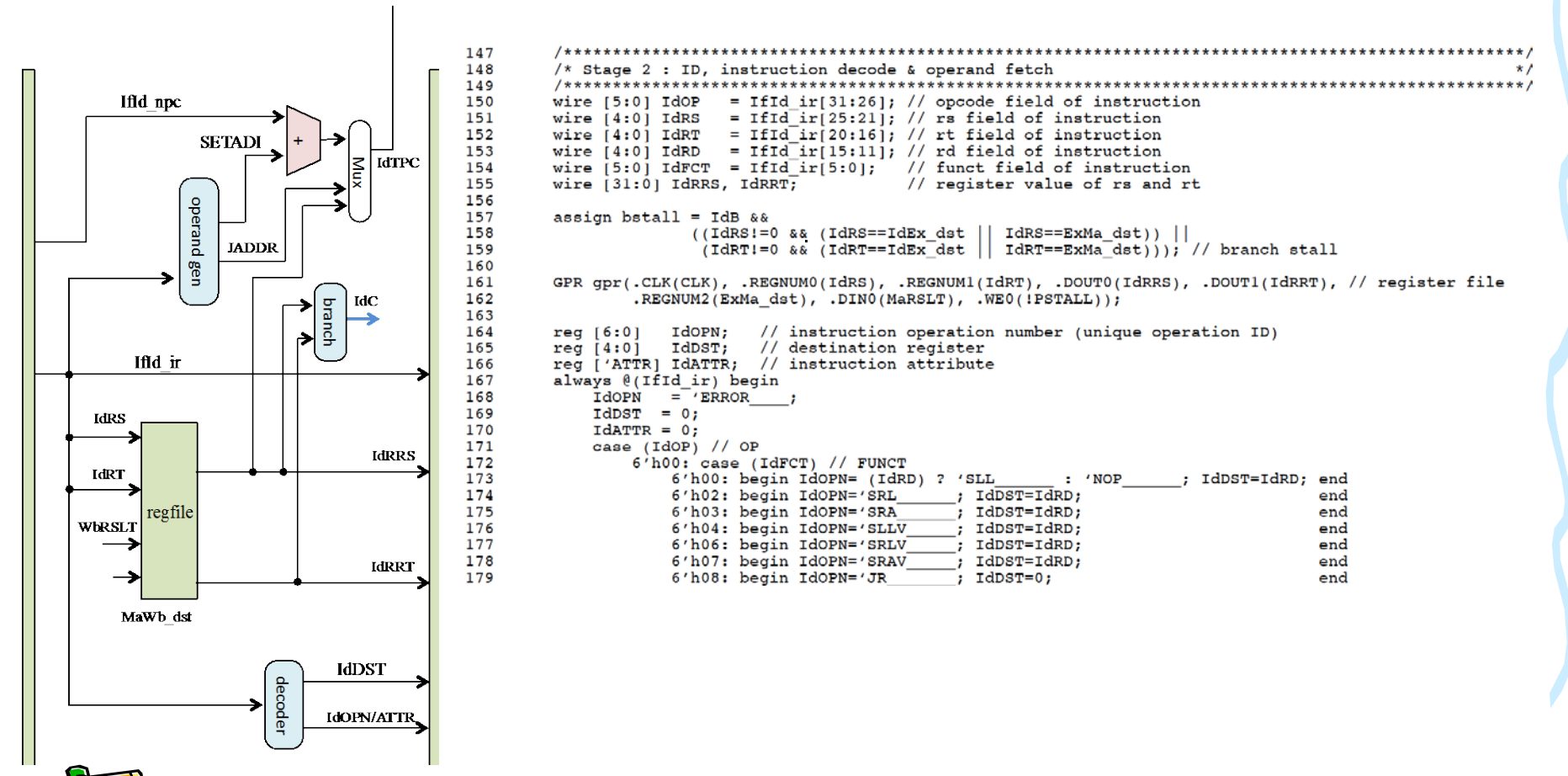

データパス - Idステージ - (2/5)

### フェッチした命令をデコードします。

| 180 | 6′h09:      | begin  | IdOPN='JALR  | ;  | IdDST=31;              |                | end |
|-----|-------------|--------|--------------|----|------------------------|----------------|-----|
| 181 | 6′h10:      | begin  | Idopn='MFHI  | ;  | IdDST=IdRD;            |                | end |
| 182 | 6′h12:      | begin  | IdOPN='MFLO  | -; | IdDST=IdRD;            |                | end |
| 183 | 6′h18:      | begin  | Idopn='MULT  | ;  | IdDST=0;               |                | end |
| 184 | 6′h19:      | begin  | Idopn='MULTU | ;  | IdDST=0;               |                | end |
| 185 | 6′h20:      | begin  | IdOPN='ADD   | ;  | IdDST=IdRD;            |                | end |
| 186 | 6′h21:      | begin  | Idopn='ADDU  | ;  | IdDST=IdRD;            |                | end |
| 187 | 6′h22:      | begin  | Idopn='SUB   | ;  | IdDST=IdRD;            |                | end |
| 188 | 6′h23:      | begin  | IdOPN='SUBU  | ;  | IdDST=IdRD;            |                | end |
| 189 | 6′h24:      | begin  | IdOPN='AND   | ;  | IdDST=IdRD;            |                | end |
| 190 | 6′h25:      | begin  | IdOPN='OR    | ;  | IdDST=IdRD;            |                | end |
| 191 | 6′h26:      | begin  | IdOPN='XOR   | ;  | IdDST=IdRD;            |                | end |
| 192 | 6′h27:      | begin  | IdOPN='NOR   | ;  | IdDST=IdRD;            |                | end |
| 193 | 6′h2a:      | begin  | IdOPN='SLT   | ;  | IdDST=IdRD;            |                | end |
| 194 | 6′h2b:      | begin  | IdOPN='SLTU  | ;  | IdDST=IdRD;            |                | end |
| 195 | 6'hla:      | begin  | IdOPN='DIV   | ;  | IdDST=IdRD;            |                | end |
| 196 | 6'hlb:      | begin  | IdOPN='DIVU  | ;  | IdDST=IdRD;            |                | end |
| 197 | endcase     |        |              |    |                        |                |     |
| 198 | 6'h01: case | e (IdR | Г)           |    |                        |                |     |
| 199 | 5′h00:      | begin  | Idopn='BLTZ  | ;  | IdDST=0;               |                | end |
| 200 | 5′h01:      | begin  | IdOPN='BGEZ  | ;  | IdDST=0;               |                | end |
| 201 | endcase     |        |              | _  |                        |                |     |
| 202 | 6′h02:      | begin  | IdOPN='J     | ;  | IdDST=0;               |                | end |
| 203 | 6′h03:      | begin  | IdOPN='JAL   | ;  | IdDST=31;              |                | end |
| 204 | 6′h04:      | begin  | IdOPN='BEQ   | ;  | IdDST=0;               |                | end |
| 205 | 6′h05:      | begin  | IdOPN='BNE   | ;  | IdDST=0;               |                | end |
| 206 | 6′h06:      | begin  | IdOPN='BLEZ  | ;  | IdDST=0;               |                | end |
| 207 | 6′h07:      | begin  | IdOPN='BGTZ  | ;  | IdDST=0;               |                | end |
| 208 | 6′h08:      | begin  | IdOPN='ADDI  | ;  | <pre>IdDST=IdRT;</pre> |                | end |
| 209 | 6′h09:      | begin  | IdOPN='ADDIU | ;  | <pre>IdDST=IdRT;</pre> |                | end |
| 210 | 6′h0a:      | begin  | IdOPN='SLTI  | ;  | <pre>IdDST=IdRT;</pre> |                | end |
| 211 | 6′h0b:      | begin  | IdOPN='SLTIU | ;  | <pre>IdDST=IdRT;</pre> |                | end |
| 212 | 6′h0c:      | begin  | IdOPN='ANDI  | ;  | <pre>IdDST=IdRT;</pre> |                | end |
| 213 | 6'h0d:      | begin  | IdOPN='ORI   | ;  | <pre>IdDST=IdRT;</pre> |                | end |
| 214 | 6'h0e:      | begin  | IdOPN='XORI  | ;  | <pre>IdDST=IdRT;</pre> |                | end |
| 215 | 6′h0f:      | begin  | IdOPN='LUI   | _; | <pre>IdDST=IdRT;</pre> |                | end |
| 216 | 6′h20:      | begin  | IdOPN='LB    | ;  | <pre>IdDST=IdRT;</pre> | IdATTR='LD_1B; | end |
| 217 | 6′h21:      | begin  | IdOPN='LH    | ;  | IdDST=IdRT;            | IdATTR='LD 2B; | end |
| 218 | 6′h23:      | begin  | IdOPN='LW    | _; | <pre>IdDST=IdRT;</pre> | IdATTR='LD_4B; | end |
| 219 | 6′h24:      | begin  | IdOPN='LBU   | ;  | <pre>IdDST=IdRT;</pre> | IdATTR='LD 1B; | end |

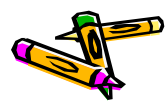

データパス - Idステージ - (2/5)

フェッチした命令をデコードします.

```
begin IdOPN='LHU
                                                 ; IdDST=IdRT; IdATTR='LD 2B;
220
                 6'h25:
                                                                                        end
                 6′h28:
                            begin IdOPN='SB
                                                 ; IdDST=0;
221
                                                              IdATTR='ST 1B;
                                                                                        end
                                                 ; IdDST=0; IdATTR='ST_2B;
222
                 6′h29:
                          begin IdOPN='SH
                                                                                        end
                            begin IdOPN='SW
223
                 6'h2b:
                                                  ; IdDST=0;
                                                              IdATTR='ST 4B;
                                                                                        end
224
             endcase
225
         end
226
227
        wire ['ADDR] IdBPC = IfId npc + ({{16{IfId ir[15]}}}, IfId ir[15:0]} << 2);
228
         always @(*) begin ///// branch & jump resolution unit
229
             \{IdTPC, IdC, IdB\} = 0;
             case (IdOP)
230
231
                 6'h04: begin IdB=1; IdTPC = IdBPC; IdC = (IdRRS == IdRRT);
                                                                                                // BEO
                                                                                    end
                 6'h05: begin IdB=1; IdTPC = IdBPC; IdC = (IdRRS != IdRRT);
232
                                                                                     end
                                                                                                // BNE
233
                 6'h06: begin IdB=1; IdTPC = IdBPC; IdC = ( IdRRs[31]||(IdRRs==0)); end
                                                                                                // BLEZ
234
                 6'h07: begin IdB=1; IdTPC = IdBPC; IdC = (~IdRRS[31]&&(IdRRS!=0)); end
                                                                                               // BGTZ
235
                 6'h01: begin IdB=1; IdTPC = IdBPC; IdC = (IdRT) ? ~IdRRS[31] : IdRRS[31]; end // BGEZ,BLTZ
                 6'h02: begin IdB=1; IdTPC = IfId ir['ADDR]<<2; IdC = 1; end
                                                                                               // J
236
                                                                                               // JAL
237
                 6'h03: begin IdB=1; IdTPC = IfId ir['ADDR]<<2; IdC = 1; end
                              (IdFCT==6'h08) begin IdB=1; IdTPC = IdRRS; IdC = 1; end
238
                 6'h00: if
                                                                                               // JR
                        else if (IdFCT==6'h09) begin IdB=1; IdTPC = IdRRS; IdC = 1; end
239
                                                                                                // JALR
240
             endcase
241
         end
242
         always @(posedge CLK or negedge RST X) begin ///// update pipeline registers
243
             if(!RST X) {IdEx npc, IdEx rrs, IdEx rrt, IdEx dst, IdEx ir, IdEx opn, IdEx attr} <= 0;
244
245
             else if(!PSTALL) begin
246
                 IdEx npc <= (bstall) ? 0 : IfId npc;</pre>
                 IdEx rrs <= (bstall) ? 0 : IdRRS;</pre>
                                                      // data from general-purpose register file
247
                 IdEx rrt <= (bstall) ? 0 : IdRRT;
                                                        // data from general-purpose register file
248
249
                 IdEx dst <= (bstall) ? 0 : IdDST;</pre>
250
                 IdEx ir <= (bstall) ? 0 : IfId ir;</pre>
                 IdEx opn <= (bstall) ? 0 : IdOPN;
251
252
                 IdEx attr <= (bstall) ? 0 : IdATTR;
253
             end
254
         end
255
```

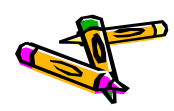

データパス - Exステージ - (3/5)

### 命令操作の実行またはアドレス生成を行います

Ex stage

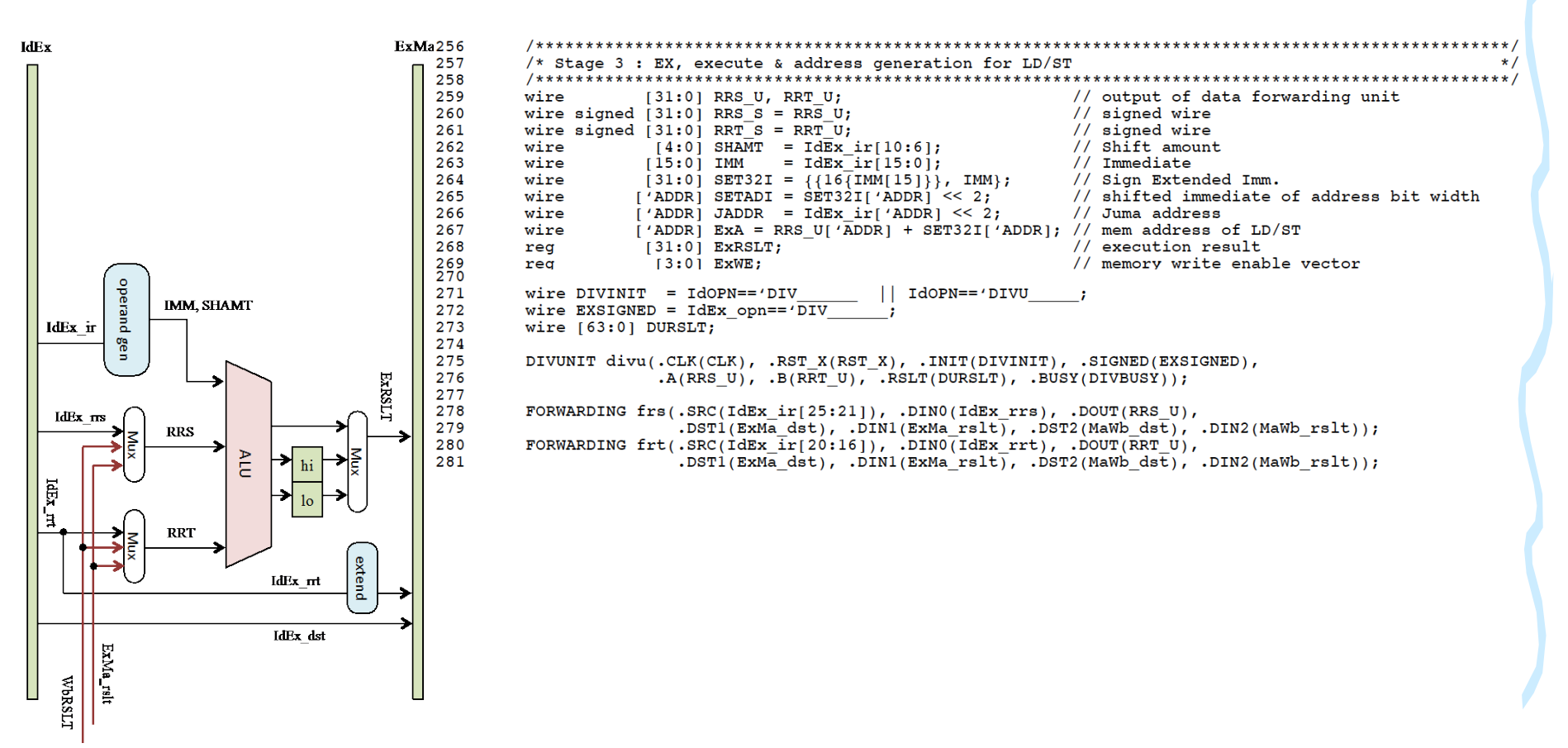

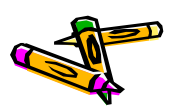

データパス - Exステージ - (3/5)

### 命令操作の実行またはアドレス生成を行います。

282 283 always @(\*) begin 284 {ExRSLT, EXWE} = 0; 285 case ( IdEx opn ) : begin ExRSLT = RRS U + RRT U; 286 'ADD end : begin ExRSLT = RRS U + SET32I; 287 'ADDI end : begin ExRSLT = RRS U + SET32I; 288 'ADDIU end ADDU begin ExRSLT = RRS U + RRT U; 289 end : begin ExRSLT = RRS U - RRT U; 290 'SUB end begin ExRSLT = RRS\_U - RRT\_U; 291 'SUBU end 292 'AND begin ExRSLT = RRS U & RRT U; end 293 ANDT begin ExRSLT = RRS\_U & {16'h0, IMM}; end 294 'NOR begin ExRSLT = ~(RRS\_U | RRT\_U); end : 295 begin ExRSLT = RRS U | RRT U; 'OR end 296 ORI begin ExRSLT = RRS\_U {16'h0, IMM3: end 297 ' XOR begin ExRSLT = RRS\_U ^ RRT\_U; end : begin ExRSLT = RRS\_U ^ {16'h0, IMM}; 298 'XORI end begin ExRSLT = RRT U << SHAMT; 299 SLL : end 300 SRL begin ExRSLT = RRT U >> SHAMT; end 301 : begin ExRSLT = RRT S >>> SHAMT; 'SRA end 302 'SLLV : begin ExRSLT = RRT U << RRS U[4:0]; end : begin ExRSLT = RRT U >> RRS U[4:0]; 303 'SRLU end 304 'SRAV begin ExRSLT = RRT\_S >>> RRS\_U[4:0]; end begin ExRSLT = (RRS\_U[31] ^ RRT\_U[31]) ? RRS\_U[31] : (RRS\_U < RRT\_U); begin ExRSLT = (RRS\_U[31] ^ IIMM[15]) ? RRS\_U[31] : (RRS\_U < SET32I) 305 'SLT end 306 'SLTI IMM[15]) ? RRS\_U[31] : (RRS\_U < SET32I);</pre> end 307 'SLTIU begin ExRSLT = (RRS\_U < SET32I); end 308 'SLTU begin ExRSLT = (RRS U < RRT U); end 309 JAL begin ExRSLT = IdEx\_npc + 4; end : begin ExRSLT = IdEx npc + 4; 310 JALR end 311 'LUI : begin ExRSLT = {IMM, 16'h0}; end : begin ExRSLT = ExA; 312 'LB end 313 'LBU begin ExRSLT = ExA; end . begin ExRSLT = {ExA[31:1], 1'b0 }; begin ExRSLT = {ExA[31:1], 1'b0 }; 314 'LH end 'LHU 315 end begin ExRSLT = {ExA[31:2], 2'b00}; 316 1 L.W . end begin ExRSLT = ExA; 317 1SB ExWE = {4'b0001<<ExA[1:0]}; end begin ExRSLT = {ExA[31:1], 1'b0 }; ExWE = ExA[1] ? 4'b1100 : 4'b0011; 318 4 SH end 319 'SW begin ExRSLT = {ExA[31:2], 2'b00}; ExWE = 4'b1111; end : begin ExRSLT = hi; 320 'MFHI end 321 'MFLO : begin ExRSLT = lo; end 322 endcase 323 end 324 325 always @( posedge CLK or negedge RST\_X ) begin ///// update hi and lo register if(!RST\_X) {hi, lo} <= 0; else if(!PSTALL) begin 326 327 328 if(IdEx\_opn == 'MULT {hi, lo} <= RRS\_S \* RRT\_S;</pre> 329 if(IdEx\_opn == 'MULTU\_ {hi, lo} <= RRS\_U \* RRT\_U;</pre> 330 if (IdEx\_opn == 'DIV\_ {hi, lo} <= (RRT\_U) ? DURSLT : 0;</pre> 331 if(IdEx opn == 'DIVU {hi, lo} <= (RRT U) ? DURSLT : 0; 332 end 333 end 334 335 always @( posedge CLK or negedge RST\_X ) begin ///// update pipeline registers 336 if(!RST\_X) {ExMa\_rslt, ExMa\_dst, ExMa\_mwe, ExMa\_oe, ExMa\_lds, ExMa\_std} <= 0; 337 else if (!PSTALL) begin 338 ExMa rslt <= ExRSLT; 339 ExMa dst <= IdEx dst; 340 ExMa\_std <= (IdEx\_opn=='SB\_ \_) ? {4{RRT\_U[7:0]}} :
\_) ? {2{RRT\_U[15:0]}} : RRT\_U; 341 (IdEx\_opn=='SH\_ ExMa\_mwe <= ExWE: 342 343 ExMa oe <= (IdEx\_attr & 'LDST\_ANY) ? 1 : 0; (IdEx\_opn=='LH ) ? 1 : (IdEx opn=='LHU ) ? 2 : // Load selector 344 ExMa lds <= 345 ) ? 4 : (IdEx opn=='LBU (IdEx opn=='LB ) ? 8 : 346 (IdEx opn=='LW ) ? 16 : 0; 347 end 348 end 349

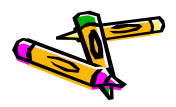

データパス - Maステージ - (4/5)

### データ・メモリ中のオペランドにアクセスします.

Ma stage

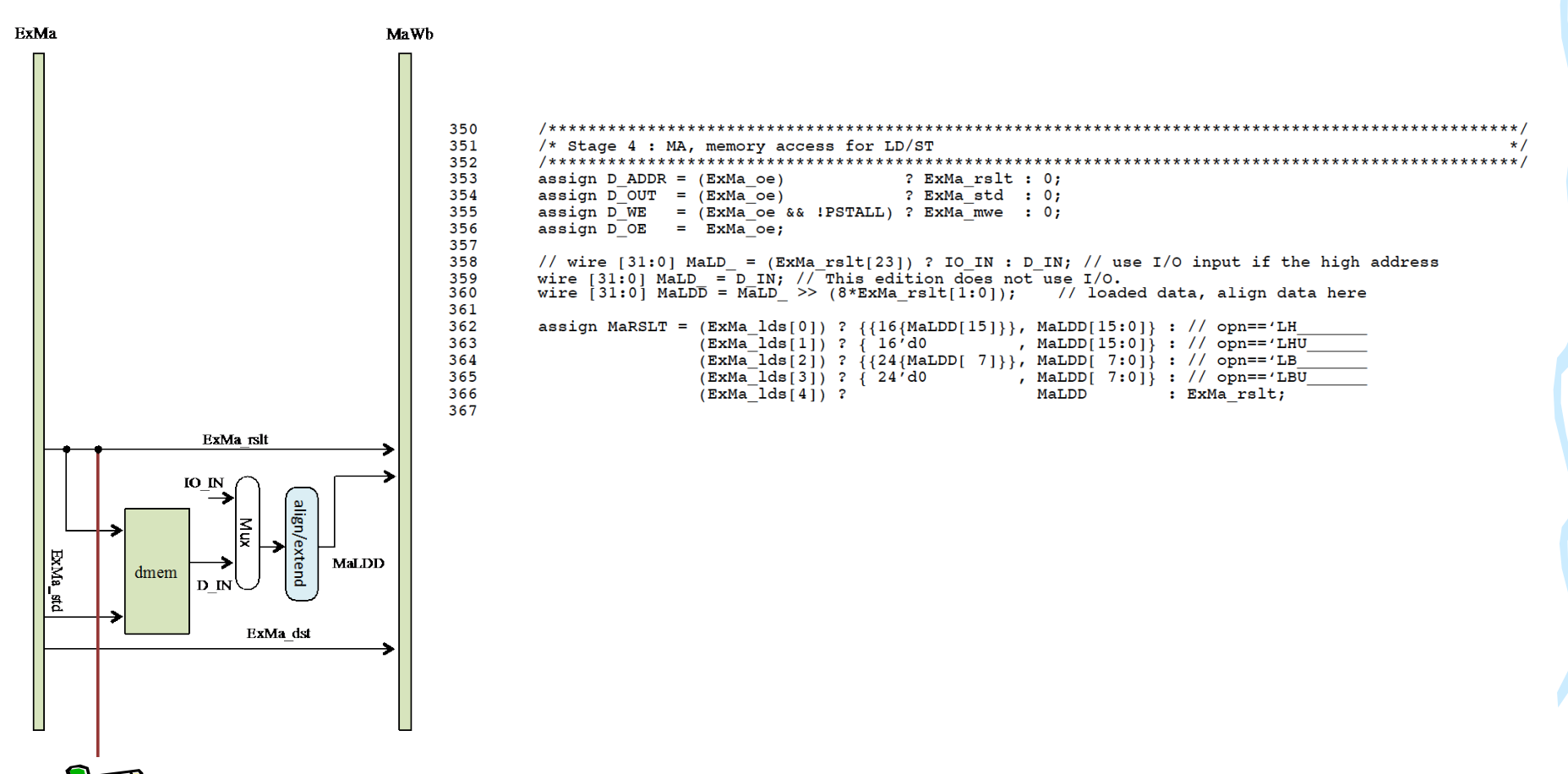

データパス - Wbステージ - (5/5)

結果をレジスタに書き込みます •

Wb stage

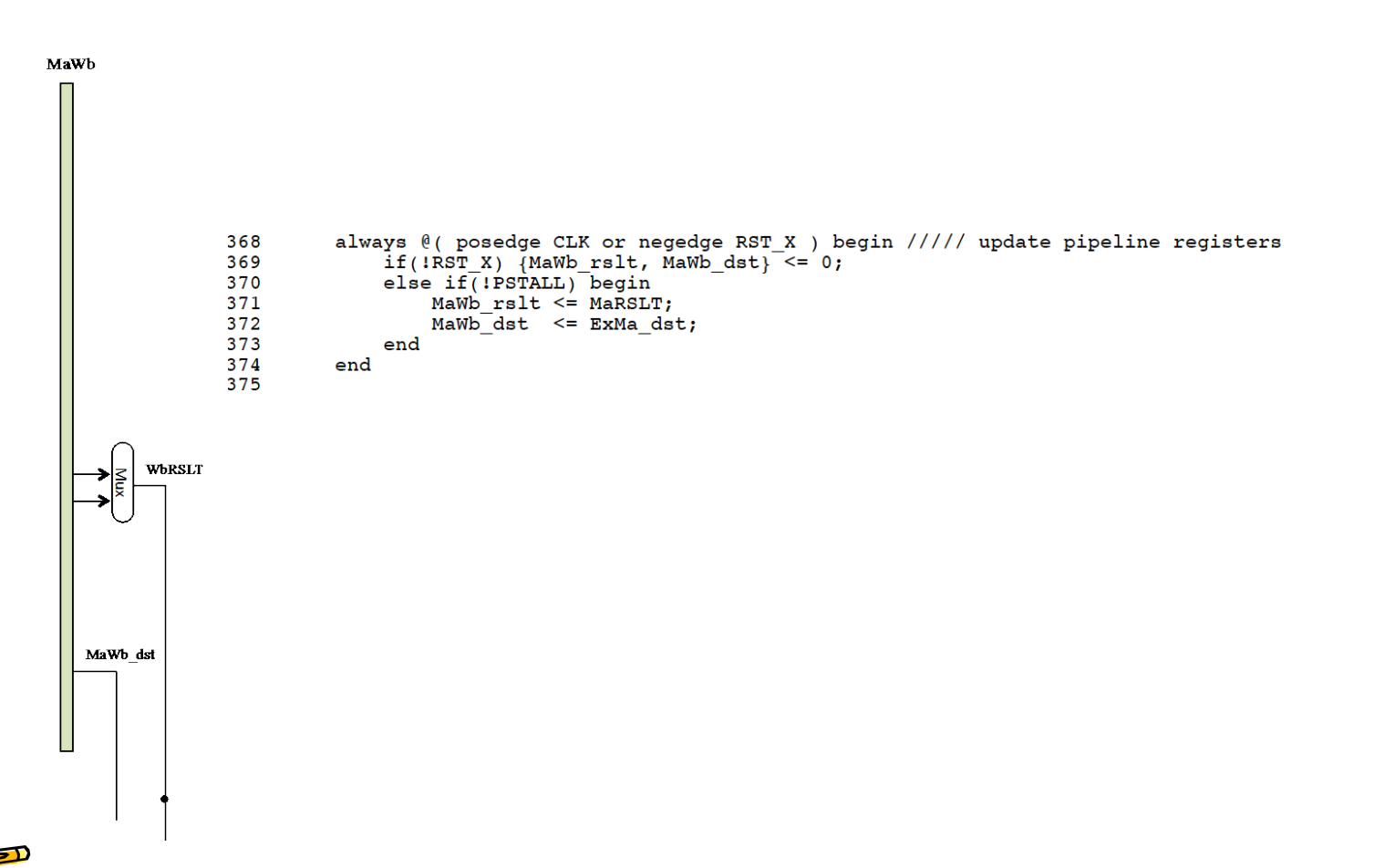

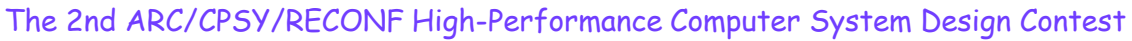

### Atlysボード FPGA回路データ(bitファイル)の作成方法

- ホームページからSystem\_Atlys\_t63.zipをダウンロードし,展開します. •
- fpgaディレクトリ中にある main.xise をISEで開きます.
- ①トップモジュール(MieruSys)をクリックで選択し、 ②Generate Programming Fileをダブルクリックすると、数分で完了します. [Process "Generate Programming File" completed successfully]
- 作成した回路データファイルは SEE Project Navigator (Rédd) C. Wilsons Workshow Muberitory System\_Atys\_146/PgayArmal fpga/mierusys.bit View a 10 Inclementation Hierarchy 🔁 main です xc6slx45-3csg324 Automatic "includes 1
  - **README.txt** も参考にしてください.

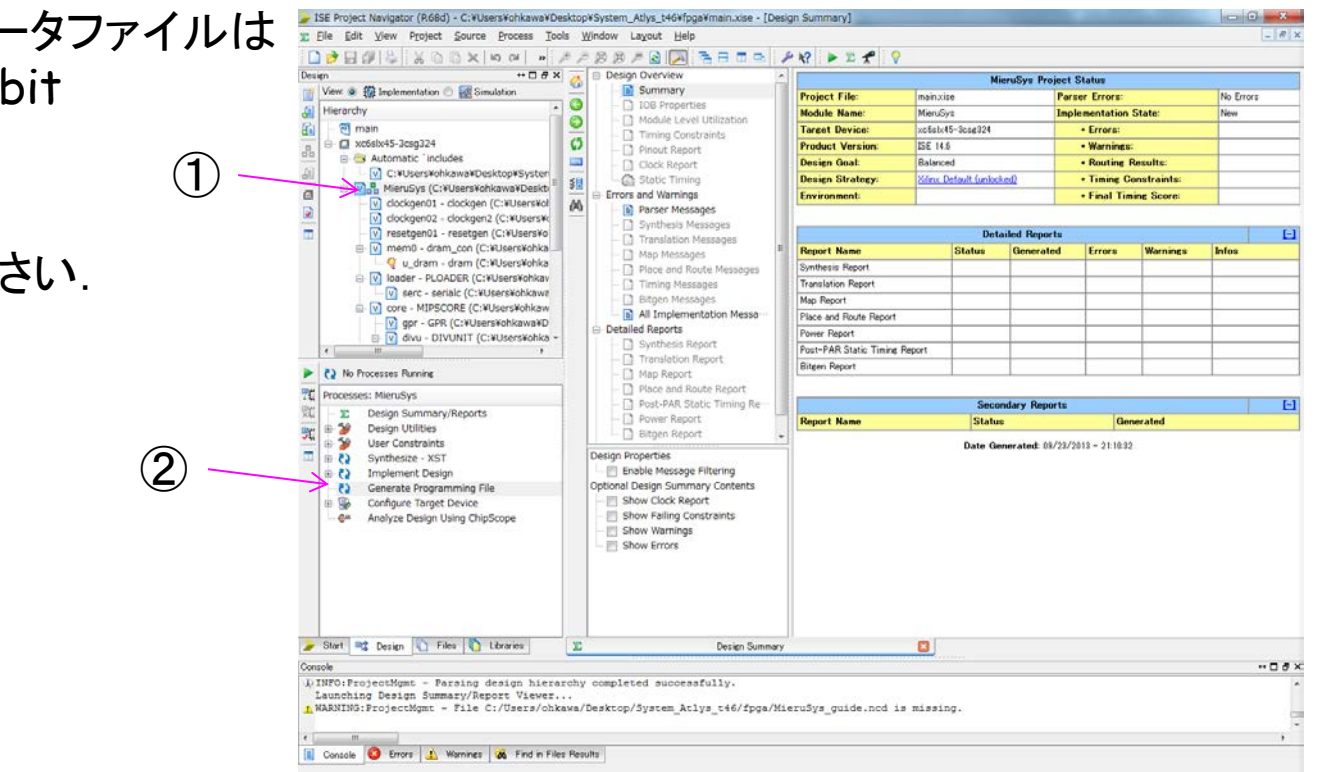

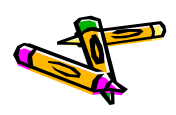

Document P34

The 2nd ARC/CPSY/RECONF High-Performance Computer System Design Contest DRAM Memory Interface (ATLYS board)

> コンテスト実行委員会コアチーム Version 2014-08-17

**The 2nd ARC/CPSY/RECONF High-Performance Computer System Design Contest** 第2回 ARC/CPSY/RECONF 高性能コンピュータシステム設計コンテスト AL

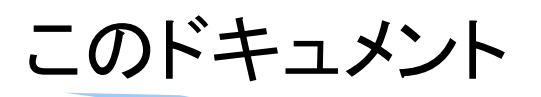

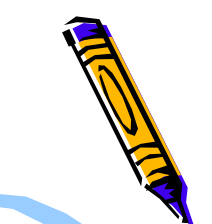

- このドキュメントでは、Digilent Atlysに搭載されているFPGAとDRAMを対象とし、Xilinx Memory Interface Generator を用いたDRAMモジュールの生成方法を説明します。
- ここでは、リファレンスデザインに含まれるシンプルなDRAMコントローラの生成 方法を説明しています、高性能化のための様々な設定がありますので、性能向 上のために試してみてください。
- ただし、このDRAMモジュールの変更は難しいので、FPGA開発に慣れてきた 段階で挑戦してください。
- ・ 設計コンテストのWEBサイト
  - <u>http://aquila.is.utsunomiya-u.ac.jp/contest/</u>
- ・ 不明な点は、以下のいずれかの方法でお問い合わせください.
  - メールアドレス(contest\_support@virgo.is.utsunomiya-u.ac.jp)
  - twitter(#arc\_procon)
  - 技術情報掲示板
    - Google Group: HpCpsyDC2014
    - <u>https://groups.google.com/forum/?hl=ja#!forum/hpcpsy2014dc</u>

### DRAM on Atlys Board

- ・ Atlysに搭載されているDRAM
- DDR2 128MByte
  - MIRA P3R1GE3EGF G8E DDR2
  - 16-bit data bus, 64M locations
- ・ Xilinx Memory Interface Generator で用いる主なパラメータ
  - selecting the "EDE1116AXXX-8E" device
  - RZQ pin location : L6
  - ZIO pin location : C2

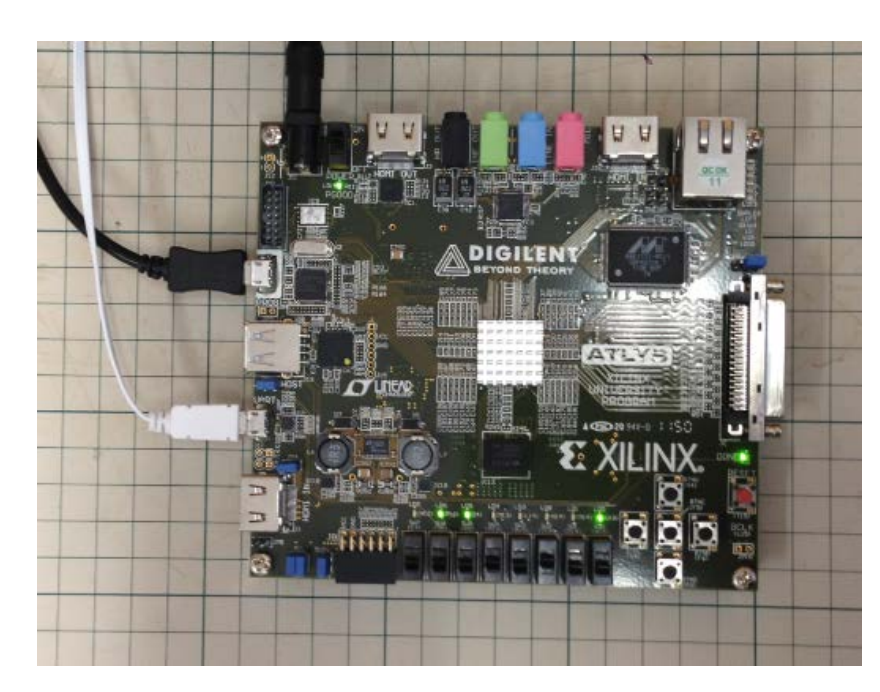

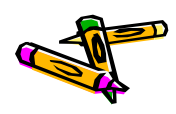

### Xilinx Memory Interface Generator (1)

- ・ ISEから Project -> New Source -> IP
  - Memories & Storage Elements -> Memory Interface Generator
  - MIGを選択して MIGを起動
- ・ Next を選択

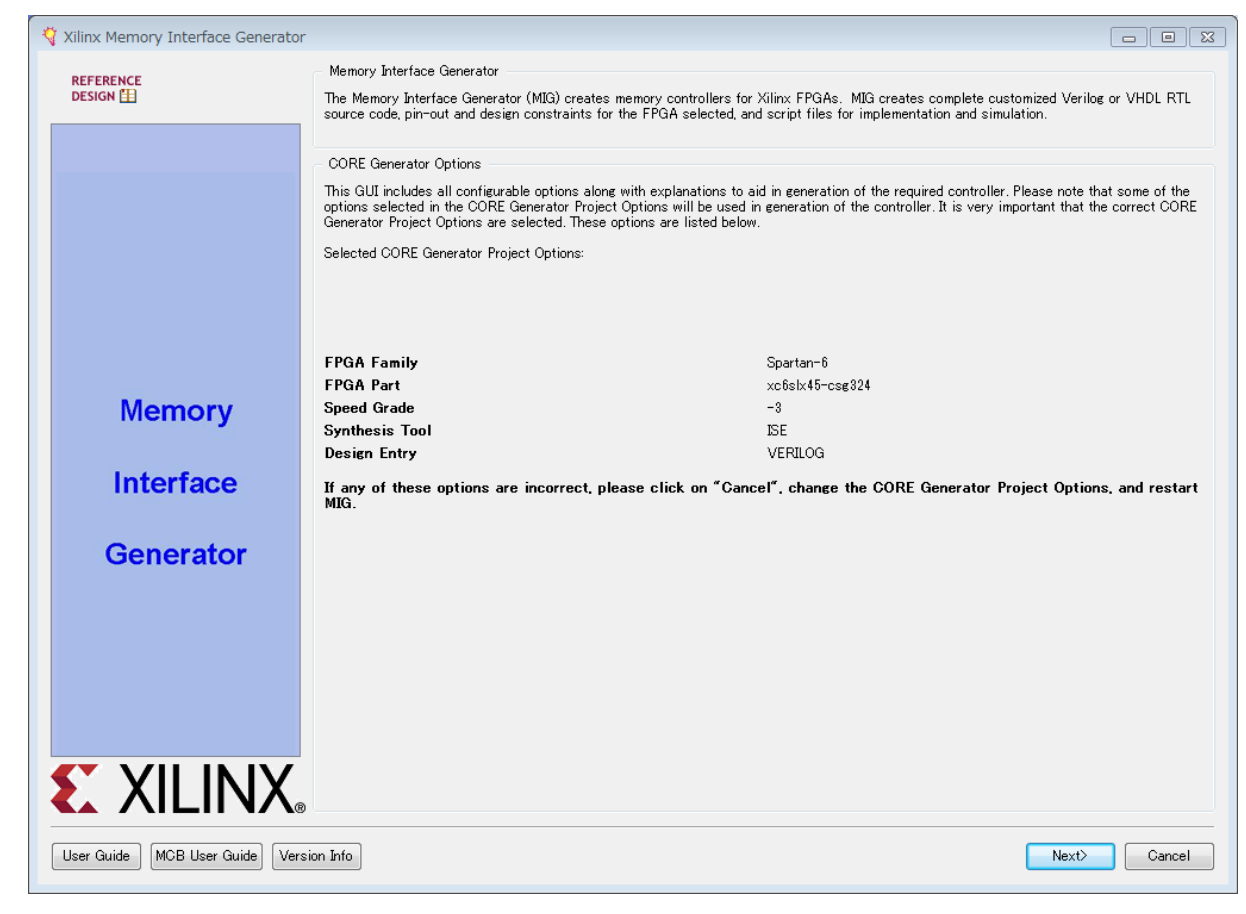

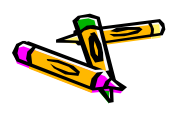

## Xilinx Memory Interface Generator (2)

- ・ Create Design を選択
- ・ Component Name : dram に設定

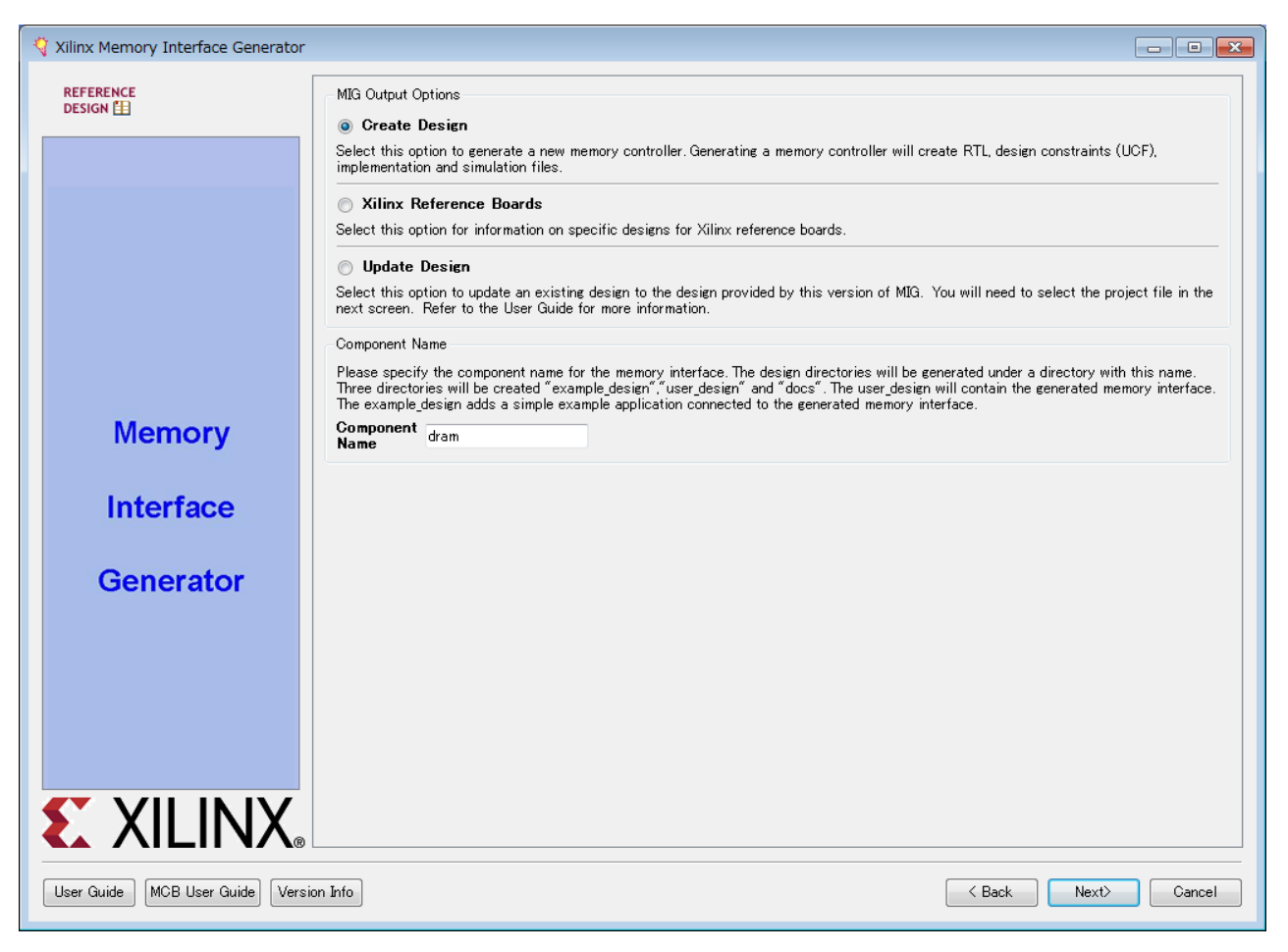

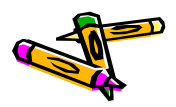

## Xilinx Memory Interface Generator (3)

Pin Compatible FPGAs では、チェックをいれない

| 🏹 Xilinx Memory Interface Generator    |                                                                                                    |                                                 |                           |  |  |  |
|----------------------------------------|----------------------------------------------------------------------------------------------------|-------------------------------------------------|---------------------------|--|--|--|
|                                        | Pin Compatible FPGAs                                                                                                    |                                                 |                           |  |  |  |
|                                        | Pin Compatible FPGAs include all devices with the same package and speed grade as the target device. Different FPGA devices with the same<br>package do not have the same bonded pins. By selecting Pin Compatible FPGAs, MIG will only select pins that are common between the target<br>device and all selected devices. Use the default UCF in the par folder for the target part. If you change the target part, use the appropriate<br>UCF in the compatible ucf folder. If you do not choose a Pin Compatible FPGA now and need to use a different FPGA later.<br>the generated UCF may not work for the new device and a board spin may be required. A device is considered compatible only<br>if the package and speed grade matches to the target part. MIG only ensures that MIG generated pin out is compatible among the selected<br>compatible FPGA devices. Unselected devices will not be considered for compatibility during the pin allocation process. |                                                 |                           |  |  |  |
|                                        | Blank list indicates that there are no compatib<br>Target FPGA xc6slx45-csg324 -3                                                                                                    | le parts exist for the selected target part and | this page can be skipped. |  |  |  |
|                                        | Pin Compatible FPGAs                                                                                                    | Available MCBs                                  |                           |  |  |  |
|                                        | ▲ spartan6                                                                                                    |                                                 |                           |  |  |  |
|                                        | xc6slx9-csg324                                                                                                    | MEMC1, MEMC3                                    |                           |  |  |  |
|                                        | xc6slx16-csg324                                                                                                    | MEMC1, MEMC3                                    |                           |  |  |  |
| Memory                                 | xc6slx25-csg324                                                                                                    | MEMC1, MEMC3                                    |                           |  |  |  |
| Interface                              |                                                                                                    |                                                 |                           |  |  |  |
| Generator                              |                                                                                                    |                                                 |                           |  |  |  |
|                                        |                                                                                                    |                                                 |                           |  |  |  |
|                                        |                                                                                                    |                                                 |                           |  |  |  |
|                                        |                                                                                                    |                                                 |                           |  |  |  |
|                                        |                                                                                                    |                                                 |                           |  |  |  |
| User Guide MCB User Guide Version Info |                                                                                                    |                                                 |                           |  |  |  |

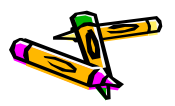

## Xilinx Memory Interface Generator (4)

- ・ チェックボックスはチェックしない
- ・ Bank 3 を DDR2 SDRAM に設定

| 🏹 Xilinx Memory Interface Generator                                                                                                    |                                                                                                    |  |  |  |  |  |
|----------------------------------------------------------------------------------------------------|----------------------------------------------------------------------------------------------------|--|--|--|--|--|
| REFERENCE                                                                                                    | Memory Selection                                                                                                    |  |  |  |  |  |
| DESIGN 📋                                                                                                    | Select the memory interface type from the Memory Type selection box provided for each bank. Hardware verified devices are listed in the User Guide.                                                                                                    |  |  |  |  |  |
| Controller Options<br>Memory Options<br>Multi-port Configuration<br>AXI Parameter<br>Arbitration<br>FPGA Options<br>Summary<br>Memory Model<br>PCB Information<br>Design Notes | The MCB in Bank 3 (marked with an asterisk below) has fewer multi-purpose 10 pins and is therefore the preferred location for designs with a single controller. The other MCB locations have more multi-purpose pins. Check your design to make sure there are no conflicts with MCB interface AVI interface The AVI interface for All MCBs Extended MCB performance range Extended MCB performance mode requires a different Vocint specification to achieve higher maximum frequencies for DDR2. Consult the Spartar-5 datasheet (DS162) table 2 and 24 for more information. |  |  |  |  |  |
| User Guide MCB User Guide Version Info                                                                                                    |                                                                                                    |  |  |  |  |  |

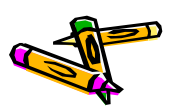

## Xilinx Memory Interface Generator (5)

・ 3000 ps, EDE1116AXXX-8E を選択

| 🏹 Xilinx Memory Interface Generator                              |                                                                                                    | - • •                               |
|------------------------------------------------------------------|----------------------------------------------------------------------------------------------------|-------------------------------------|
| REFERENCE<br>DESIGN 🖽                                            | Options for C3 - DDR2 SDRAM                                                                                                    |                                     |
|                                                                  | <b>Frequency:</b> The allowed frequency range( <b>%1 - %2</b> ) is a function of the selected FPGA part, FPGA speed grade and Memory Controller type. Choose the clock period for the desired frequency. Refer to User Guide for supported frequency range.    | 3000 🌩 ps 333.33 MHz                |
| Controller Options<br>Memory Options<br>Multi-port Configuration | <b>Memory Part</b> : Select the memory part. Parts marked with a warning symbol are not compatible with the frequency selection above. Find an equivalent part or create a part using the "Oreate Custom Part" button if the part you want is not listed here. | EDE1116AXXX-8E   Create Custom Part |
| AXI Parameter<br>Arbitration<br>FPGA Options                     |                                                                                                    |                                     |
| Summary<br>Memory Model<br>PCB Information<br>Design Notes       |                                                                                                    |                                     |
|                                                                  |                                                                                                    |                                     |
|                                                                  |                                                                                                    |                                     |
|                                                                  |                                                                                                    |                                     |
|                                                                  |                                                                                                    |                                     |
| <b>EXILINX</b> ®                                                 | Memory Details: 1Gb, ×16, row:13, col:10, bank:3, data bits per strobe:8, with data mask, single rank                                                                                                    |                                     |
| User Guide MCB User Guide Versio                                 | in Info                                                                                                    | ack Next> Cancel                    |

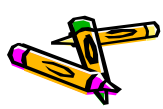

## Xilinx Memory Interface Generator (6)

・ Fullstrength, 50ohms, Enable, Disable を選択

| 嶺 Xilinx Memory Interface Generator                      | •                                                                                                    |         |  |  |  |  |  |
|----------------------------------------------------------|----------------------------------------------------------------------------------------------------|---------|--|--|--|--|--|
| REFERENCE                                                | Memory Options for C3 - DDR2 SDRAM                                                                                                    |         |  |  |  |  |  |
| DESIGN 🖽                                                 | Choose the Memory Options settings for the memory device. Settings are restricted to those supported by the controller.                                                                                                    |         |  |  |  |  |  |
|                                                          | Output Drive Strength           Selecting reduced strength will reduce all outputs to approximately 60 percent of the drive strength.         Fullstrength                                                                            | <b></b> |  |  |  |  |  |
| Controller Options                                       | RTT (nominal) - ODT         This feature allows to apply internal termination resistance of the memory module for signals DQ, DQS/DQS#, LDQS/LDQS#, UDQS/UDQS# and LDM/UDM. This improves the signal integrity of the memory channel. | <b></b> |  |  |  |  |  |
| Multi-port Configuration<br>AXI Parameter<br>Arbitration | DQS# Enable<br>Crosstalk and simultaneous switching output impact on the strobe output driver can be reduced with this option<br>ON. When Enabled DQS is differential and when disabled DQS is single-ended.                          | <b></b> |  |  |  |  |  |
| FPGA Options<br>Summary<br>Memory Model                  | High Temparature Self Refresh Rate<br>Set this bit to enable self-refresh rate in case of higher than 85 C temperature self-refresh operation. Application<br>can use selfrefresh L/F to enter self refresh state.                    | <b></b> |  |  |  |  |  |
| PCB Information<br>Design Notes                          |                                                                                                    |         |  |  |  |  |  |
|                                                          |                                                                                                    |         |  |  |  |  |  |
|                                                          |                                                                                                    |         |  |  |  |  |  |
|                                                          |                                                                                                    |         |  |  |  |  |  |
|                                                          |                                                                                                    |         |  |  |  |  |  |
|                                                          |                                                                                                    |         |  |  |  |  |  |
| <b>E</b> XILINX.                                         |                                                                                                    |         |  |  |  |  |  |
| User Guide MCB User Guide Vers                           | sion Info                                                                                                    | Cancel  |  |  |  |  |  |

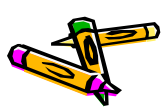
# Xilinx Memory Interface Generator (7)

- ・ Two 32-bit bi-directional and four 32-bit unidirectional ports を選択
- ・ PortO をチェック, [ROW, BANK, COLUMN] をチェック

| 4                                                                                                    | Xilinx Memory Interface Generator |                      |                   |                                                                                                    |          | 3 |
|----------------------------------------------------------------------------------------------------|-----------------------------------|----------------------|-------------------|----------------------------------------------------------------------------------------------------|----------|---|
|                                                                                                    |                                   | Port Configuration f | or C3 - DDR2 SDRA | м                                                                                                    |          |   |
| Select one of five configurations from the configuration menu and the ports from the table. As you select the port configuration, the figure and table will get updated. You can select the number of ports in a configuration, and data port settings from the table. Configuration Selection Two 32-bit bi-directional and four 32-bit unidirectional ports |                                   |                      |                   | and the ports from the table. As you select the port configuration, the below<br>f ports in a configuration, and data port settings from the table. |          |   |
|                                                                                                    | Controller Options 🛛 🖌            | Port Selection       | Interface         | Direction                                                                                                    |          |   |
|                                                                                                    | C3                                | Port0                | NATIVE -          | Bi-directional 👻                                                                                                    |          |   |
|                                                                                                    | C3                                | Port1                | NATIVE -          | none 👻                                                                                                    |          |   |
|                                                                                                    | Multi-port Configuration<br>C3    | Port2                | NATIVE            | none 👻                                                                                                    | •        |   |
|                                                                                                    | AXI Parameter                     | Port3                | NATIVE -          | none 👻                                                                                                    | ×        |   |
|                                                                                                    | C3<br>Arbitration                 | Port4                | NATIVE -          | none 👻                                                                                                    | <b>*</b> |   |
|                                                                                                    | C3                                | Port5                | NATIVE -          | none 👻                                                                                                    | •        |   |
|                                                                                                    | FPGA Options<br>C3<br>Summary     | Mamani Addina M      | ing Salastian     |                                                                                                    |          |   |
| Summary         Memory Address Mapping Selection           Memory Model         Liter Address                                                                                                    |                                   |                      |                   |                                                                                                    |          |   |
| PCB Information<br>Design Notes                                                                                                    |                                   |                      |                   |                                                                                                    |          |   |
|                                                                                                    |                                   | ROW                  | BANK CO           | LUMN                                                                                                    |          |   |
|                                                                                                    |                                   | BANK ROW COLUMN      |                   |                                                                                                    |          |   |
|                                                                                                    |                                   |                      |                   |                                                                                                    |          |   |
|                                                                                                    |                                   |                      |                   |                                                                                                    |          |   |
|                                                                                                    | <b>EXILINX</b> ®                  |                      |                   |                                                                                                    | th.      |   |
| User Guide MCB User Guide Version Info                                                                                                    |                                   |                      |                   |                                                                                                    |          |   |

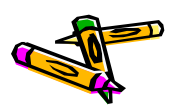

# Xilinx Memory Interface Generator (8)

・ Next で次に進む

| 🖏 Xilinx Memory Interface Generator                                                                                                    |                                                                                                    |  |  |  |
|----------------------------------------------------------------------------------------------------|----------------------------------------------------------------------------------------------------|--|--|--|
| REFERENCE                                                                                                    | Arbitration for C3 - DDR2 SDRAM                                                                                                    |  |  |  |
|                                                                                                    | Select either round robin or custom for port arbitration. You can alter the port priorities in custom arbitration. For each time slot, the leftmost port number has the highest priority. The order of port priority decreases from left to right. Each port should be given highest priority in at least one time slot. Below ports will be set to a warning symbol if the port is not given highest priority in at least to a solution.                                             |  |  |  |
| Controller Options<br>G3<br>Memory Options<br>G3<br>Multi-port Configuration<br>G3<br>AXI Parameter<br>G3<br>AXI Parameter<br>G3<br>Arbitration<br>G3<br>FPGA Options<br>G3<br>Summary<br>Memory Model<br>PGB Information<br>Design Notes | port number has the highest priority. The order of port priority decreases from left to right. Each port should be given highest priority in at least<br>one time slot. Below ports will be set to a warning symbol if the port is not given highest priority in at least one time slot.<br>Select Arbitration Algorithm Round Robin<br>Timeslot 1 0<br>Timeslot 2 0<br>Timeslot 3 0<br>Timeslot 4 0<br>Timeslot 5 0<br>Timeslot 6 0<br>Timeslot 7 0<br>Timeslot 9 0<br>Timeslot 10 0 |  |  |  |
| E XILINX.                                                                                                    | Timeslot 11 0                                                                                                    |  |  |  |
| User Guide MCB User Guide Version Info Cancel                                                                                                    |                                                                                                    |  |  |  |

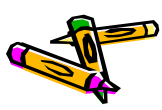

# Xilinx Memory Interface Generator (9)

- ・ STTL output Drive Strength : Class II, Class II を選択
- ・ Calibrated Input Termination を選択
- RZQ pin location : L6
- ZIO pin location : C2
- Debug : Disable
- Clock : Single-Ended

|                                                                                                    | FPGA Options for C3 - DDR2 SDRAM                                                                                                    |
|----------------------------------------------------------------------------------------------------|----------------------------------------------------------------------------------------------------|
| DESIGN 🔛                                                                                                    |                                                                                                    |
| Controller Options<br>Memory Options<br>Multi-port Configuration<br>AXI Parameter<br>Arbitration<br>FPGA Options<br>Summary<br>Memory Model<br>PCB Information<br>Design Notes | Class II is recommended for all Sol Is signals in memory interfaces. However, better signal interrity may sometimes be achieved with<br>Class I for Address & Control. If IBS simulations indicate that Class II selevice in the class I below. This can<br>be changed after generation by modifying the UCF. This option changes the drive strength for Data, Address & Control.<br>Classs for<br>Address and Class II ▼ Class for Data Class II ▼<br>Memory Interface Pin Termination: Provides calibrated on-die input termination resistors. Calibration requires two extra pins to<br>be added to the interface. F2Q and ZD, An external resistor with a value 2x trace impedance needs to be connected from<br>R2Q pin to ground, and the ZD pins need to be left unconnected. These additional pins and their locations will be listed in the<br>generated UCP constraints file.<br>Un-calibrated Input Termination: Provides un-calibrated (approximated) on-die input termination resistors to Vcco and<br>Ground.<br>DQ/DQS 25 Ohms ▼<br>External Input Termination: Provides discrete termination resistors for the controller on the PCB.<br>Select R2Q pin location: This pin is required for all MCB designs. If Calibrated Input Termination is used, this pin must<br>have a resistor of value 2R to ground, where R is the desired input termination value. Otherwise, it may be left as a no-<br>connect (NO).<br>The selected design's timing has not been verified with non-default RZQ locations<br>Select ZIO pin location: ZIO must be placed on a bonded pin in the package, but there should be no board trace<br>connected to this pin (no-connect).<br>The selected design's timing has not been verified with non-default RZQ locations.<br>Debug Signals for Memory Controller: This allows the debug signals to be monitored on the ChipScope tool.<br>Selecting this option will port map the debug signals to the ChipScope modules in the design to monitored on the ChipScope tool.<br>Selecting this option will port map the debug signals to the ChipScope modules in the design to monitored on the ChipScope tool.<br>Selecting this op |
|                                                                                                    | System Clock: Choose the desired input clock configuration.                                                                                                    |

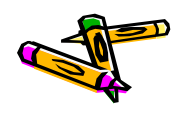

### Xilinx Memory Interface Generator (10)

- ISE CORE Generator
  - View HDL Instantiation Template のコードを dram\_mem.v にコピーし てワイヤを修正

| ISE Project Navigator (P.68d) - C:*FPGA¥contest¥System_Atlys_t51_dummy¥fpga¥main.xise - [dram.veo]                                                                                                    |                       |  |  |
|----------------------------------------------------------------------------------------------------|-----------------------|--|--|
| File Edit View Project Source Process Tools Window Layout Help                                                                                                    | _ <i>8</i> ×          |  |  |
| - P Z 🖌 🖓 🕹 🖇 🖓 😕 🖉 🔍 🔕 🖉 🖉 💽 🔁 🕒 😐 🖉 💙 🖓                                                                                                    |                       |  |  |
| Design ↔ 0 #X Inclamantation → 0 #X = 58 //                                                                                                    | ^                     |  |  |
| Hierardy 60 // and 60 // and 60 // a                                                                                                    |                       |  |  |
| a le main a la contractory:<br>a contractory:<br>a contractory: |                       |  |  |
| The distribution of the following must be inserted into your Verilog file for this                                                                                                    |                       |  |  |
| E Automatic includes     E 9 65 // core to be instantiated. Change the instance name and port connections                                                                                                    |                       |  |  |
| Image: Big Big Big Big Big Big Big Big Big Big                                                                                                    |                       |  |  |
| - V dockgen0: - dockgen (dock.v) 68 // Begin Cut here for INSTANTIATION Template// INST_TAG                                                                                                    |                       |  |  |
| → O cockgence - Lockgenc (clocky) % 70 dram ‡ (                                                                                                    |                       |  |  |
| □ 1 mem0 - dram_con (dram_mem. 71 .CS_P0 Mass, SIZE (3),<br>CS_P0 DaTA_PORT_SIZE (32),                                                                                                    | _                     |  |  |
| U gram - gram (gram.xco) 373 . C3 P1 MASK SIZE (4),                                                                                                    |                       |  |  |
| Serc - serialc (system.v) 75 .DEBUG_EN (0),                                                                                                    |                       |  |  |
| <pre></pre>                                                                                                    | E                     |  |  |
| ► ₹ No Processes Running 78 .C3_SIMULATION ("FALSE"),<br>.C3_SET ACT LOW(0).                                                                                                    |                       |  |  |
| Trocesses: u_dram - dram         B0         .C5_INFUT_CLK_TYPE("SINGLE_ENDED"),                                                                                                    |                       |  |  |
| Image: CORE Generator     81     .CS_MDB ("ROUBL ("ROUBL ("ROUBLE")"),       82     .CS_MDB ("ROUBL ("ROUBL ("ROUBLE")),                                                                                                    |                       |  |  |
| Anage Cores     Bas - C3 MEM ADDR WIDTH (13),     Reparate Core     Section 2010 - Section 2010 - Section                                                                                                    |                       |  |  |
| Update Core to Latest Version 85 )                                                                                                    |                       |  |  |
| Idew HDL Functional Model     B6 u_oram (     View HDL Functional Model     B7                                                                                                    |                       |  |  |
| Wew HDL instantiation template 88 .c3 ays_clk (c3 ays_clk),<br>89 .c3 ays_rti (c3 ays_clk),                                                                                                    |                       |  |  |
| 90 90 90 90 90 90 90 90 90 90 90 90 90 9                                                                                                    |                       |  |  |
| 91 .mobs_dram_d (mcbs_dram_dq),<br>92 .mobs_dram_a (mcbs_dram_a),                                                                                                    |                       |  |  |
| 93 .mob3_dram_ba (mob3_dram_ba),<br>04 .mob3_dram_rag n (mob3_dram_rag n).                                                                                                    |                       |  |  |
| 95 mcb3 dram cas n (mcb3 dram cas n).                                                                                                    | -                     |  |  |
| 🍃 Start 📭 Design 🐚 Files 🐚 Libraries 📡 Design Summary (out of date) 🖂 📄 dram.veo 💌 📄 MieruSysx 💌 📄 dram.mem.v 💌                                                                                                    | ·                     |  |  |
| Console                                                                                                    | +□ 8 ×                |  |  |
|                                                                                                    | *                     |  |  |
|                                                                                                    |                       |  |  |
|                                                                                                    |                       |  |  |
|                                                                                                    |                       |  |  |
|                                                                                                    |                       |  |  |
|                                                                                                    |                       |  |  |
| The Concole of France IV Warnings 100 France 100 France 100 F                                                                                                    |                       |  |  |
| Open an existing file                                                                                                    | Ln 132 Col 50 Verilog |  |  |

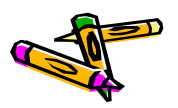

### Xilinx Memory Interface Generator (11)

- ・ 論理合成でエラーになるので、生成されたVerilogコードを修正
  - fpga/ipcore\_dir/dram/user\_design/rtl/infrastructure.v の 151行目付近を編集
  - IBUFG を用いていたものを、利用しないように変更 (上位のモジュールにて、IBUFGを利用しているため)

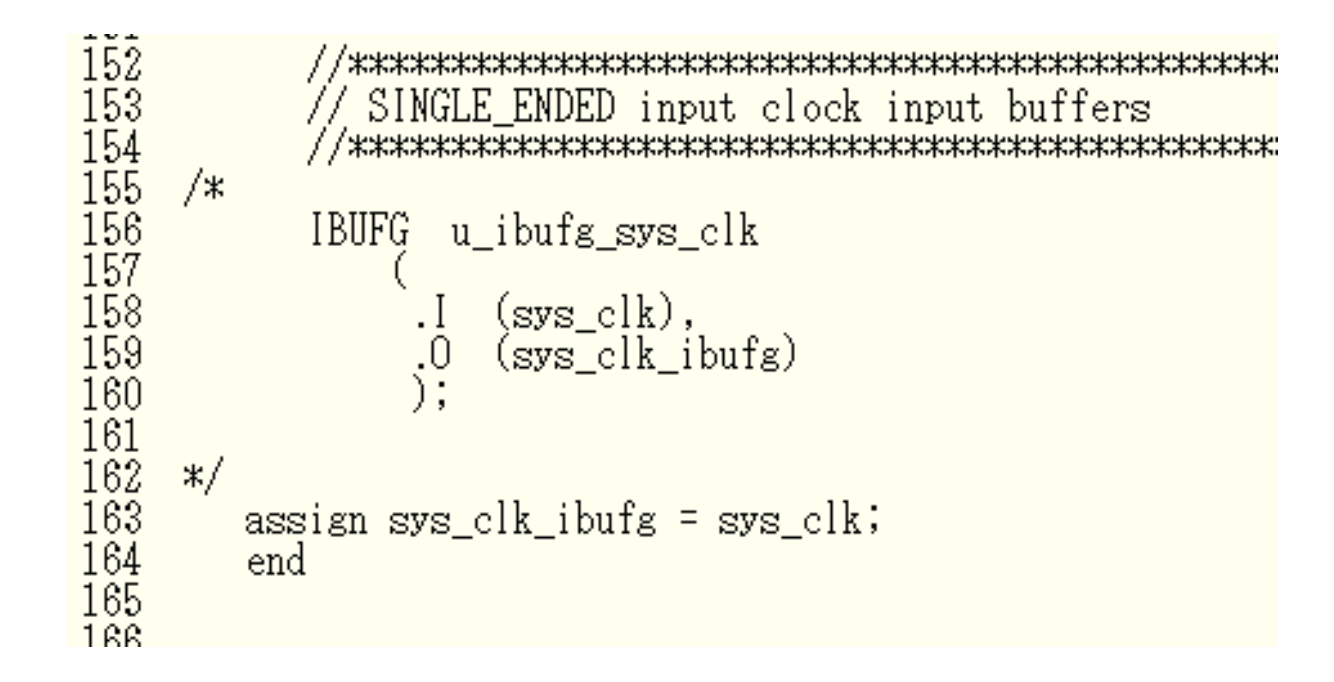

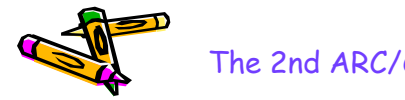

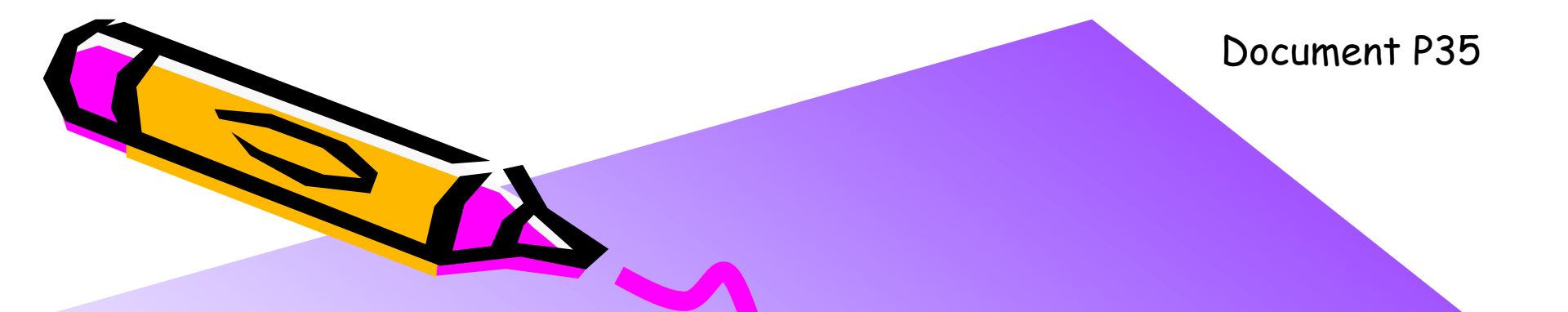

#### The 2nd ARC/CPSY/RECONF High-Performance Computer System Design Contest MIPS Cross Compiler Setup Manual

コンテスト実行委員会コアチーム Version 2014-08-17

**The 2nd ARC/CPSY/RECONF High-Performance Computer System Design Contest** 第2回 ARC/CPSY/RECONF 高性能コンピュータシステム設計コンテスト AL

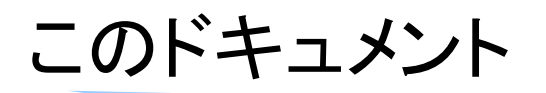

- リファレンスデザインに含まれるプロセッサは命令セットアーキテクチャとして、 MIPSを採用しています。
- リファレンスデザインで実行するアプリケーションを生成するために、MIPSクロス開発環境(クロスコンパイラなどを含む環境)が必要となります。
- ・ このドキュメントでは、MIPSクロス開発環境の構築方法を説明します.
- ・ 設計コンテストのWEBサイト
  - <u>http://aquila.is.utsunomiya-u.ac.jp/contest/</u>
- ・ 不明な点は、以下のいずれかの方法でお問い合わせください.
  - メールアドレス(contest\_support@virgo.is.utsunomiya-u.ac.jp)
  - twitter(#arc\_procon)
  - 技術情報揭示板
    - Google Group: HpCpsyDC2014
    - <u>https://groups.google.com/forum/?hl=ja#!forum/hpcpsy2014dc</u>

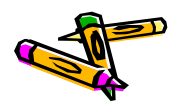

### コンパイル済みのMIPSクロス開発環境の設定方法

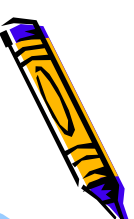

- 幾つかのLinuxのためのMIPSクロスコンパイラのバイナリを準備しています。
  - このバイナリでは, buildroot-2009.08.tar.gz を利用しています.
  - RedHat5 x86版(64ビット), CentOS6.4 x86版(32ビット), Ubuntu12.04 x86版(64ビット)のいずれかがインストールされたLinuxマ シンの利用を推奨します.
- お手軽に環境を構築するためには、使っているLinuxに最も近いバイナリをダウンロード、展開します。
- /home/share/cad/というディレクトリを作成し、そこで、バイナリを展開し、 mipsel-contest というシンボリックリンクを作成します。
- 具体的なコマンド例は次のスライドを参照してください.(コマンドの先頭には \$ を追加しています.)

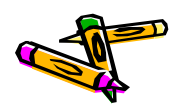

# コンパイル済みのMIPSクロス開発環境の設定方法

and the

- RedHat Linux Version 5 (aquabase)
  - mips\_procdesign\_redhat5.tgz を次のURLからダウンロード <u>http://aquila.is.utsunomiya-u.ac.jp/contest/</u>
  - \$ cd /home/share/cad/
  - \$ tar xvfz mips\_procdesign\_redhat5.tgz
  - \$ In -s mips\_proc\_redhat5 mipsel-contest
- CentOS release 6 (plumbase)
  - mips\_procdesign\_cent63.tgz を次のURLからダウンロード <u>http://aquila.is.utsunomiya-u.ac.jp/contest/</u>
  - \$ cd /home/share/cad/
  - \$ tar xvfz mips\_procdesign\_cent63.tgz
  - \$ In -s mips\_proc\_cent63 mipsel-contest
- Ubuntu 12.04 LTS (gn001)
  - mips\_procdesign\_ubuntu1204.tgz を次のURLからダウンロード <u>http://aquila.is.utsunomiya-u.ac.jp/contest/</u>
  - \$ cd /home/share/cad/
  - \$ tar xvfz mips\_procdesign\_ubuntu1204.tgz
  - \$ In -s mips\_proc\_ubuntu1204 mipsel-contest

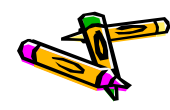

## コンパイル済みのMIPSクロス開発環境の動作確認

- \$ /home/share/cad/mipsel-contest/usr/bin/mipsel-linux-gcc -v
- コンパイラのバージョンなどが表示されることを確認してください。
- ・ 簡単なCのプログラム main.c を作成して次のコマンドを実行してください.
- \$ /home/share/cad/mipsel-contest/usr/bin/mipsel-linux-gcc -S main.c
- ・ コンパイルされて main.s というファイルが生成されます.
- 補足
  - 提供しているバイナリには シミュレータ SimMips と, メモリイメージ作成のための memgen がインストールされています.
  - 以下のコマンドで正しく動作することを確認してください.
  - \$ /home/share/cad/mipsel-contest/usr/bin/SimMips
  - \$ /home/share/cad/mipsel-contest/usr/bin/memgen

#### MIPSクロス開発環境の構築方法

- 先に説明したバイナリを用いることでお手軽にMIPSクロスコンパイラが利用で きるようになります。
- ・ 自分でMIPSクロスコンパイラを構築したい場合には次のページを参考にしてく ださい.
  - <u>http://www.arch.cs.titech.ac.jp/mcore/buildroot.html</u>

fakeroot\_1.9.5.tar.gz が無いと言われてエラーになることがあるので、ダウンロードして展開したディレクトリ下の dl というディレクトリに fakeroot\_1.9.5.tar.gz をコピーして、再度 make してください。

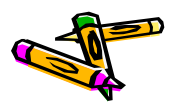

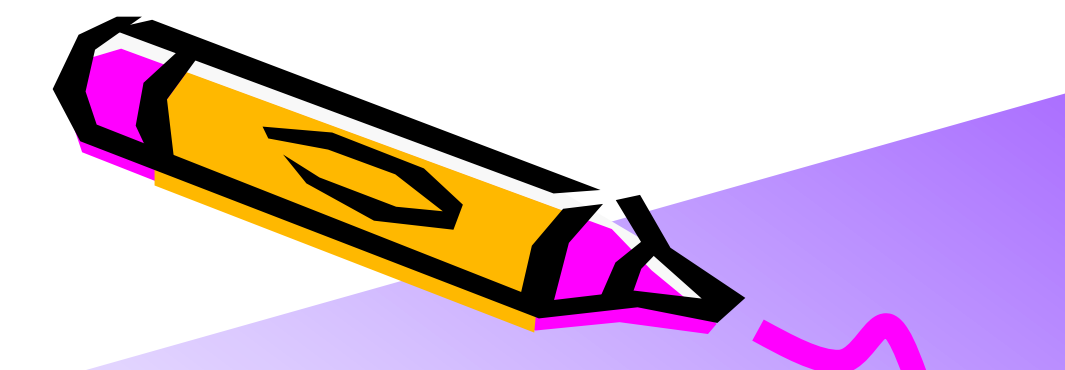

Document P36

#### The 2nd ARC/CPSY/RECONF High-Performance Computer System Design Contest SDK Setup Manual

コンテスト実行委員会コアチーム Version 2014-08-17

**The 2nd ARC/CPSY/RECONF High-Performance Computer System Design Contest** 第2回 ARC/CPSY/RECONF 高性能コンピュータシステム設計コンテスト AL

# リファレンスデザインのためのアプリケーション開発

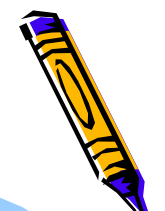

- リファレンスデザインのためのアプリケーションをコンパイルするためにSDK(ソ フトウェア開発キット)を提供します.
- ホームページから SDK-1.1.1.tgz というファイルをダウンロードし展開してください(バージョンアップによりファイル名が異なることがあります).
- ・ 展開したディレクトリの README.txt に使い方の説明があります.
- 設計コンテストのWEBサイト
  - <u>http://aquila.is.utsunomiya-u.ac.jp/contest/</u>
- 不明な点は、以下のいずれかの方法でお問い合わせください.
  - メールアドレス(contest\_support@virgo.is.utsunomiya-u.ac.jp)
  - twitter(#arc\_procon)
  - 技術情報掲示板
    - Google Group: HpCpsyDC2014
    - <u>https://groups.google.com/forum/?hl=ja#!forum/hpcpsy2014dc</u>

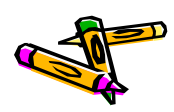

プロセッサ設計部門の ソースコードは SDK-1.1.2を使用して下さい

The 2nd ARC/CPSY/RECONF High-Performance Computer System Design Contest Application Specification of Processor Design Category

> コンテスト実行委員会コアチーム Version 2014-08-17

**The 2nd ARC/CPSY/RECONF High-Performance Computer System Design Contest** 第2回 ARC/CPSY/RECONF 高性能コンピュータシステム設計コンテスト AL

### このドキュメント

- このドキュメントでは、4種類のアプリケーションプログラムの仕様を説明します
- ・ 設計コンテストのWEBサイト
  - <u>http://aquila.is.utsunomiya-u.ac.jp/contest/</u>
- ・ 不明な点は、以下のいずれかの方法でお問い合わせください.
  - メールアドレス(contest\_support@virgo.is.utsunomiya-u.ac.jp)
  - twitter(#arc\_procon)
  - 技術情報掲示板
    - Google Group: HpCpsyDC2014
    - <u>https://groups.google.com/forum/?hl=ja#!forum/hpcpsy2014dc</u>

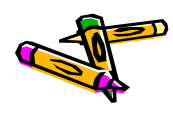

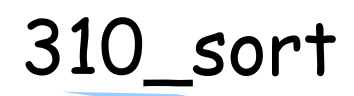

- 256KBのデータファイル 310sort.dat には、次の構造体で定義される、ソートすべきデータを初期化するためのランダムデータと、ソートの要素数 n が格納されます。
- ・ このファイルの生成方法は、data.c と Makefile を参考にしてください.
- iを自然数として、ソートの要素数 n = i \* 1024 により指定されます。要素数 n の上限は 4M (データサイズ 16MB) です。

struct data\_t {
 unsigned int buf[SIZE-1]; // 256KB -4Byte buffer
 int n; // the number of elements
};

- サンプルアプリケーションは main.c に記述されています.
  - まず, データファイルの値を用いて, 配列 data を初期化します.
  - 確認のため、先頭の100要素の値を表示します.
  - 次に, qsort によりソーティングをおこないます. main.c ではクイックソートが実装されていますが, 任意のソーティングアルゴリズムを用いて修正しても構いません.
  - ソーティング後の値を適切にサンプリングして表示します.

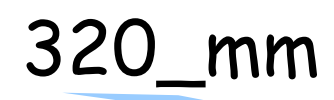

- 256KBのデータファイル 320mm.dat には、次の構造体で定義される、行列を初期化するためのランダムデータと、行列サイズ n が格納されます。
- ・ このファイルの生成方法は、data.c と Makefile を参考にしてください.
- iを自然数として、ソートの要素数 n = i \* 16 により指定されます。行列サイズ n の上限 は 4096です。

```
struct data_t {
    unsigned int buf[SIZE-1]; // 256KB -4Byte buffer
    int n; // matrix size
};
```

- サンプルアプリケーションは main.c に記述されています.
  - まず, データファイルの値を用いて, 正方行列 a, b, c を初期化します.
  - 行列積 c = a x b を計算します.
  - 確認のため, c の一部の要素を表示します.
  - 確認のため, c の全ての要素の CRC32 を計算して表示します.(2014/8/27変更)

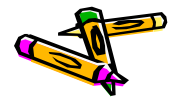

### 330\_stencil

- 256KBのデータファイル 330stencil.dat には、次の構造体で定義される、配列の初期化のためのランダムデータと、配列サイズn、イタレーション回数 iter が格納されます.
- ・ このファイルの生成方法は、data.c と Makefile を参考にしてください.
- iを自然数として、ソートの要素数 n = i \* 32, iter = i \*2 により指定されます. 配列サイズ n の上限は 4096 です. イタレーション回数 iter の上限は 100000 です.

```
struct data_t {
    int buf[SIZE-2]; // 256KB -4Byte buffer
    int n;
    int iter;
};
```

- サンプルアプリケーションは main.c に記述されています.
  - まず, データファイルの値を用いて, 配列 buf1, buf2 を初期化します.
  - それぞれの要素の自分自身を含む9近傍の平均により、次のイタレーションの値を計算します. 配列間のコピーを排除するため、 buf1, buf2 を相互に更新する手法を採用しています. ある要素は常に 0x9999999 の値を保持するものとしています.
  - 計算終了後,確認のため,一部の要素を表示します.
  - 確認のため、全ての要素の加算(オーバフローは無視)の結果を表示します.

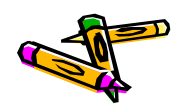

### 340\_spath:最短路問題の概要

- 概要
  - 与えられたグラフ上の,指定された2点間の最短距離を求める問題です.
  - グラフ・問題定義は、ファイル(.gr, .p2p)にて定義されています.
    - 問題のグラフは、最短路がただ一つ存在することが保証されています。
       【第1回からの追加点】
- ・ グラフ・問題定義の出典に関する情報
  - グラフ・問題定義は、9th DIMACS Implementation Challenge Shortest Pathsにて用いられた、ランダムグラフ生成ツールを用いて作ります。
    - ・ 生成ツール類は、パブリックドメインのソフトウェアとして配布されています。
      - http://www.dis.uniroma1.it/challenge9/download.shtml
  - グラフ・問題定義のファイル形式の情報は以下のURLからご確認ください.
    - http://www.dis.uniroma1.it/challenge9/format.shtml

### 340\_spath:入力データと実装の概要

256KBのデータファイル 340spath.dat には、次の構造体で定義される、対象グラフのノ ード間接続(エッジ)を表すデータ(buf)と、ノード数 n、エッジ数m、始点ノード番号start 、終点ノード番号 goalが格納されます. n は2のべき乗, m は n の倍数です. ノード数 n の上限は 2048 です. エッジ数 m の上限 は 8192 です.

・ このファイルの生成方法は, generator.rbと Makefile を参考にしてください.

| <pre>struct data_t {</pre> |                                          |
|----------------------------|------------------------------------------|
| unsigned int b             | uf[SIZE-4]; // 256KB -16(4×4)Byte buffer |
| int n;                     | // the number of nodes                   |
| int m;                     | <pre>// the number of edges</pre>        |
| int start;                 | // ID of the start node                  |
| int goal;                  | // ID of the goal node                   |
| };                         |                                          |

- 入力ファイルのエッジのデータは、1つのエッジあたり3ワードで構成されます. 詳しくは、「340\_spath:データ形式について」のスライドを見てください.
- ・ アルゴリズムは main.cに記述されています.
  - メインの関数では、データの初期化後にfindShortestPath関数を呼びます.
  - findShortestPath関数は、Dijkstraのアルゴリズムにより最短路を求めます.
  - 最後に最短ルートのノード番号を順番に表示し、コスト(距離)の合計を表示します.

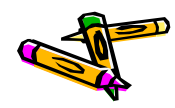

### 340\_spath:データ形式について

- エッジのデータ形式(入力データ)
  - エッジのデータは次の構造体で表されます。1つのエッジあたり3ワード( 12バイト)で構成されます。
  - 入力データのbufはedgeの配列に なります.
  - fromとtoはそれぞれ始点・終点の ノード番号です.
  - costはノード間の距離(整数値)で
     す.

```
typedef struct {
    int from;
    int to;
    int cost;
} edge;
```

- ノードのデータ形式(内部データ)
  - ノードのデータは次の構造体で表されます.1つのノードあたり3ワード( 12バイト)で構成されます.
  - Dijkstraのアルゴリズムを想定し ています.
  - currentCostはノードの現在のコス ト(合計値)です.
  - isMinimumCostは、TRUE(1)か
     FALSE(0)で最小コストであること
     が確定していることを示します。
  - fromNodeForMinimumCostは、 最小コスト(最短路)となる場合の, 直前のノード番号を保持します.

typedef struct {
 int currentCost;
 int isMinimumCost;
 int fromNodeForMinimumCost;
} node;

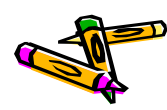

# 340\_spath:ファイルの説明(生成ファイルを含む)

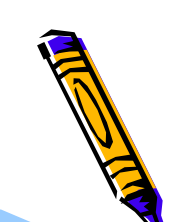

- バイナリ
  - 340spath ーシミュレータ用実行バイナリ(elf)
  - 340spath512.bin -FPGA用バイナリ(512KB)
  - 340spath.bin FPGA用バイナリ コード部分のみ(256KB)
  - 340spath.dat -入力データ(256KB), data.binも同じもの
- スクリプト
  - Makefile ーデフォルトでFPGA用バイナリ(512KB)を生成
  - generator.rb ーグラフ・問題定義ファイル(.gr, .p2p)から、データファイルを生成
  - sim.m -シミュレーションでデータを読み込むための定義
- ソースファイル
  - main.c メイン関数と最短路問題に関する実装
  - startup.S ーブートアップコード
- データファイル
  - n2048.gr グラフ定義ファイル (2048ノード)
  - n2048.p2p 問題定義ファイル(始点・終点の指定)
  - n6.gr 【参考】単純なグラフ定義ファイル (6ノード)
  - n6.p2p 【参考】問題定義ファイル(始点・終点の指定)

Document P51

The 2nd ARC/CPSY/RECONF High-Performance Computer System Design Contest Application Specification of Computer System Design Category

> コンテスト実行委員会コアチーム Version 2014-07-28

**The 2nd ARC/CPSY/RECONF High-Performance Computer System Design Contest** 第2回 ARC/CPSY/RECONF 高性能コンピュータシステム設計コンテスト AL

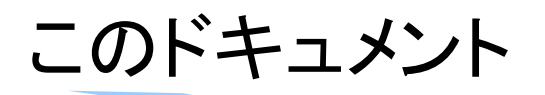

- このドキュメントでは、コンピュータシステム部門のアプリケーションプログラムの仕様を説明します
- ・ また、SDKの使用方法について解説します.
- ・ 設計コンテストのWEBサイト
  - <u>http://aquila.is.utsunomiya-u.ac.jp/contest/</u>
- ・ 不明な点は、以下のいずれかの方法でお問い合わせください.
  - メールアドレス(contest\_support@virgo.is.utsunomiya-u.ac.jp)
  - twitter(#arc\_procon)
  - 技術情報掲示板
    - Google Group: HpCpsyDC2014
    - <u>https://groups.google.com/forum/?hl=ja#!forum/hpcpsy2014dc</u>

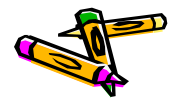

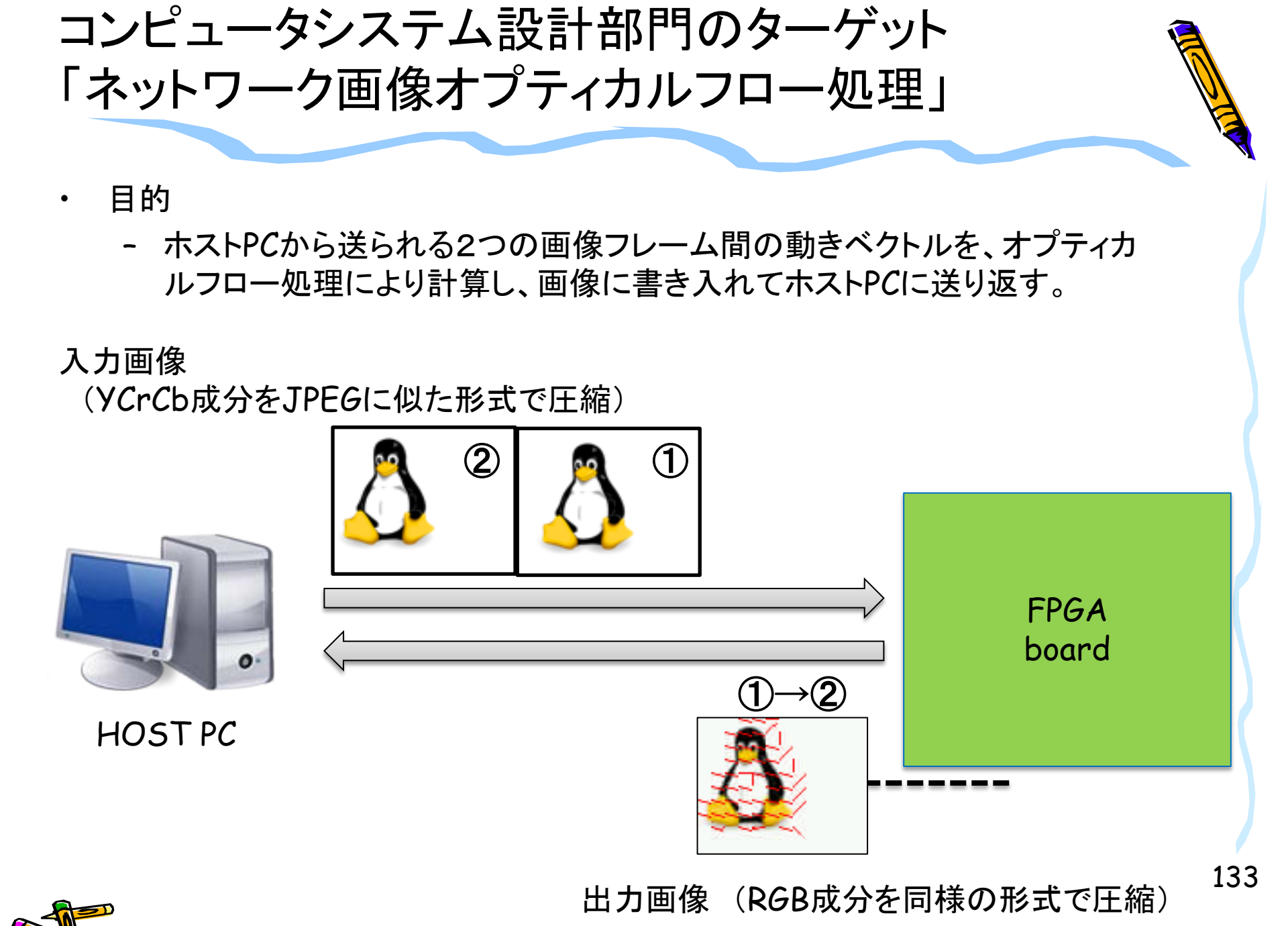

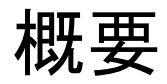

- ・ コンピュータシステム部門では、以下の処理をFPGAボードで行います
  - ホストから2つの入力画像フレーム(32KB x 2)を受け取り、デコードする
    - ・ 画像は独自のJPEGに似た形式で圧縮されたフォーマットで渡されます.
  - 2つのフレーム間のオプティカルフローを計算する
    - ・ オプティカルフローを画像に書き入れる(赤線)
    - ・ 結果画像をエンコードして結果画像フレームにする
  - 結果画像フレーム(max64KB)をホストに送信し、更に"END"(1KB)を送信
    - ・ 注意)UDP・シリアル変換のexStickBridgeは1KB単位でのみパケットを送信
  - 参考文献[1]
    - 昌達 慶仁 著,「詳解 画像処理プログラミング」, ソフトバンククリエイティブ 株式会社, 2008.

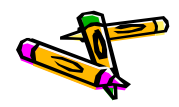

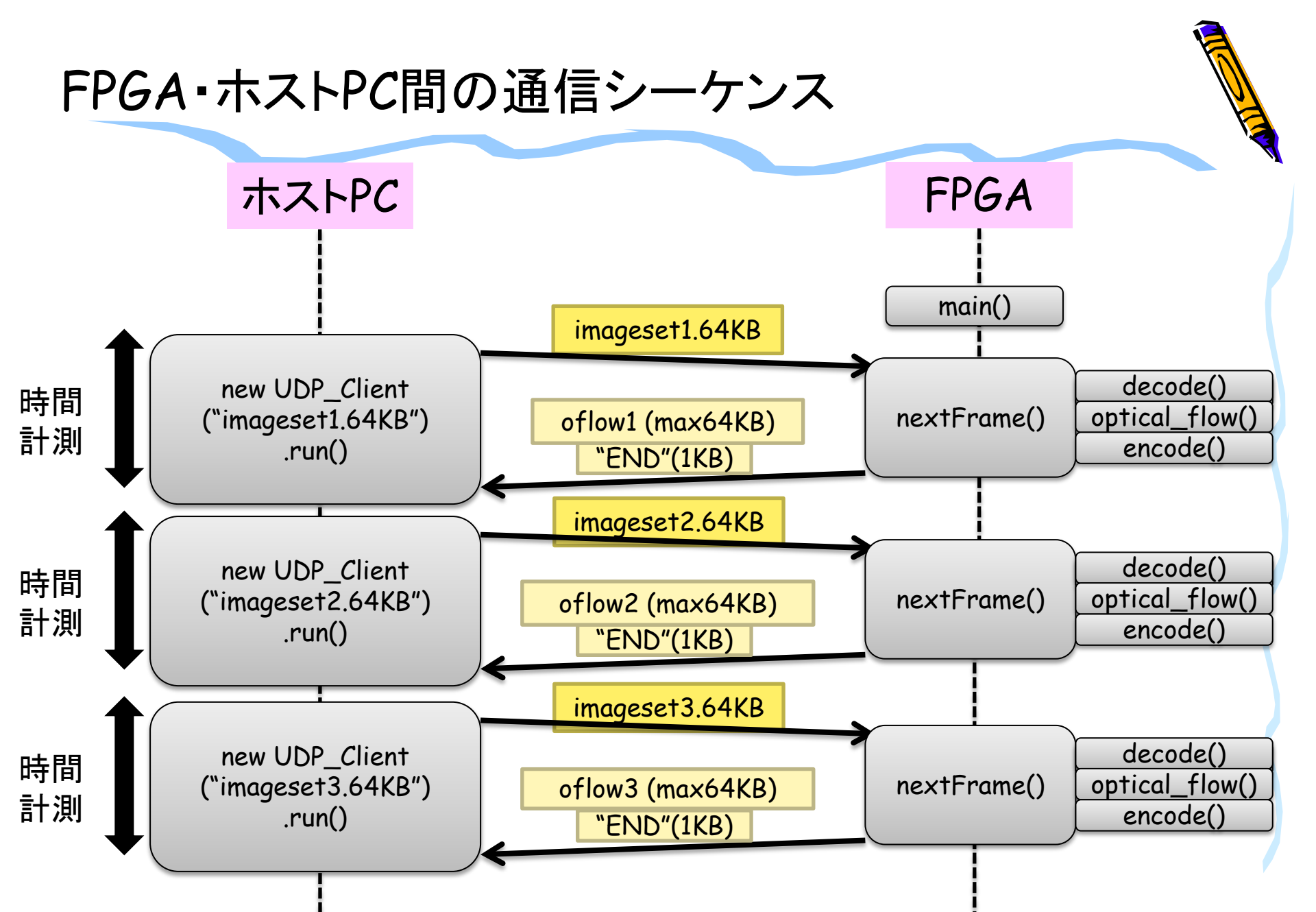

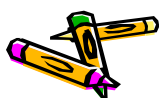

### FPGA・ホストPCの処理フロー

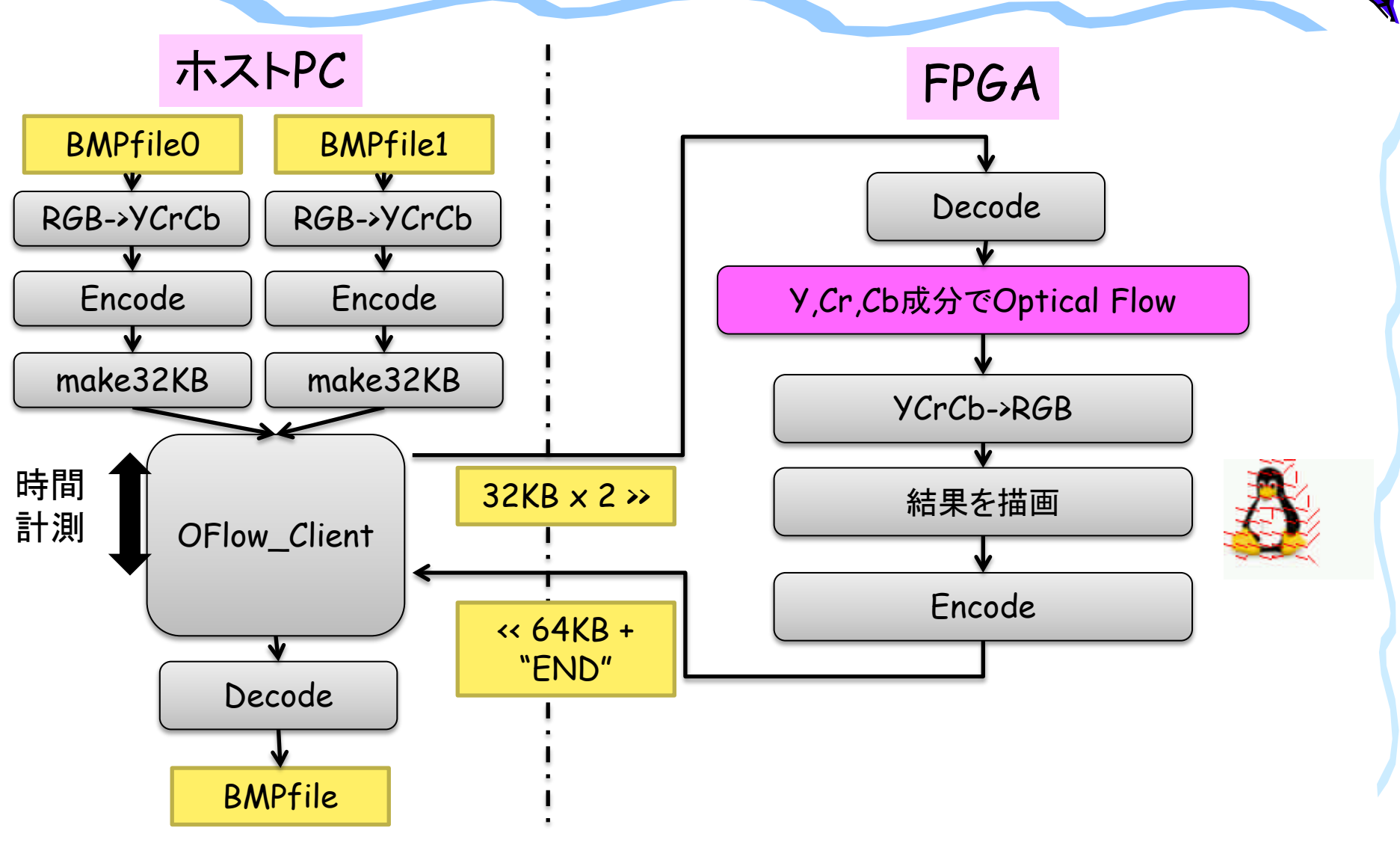

#### ホストPCでの前処理内容

- 2つの入力画像(410\_tux0.bmp, 410\_tux1.bmp)をそれぞれYCrCb変換し
   ,その変換後の画像をJPEG圧縮します。
  - 読み込み可能なBMP画像フォーマットについては、参考文献[1]を参考にして下さい
  - YCrCb変換に関しては参考文献[1]にある手法をベースに整数化したバー ジョンを使用しています.(参考文献[1]では浮動小数点を用いています)
  - YCrCb変換後の画像フォーマットとしては、BMP画像フォーマットのR部分にY,G部分にCr,B部分にCbを格納して保存しています
  - JPEG圧縮に関しては、参考文献[1]では1要素(RGBならRのみ、今回の場 合Yのみ)に対しての圧縮処理でしたが、YCrCbそれぞれに対して圧縮処 理をするように改良しています。
  - JPEG圧縮では、参考文献[1]では浮動小数点のDCTが使われていましたが、整数化したDCTに変更しました。
- ・ 2つの入力画像をそれぞれ32KBのサイズに揃えます(0で埋める)
- ・ 2つをあわせて64KBのデータとし、UDP/IP(8100番ポート)で送信します.
  - 送信したデータは、ToUDP.(画像データ名).binとして保存されます

#### FPGAでの処理内容

- FPGAでは以下の処理をします。
  - 32KBの2つのデータを受信
  - 2つのJPEG圧縮画像(img0, img1)をデコード
  - デコードされた画像のそれぞれY, Cr, Cb成分を用いて, オプティカルフロ ーを求めます.
  - 最初の入力画像(img0)に対してYCrCb->RGB変換(関数名は convert2bmp)をし、RGB画像を得て、そのRGB画像に対してオプティカル フローの線を描画します
  - オプティカルフローが描画された画像をJPEG圧縮します
  - 最大64KBの結果画像データを送信し,最後に"END"を送る

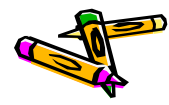

#### ホストでの後処理内容 と 時間計測・結果検証

- FPGAからJPEG圧縮された画像をUDP/IP経由で受け取り、ファイルに保存します.ファイル名: FromUDP.(画像データ名).binとして保存します.
- ・ 上記ファイルをデコードし, RESULT.(画像データ名).bmpとして保存します.
- 正しいデータと一致しているか確認します。
- ・ 競技の時間計測について
  - ホストPCにおいて、以下のT2-T1の経過時間を計測します
    - T1: UDPにて64KBの画像データを送信
    - ・ T2: UDPにて"END"を受信
  - その後、BMP画像データが、リファレンスデザインの結果BMP画像データと 完全一致しているかを検証します

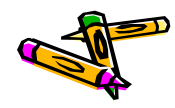

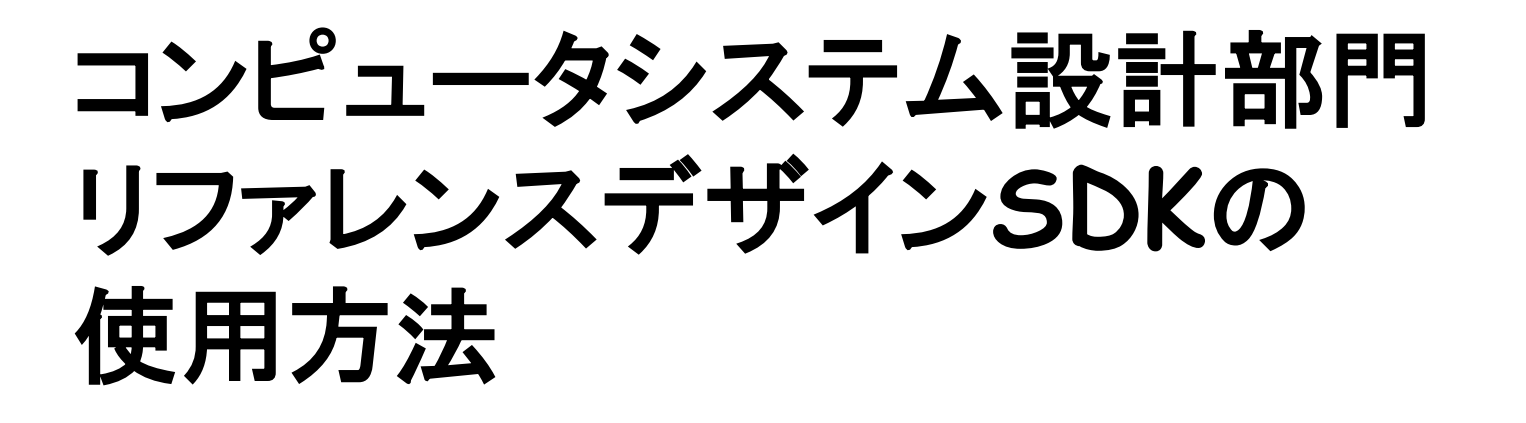

- コンテストWEBサイトから、コンピュータシステム設計部門のリファレンスデザインSDK(400\_oflow\_v10.tgz)をダウンロードして展開。
- 開発環境: LinuxもしくはCygwin
  - http://aquila.is.utsunomiya-u.ac.jp/contest/toolkit.html

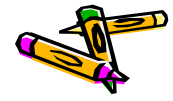

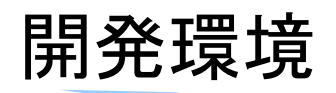

- ・ ホストPC
  - OS: Windows7
- ・ 動作確認済みのホストPC上のソフトウェア環境
  - java version "1.7.0\_60"
- ・ 既知の問題: CentOS6.5をホストPCとして用いた際に、UDP通信が失敗する 事が報告されています。
- exStickBridgeでの動作確認済みスイッチー覧
  - BUFFALO LSW3-TX-5EPL
  - BUFFALO BSL-WS-G2116M
  - (今後追加します)

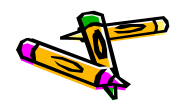

### SDKの使い方 (1) ディレクトリ構成

- ・ ディレクトリ構成の簡単な説明です.
  - common:共通ソースファイル
  - xilinx:Xilinx用ソースファイル
  - altera: Altera用ソースファイル
  - linux : Linux用ソースファイル
  - client:ホスト用クライアントプログラムのディレクトリ

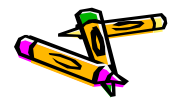

### 主なソースファイルの構成

| ディレクトリ              | ファイル名                              | 概要                             |
|---------------------|------------------------------------|--------------------------------|
| Platform<br>(linux, | addressmap.h<br>addressmap.c       | アドレスマップ                        |
| xilinx,<br>altera)  | communication.h<br>communication.c | ホストとの通信                        |
|                     | platform.h<br>platform.c           | プラットフォーム固有の処理                  |
|                     | bmp.h, bmp.c                       | ビットマップファイル関連(linuxのみ)          |
| Common              | codec.h<br>codec.c                 | Codecその他画像の変換関連のライ<br>ブラリ      |
|                     | fileio.h<br>fileio.c               | メモリファイル入出力<br>(stdioのFILE置き換え) |
|                     | image.h, image.c                   | 画像関連ライブラリ                      |
|                     | main.c                             | メイン                            |
|                     | oflow.h, oflow.c                   | オプティカルフロー関連処理                  |

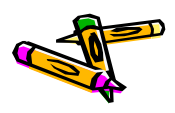

ユーティリティツール一覧

| ディレクトリ | ファイル名          | 概要           |
|--------|----------------|--------------|
| Linux  | decoder.c      | デコーダ         |
|        | encoder.c      | エンコーダ        |
|        | make32KBdata.c | 32KBデータ作成    |
|        | rgb2ycbcr.c    | RGB→YCrCb色変換 |

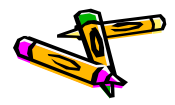
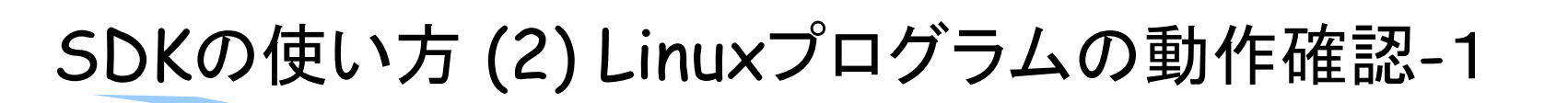

- FPGAボードが無くても、リファレンスデザインの機能を確認することが出来ます
- トップディレクトリでのmake コマンドにより、FPGAボードでの動作を模擬する Linux上で動作するプログラムを作成することが出来ます。

#### \$ make

- ・ 出来上がる主なファイルは次の通りです.
  - 400\_oflow : Linux用のオプティカルフロー処理プログラム
  - encoder : BMPファイルのJPEG風エンコーダ
  - decoder : BMPファイルのJPEG風デコーダ
  - rgb2ycbcr : BMPファイルの色変換(RGB -> YCrCb)
- トップディレクトリで、以下のコマンドにより400\_oflowプログラムを起動します。

#### \$ ./400\_oflow

- ・ 以下の様に、ホストプログラムからの画像データを待ち受ける状態になります.
  - UDP/8100ポートにて32KBバイトの画像データ2セットを待ち受けます.

\$ ./400\_oflow Starting 400\_oflow (batchID:410) === Waiting recv 32KB at 0906c008

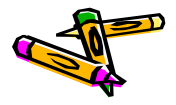

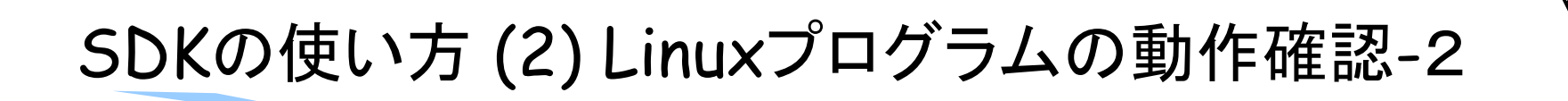

次に、別ウィンドウを開き、以下のコマンドでホストプログラムを起動します。

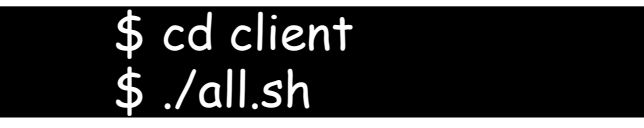

- ・ all.shは画像データセットを送るスクリプトを4つ順次起動します.
  - (410\_tux.sh, 411\_anim.sh, 412\_star.sh, 413\_rectangle.sh)
  - この際、スクリプトの内部では、javaのUDP送信プログラムを起動します.
  - all.shスクリプトの引数には、UDPパケットの送信先IPアドレスを指定可能

```
$ ./all.sh
targetHost:127.0.0.1 targetPort:8100
UDP Socket created. sending file '410_tux.64KB'
started!
64KB sent
```

```
finished!
after-before = 3331318965 (ns) = 3.331318965(s)
(続く)
```

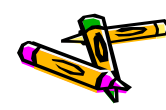

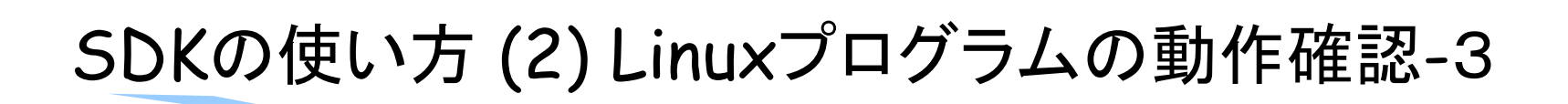

- ・ 正しく動くと、4回のオプティカルフロー計算処理が走ります。
- 結果は、ホストPC側(クライアント側)にRESULT.\*\*\*.bmpファイルとして保存されます。

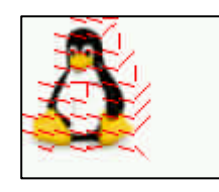

410\_tux

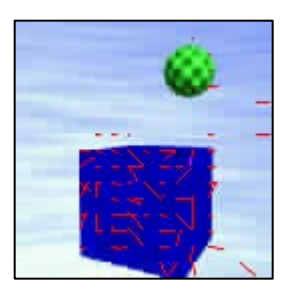

411\_anim

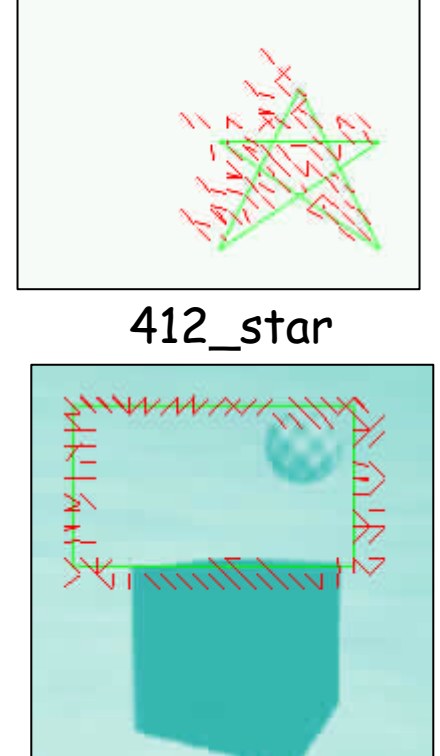

| 整理 ▼ 📕 ブレビュー ▼ 印刷                    | 副 書き込む 新しいフォルダー                  |                  |                | • ==   | ( |
|--------------------------------------|----------------------------------|------------------|----------------|--------|---|
| 🛀 nas 🔷                              | 名前                               | 更新日時             | 種類             | サイズ    |   |
| 퉬 workspace                          | 🌉 412_star1.y.bmp                | 2014/06/27 2:36  | BMP ファイル       | 118 KB |   |
| 🎍 ohkawa (fs1.ced.is.utsunom         | 413_rectangle0.bmp               | 2014/06/25 12:53 | BMP ファイル       | 118 KB |   |
|                                      | 413_rectangle0.y.bmp             | 2014/06/27 2:36  | BMP ファイル       | 118 KB |   |
| デフクトップ                               | 🧮 413_rectangle1.bmp             | 2014/06/25 12:53 | BMP ファイル       | 118 KB |   |
|                                      | 413_rectangle1.y.bmp             | 2014/06/27 2:36  | BMP ファイル       | 118 KB |   |
|                                      | RESULT.410_tux.64KB.decoded.bmp  | 2014/06/27 2:36  | BMP ファイル       | 24 KB  |   |
| Subversion                           | RESULT.411_anim.64KB.decoded.bmp | 2014/06/27 2:36  | BMP ファイル       | 49 KB  |   |
| ▶ ドキュメント                             | RESULT.412_star.64KB.decoded.bmp | 2014/06/27 2:36  | BMP ファイル       | 118 KB |   |
| ≧ ピクチャ                               | RESULT.413_rectangle.64KB.decode | 2014/06/27 2:37  | BMP ファイル       | 118 KB |   |
| 🛃 ビデオ                                | 410_tux0.encoded                 | 2014/06/27 2:36  | ENCODED ファ     | 5 KB   |   |
| ♪ ミュージック                             | 410_tux1.encoded                 | 2014/06/27 2:36  | ENCODED ファ     | 5 KB   |   |
| 🙀 ohkawa                             | 411_anim0.encoded                | 2014/06/27 2:36  | ENCODED ファ     | 5 KB   |   |
| ・・・・・・・・・・・・・・・・・・・・・・・・・・・・・・・・・・・・ | 411_anim1.encoded                | 2014/06/27 2:36  | ENCODED ファ     | 5 KB   |   |
|                                      | 412_star0.encoded                | 2014/06/27 2:36  | ENCODED ファ     | 6 KB   |   |
| • ネットワーク                             | 412_star1.encoded                | 2014/06/27 2:36  | ENCODED ファ     | 6 KB   |   |
| I DEGIN-PC                           | 413_rectangle0.encoded           | 2014/06/27 2:36  | ENCODED ファ     | 6 KB   |   |
| IN EP49AF3A                          | 413_rectangle1.encoded           | 2014/06/27 2:36  | ENCODED ファ     | 6 KB   |   |
| IN LYNX                              | UDP_Client_v06.jar               | 2014/06/26 19:55 | Executable Jar | 8 KB   |   |
| NAS                                  | ₩ 410_tux.sh                     | 2014/06/26 23:09 | SHファイル         | 1 KB   |   |
| N OHKAWA-PC                          | e 411_anim.sh                    | 2014/06/26 23:10 | SHファイル         | 1 KB   |   |
| VELA                                 | 9 412_star.sh                    | 2014/06/26 23:10 | SHファイル         | 1 KB   |   |
| WINS1                                | 413_rectangle.sh                 | 2014/06/26 23:10 | SHファイル         | 1 KB   |   |
| - WINCO                              | e all.sn                         | 2014/06/26 23:09 | 5日 ファイル        | 1 KB   |   |
| I≟ wilw52                            | макепіе                          | 2014/06/26 23:02 | ファイル           | 1 KB   |   |

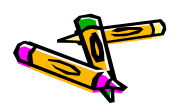

#### SDKの使い方 (3) Xilinx/Altera FPGAボード向け ソースファイルのexport方法

FPGAボード上で動作するソフトウェアのソースファイルをexportするには、以下の様にします。

\$ make export

- exportディレクトリ以下に、xilinx/srcディレクトリとaltera/srcディレクトリが出 来ますので、その中の.cファイル・.hファイルを、Xilinx MicroBlaze環境もしく はAltera Nios2環境にコピーして使用してください。
- 以降は、別ドキュメントにて、Xilinx/Altera環境での動作方法について説明します。
  - P61 Xilinx環境
  - P62 Altera環境

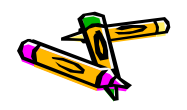

#### SDKの使い方 (4) 既知の問題

- 現在のリファレンスデザインには、以下に挙げる問題があることが分かっています。
   す。注意してお使いください。
  - 一元画像(BMP)をエンコードし、デコードすると元画像に戻らない場合がある
     .(特に画像サイズが大きい場合)
  - ホストPCとしてCentOS6.5の環境とFPGAボードの間でUDP通信を行った 場合に、途中で停止することがある。(Atlysボード・DE2-115ボードいずれの場合においても不具合が発生する様子。・現在調査中)

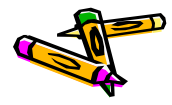

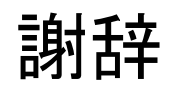

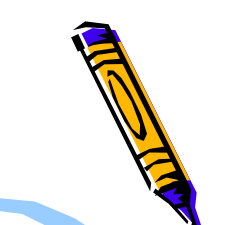

参考文献[1]の著者である昌達慶仁氏,ならびに,ソフトバンククリエイティブ社 には,書籍のプログラムを本コンテストで使用させて頂く事をご快諾して頂きま した.おかげさまで,コンピュータシステム部門の競技としてJPEG圧縮,展開を 使用した競技にすることができました.この場をお借りしまいて,厚く御礼申し上 げます.

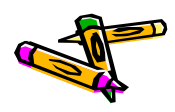

Document P61

#### The 2nd ARC/CRSY/RECONF High-Performance Computer System Design Contest User Manual of Optical Flow System Reference Design (Xillinx ATLYS)

コンテスト実行委員会コアチーム Version 2014-07-28

**The 2nd ARC/CPSY/RECONF High-Performance Computer System Design Contest** 第2回 ARC/CPSY/RECONF 高性能コンピュータシステム設計コンテスト A

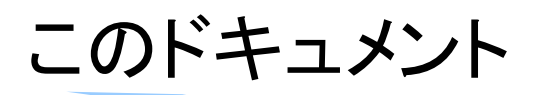

- このドキュメントでは、Atlysボード用のリファレンスデザインに含まれるシステム構成について説明します。
- また、Xilinx Platform Studio (ISE14.7)を用いて、リファレンスデザインの回路ファイル(bitファイル)を生成し、プログラムしたFPGA上で400\_oflowソフトウェアを動作させる方法を示します。
- ・ 設計コンテストのWEBサイト
  - <u>http://aquila.is.utsunomiya-u.ac.jp/contest/</u>
- ・ 不明な点は、以下のいずれかの方法でお問い合わせください.
  - メールアドレス(contest\_support@virgo.is.utsunomiya-u.ac.jp)
  - twitter(#arc\_procon)
  - 技術情報揭示板
    - Google Group: HpCpsyDC2014
    - <u>https://groups.google.com/forum/?hl=ja#!forum/hpcpsy2014dc</u>

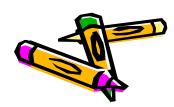

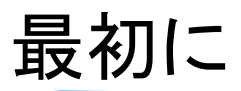

- ・ 開発環境については、ドキュメントP30を参考にしてください。
- Xilinx版とAltera版は機能的には同じですが、異なる所が多々ありますので、 注意して下さい。
- Xilinx版のリファレンスデザインは、ISE14.7のEDK Xilinx Platform Studio で開発できます. ISE WEB Packでは開発できませんのでご注意ください.
- 大学関係者であればXilinx University ProgramのISEライセンス申請が可能 です.
  - <u>http://japan.xilinx.com/support/university.html</u>
- ・ またISEの無償評価版ライセンスがXilinxのホームページより申請可能です.
  - <a href="http://japan.xilinx.com/ise\_eval/index.htm">http://japan.xilinx.com/ise\_eval/index.htm</a>

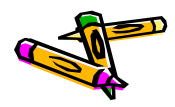

#### リファレンスデザインAtlys-oflowのブロック図

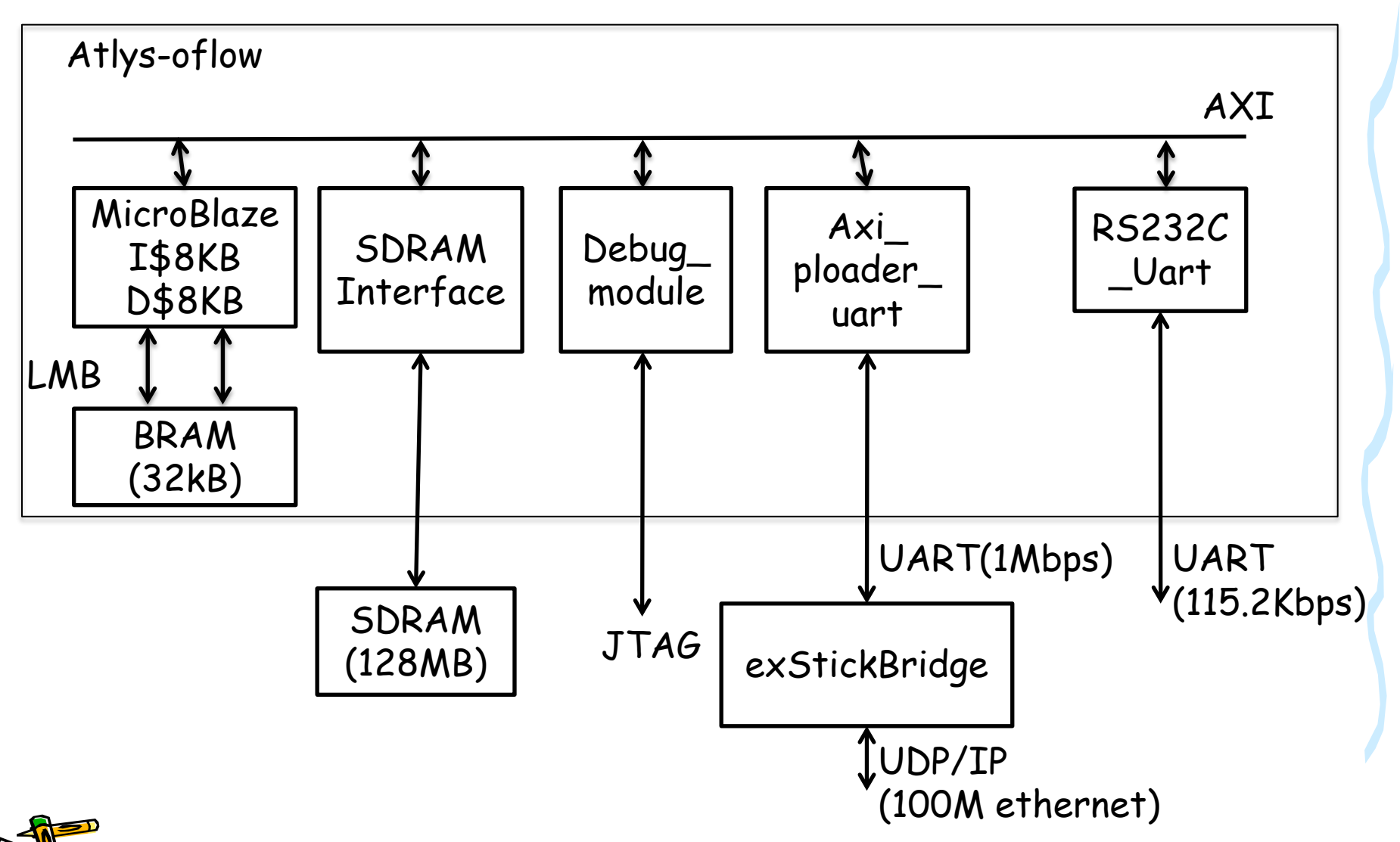

#### システム構成の概要

- 本システムの構成は、Digilent社のWEBサイトにて提供されている、"Atlys board support files for EDK BSB wizard"を用いて作製しました。
  - <u>http://www.digilentinc.com/</u>
- 構成要素
  - MicroBlazeソフトコアプロセッサ
    - ・ 設定)浮動小数点なし、32ビット乗算器搭載、I\$8KB、D\$8KB
  - Block RAM (BRAM) 32KB
  - SDRAM I/F (128MB)
  - MicroBlaze Debug Module (MDM) JTAGによるデバッグ接続
  - RS232C\_Uart
    - AtlysボードのUART-USB変換用のシリアル通信(115.2Kbps)
  - Axi\_ploader\_uart
    - ・ 本コンテスト用のシリアル通信(1Mbps)
      - → PMODコネクタ経由でexStickBridgeに接続

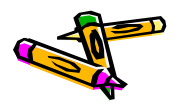

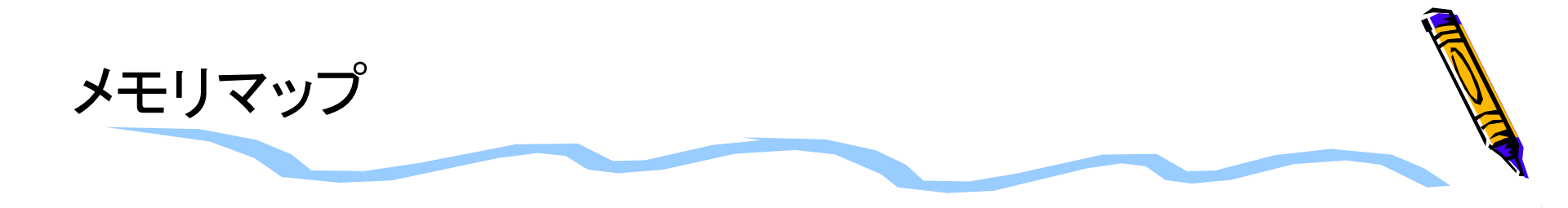

| メモリア        | ドレス         |                                           |
|-------------|-------------|-------------------------------------------|
| 開始アドレス      | 終了アドレス      |                                           |
| 0×0000_0000 | 0x0000_7FFF | Block RAM (on-chip)                       |
| 0×4060_0000 | 0x4060_FFFF | RS232_Uart<br>(115.2kbps USB-UART)        |
| 0x77A0_0000 | 0x77A0_FFFF | Axi_ploader_uart<br>(1Mbps UART via PMOD) |
| 0×A800_0000 | 0xAFFF_FFFF | SDRAM (128MB)                             |

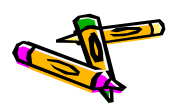

# コンピュータシステム設計部門 ATLYSボード用ハードウェアリファ レンスデザインの使用方法

- コンテストWEBサイトから、コンピュータシステム設計部門のXilinx FPGA - Atlysボード用のリファレンスデザイン Atlys-oflow\_v02.zipをダウンロードして展開します。
  - 展開先例) C: \\ workspace-edk147 \\ A + lys-oflow
  - http://aquila.is.utsunomiya-u.ac.jp/contest/toolkit.html

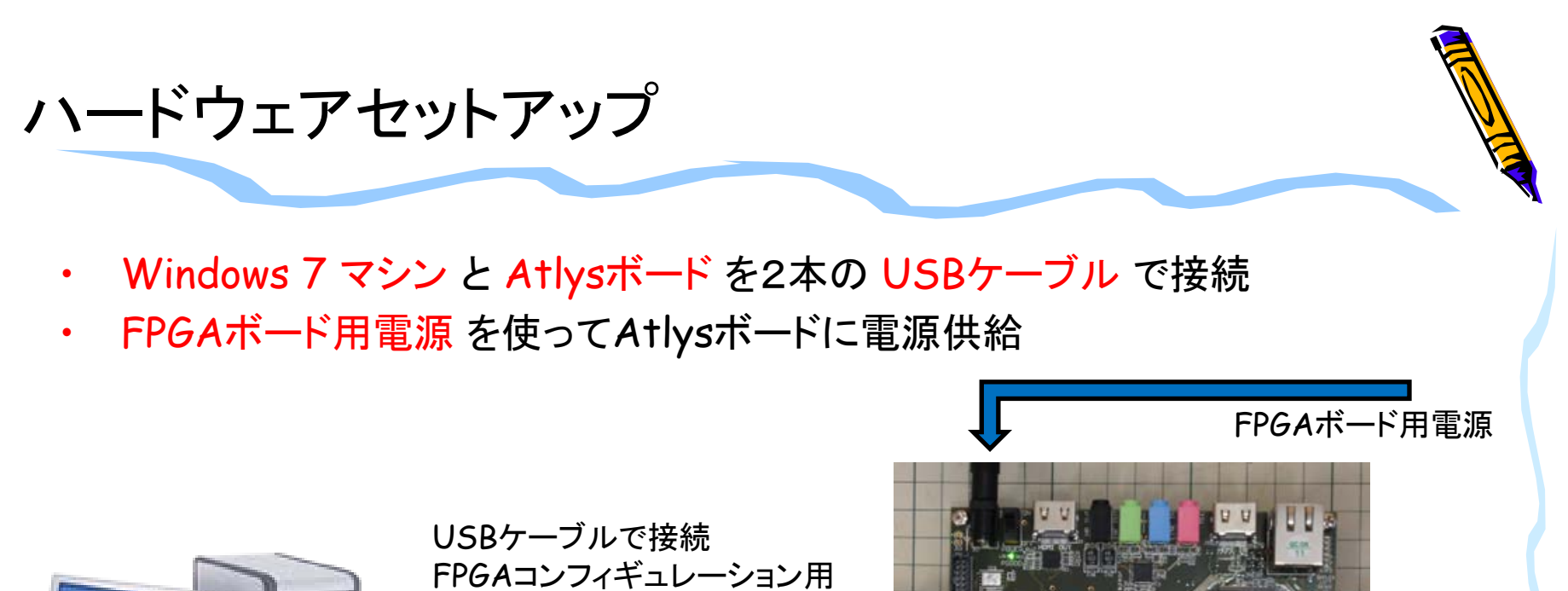

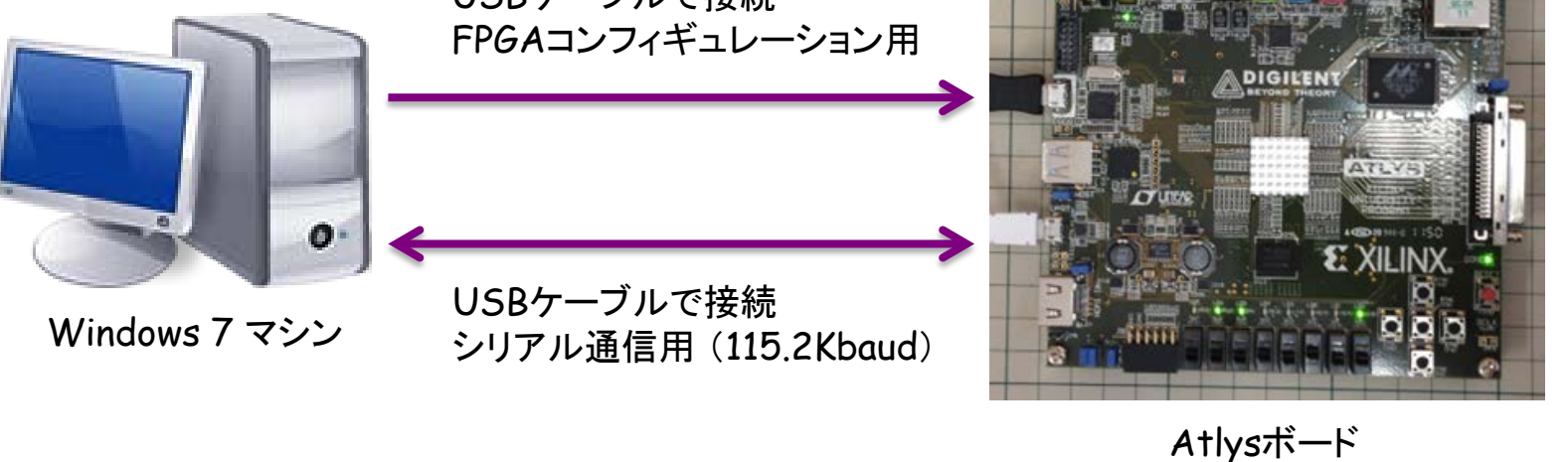

- 注意点
  - AtlysボードにはUSBケーブルが1本しか添付されていません. 別途 1本のUSBケーブル (Aコネクタ-マイクロBコネクタ)を準備してください.

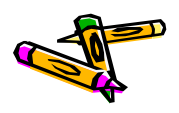

#### 準備 USB-UARTドライバのインストール

- ・ Windows 7 マシンにUSB-UARTドライバをインストール
  - http://www.exar.com/connectivity/uart-and-bridgingsolutions/usb-uarts/xr21v1410
    - Software Drivers Windows 2000, XP, Vista, 7, and 8 Drivers Version 2.0.0.0 August 2013

| (R21V1410                                                                                                    |                                                                                              | CPUInterface                             | US           |  |
|----------------------------------------------------------------------------------------------------|----------------------------------------------------------------------------------------------|------------------------------------------|--------------|--|
| Ch Sell Second USB LIADT                                                                                                    |                                                                                              | CH                                       | 1            |  |
| -cirrui-spied 050 0AK1                                                                                                    |                                                                                              | Data Rate@5/3.3/2.5V                     | na           |  |
| eatures                                                                                                    | Applications                                                                                 | Max Data Rate @<br>5/3.3/2.5/1.8V (Mbps) | na/          |  |
| USB 2.0 Compliant Interface                                                                                                    | Portable Appliances                                                                          | Tx/RxFIFO(Bytes)                         | 120          |  |
| <ul> <li>Supports 12 Mbps USB full-speed data rate</li> </ul>                                                                                                    | <ul> <li>External Converters (Dongles)</li> </ul>                                            | AutoRTS/CTS                              | Yes          |  |
| <ul> <li>Supports USB suspend, resume and remote wakeup</li> </ul>                                                                                                    | operations • Battery-Operated Devices                                                        | AutoRS-485                               | Yes          |  |
| Enhanced UART Features                                                                                                    | Cellular Data Devices                                                                        | 5VTolloovts                              | Yes          |  |
| Data rates up to 12 Mbps     Eractional Based Pate Conservoir                                                                                                    | <ul> <li>Factory Automation and Process Controls</li> <li>Industrial Applications</li> </ul> | S VI Onipus                              | 100          |  |
| <ul> <li>128 byte TX FIFO</li> </ul>                                                                                                    |                                                                                              | Sup V                                    | 2.9          |  |
| <ul> <li>384 byte RX FIFO</li> </ul>                                                                                                    | Product Change Notification, Revision B to D                                                 | Pkgs                                     | QF           |  |
| <ul> <li>7, 8 or 9 data bits, 1 or 2 stop bits</li> <li>Automatic Hardware (RTS/CTS or DTR/DSR)Flow Control</li> <li>Automatic Schware (Xen/Xen) Flow Control</li> </ul> | PCN_12-0305-01.pdf                                                                           | ► Documents                              | ► Documents  |  |
| Multidrop mode w/ Auto Half-Duplex Transceiver Con     Multidrop mode w/ Auto TX Enable                                                                                  | trol                                                                                         | Block Diagram                            |              |  |
| <ul> <li>Half-Duplex mode</li> </ul>                                                                                                    |                                                                                              | Datasheets                               |              |  |
| <ul> <li>Selectable GPIO or Modern I/O</li> <li>Internal 48 Mills clock</li> </ul>                                                                                       |                                                                                              |                                          |              |  |
| Internal 40 Minz Clock     Single 2 97.3 63V power supply                                                                                                    |                                                                                              | Datasheet                                |              |  |
| 5V tolerant inputs                                                                                                    |                                                                                              | Version 1.3.1                            |              |  |
| Virtual COM Port Drivers                                                                                                    |                                                                                              | July 2013                                |              |  |
| <ul> <li>Windows 2000, XP, Vista, 7, and 8</li> </ul>                                                                                                    |                                                                                              | 279 57 KB                                |              |  |
| <ul> <li>Windows CE 4.2, 5.0, 6.0, and 7.0</li> </ul>                                                                                                    |                                                                                              | 444.07 110                               |              |  |
| - Linux                                                                                                    |                                                                                              | Software Drivers                         |              |  |
| * Mac                                                                                                    |                                                                                              | Software Univers                         |              |  |
| lescription                                                                                                    |                                                                                              | Windows 2000, XP,                        | Vista, 7, ar |  |
| b. VD2024440 is an exhaust of the second distance of the                                                                                                    | Dearline and Teacardine (1407) with a 100 latertain. The 100 l                               | Drivers                                  |              |  |
| is fully compliant to Full Sneed USB 2.0 specification that sun                                                                                                    | norts 12 Mhos USB data transfer rate. The USB Interface also supports U                      | Version 2.0.0.0                          |              |  |
| uspend, resume and remote wakeup operations.                                                                                                    | serve in maps were said annote raid. The were interface into supports of                     | August 2013                              |              |  |
|                                                                                                    |                                                                                              |                                          |              |  |

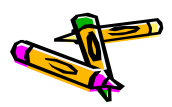

## ソフトウェアセットアップ Tera Term のインストール

- ・ Windows 7 マシンに Tera Termをインストール
  - http://sourceforge.jp/projects/ttssh2/
  - teraterm-4.78.exe

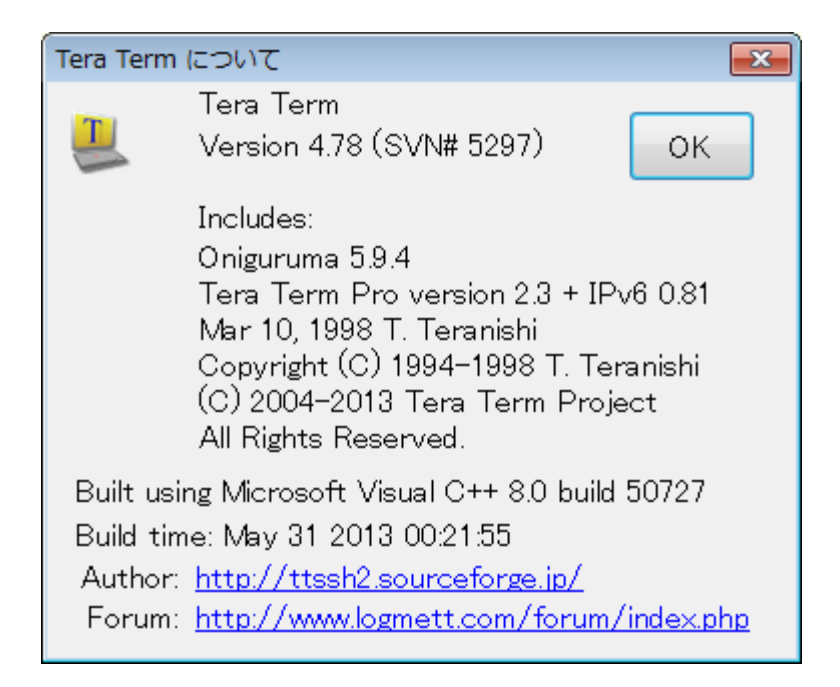

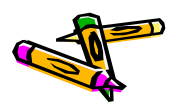

#### Tera Term の設定(1)

- ・ ATLYSをコンピュータに接続し、COMポートが見えることを確認
  - Windows の デバイス マネージャー から確認
  - ポート番号(COM5)はコンピュータによって異なります.

▶ ■ ポータブル デバイス
 ▲ 常 ポート (COM と LPT)
 ▲ 常 XR21V1410 USB UART (COM5)
 ▶ ♪ ペ マウスとそのほかのポインティング デバイス

Tera Term を立ち上げる(シリアル ポートを選択)

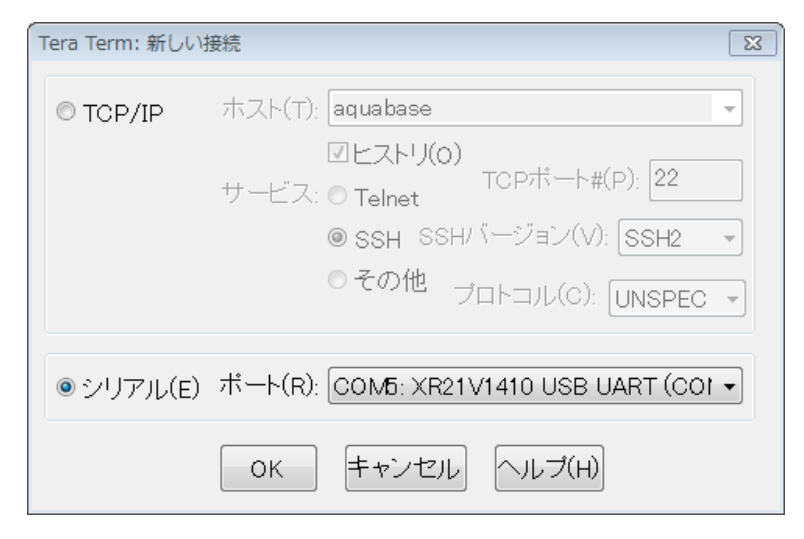

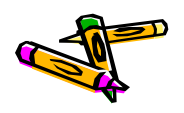

#### Tera Term の設定(2)

- Tera Termのシリアル設定を115.2Kbaudに変更します。
  - 設定 -> シリアルポート -> ボー・レート
     115200を選択して、OK をクリック.

| Tera Term: シリアルポー   | ト設定                  | <b>X</b> |
|---------------------|----------------------|----------|
| ボート( <u>P</u> ):    | COM16 -              | ок       |
| ボー•レート( <u>B</u> ): | 115200 -             |          |
| データ( <u>D</u> ):    | 8 bit 🔹              | キャンセル    |
| バリティ( <u>A</u> ):   | none 🔹               |          |
| ストップ( <u>s</u> ):   | 1 bit 🔹              | ヘルプ(円)   |
| フロー制御( <u>F</u> ):  | none 🔹               |          |
| 送信遅延<br>0 ミリ利       | )/字( <u>c</u> ) 0 ≷! | リ秒/行(∟)  |

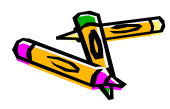

### Xilinx Platform Studio (XPS)の起動とExport

- ・ ISE Desugin Suite 14.7 → EDK → Xilinx Platform Studioを起動 し、Atlys-oflow/system.xmpを開く
  - 以下、C:¥workspace-edk147¥Atlys-oflowに配置したとする
- ・ 以下の画面になるので、"Export Design"をクリック

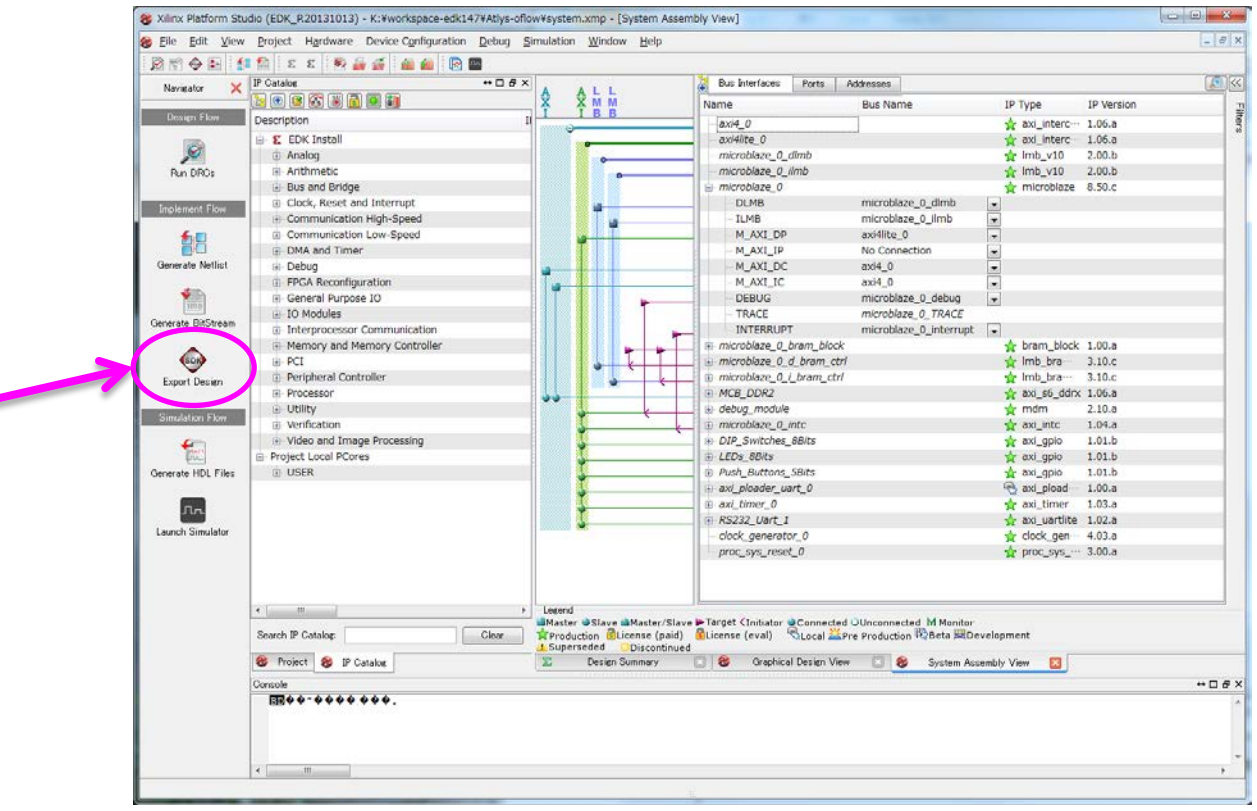

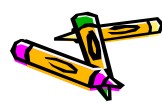

#### Export to SDK, XSDKの起動

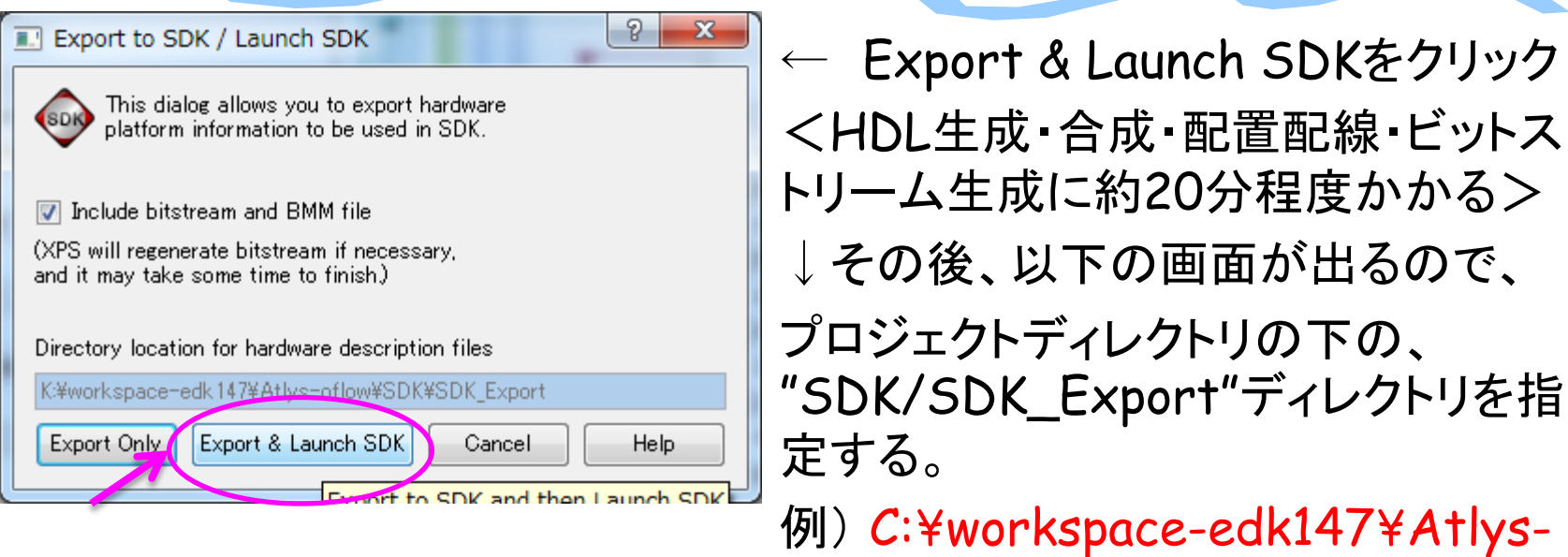

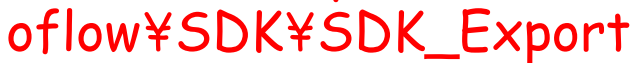

| Workspace Launcher                                                                                                    | ×                |
|----------------------------------------------------------------------------------------------------|------------------|
| Select a workspace                                                                                                    |                  |
| Xilinx SDK stores your projects in a folder called a workspace.<br>Choose a workspace folder to use for this session. |                  |
| Workspace: K:¥workspace-edk147¥Atlys-oflow¥SDK¥SDK_Export                                                             | ✓ <u>B</u> rowse |
| Use this as the default and do not ask again                                                                          | OK Cancel        |

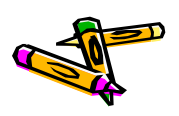

#### Xilinx SDKの起動

- ・ 以下のような画面が現れるはず
- 次ページ以降は、リファレンスデザインのSDK(400\_oflow\_v02.tgz)
   からexportした.c, hファイルを用いてアプリケーションを作成する方法
   を説明する。

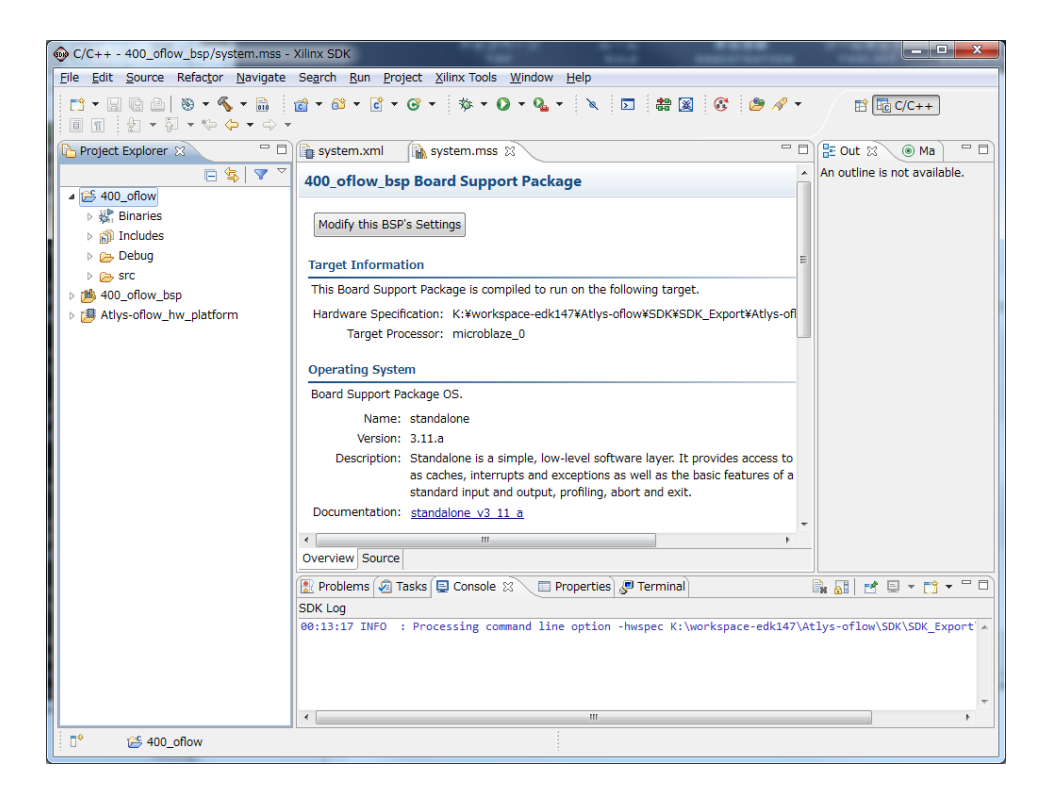

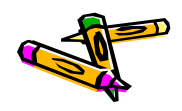

### アプリケーションプロジェクトの作成 (1/3)

#### メニューFile→New..から、Application Projectを選択

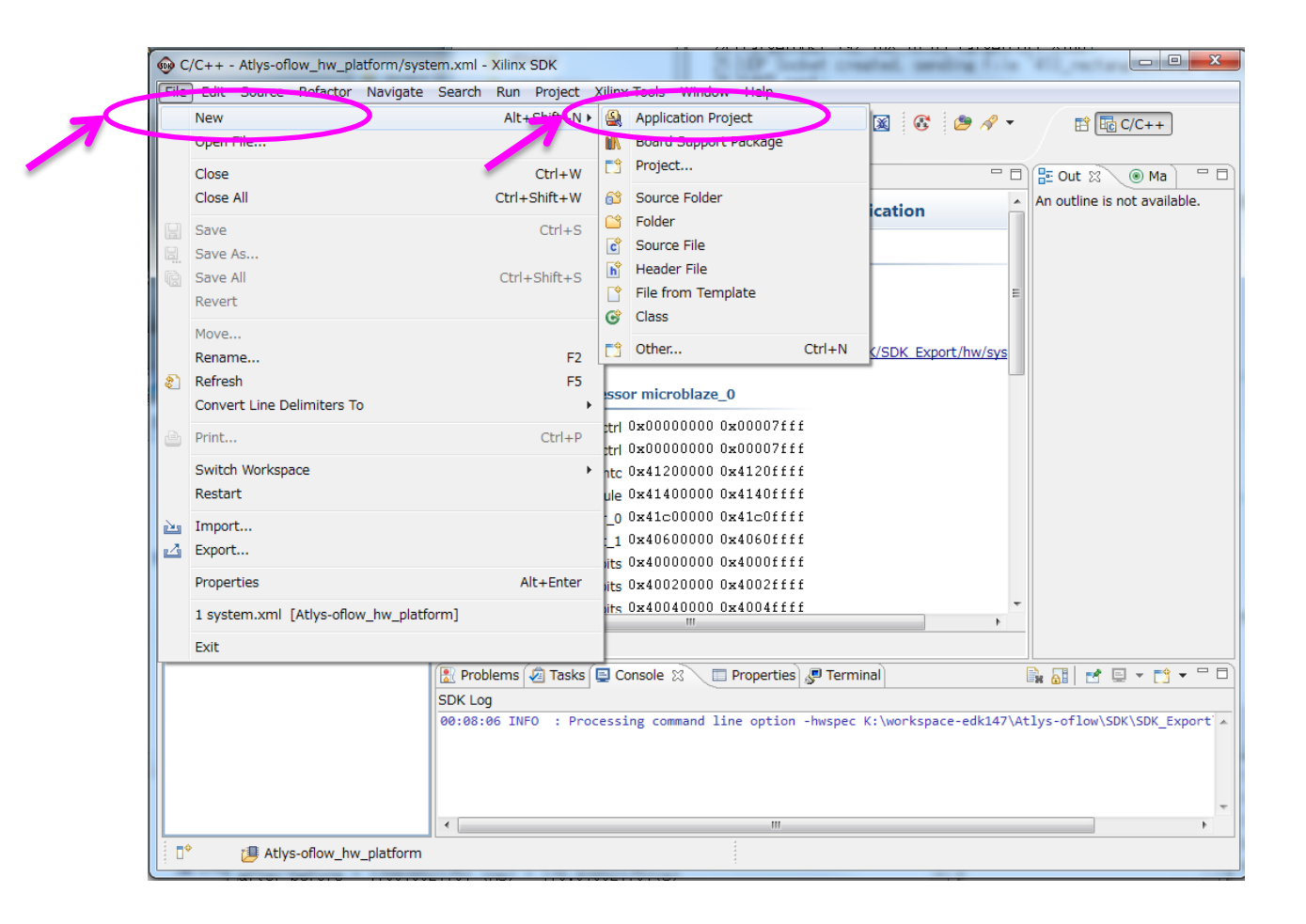

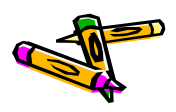

# アプリケーションプロジェクトの作成 (2/3)

- ・ プロジェクト名を設定(例:400\_oflow)
  - Nextをクリック
- 次の画面で、Empty Projectを選択

| - Finishをクリック                                                                                                    | Hello World<br>Memory Head<br>Perpheral Tests<br>SREC Bootlooder<br>Xilikernel POSIX Threads Demo |
|----------------------------------------------------------------------------------------------------|---------------------------------------------------------------------------------------------------|
|                                                                                                    |                                                                                                   |
| Application Project<br>Create a managed make application project.                                                                 |                                                                                                   |
| Project name: 400_oflow                                                                                                    |                                                                                                   |
| Location: K:¥workspace-edk147¥Atlys-oflow¥SDK¥SDK_Export¥400_oflow Browse Choose file system: default v                           | ?         < gack         Best >         Emish         Cancel                                      |
| Target Hardware                                                                                                    |                                                                                                   |
| Processor microblaze_0                                                                                                    |                                                                                                   |
| Target Software<br>OS Platform standalone   Language   C  C ++ Board Support Package  C  Create New 400_oflow_bsp Use existing  v |                                                                                                   |
| ?     < Back     Next >     Finish     Cancel                                                                                     |                                                                                                   |
|                                                                                                    |                                                                                                   |

New Proje Templates

Available Ter

Create one of the available templates to

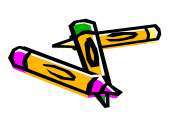

The 2nd ARC/CPSY/RECONF High-Performance Computer System Design Contest

G

A blank C project

## アプリケーションプロジェクトの作成 (3/3)

- SDK(400\_oflow\_v02.tgz)からexportした.c, .hファイルをコピー(Ctrl+C) •
- XSDKの400\_oflowプロジェクトのsrcディレクトリをクリックした後に、ペースト (Ctrl+V)
  - Drag&DropでもOK
- 自動的にビルドが始まる

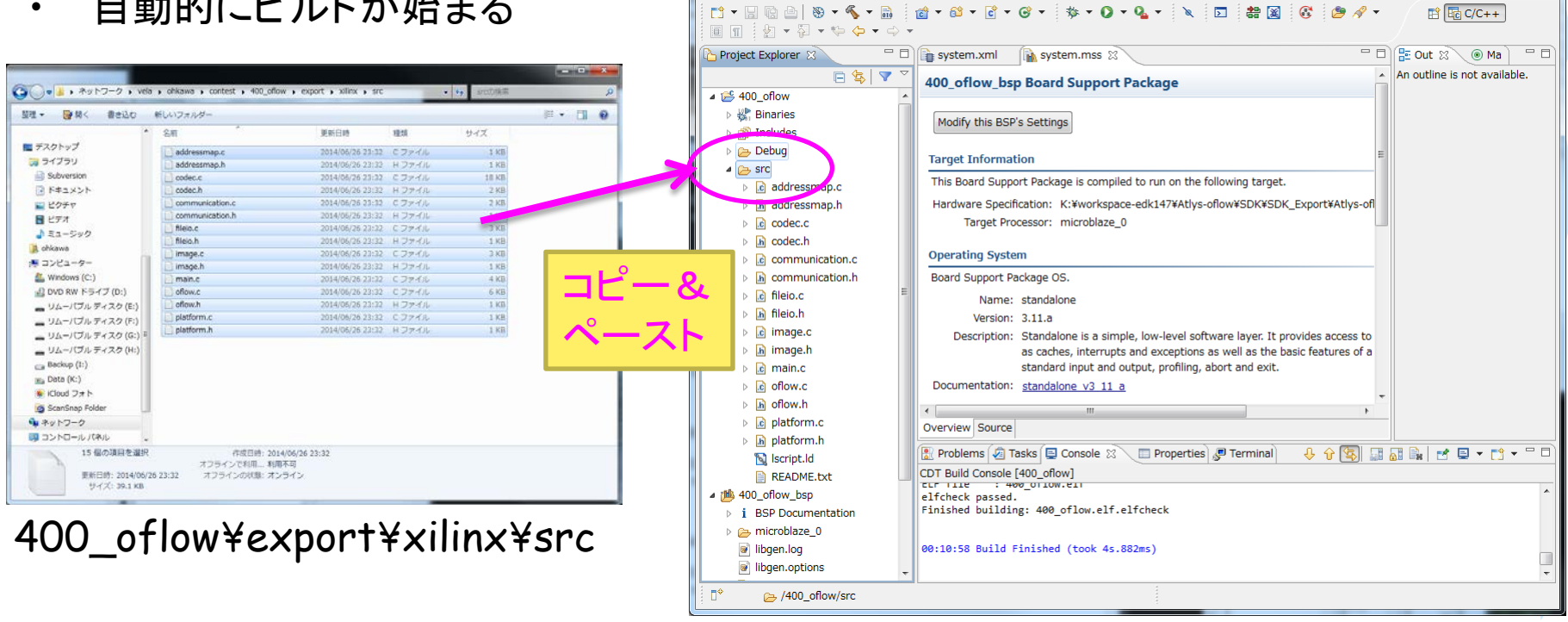

C/C++ - 400\_oflow\_bsp/system.mss - Xilinx SDK

File Edit Source Refactor Navigate Search Run Project Xilinx Tools Window Help

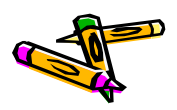

- 0 X

#### JTAGケーブル設定&FPGAプログラム

- ①JTAGの設定をします。右のWindowが出るのでDigilentを選択 •
- ②Program FPGAして下さい •
  - 次0

| r        | am froal ( rev.                                                                                        | Configure                  | e JTAG Settings                               |                           |                                                       |                                        |                                            |                 |
|----------|----------------------------------------------------------------------------------------------------|----------------------------|-----------------------------------------------|---------------------------|-------------------------------------------------------|----------------------------------------|--------------------------------------------|-----------------|
|          |                                                                                                    | Specify t<br>These se      | the JTAG cable to us<br>attings affect how XI | e for comm<br>ID connects | unication and JTAG Device<br>to the FPGA.             | Chain configuration of the tai         | rget board.                                | <b>₽</b> +4     |
| $\Gamma$ | )WindowでProgramをクリック                                                                                   | JTAG Cab                   | le                                            |                           |                                                       |                                        |                                            |                 |
| -        |                                                                                                    |                            | Type. Digilent USB                            | Cable                     |                                                       |                                        |                                            |                 |
| s -      | Xilinx SDK                                                                                             | Hostn                      | ame: Xilinx Hardw                             | are Server                |                                                       |                                        |                                            |                 |
| te       | Search Run Project Xilinx Tools Window Help                                                            |                            | Port: Digilent USB                            | Cable                     |                                                       |                                        |                                            |                 |
|          | 📸 🗣 📸 🗣 🚱 🛐 Generate linker script                                                                     | Freque                     | ency: Xilinx Paralle                          | III Cable                 |                                                       |                                        |                                            |                 |
| -        | Board Support Package Settings                                                                         | Other Opt                  | 3rd Party Ca                                  | ole, Xilinx Pl            | lug-in                                                |                                        |                                            |                 |
|          | system.xml                                                                                             | JTAG Dev                   | vice Chain<br>atically Discover De            | icos on 1TA               | C Chain                                               |                                        |                                            |                 |
| ~        | 401 off                                                                                                | <ul> <li>Manual</li> </ul> | l Configuration of JT/                        | G Chain                   | ig chain                                              |                                        |                                            |                 |
|          | 4012ν_C ρ BC                                                                                           |                            |                                               |                           |                                                       |                                        |                                            |                 |
|          | Modify this BSP's Se                                                                                   | FPGA?                      | Device Name                                   |                           | ID Code                                               | IR Length                              |                                            |                 |
|          | XMD Console                                                                                            |                            |                                               |                           |                                                       |                                        |                                            |                 |
|          | Target Information                                                                                     |                            |                                               |                           |                                                       |                                        |                                            |                 |
|          | This Prove support Pite Configure JTAG Settings                                                        |                            |                                               |                           |                                                       |                                        |                                            |                 |
|          | Hardware Specification                                                                                 |                            |                                               |                           |                                                       |                                        |                                            |                 |
|          | Target Process                                                                                         |                            |                                               |                           |                                                       |                                        |                                            |                 |
|          |                                                                                                    |                            |                                               |                           |                                                       |                                        |                                            |                 |
|          | Operating System                                                                                       | 0                          |                                               |                           |                                                       |                                        |                                            | Cancol          |
| Ξ        | Board Support Package OS.                                                                              |                            |                                               |                           |                                                       |                                        |                                            | Concer          |
|          | Name: standalone                                                                                       |                            |                                               |                           |                                                       |                                        |                                            |                 |
|          | Version: 3.11.a<br>Description: Standalone is a simple low-level software layer. It provides access to |                            |                                               |                           |                                                       |                                        |                                            |                 |
|          | as caches, interrupts and exceptions as well as the basic features of a                                |                            |                                               |                           | Program FPGA                                          | W. Barris and and the Rest             |                                            | a de astro o re |
|          | standard input and output, profiling, abort and exit.                                                  |                            |                                               |                           | Program FPGA                                          |                                        |                                            |                 |
|          | Documentation: <u>standalone v3 11 a</u>                                                               |                            |                                               |                           | Specify the bitstneam and                             | the ELF files that reside in BRAM memo | ny .                                       |                 |
|          |                                                                                                    |                            |                                               |                           | Hardware Configuration<br>Hardware Specification: K:¥ | workspace-edk147¥Atlys-oflow¥SDK¥S     | DK_Export#Atlys-oflow_hw_platform#system.x | ml              |
|          | Overview Source                                                                                        |                            |                                               |                           | Bitstream:  system.bit                                |                                        |                                            | Search          |
|          | 📳 Problems 🕢 Tasks 📮 Console 🛛 🔲 Properties 🖉 Terminal 🛛 🕹 🔂 🔚 👪                                       | 🖹 🖌                        | 📮 🕶 📑 💌 🗖                                     |                           | BMM File: system_bd.bm                                | m                                      |                                            | Search] [B      |
|          | CDT Build Console [401_oflow]                                                                          |                            |                                               |                           | Processor ELF File to                                 | Initialize in Block RAM                |                                            |                 |
|          | elfcheck passed.                                                                                       |                            |                                               |                           | microblaze_0 bootloop                                 |                                        |                                            |                 |
|          | Thisned building, 401_0110W.EIT.EITCHECK                                                               |                            |                                               |                           | 0                                                     |                                        | Program                                    | m Cascal        |
|          | 02:08:56 Build Finished (took 4s.710ms)                                                                |                            |                                               |                           | U U                                                   |                                        | Progra                                     | Carder          |
|          | (,                                                                                                    |                            |                                               |                           |                                                       |                                        |                                            |                 |
| -        | [                                                                                                    |                            |                                               |                           |                                                       |                                        |                                            |                 |

Onfigure JTAG Settings

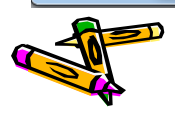

.∎≎

C/C++ - 401\_oflow\_bsp/system.m File Edit Source Refactor Naviga 📑 🗝 🔚 🖻 🗁 😽 🕶 💼 🔲 🕥 🗄 🖢 🕶 😓 🗸 🖛 🦕 🖛 Project Explorer 🔀 Binaries Includes Debug Image: Image: 1 400\_oflow\_bsp 📂 401\_oflow 🐰 Binaries Includes Debug 🔺 👝 src

> In addressmap.c b addressmap.h codec.c b h codec.h communication.c b in communication.h

fileio.c h fileio.h image.c In image.h

b 🖻 main.c oflow.c In oflow.h b c platform.c b h platform.h 🙀 lscript.ld README.txt 😂 401\_oflow 0-0

rowse,

×

#### デバッグ用シリアルコンソールの接続(TeraTerm)

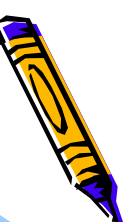

プログラム実行前にTera Termにて、シリアルコンソールを立ち上げておきます。

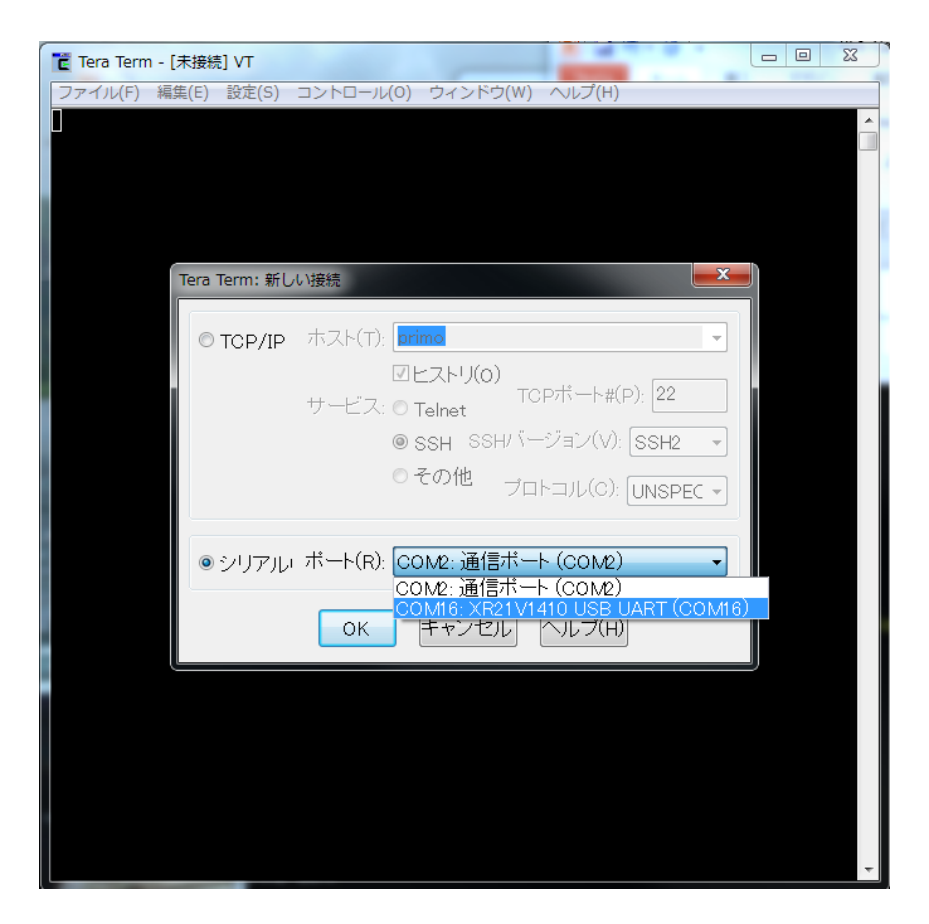

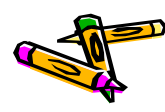

# プログラムの実行

- プロジェクトを右クリックし
- ・ Run Asのメニューを選び
- Launch on Hardware (GDB)をクリックしてください

| @ C/C++ - 401_oflow        | _bsp/system.mss - Xilinx SDK                 | AL 17          |                                                                         |
|----------------------------|----------------------------------------------|----------------|-------------------------------------------------------------------------|
| File Edit Source F         | Refactor Navigate Search Run                 | Project Xilin: | x Tools Window Help                                                     |
|                            | छ र % र ि, (a + a + a + a)<br>र % (- र - ) र | •• •••         | \$\$ ▼ 0 ▼ 0 <u>↓</u> ▼ ≥ # 2 6 2 0 0 1 1 1 1 1 1 1 1 1 1 1 1 1 1 1 1 1 |
| 🎦 Project Explorer 🖇       | 3 📃 🗖 🕞 system.xm                            | nl 🛛 👔 syste   | em.mss 👔 system.mss 🛛 🖓 🖓 🐨 🖓 👘 Ma 🖓 🖓                                  |
|                            | 😑 🔄 🔻 🎽 401 oflow                            | bsp Board      | Support Package                                                         |
| ⊳ 📂 400_oflow              |                                              |                |                                                                         |
| ▷ 100_oflow_bsp            | Modify this                                  | BSP's Settings |                                                                         |
| ▲ ₩ Binarie                | New                                          | •              | =                                                                       |
| Þ 🕸 40:                    | Go Into                                      |                |                                                                         |
| ⊳ 👘 Includ                 | Open in New Window                           |                | is compiled to run on the following target.                             |
| Debug                      | Сору                                         | Ctrl+C         | ¥workspace-edk147¥Atlys-oflow¥SDK¥SDK_Export¥Atlys-ofl                  |
| ≥ sic                      | Paste                                        | Ctrl+V         |                                                                         |
| 🛛 🕞 ado 🎽                  | Delete                                       | Delete         |                                                                         |
| ⊳ 💽 coc                    | Move                                         | ,              |                                                                         |
| ⊳ <u>h</u> coc             | Rename                                       | F2             | e                                                                       |
| ⊳ ic cor                   | Import                                       |                | o is a simple, low level software layer. It provides access to          |
| 🛛 🕞 file 🛃                 | Export                                       |                | , interrupts and exceptions as well as the basic features of a          |
| ⊳ 庙 file                   | Build Project                                |                | input and output, profiling, abort and exit.                            |
| ⊳ <u>ie</u> ima            | Clean Project                                |                | <u>e v3 11 a</u>                                                        |
| ⊳ <b>ia</b> ma 🌯           | Refresh                                      | F5             |                                                                         |
| ⊳ 🖻 ofic                   | Close Project                                |                |                                                                         |
| ⊳ 🕞 ofic                   | Close Unrelated Projects                     |                | pnsole 🔅 🔛 Properties 🧬 Terminal 🛛 🕹 😯 🌄 🔜 🖓 🐨 🗳 🗸 🔽 🗸                  |
| ⊳ <u>ic</u> pla            | Build Configurations                         | +              |                                                                         |
| N Isci                     | Make largets                                 | *              | low.elf.elfcheck                                                        |
| RE/                        | Changin Demote Contenes dans                 |                |                                                                         |
| ▲ 101_oflov                | Convert To                                   |                | took 4s.710ms)                                                          |
|                            | Run As                                       | +              | 1 Launch on Hardware (GDB)                                              |
| 1 🗠 😂 4                    | Debug As                                     | +              | C 2 Local C/C++ Application                                             |
|                            | Profile As                                   | •              | 2 Remote ARM Linux Application                                          |
|                            | Team                                         | *              | Run Configurations                                                      |
| Phillippine and the second | Restore from Local History                   |                |                                                                         |
| *                          | Run C/C++ Code Analysis                      |                |                                                                         |
| N CON                      | Generate Linker Script                       |                |                                                                         |
| A State                    | Change Referenced BSP                        |                |                                                                         |
|                            | C/C++ Build Settings                         |                |                                                                         |
|                            | Properties                                   | Alt+Enter      |                                                                         |

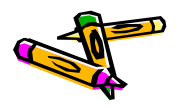

#### 400\_oflowの起動

- Starting 400\_oflow・・・という
   起動メッセージが表示されるはず
  - 表示されない場合は ここまでの作業を再確認
- 32KB+32KBの画像データを UDP/8100番ポートで 待ち受けています (exStickBridge経由)

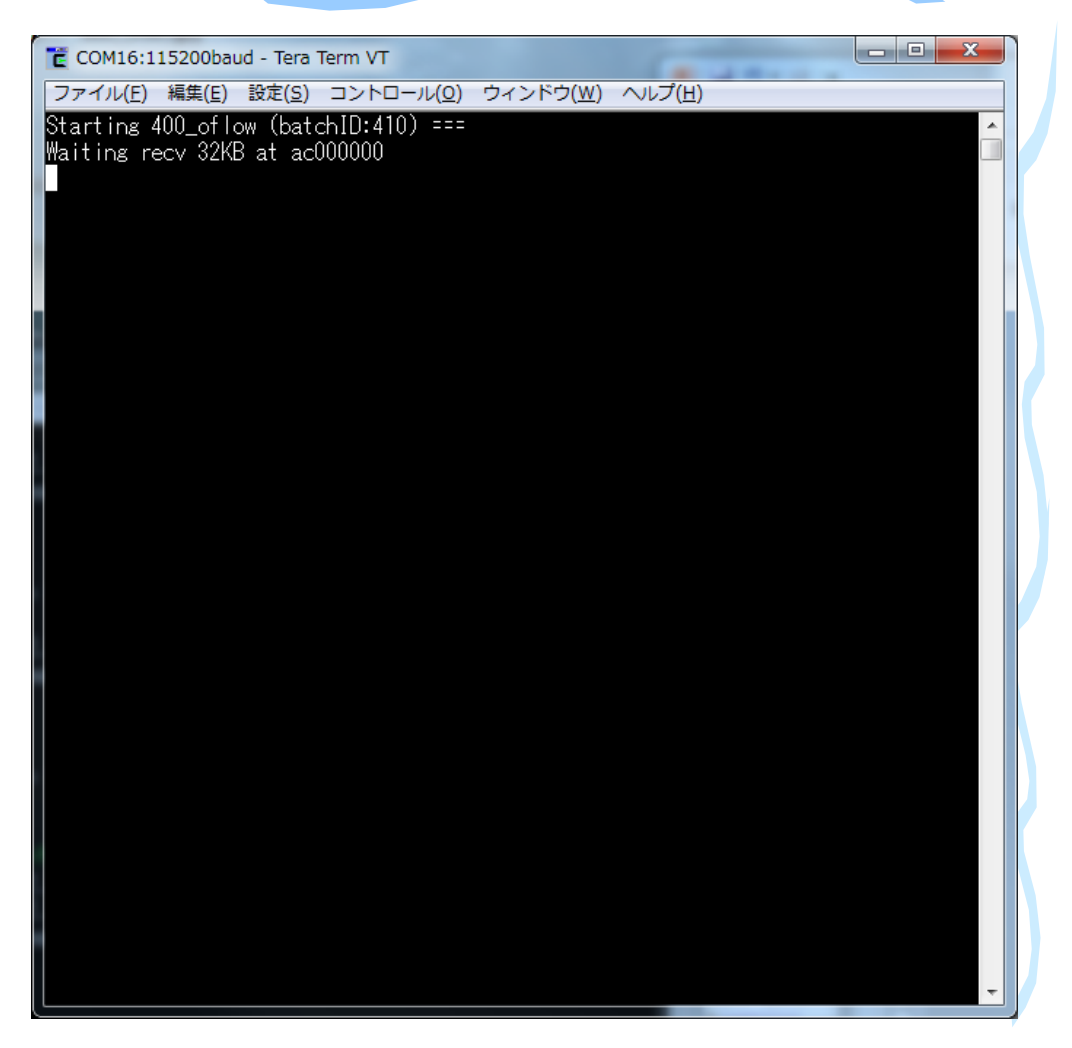

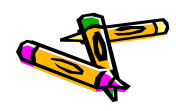

#### ホストPCでのUDP通信プログラムの起動

- ホストPCにて、画像データを用意し、UDPによりFPGAに転送する必要があります。
- リファレンスデザインのSDK(400\_oflow\_v02.tgz)を、ホストPCに展開し、 clientディレクトリにて、all.shスクリプトを動かします。(IPアドレスを指定)

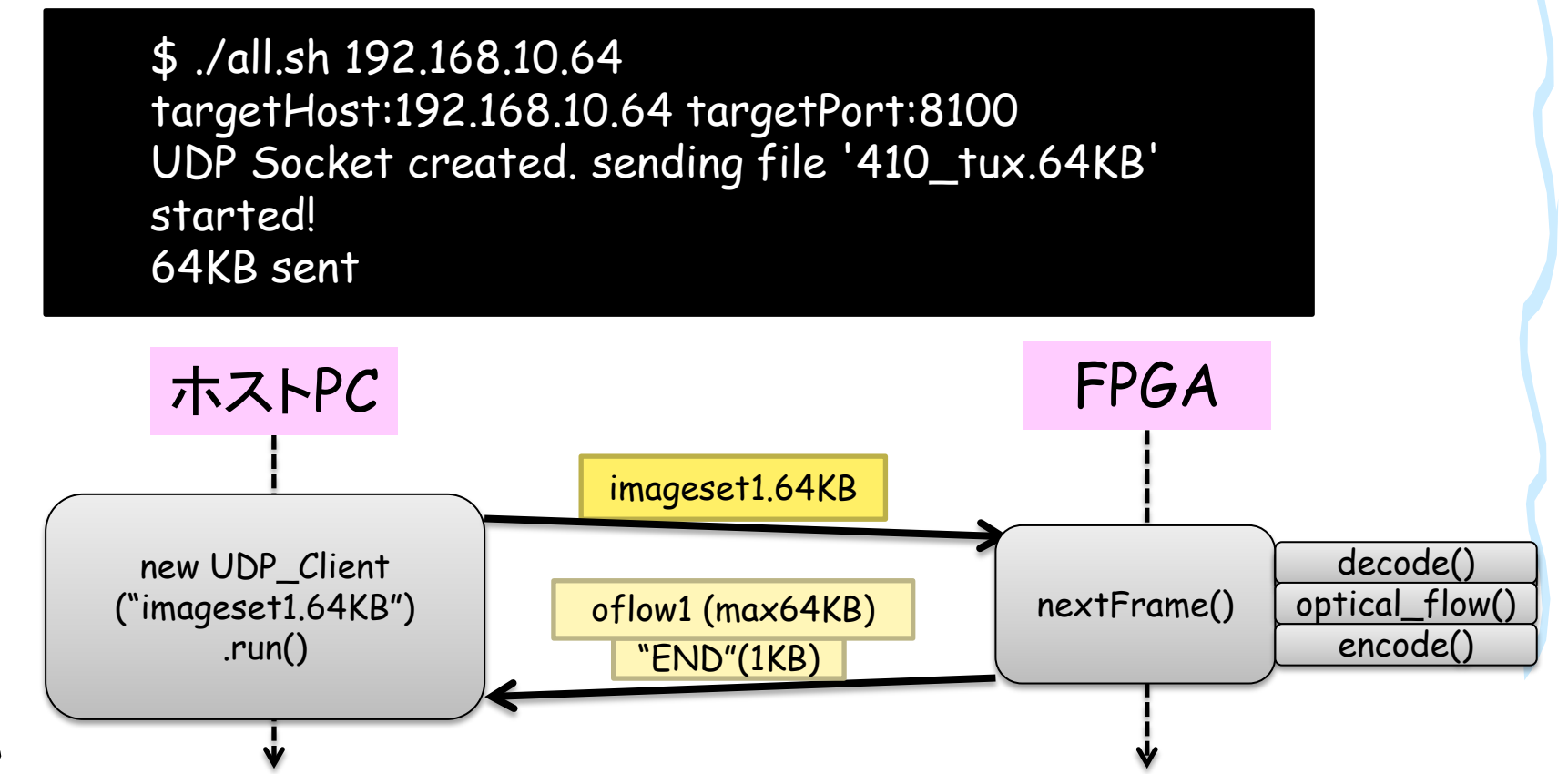

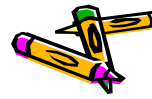

#### The 2nd ARC/CPSY/RECONF High-Performance Computer System Design Contest

#### スタック領域の設定 (1/2)

- ・ しかし、最初の画像を読み込んだ後、止まってしまうかもしれません。
- スタック領域の大きさを設定するには、 プロジェクトを右クリックして、Generate Linker Script を選択します

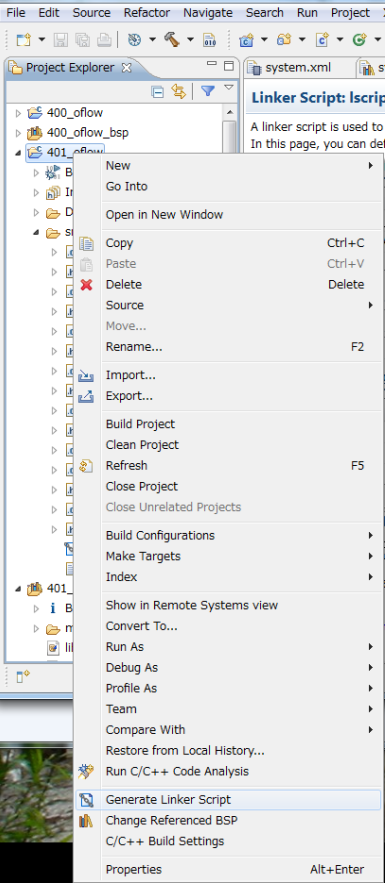

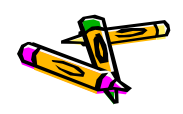

### スタック領域の設定 (2/2)

- Generate Linker Scirptダイアログで、例えば以下の設定をします。
  - CodeSectionの配置: DDR2
  - DataSectionの配置:DDR2
  - Heap&Stackの配置:bram
  - HeapSize: 1 KB
  - StackSize: 16 KB
- その後、Generateすると Overwriteするか聞かれる のでlscript.ldファイルを 更新します。

| 😡 Generate a linker script                                             |                    | 9                 |            |                                                                          | ×                                                  |
|------------------------------------------------------------------------|--------------------|-------------------|------------|--------------------------------------------------------------------------|----------------------------------------------------|
| Generate linker script                                                 |                    |                   |            |                                                                          | 6                                                  |
| Control your application's memory                                      | y map.             |                   |            |                                                                          | 2                                                  |
| Project: 401_oflow<br>Output Script:<br>Jace-edk147¥Atlys-oflow¥SDK¥SD | DK_Export¥401_c    | oflow¥src¥lscript | .Id Browse | Basic Advanced<br>Place Code Sections in: m<br>Place Data Sections in: m | 0_ddr2_S0_AXI_BASEADDR<br>cb_ddr2_S0_AXI_BASEADDR  |
| Modify project build settings as fol                                   | llows:             |                   |            | Place Heap and Stack in mi                                               | icroblaze_0_i_bram_ctrl_microblaze_0_d_bram_ctrl 👻 |
| Set generated script on all project                                    | t build configurat | ions              | •          | Heap Size: 1 H                                                           | KB                                                 |
| <u></u>                                                                |                    |                   |            | Stack Size: 16                                                           | КВ                                                 |
| Memory                                                                 | Base Address       | Size              |            |                                                                          |                                                    |
| microblaze_0_i_bram_ctrl_mi                                            | 0x00000000         | 32 KB             |            |                                                                          |                                                    |
| mcb_ddr2_S0_AXI_BASEADDR                                               | 0xA8000000         | 128               |            |                                                                          |                                                    |
| <ul> <li>Fixed Section Assignments</li> </ul>                          |                    |                   |            |                                                                          |                                                    |
| ?                                                                      |                    |                   |            |                                                                          | Generate Cancel                                    |

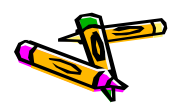

#### The 2nd ARC/CPSY/RECONF High-Performance Computer System Design Contest

#### 400\_oflowの動作確認

- ・ さて、動くでしょうか・・・?400\_oflowプロジェクトを右クリックして、Runします
- ・ ホストPC用のクライアントも再度動かしてください。(\$ ./all.sh 192.168.10.64)
- Linux上で動作させたときと同じ様にRESULTのBMPファイルが出来ればOK!

| COM16:115200baud - Tera Term VT                                                                     |          |                                                                                                    |                                                                               |                           |                       |        |   |
|----------------------------------------------------------------------------------------------------|----------|----------------------------------------------------------------------------------------------------|-------------------------------------------------------------------------------|---------------------------|-----------------------|--------|---|
| ファイル( <u>E</u> ) 編集( <u>E</u> ) 設定( <u>S</u> ) コントロール( <u>O</u> ) ウィンドウ( <u>W</u> ) ヘルプ( <u>H</u> ) |          |                                                                                                    |                                                                               | -                         | _                     |        |   |
| Waiting recv 32KB at ac100000                                                                       | <b>^</b> | COLOR DE LA COLOR DE LA COLOR DE LA COLOR DE LA COLOR DE LA COLOR DE LA COLOR DE LA COLOR DE LA COLOR DE LA COL | - 10 F                                                                        |                           | -                     |        |   |
| firstFrame : finished reading/decoding img0 width=128, height=128                                   |          | 🕒 🗸 🖉 🕹 🖉 🕹 🖓 🕹                                                                                                 | home > ohkawa > contest > 400_offc                                            | w 🕨 client                | ▼ 4 clientの検          | 索      | Q |
| secondFrame: finished_reading/decoding_img1_width=128, height=128                                   |          | 整理 ▼ ■ プレビュー ▼ 印刷                                                                                               | 書き込む 新しいフォルダー                                                                 |                           |                       |        |   |
| The number of flows: 58                                                                             |          |                                                                                                    | A ==                                                                          | <b>西</b> 公口:由             | 10047                 |        |   |
| The Tength is bood bytes.                                                                           |          | i workspace                                                                                                    | 合則<br>■ 412 star1 v hmn                                                       | 更新口时<br>2014/06/27 2:36   | 催焼<br>BMP ファイル        | 118 KB |   |
| send 04ND From aC200000                                                                             |          | hohkawa (fe1 cod is utsunom                                                                                     | 413 rectangle0.bmp                                                            | 2014/06/25 12:53          | BMP ファイル              | 118 KB |   |
| Einiched 400 of Low (batchID:411) ===                                                               |          | Olkawa (Ist.ceu.is.ucsulom)                                                                                     | 413_rectangle0.y.bmp                                                          | 2014/06/27 2:36           | BMP ファイル              | 118 KB |   |
| Infisited 400_0110W (batchib:411)                                                                   |          |                                                                                                    | 413_rectangle1.bmp                                                            | 2014/06/25 12:53          | BMP ファイル              | 118 KB |   |
| Starting 400 of Low (batchID:412) ===                                                               |          | ■ テスクトップ                                                                                                    | 413_rectangle1.y.bmp                                                          | 2014/06/27 2:36           | BMP ファイル              | 118 KB |   |
| Waiting recy 32KB at ac000000                                                                       |          |                                                                                                    | RESULT.410_tux.64KB.decoded.bmp                                               | 2014/06/27 2:36           | BMP ファイル              | 24 KB  |   |
| Waiting recy 32KB at ac100000                                                                       |          | Subversion                                                                                                    | RESULT.411_anim.64KB.decoded.bmp                                              | 2014/06/27 2:36           | BMP ファイル              | 49 KB  |   |
| firstFrame : finished reading/decoding img0 width=200, height=200                                   |          |                                                                                                    | RESULT.412_star.64KB.decoded.bmp                                              | 2014/06/27 2:36           | BMP ファイル              | 118 KB |   |
| secondFrame: finished reading/decoding img1 width=200, height=200                                   |          | ■ ピクチャ                                                                                                    | RESULI.413_rectangle.64KB.decode                                              | 2014/06/27 2:37           | BMP ファイル              | 118 KB |   |
| The number of flows: 77                                                                             |          | ■ ビデオ                                                                                                    | 410_tuxt.encoded                                                              | 2014/06/27 2:30           | ENCODED 77            | 5 KB   |   |
| The length is 7454 bytes.                                                                           |          | 🍙 ミュージック                                                                                                    | 411 anim0.encoded                                                             | 2014/00/27 2.30           | ENCODED 97            | JKB    |   |
| send 64KB from ac200000                                                                             |          | 🚺 ohkawa                                                                                                    | 411 anim1.encoded                                                             |                           | 100                   |        |   |
| send 1KB from a801587c                                                                              |          | 🍢 コンピューター 💡                                                                                                    | 412_star0.encoded                                                             | The state of the second   |                       |        |   |
| Finished 400_oflow (batchID:412) ===                                                                |          | 🗣 ネットワーク                                                                                                    | 412_star1.encoded                                                             | A 10 10 1                 |                       |        |   |
|                                                                                                    |          | I≣ DEGIN-PC                                                                                                    | 413_rectangle0.encoded                                                        |                           |                       |        |   |
| Starting 400_otlow (batchID:413) ===                                                                |          | P49AF3A                                                                                                    | 413_rectangle1.encoded                                                        | And the Party of the last | HALL IN THE           |        |   |
| Waiting recv 32KB at acUUUUUU                                                                       |          | I LYNX                                                                                                    | UDP_Client_v06.jar                                                            | 1 1                       |                       |        | = |
| Waiting recv 32KB at ac100000                                                                       |          | NAS                                                                                                    | 2 410_tux.sh                                                                  | 1                         |                       |        | _ |
| firstFrame : finished reading/decoding imgU width=200, height=200                                   |          | N OHKAWA-PC                                                                                                    | 411_anim.sh                                                                   | and the second second     | and the second second |        |   |
| secondFrame: finished reading/decoding imgl width=200, height=200<br>The number of flavor, 100      |          | IN VELA                                                                                                    | 412_star.sn                                                                   |                           |                       |        |   |
| The humber of flows; IVU                                                                            |          | WINS1                                                                                                    | all ch                                                                        |                           |                       |        |   |
| The Tength IS 10001 bytes.                                                                          |          | WINS2                                                                                                    | Makefile                                                                      | Contraction (             | man -                 |        |   |
| cond 1/R from a01597c                                                                               |          | RESULT 410 tur                                                                                                  | 64KB decoded hmp + ++++ 1                                                     |                           |                       |        |   |
| Finished 400 of Low (batchID:413) ===                                                               |          | BMP ファイル                                                                                                    | サイズ: 2                                                                        |                           | 100                   |        |   |
| I III SIEd 400_0110# (batch10;410)                                                                  |          | 状況:                                                                                                    | 33 共有 作成日時: 2                                                                 |                           |                       |        |   |
| Starting 400 of low (batchID:414) ===                                                               |          | 更新日時:                                                                                                    | 2014/06/27 2:36                                                               |                           |                       |        |   |
|                                                                                                    |          |                                                                                                    |                                                                               |                           |                       |        |   |
| やマはいといと言法ル                                                                                          | 1-4128   | 化ナフ 印発                                                                                                    |                                                                               | ± 1                       | L =                   |        |   |
| ソル (ごよいよいよ高1米11.                                                                                    | 10 1719  | 149 今日3                                                                                                    | $\mathbf{E}$ $\mathbf{T}$ $\mathbf{T}$ $\mathbf{E}$ $\mathbf{A}$ $\mathbf{D}$ | モレノ                       | よつ                    |        |   |
|                                                                                                    |          |                                                                                                    |                                                                               |                           |                       | -      | - |

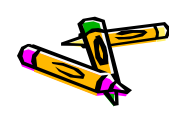

Document P62

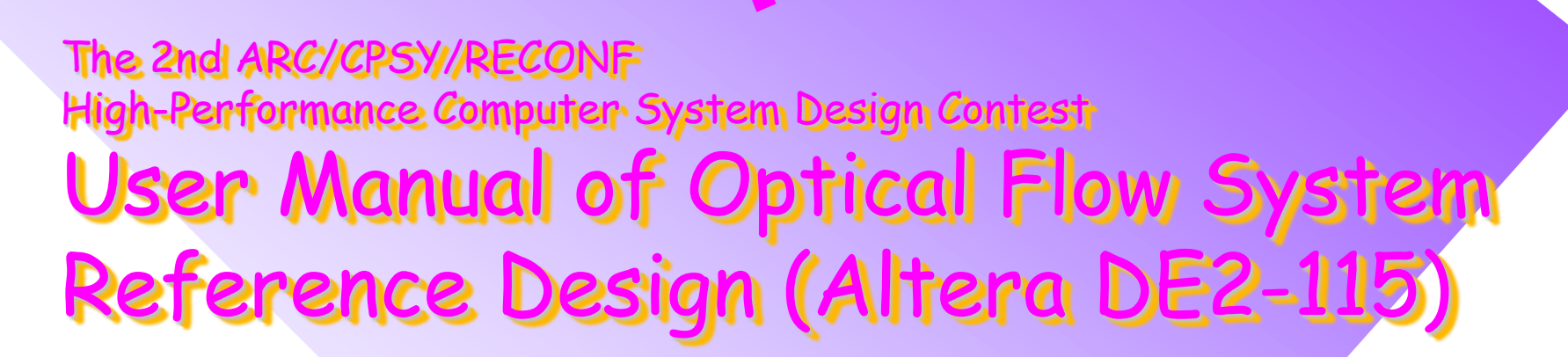

コンテスト実行委員会コアチーム Version 2014-07-28

**The 2nd ARC/CPSY/RECONF High-Performance Computer System Design Contest** 第2回 ARC/CPSY/RECONF 高性能コンピュータシステム設計コンテスト A

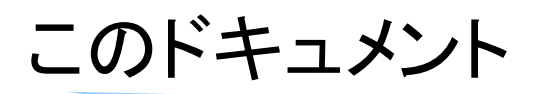

- このドキュメントでは、Altera DE2-115ボード用のリファレンスデザインに含まれるシステム構成について説明します。
- また、Altera Quartusを用いて、リファレンスデザインの回路ファイル(sofファ イル)を生成する方法を示します。
- ・ 設計コンテストのWEBサイト
  - <u>http://aquila.is.utsunomiya-u.ac.jp/contest/</u>
- 不明な点は、以下のいずれかの方法でお問い合わせください.
  - メールアドレス(contest\_support@virgo.is.utsunomiya-u.ac.jp)
  - twitter(#arc\_procon)
  - 技術情報掲示板
    - Google Group: HpCpsyDC2014
    - <u>https://groups.google.com/forum/?hl=ja#!forum/hpcpsy2014dc</u>

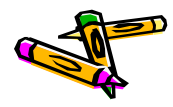

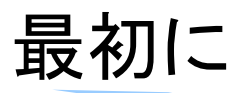

- Altera版ContestSysはXilinx版と機能的には同じですが、異なる所が多々ありますので、注意して下さい。
- Altera版のリファレンスデザインは、Quartus Web Editionで開発できるよう に考慮しております、そのため、Nios2の実装にはNios2/eを使用し、キャッシュ等は搭載しておりません。
- 大学関係者の方はAcademic License(無料)がAlteraのホームページより申請可能ですので、利用される事をお勧め致します.以下、簡単に手順方法を記載しておきます.
  - 1. AlteraのUniversity Program( http://www.altera.com/education/univ/unv-index.html)のページの 左にあるメニューの中の, Member->License Requestをクリックする
  - 2. myAlteraのアカウント名, パスワードを入力して, 申請ページへ行く.

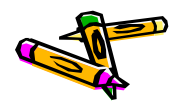

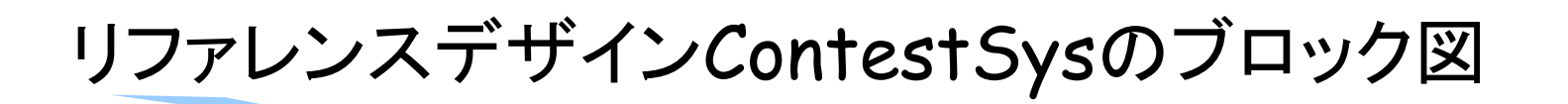

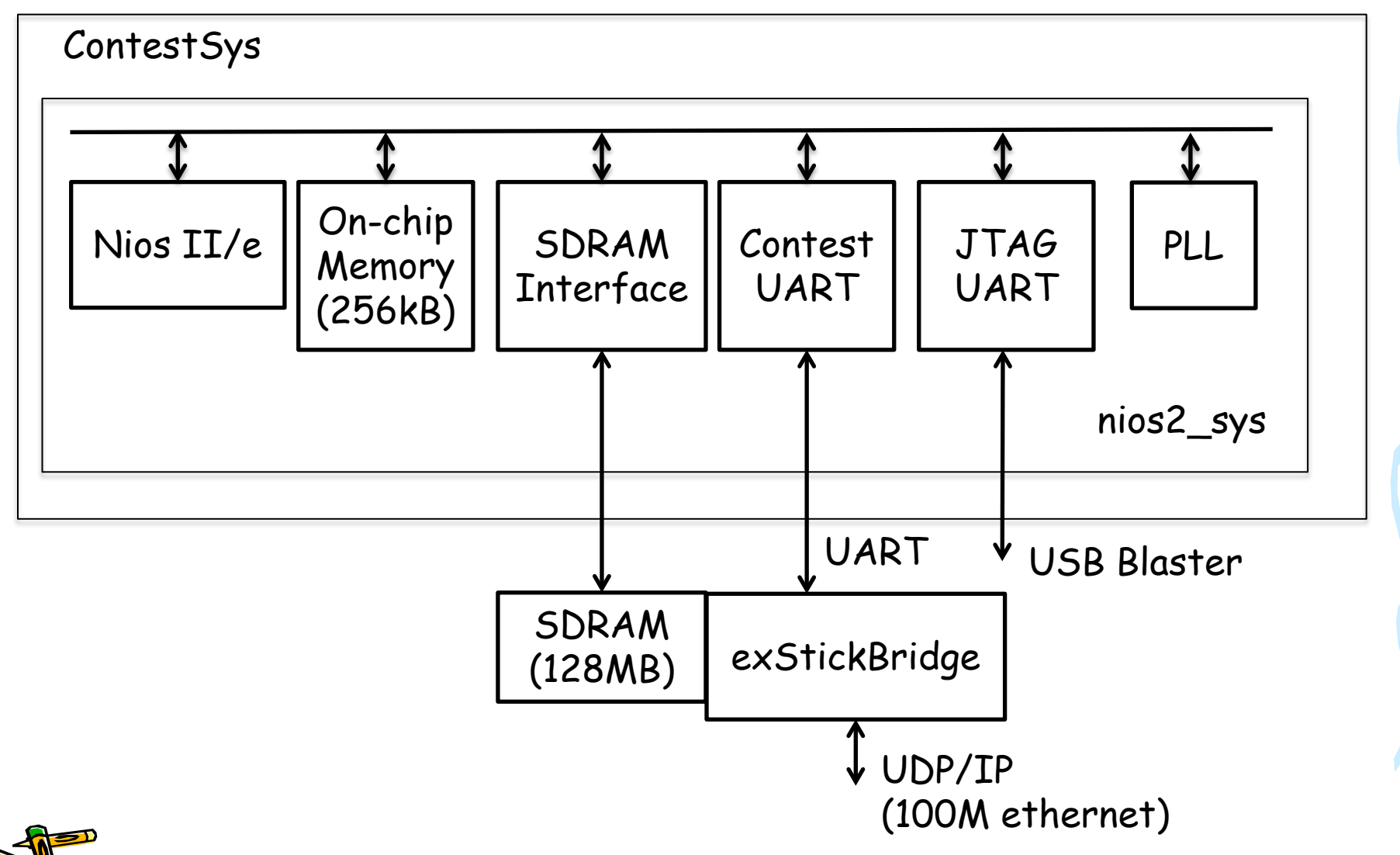
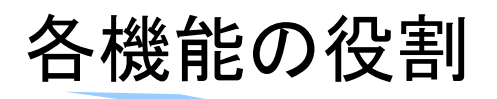

- PLL
  - 50MHzのクロックを供給
- On-chip Memory(256kB)
  - 命令メモリとして使用
- · SDRAM
  - NiosIIの命令メモリ、データメモリとして使用.
- Contest UART
  - データ転送用のインターフェース.
  - UARTから受信したデータを32ビットのデータとして格納する.
  - 8ビットのデータをUART経由で送信する
- JTAG UART
  - NiosIIでの実行経過などをprintfで出力するインターフェース
- NiosII/e
  - オプティカルフローを計算するCPU

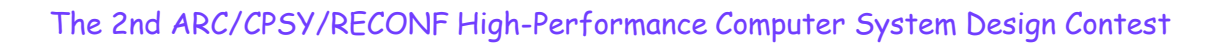

#### Contest UARTの詳細

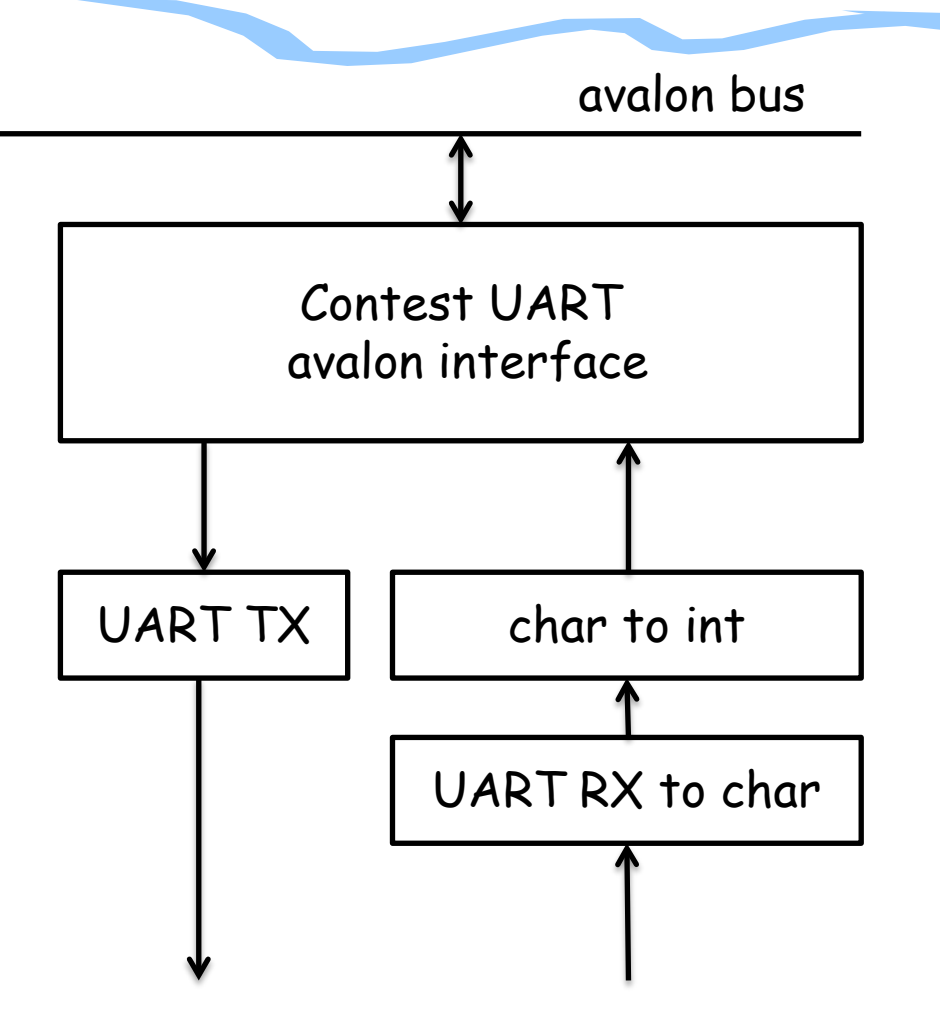

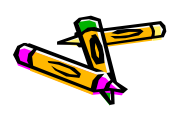

#### Contest UARTの詳細

- contest UART avalon interface
  - UART RXやUART TXに対してavalonバスとのinterfaceになる
- char to int
  - UART RXを8ビットのデータにしたものを32ビットのデータに変換する
- UART RX to char
  - シリアルで入力されるUART RXのデータを8ビットのデータに変換する
- UART TX
  - 8ビットのデータをシリアルで送信する

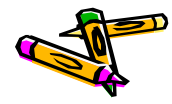

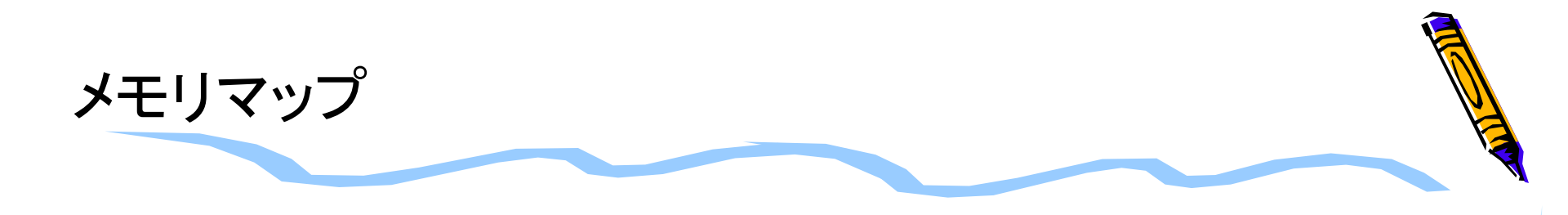

| メモリフ        |             |                |
|-------------|-------------|----------------|
| 開始アドレス      | 終了アドレス      |                |
| 0×0000_0000 | 0x0003_FFFF | on-chip memory |
| 0×0004_1020 | 0x0004_102f | Contest UART   |
| 0×0005_0000 | 0x0005_07FF | Nios II/e      |
| 0×0800_0000 | 0x0FFF_FFFF | SDRAM          |

補足

 SDRAMの領域は0x0800\_0000番地から使用出来るのですが, リファレンスデザインでは0x0c00\_0000番地から使用しています. (SDRAM領域の0x0800\_0000番地からの領域をデバッグに用いていたため)

#### リファレンスデザインの作成について

- 次ページ以降で作成するリファレンスデザインの作成方法では、Verilog-HDLの記述は既に完成しているものを使用するとします。
- 本ドキュメントで参照するファイルは以下のものです。
  - ContestSys05.tar.gz
    - ・ DE2-115ボード用コンピュータシステム設計部門リファレンスデザインのプロジェクトファイル
  - DE2-115.qsf
    - DE2-115ボード用ピン設定ファイル.下記のURLから取得できます http://www.altera.com/education/univ/materials/boards/de2-115/unvde2-115-board.html

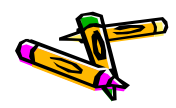

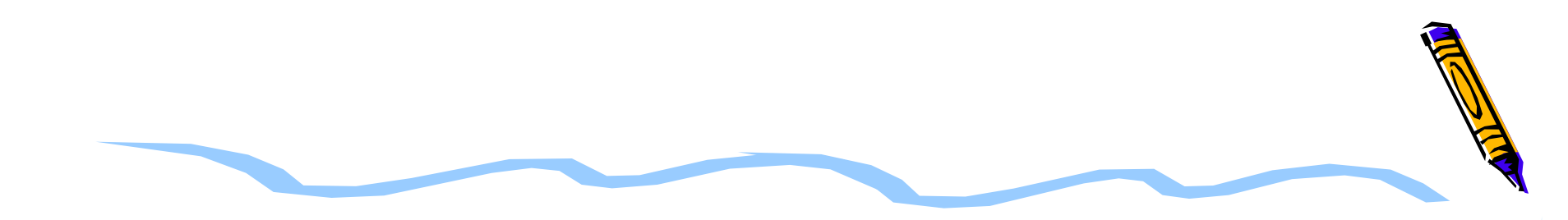

# ハードウェアデザイン

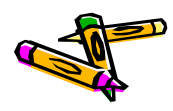

#### 新規プロジェクトの作成

- 1. プロジェクトを置くディレクトリは新規に空のディレクトリを作成する. ここでは ContestSys06とします
- 2. 新規に作成したディレクトリでQuartus を起動する
- 3. File -> New Project Wizardを選択
  - 1. プロジェクト名をトップモジュール名(ContestSys)にする(次ページ左写真). その後Next
  - 2. Add fileでは何も追加しない
  - 3. デバイス名はCyclone IV E EP4CE115F29C7を選ぶ(次ページ右写真)
  - EDA toolの設定でSimulationツールとしてModelsimを選んでいる場合は FormatをVerilog HDLにする
  - 5. その他はデフォルトでNextを押し, finishまでいく

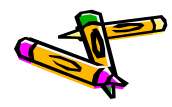

#### 新規プロジェクトの作成

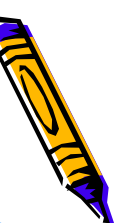

## Name filterでデバイス名の候補を filteringできる

Name filter ep4ce115F29

Show advanced devices

| · · · · · · · · · · · · · · · · · · ·                              |  |  |  |  |  |  |
|--------------------------------------------------------------------|--|--|--|--|--|--|
| Directory, Name, Top-Level Entity [page 1 of 5]                    |  |  |  |  |  |  |
| What is the working directory for this project?                    |  |  |  |  |  |  |
| /cadhome/kazuya/2014ProcessorDesignContest/Altera/ContestSys05     |  |  |  |  |  |  |
| What is the name of this project?                                  |  |  |  |  |  |  |
| ContestSys                                                         |  |  |  |  |  |  |
| ContestSys                                                         |  |  |  |  |  |  |
| Dec and in reject Settings                                         |  |  |  |  |  |  |
|                                                                    |  |  |  |  |  |  |
| < <u>Back</u> <u>Next</u> <u>Finish</u> <u>Cancel</u> <u>H</u> elp |  |  |  |  |  |  |

#### Family & Device Settings [page 3 of 5]

Select the family and device you want to target for compilation You can install additional device support with the Install Devices command on the Tools menu.

| Device family         | Show n'Available devices' list- |
|-----------------------|---------------------------------|
| Eamily: Cyclone IV E  | Pac <u>k</u> age: Any           |
| Dev <u>i</u> ces: All | Pin <u>c</u> ount: Any          |
| Target device         | Sp <u>e</u> ed grade: Any       |

- C Auto device selected by the Fitter
- Specific device selected in 'Available devices' list

#### C Other: n/a

#### Available devices:

| Name |                | Core Voltage LEs User |        | User I/Os | Memory Bits | Em  |  |
|------|----------------|-----------------------|--------|-----------|-------------|-----|--|
|      | EP4CE115F29C7  | .2V                   | 114480 | 529       | 3981312     | 532 |  |
|      | EP4CE115F29C8  | 1.2V                  | 114480 | 529       | 3981312     | 532 |  |
|      | EP4CE115F29C8L | 1.0V                  | 114480 | 529       | 3981312     | 532 |  |
|      | EP4CE115F29C9L | 1.0V                  | 114480 | 529       | 3981312     | 532 |  |
|      | EP4CE115F29I7  | 1.2V                  | 114480 | 529       | 3981312     | 532 |  |
|      | EP4CE115F29I8L | 1.0V                  | 114480 | 529       | 3981312     | 532 |  |
|      | 4              |                       |        |           |             |     |  |

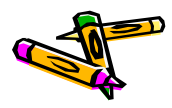

#### Qsysの起動と外部クロックの設定

- ・ ここではQsysのシステムとしてnios2 sysを作成します.
- Tools -> QsysでQsysを起動する
   (以下Qsysでの操作です.)
- File -> Save でnios2\_sysという名前をつけて保存

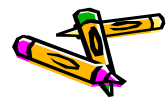

#### PLLの追加

- ・ Library から PLL -> Avalon PLL を選択し, Add
- 現れたWindowで以下を設定
  - Parameter Setting -> General/Mode内の入力クロックを50MHzに設定 (次ページの画面1)
  - Output Clock -> clk cOのEnter output clock frequencyのラジオボタン を選択し、50MHzと入力(次ページの画面2)
  - Output Clock -> clk c1のEnter output clock frequencyのラジオボタン を選択し、50MHzと入力し、Clock phase shiftを-3nsとする.(2ページ先の画面3)
  - Finishボタンを押す
- 追加したPLLの名前をpllに変更
- PLLの配線を以下の用にする
  - pllのclk\_in\_primaryとclk\_0のclkを接続
  - pllのclk\_in\_primary\_resetとclk\_0のclk\_resetを接続
- PLLのc1をexport欄をダブルクリックしてexportし、export名をsdram\_clkと する

PLLのlocked\_conduitのexport欄をダブルクリックしてexportし, export名を lockedとする(2ペロジ先の画面4)e Computer System Design Contest

#### PLLの追加

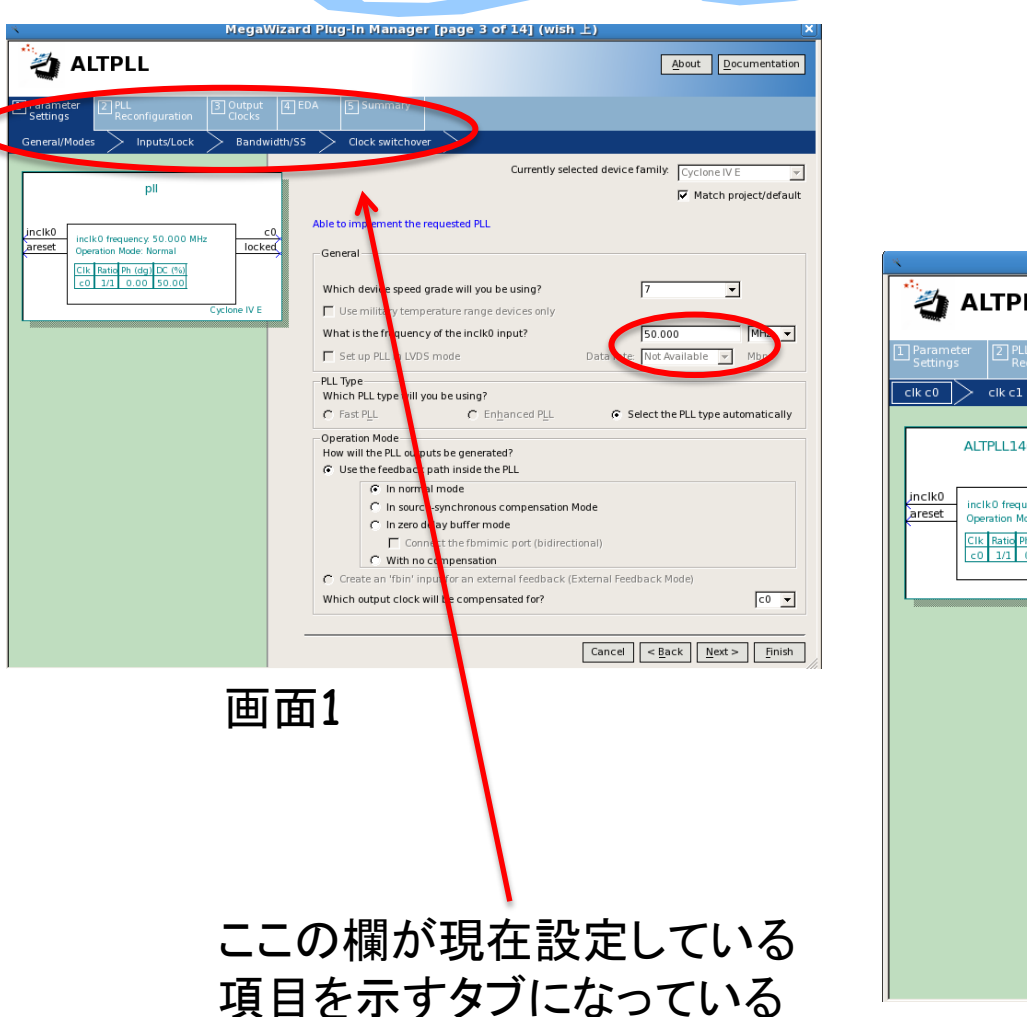

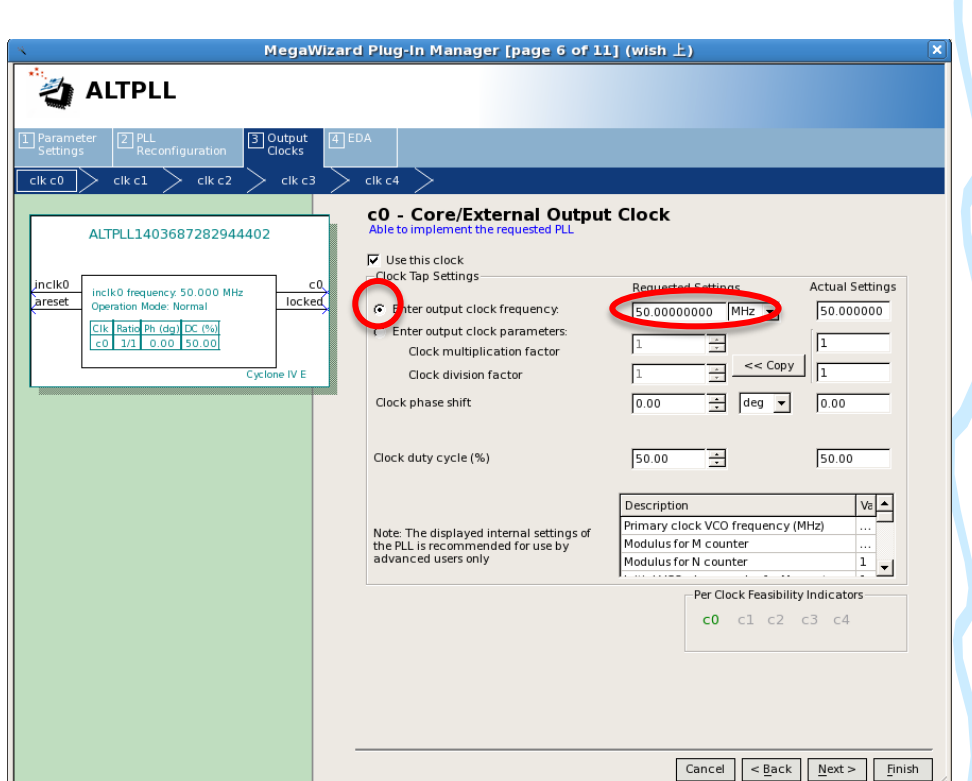

画面2

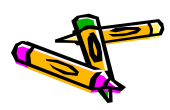

#### PLLの追加

| MegaWiza                                                                                                    | ard Plug-In Manager [page 7 of 1]                                                          | 1] (wish上) ×                       |
|----------------------------------------------------------------------------------------------------|--------------------------------------------------------------------------------------------|------------------------------------|
|                                                                                                    |                                                                                            |                                    |
| Parameter 2 PLL<br>Settings Reconfiguration 3 Output 4                                                                                                    | ]EDA                                                                                       |                                    |
| clkc0 $>$ $clkc1$ $>$ $clkc2$ $>$ $clkc3$                                                                                                    | > clk c4 >                                                                                 |                                    |
| ALTPLL1403687282944402                                                                                                    | c1 - Core/External Output<br>Able to implement the requested PLL                           | t Clock                            |
| inclk0 inclk0 frequency: 50.000 MHz c0                                                                                                    | Clock Tap Settings                                                                         | mequested Settings Actual Settings |
| Clik         Ratio         Photo         Photo | C Enter output clock frequency:     C Inter output clock parameters:     Clock parameters: | 50.0000000 MHz 50.000000           |
| c1 1/1 -54.00 50.00                                                                                                    | Clock division factor                                                                      | 1 << Copy 1                        |
| Cyclone IV E                                                                                                    | Clock phase shift                                                                          | -3.00 - ns3.00                     |
|                                                                                                    | Clock duty cycle (%)                                                                       | 50.00                              |
|                                                                                                    |                                                                                            |                                    |
|                                                                                                    |                                                                                            | Description Va                     |
|                                                                                                    | Note: The displayed internal settings of<br>the PLL is recommended for use by              | Modulus for M counter              |
|                                                                                                    | advanced users only                                                                        | Modulus for N counter              |
|                                                                                                    |                                                                                            | Per Clock Feasibility Indicators   |
|                                                                                                    |                                                                                            | c0 c1 c2 c3 c4                     |
|                                                                                                    |                                                                                            |                                    |
|                                                                                                    |                                                                                            |                                    |
|                                                                                                    |                                                                                            |                                    |
|                                                                                                    |                                                                                            |                                    |
|                                                                                                    |                                                                                            | Cancel < Back Next > Finish        |

画面4

|   | <u>^</u> -?= |               | clk_in                | Clock Input                | clk                    | exported    |    |
|---|--------------|---------------|-----------------------|----------------------------|------------------------|-------------|----|
|   |              | 머             | clk_in_reset          | Reset Input                | reset                  |             |    |
|   |              |               | clk                   | Clock Output               | Double-click to export | clk_0       |    |
|   |              |               | clk_reset             | Reset Output               | Double-click to export |             |    |
| V |              |               | Epil                  | Avalon ALTPLL              |                        |             |    |
| ( | ┣┓┫┝┥┢       | $\rightarrow$ | Inclk_interface       | Clock Input                | Double-click to export | clk_0       |    |
|   |              | $\rightarrow$ | inclk_interface_reset | Reset Input                | Double-click to export | [inclk_inte |    |
|   | $\smile$     |               | pll_slave             | Avalon Memory Mapped Slave | Double-click to export | [inclk_inte | ÷. |
|   |              | <             | c0                    | Clock Output               | Poulde click to export | pll_c0      |    |
|   |              |               | c1                    | Clock Output               | sdram_clk              | pll_c1      |    |
|   |              | 8             | areset_conduit        | Conduit                    | Double-circk to export |             |    |
|   |              | $\leftarrow$  | locked_conduit        | Conduit                    | Double-click to export |             |    |
|   |              | $\sim$        | phasedone_conduit     | Conduit                    | Double-click to export |             |    |

画面3

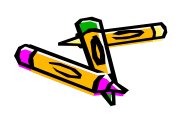

#### PLLの 設定

- 追加したPLLの名前をpllに変更
- PLLの配線を以下の用にする
  - pllのclk\_in\_primaryとclk\_0のclkを接続
  - pllのclk\_in\_primary\_resetとclk\_0のclk\_resetを接続
- PLLのc1をexport欄をダブルクリックしてexportし, export名をsdram\_clkと する
- PLLのlocked\_conduitのexport欄をダブルクリックしてexportし, export名を lockedとする

|                                                  | Epll                  | Avalon ALTPLL    |                        |             |
|--------------------------------------------------|-----------------------|------------------|------------------------|-------------|
| <del>                                     </del> | inclk_interface       | Clock Input      | Double-click to export | clk_0       |
|                                                  | inclk_interface_reset | Reset Input      | Double-click to export | [inclk_inte |
|                                                  | pll_slave             | Avalon Memory    | Double-click to export | [inclk_inte |
| <u>}</u>                                         | c0                    | Clock Output     | Double-click to export | pll_c0      |
|                                                  | - c1                  | Clock Output 🛛 🌔 | sdram_clk              | pll_c1      |
|                                                  | areset_conduit        | Conduit          | power of the second    |             |
| 0                                                | locked_conduit        | Conduit 🤇        | locked                 |             |

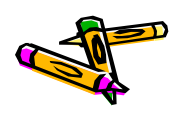

#### SDRAM Controllerの追加

- Library から Memories and Memory Controllers->External Memory Interfaces-> SDRAM Interfaces -> SDRAM Controllerを選択し、Add
- 現れたWindowで以下を設定する
  - Data Width: 32
  - Address Width
    - Row: 13, Colum: 10

| <b>4</b>                                                                                                    | SDRAM Controller - new_sdram_control                                                                                                    |
|----------------------------------------------------------------------------------------------------|----------------------------------------------------------------------------------------------------|
| SDRAM Co<br>altera_avalon_i                                                                                                    | ontroller<br>new_sdram_controller                                                                                                    |
| Block Diagram Show signals          Show signals         ew_sdram_controller_(         clk         clk         clk         clk         clock         reset         reset         s1         avalon         wire         conduit         a_avalon_new_sdram_controller | Memory Profile Timing          • Data Widtb         Bits:       32         • Architecture         Chip select:       1         Banks:       4         • Address Width         Row:       13         Column:       10         • Generic Memory model (simulation only)         Include a functional memory model in the system testbench         Memory Size =       128 MBytes         33554432 x 32         1024 MBits |

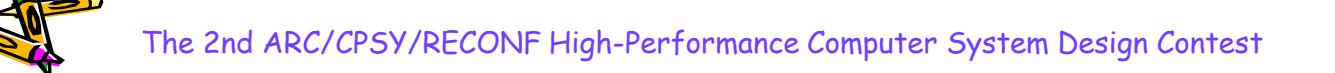

#### SDRAM ControllerのTiming設定

- Timingタブをクリック
  - Issue one refresh command every & 7.8125us
  - Delay after powerupを200us
- ・ Finishボタンをクリック

| <u>å</u>                                                                                                    | SDRAM Controlle                                                                                                    | er - new_sdram                                                                                                    | controll                               |
|----------------------------------------------------------------------------------------------------|----------------------------------------------------------------------------------------------------|----------------------------------------------------------------------------------------------------|----------------------------------------|
| SDRAM C<br>altera_avalon                                                                                                    | ontroller<br>new_sdram_controller                                                                                                    |                                                                                                    |                                        |
| Block Diagram          Block Diagram         Show signals         ew_sdram_controller_0         clk_clock         reset         reset         reset         reset         reset         avaion         wire_conduit         avaion_new_sdram_controller | Memory Profile       Timing         CAS latency cycles::         Initialization refresh cycles:         Issue one refresh command every:         Delay after powerup, before initialization         Duration of refresh command (t_rfc):         Duration of precharge command (t_rp):         ACTIVE to READ or WRITE delay (t_rcd):         Access time (t_ac):         Write recovery time (t_wr, no auto precharge): | <ul> <li>1</li> <li>2</li> <li>3</li> <li>2</li> <li>7.8125</li> <li>200.0</li> <li>70.0</li> <li>20.0</li> <li>20.0</li> <li>5.5</li> <li>14.0</li> </ul> | us<br>us<br>ns<br>ns<br>ns<br>ns<br>ns |

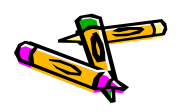

#### SDRAM Controllerのclk配線など

- 追加したsdram controllerの名前をsdramに変更( new\_sdram\_controller\_0という名前の上で右クリックを押して現れるメニュー からRenameを選択)
- pllのcOをsdram controllerのclkに配線
- clk\_0のclk\_resetをsdramのresetに配線
- sdramのwireをExportするようにExport欄をダブルクリック.(Export名を sdram\_wireとする)

| ġ.                 | System | Contents 🛛                                                                                                    | Address Map 🛛         | Project Settings 🛛         |                        |             |
|--------------------|--------|----------------------------------------------------------------------------------------------------|-----------------------|----------------------------|------------------------|-------------|
| <b>.</b>           | Use    | Connections                                                                                                    | Name                  | Description                | Export                 | Clock       |
| -                  | ~      |                                                                                                    | 🗆 clk_0               | Clock Source               |                        |             |
| ~                  |        | ~~ <del>-</del>                                                                                                    | clk_in                | Clock Input                | clk                    | exported    |
|                    |        |                                                                                                    | clk_in_reset          | Reset Input                | reset                  |             |
|                    |        | $\frown$                                                                                                    | clk                   | Clock Output               | Double-click to export | clk_0       |
|                    |        |                                                                                                    | clk_reset             | Reset Output               | Double-click to export |             |
|                    | ~      |                                                                                                    | 🗆 pll                 | Avalon ALTPLL              |                        |             |
| -                  |        | $ \rightarrow \rightarrow \rightarrow \rightarrow \rightarrow \rightarrow \rightarrow \rightarrow \rightarrow \rightarrow \rightarrow \rightarrow \rightarrow \rightarrow \rightarrow \rightarrow \rightarrow \rightarrow \rightarrow$ | inclk_interface       | Clock Input                | Double-click to export | clk_0       |
| _                  |        | $  \uparrow \longrightarrow$                                                                                                    | inclk_interface_reset | Reset Input                | Double-click to export | [inclk_inte |
| -                  |        |                                                                                                    | pll_slave             | Avalon Memory Mapped Slave | Double-click to export | [inclk_inte |
| $\bigtriangledown$ |        |                                                                                                    | cO                    | Clock Output               | Double-click to export | pll_c0      |
| <u>u</u>           |        |                                                                                                    | c1                    | Clock Output               | sdram_clk              | pll_c1      |
|                    |        | · · · · ·                                                                                                    | areset_conduit        | Conduit                    | Double-click to export |             |
|                    |        |                                                                                                    | locked_conduit        | Conduit                    | Double-click to export |             |
|                    | _      |                                                                                                    | phasedone_conduit     | Conduit                    | Double-click to export |             |
|                    |        |                                                                                                    | 🗆 Edram               | SDRAM Controller           |                        |             |
|                    |        | $\rightarrow$                                                                                                    | clk                   | Clock Input                | Double-click to export | pll_c0      |
|                    |        | $\bigcirc$                                                                                                    | reset                 | Reset Input                | Double-click to export | [clk]       |
|                    |        |                                                                                                    | s1                    | Avaion Memory Mapped Slave | couble-click s export  | [CIK]       |
|                    |        | •••                                                                                                    | wire                  | Conduit                    | Isdram_wire            |             |

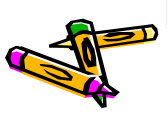

## On-Chip memoryの追加

- Library から Memories and Memory Controllers-> On-Chip -> On-Chip Memory(RAM or ROM)を選択し、Add
  - Total Memory Sizeを262144とする(256k)
  - Finishをクリックする
- 名前をonchip\_memoryに変更
- onchip\_memoryのclk1をpllのc0と接続する
- onchip\_memoryのreset1をclk\_0のclk\_resetと接続する

| <u> </u>                     |                           | On-Chip Memory (RAM or ROM) - onchip_mem |
|------------------------------|---------------------------|------------------------------------------|
| On-Chip Mem                  | o_memory2                 |                                          |
| * Block Diagram              |                           |                                          |
| Show signals                 | Type:                     | RAM (Writable) 👻                         |
| onchip_memory2_0             | Dual-port access          |                                          |
|                              | Single clock operation    |                                          |
| clk1 clock                   | Read During Write Mode:   | DONT CARE                                |
| s1avalon<br>reset1rsset      | Block type:               |                                          |
| altera_avalor_onchip_memory2 | ▼ Size                    |                                          |
|                              | Data width:               |                                          |
|                              | Total memory size:        | 262144 bytes                             |
|                              | Minimize memory block usa | ge may impact fme                        |
|                              | 🔻 Read latency            |                                          |
|                              | Slave s1 Latency.         | 1 🗸                                      |
|                              |                           |                                          |

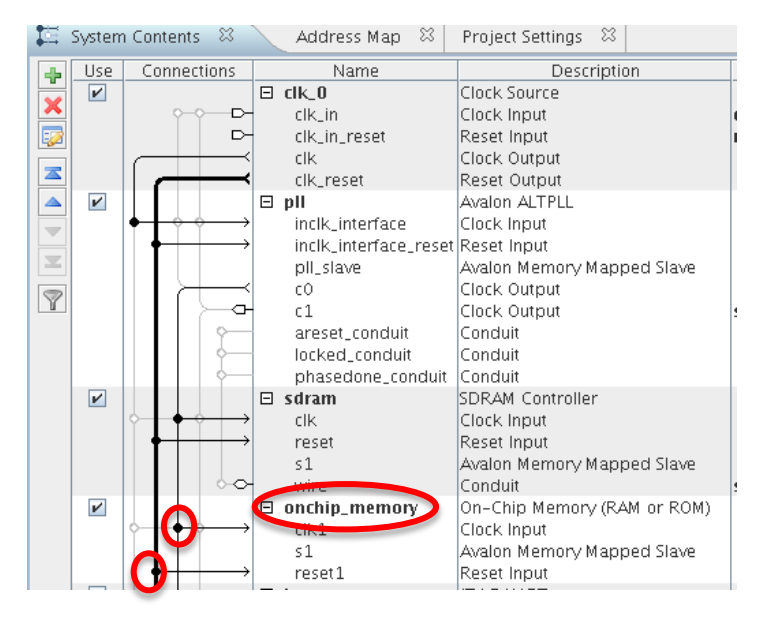

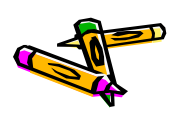

#### JTAG UARTの追加

- Library から Interface Protocols-> Serial -> JTAG UARTを選択し、Add
   Finishをクリックする
- 名前をjtag\_uartに変更
- ・ jtag\_uartのclkをpllのc0と接続する
- jtag\_uartのresetをclk\_0のclk\_resetと接続する

| <b>.</b> [ | Use | Connections                                                                                                    | Name                  | Description                 | Export                 | Clock       | Bas            |
|------------|-----|----------------------------------------------------------------------------------------------------|-----------------------|-----------------------------|------------------------|-------------|----------------|
| -          | ~   |                                                                                                    | 🗆 clk_0               | Clock Source                | · · · · ·              |             |                |
| ×          |     |                                                                                                    | clk_in                | Clock Input                 | clk                    | exported    |                |
| 2          |     | D-                                                                                                    | clk_in_reset          | Reset Input                 | reset                  | -           |                |
|            |     | $\longrightarrow$                                                                                                    | clk                   | Clock Output                | Double-click to export | clk_0       |                |
|            |     |                                                                                                    | clk_reset             | Reset Output                | Double-click to export |             |                |
|            | V   |                                                                                                    | 🖾 pll                 | Avalon ALTPLL               |                        |             |                |
|            |     | $\bullet$ $\bullet$ $\diamond$ $\leftrightarrow$ $\rightarrow$                                                                                                    | inclk_interface       | Clock Input                 | Double-click to export | clk_0       |                |
|            |     | $\bullet \longrightarrow$                                                                                                    | inclk_interface_reset | Reset Input                 | Double-click to export | [inclk_inte |                |
|            |     |                                                                                                    | pll_slave             | Avalon Memory Mapped Slave  | Double-click to export | [inclk_inte | <b>1</b>       |
| 2          |     |                                                                                                    | c0                    | Clock Output                | Double-click to export | pll_c0      |                |
| ¥.         |     |                                                                                                    | - c1                  | Clock Output                | sdram_clk              | pll_c1      |                |
|            |     | \$                                                                                                    | areset_conduit        | Conduit                     | Double-click to export |             |                |
|            |     | ¢                                                                                                    | locked_conduit        | Conduit                     | Double-click to export |             |                |
|            |     | ¢                                                                                                    | phasedone_conduit     | Conduit                     | Double-click to export |             |                |
|            | V   |                                                                                                    | 🗆 sdram               | SDRAM Controller            |                        |             |                |
|            |     | $\diamond \rightarrow \phi \rightarrow \phi$                                                                                                    | clk                   | Clock Input                 | Double-click to export | pll_c0      |                |
|            |     | $\bullet$                                                                                                    | reset                 | Reset Input                 | Double-click to export | [clk]       |                |
|            |     |                                                                                                    | s1                    | Avalon Memory Mapped Slave  | Double-click to export | [clk]       | ef.            |
|            |     | <u>~~</u>                                                                                                    | wire                  | Conduit                     | sdram_wire             |             |                |
|            | v   |                                                                                                    | 🗆 onchip_memory       | On-Chip Memory (RAM or ROM) |                        |             |                |
|            |     | $\uparrow \rightarrow \rightarrow$                                                                                                    | clk1                  | Clock Input                 | Double-click to export | pll_c0      |                |
|            |     |                                                                                                    | s1                    | Avalon Memory Mapped Slave  | Double-click to export | [clk1]      | ÷              |
|            |     | $\bullet$                                                                                                    | teset1                | Reset Input                 | Double-click to export | [clk1]      |                |
|            | V   |                                                                                                    | 🗧 jtag_uart 💦 刘       | JTAG UART                   |                        |             |                |
|            |     | $\rightarrow$                                                                                                    | UIK                   | Clock Input                 | Double-click to export | pll_c0      |                |
|            |     | $( \rightarrow \rightarrow \rightarrow \rightarrow \rightarrow \rightarrow \rightarrow \rightarrow \rightarrow \rightarrow \rightarrow \rightarrow \rightarrow \rightarrow \rightarrow \rightarrow \rightarrow \rightarrow \rightarrow$ | reset                 | Reset Input                 | Double-click to export | [clk]       |                |
|            |     |                                                                                                    | avalon_jtag_slave     | Avalon Memory Mapped Slave  | Double-click to export | [clk]       | m <sup>2</sup> |

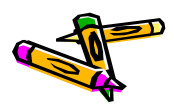

contest uart avalon interfaceをComponentとして登録

- ProjectのNew Componentを選択して、Add
- Component Typeタブ内
  - Name, Display Nameを"contest\_uart\_avalon\_interface"とする
  - Groupを"My Own IP Core"とする
- ・ Filesタブ内
  - (プロジェクトディレクトリ内にリファレンスデザインのプロジェクトディレクトリ にある以下のファイルをコピーしておく
    - contest\_uart\_avalon\_interface.v
    - system.v
    - define.v
  - Synthesis Filesとして、define.v以外の上記2つのVerilog HDLファイル を追加する(contest\_uart\_avalon\_interface.vがTop-level Fileとなって いるのを確認)
  - Analyze Synthesis Filesボタンをクリック

#### contest uart avalon interfaceをComponentとして登録

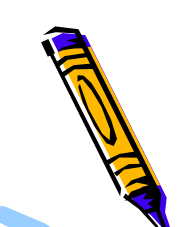

- ・ Signalsタブ内
  - clockのinterfaceの所を選択して、new Clock Inputを選択し、interface 欄がclock\_sinkとなるようにし、Signal Typeをclkとする
  - resetのinterfaceの所を選択して、new Reset Inputを選択し、 interface欄がreset\_sinkとなるようにする.
- ・ Interfaceタブ内
  - Remove Interfaces With No Signalsボタンを押す
  - s1のAssociated Clockをclock\_sinkに, Associated Resetをreset\_sink にする
  - conduit\_end\_0のAssociated Clock, Associated Resetも同様にする
  - reset\_sinkのAssociated Clockをclock\_sinkにする
- ・ Finishボタンを押し、保存するかどうかを訪ねるWindowが出たら、Saveを選ぶ

#### contest uart avalon interfaceを追加

- ProjectのMy Own IP Core内のcontest\_uart\_avalon\_interfaceを選択して Add
  - Finishボタンをクリック
- 名前をcontest\_uartに変更
- contest\_uart\_avalon\_interfaceのclock\_sinkをpllのc0と接続
- contest\_uart\_avalon\_interfaceのreset\_sinkをclk\_0のclk\_resetと接続
- contest\_uart\_avalon\_interfaceのconduit\_end\_0のexport欄をダブルクリ ックして、export名をexportとする

|   | $  \uparrow + \uparrow \uparrow \rightarrow \rightarrow$ | clk               | Clock Input                   |   | Double-click to expo | τI  |
|---|----------------------------------------------------------|-------------------|-------------------------------|---|----------------------|-----|
|   | $   +   \rightarrow$                                     | reset             | Reset Input                   |   | Double-click to expo | 21  |
|   |                                                          | avalon_jtag_slave | Avalon Memory Mapped Slave    |   | Double-click to expo | 21  |
| ~ |                                                          | 🗆 contest_uart    | contest_uart_avalon_interface |   |                      |     |
|   |                                                          | s1                | Avalon Memory Mapped Slave    |   | Double-click to expo | τlí |
|   |                                                          | conduit_end_0     | Conduit                       | C | export               |     |
|   | $ \diamond \downarrow \bigcirc \diamond \longrightarrow$ | clock_sink        | Clock Input                   |   | Double-click to expo | τI  |
|   | $  \bigcirc \longrightarrow$                             | reset_sink        | Reset Input                   |   | Double-click to expo | t I |
|   |                                                          |                   |                               |   |                      |     |

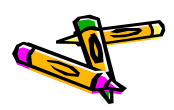

#### Nios II/eの追加

- ・ Library から Embedded Processors-> Nios II Processorを選択し, Add
  - Nios II CoreとしてNios II/eを選択する
  - Finishをクリックする
- 名前をnios2に変更
- ・ nios2のclkをpllのc0と接続する
- nios2のreset\_nをclk\_0のclk\_resetと接続する
- nios2のdata\_masterをcontest\_uartのs1, jtag\_uartのavalon\_jtag\_slave
   , onchip\_memoryのs1, sdramのs1と接続する
- nios2のinstruction\_masterをonchip\_memoryのs1, sdramのs1と接続する
- nios2のIRQとjtag\_uartのIRQを接続する

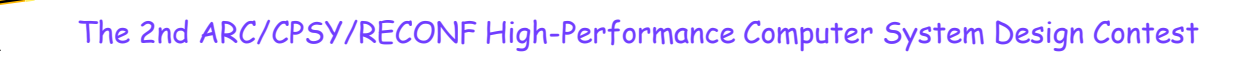

### NiosII/eの追加

|   | , , L                                                                                                    |                       | ICIUCK IIIDUC     |                        | EXPRICES     |       |             |                |
|---|----------------------------------------------------------------------------------------------------|-----------------------|-------------------|------------------------|--------------|-------|-------------|----------------|
|   | → D-                                                                                                    | clk in reset          | Reset Input       | reset                  |              |       |             |                |
|   |                                                                                                    | clk                   | Clock Output      | Double-click to export | clk 0        |       | clk_0.c     | :lk_in         |
|   |                                                                                                    | clk reset             | Reset Output      | Double-click to export |              |       | Clock       | Input [clock_s |
| V |                                                                                                    |                       | Avalon ALTPLL     |                        |              |       |             |                |
|   | $\bullet$                                                                                                    | inclk interface       | Clock Input       | Double-click to export | cik 0        |       |             |                |
|   | $  \downarrow   \downarrow   \downarrow   \downarrow   \downarrow   \downarrow   \downarrow   \downarrow   \downarrow   \downarrow$                                                                                  | inclk interface reset | Reset Input       | Double-click to export | finclk inte  |       |             |                |
|   |                                                                                                    | pli slave             | Avalon Memory     | Double-click to export | finclk inte  | ÷     |             |                |
|   |                                                                                                    | cO                    | Clock Output      | Double-click to export | DJ IIa       |       |             |                |
|   |                                                                                                    | c1                    | Clock Output      | sdram_clk              | pll_c1       |       |             | <u> </u>       |
|   | ↓ ↓ ↓ ↓ ↓ ↓ ↓ ↓ ↓ ↓ ↓ ↓ ↓ ↓ ↓ ↓ ↓ ↓ ↓                                                                                                    | areset_conduit        | Conduit           | Double-click to export |              |       |             |                |
|   |                                                                                                    | locked_conduit        | Conduit           | Double-click to export |              |       |             |                |
|   |                                                                                                    | phasedone_conduit     | Conduit           | Double-click to export |              |       |             |                |
|   |                                                                                                    | 🗆 sdram               | SDRAM Controller  |                        |              |       |             |                |
| _ | $\diamond$ $\bullet$ $\diamond$ $\rightarrow$ $\rightarrow$                                                                                                    | clk                   | Clock Input       | Double-click to export | pll_c0       |       |             |                |
|   | $  \downarrow \downarrow \downarrow \downarrow \downarrow \downarrow \downarrow \downarrow \downarrow \downarrow \downarrow \downarrow \downarrow \downarrow \downarrow \downarrow \downarrow \downarrow \downarrow$ | reset                 | Reset Input       | Double-click to export | [clk]        |       |             |                |
|   |                                                                                                    | s1                    | Avalon Memory     | Double-click to export | [clk]        |       | 0x07ff_ffff |                |
|   |                                                                                                    | wire                  | Conduit           | sdram_wire             |              |       |             | ∽              |
| × |                                                                                                    | 🗆 onchip_memory       | On-Chip Memor     |                        |              |       |             |                |
|   | $\diamond + \phi + + + \rightarrow$                                                                                                    | clk1                  | Clock Input       | Double-click to export | pll_c0       |       |             |                |
|   |                                                                                                    | s1                    | Avalon Memory     | Double-click to export | [clk1]       |       | 0x0003_ffff |                |
|   | + + + + + + + + + + + + + + + + + + +                                                                                                    | reset1                | Reset Input       | Double-click to export | [clk1]       |       |             |                |
| 2 |                                                                                                    | 🗆 jtag_uart           | JTAG UART         |                        |              |       |             |                |
|   | <                                                                                                    | clk                   | Clock Input       | Double-click to export | pll_c0       |       |             |                |
|   | ↓ ♦ ↓ ↓ ↓ ↓ ↓ ↓ ↓ ↓ ↓ ↓ ↓ ↓ ↓ ↓ ↓ ↓ ↓ ↓                                                                                                    | reset                 | Reset Input       | Double-click to export | [clk]        |       |             |                |
|   |                                                                                                    | • avalon_jtag_slave   | Avalon Memory     | Double-click to export | [clk]        |       | 0x0000_0007 | ⊢(∩)           |
| ~ |                                                                                                    | 🗆 contest_uart        | contest_uart_av   |                        |              |       |             | <b>Y</b>       |
|   | $      \bigcirc + \rightarrow$                                                                                                    | s1                    | Avalon Memory     | Double-click to export | [clock_sink] |       | 0x0000_000f |                |
|   |                                                                                                    | conduit_end_0         | Conduit           | export                 |              |       |             |                |
|   | $\diamond \downarrow \phi \phi \downarrow \downarrow \downarrow \longrightarrow$                                                                                                    | clock_sink            | Clock Input       | Double-click to export | pll_c0       |       |             |                |
|   | $  \downarrow   \downarrow \downarrow \downarrow \downarrow \downarrow \downarrow \downarrow \downarrow \downarrow \downarrow \downarrow \downarrow \downarrow \downarrow \downarrow \downarrow \downarrow$          | reset_sink            | Reset Input       | Double-click to export | [clock_sink] |       |             |                |
| V |                                                                                                    | 🗆 nios2               | Nios II Processor |                        |              |       |             |                |
|   |                                                                                                    | clk                   | Clock Input       | Double-click to export | pll_c0       |       |             |                |
|   |                                                                                                    | reset_n               | Reset Input       | Double-click to export | [clk]        |       |             |                |
|   | - <u>-</u>                                                                                                    | data_master           | Avalon Memory     | Double-click to export | [clk]        | IRQ ( | I           | RQ 31 🛹 🗌      |
|   |                                                                                                    | instruction_master    | Avalon Memory     | Double-click to export | [clk]        |       |             |                |
|   |                                                                                                    | jtag_debug_modu       | Reset Output      | Double-click to export | [clk]        |       |             |                |
|   | • • · · · · · · · · · · · · · · · · · ·                                                                                                    | itaa debua module     | Avalon Memory     | Double-click to export | [clk]        |       | 0x0000 Offf |                |

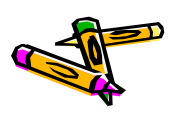

#### nios2の設定

- ・ nios2を選択して、右クリックし、Editを選択する
- Reset vector memoryとException vector memoryとして, onchip\_memory.s1を選択する
- ・ Finishボタンをクリック

| Core Nios II Caches       | and Memor     | ry Interfaces | Advanced Fe     | atures                                               | MMU and MPU Settings                                        | JTAG Debug M                                                                                                    |
|---------------------------|---------------|---------------|-----------------|------------------------------------------------------|-------------------------------------------------------------|----------------------------------------------------------------------------------------------------|
| " Select a Nios II Cor    | e             |               |                 |                                                      |                                                             |                                                                                                    |
| Nios II Core:             |               | Nio           | s II/e          |                                                      |                                                             |                                                                                                    |
|                           |               | 🔾 Nio         | s II/s          |                                                      |                                                             |                                                                                                    |
|                           |               | ⊖ Nio         | s II/f          |                                                      |                                                             |                                                                                                    |
|                           | ٩             | lios II/e     |                 | Nios                                                 | ll/s                                                        | Nios II/f                                                                                                    |
| Nios II<br>Selector Guide | R             | NSC<br>12-bit |                 | RISC<br>32-bit<br>Instru<br>Branch<br>Hardw<br>Hardw | ction Cache<br>1 Prediction<br>rare Multiply<br>rare Divide | RISC<br>32-bit<br>Instruction Cache<br>Branch Predictior<br>Hardware Multipi<br>Hardware Divide<br><b>Barrel Shifter<br/>Data Cache</b><br>Dynamic Branch |
| Memory Usage (e.g.        | Stratix IV) T | 'wo M9Ks (or  | equiv.)         | Two M                                                | 9Ks + cache                                                 | Three M9Ks + ca                                                                                                    |
| <u>,</u>                  | ,             |               |                 | ,                                                    | ,                                                           |                                                                                                    |
| * Hardware Arithmet       | ic Operatio   | n             |                 |                                                      |                                                             |                                                                                                    |
| Hardware multiplicati     | on type:      | Ember         | dded Multiplier | s 💌                                                  |                                                             |                                                                                                    |
| 🗌 Hardware divide         |               |               |                 |                                                      |                                                             |                                                                                                    |
| Reset Vector              |               |               |                 |                                                      |                                                             |                                                                                                    |
| Reset vector memory.      |               | onchip        | _memory.s1      | -                                                    |                                                             |                                                                                                    |
| Reset vector offset:      |               | 0x000         | 00000           |                                                      |                                                             |                                                                                                    |
| Reset vector:             |               | 0x000         | 00000           |                                                      |                                                             |                                                                                                    |
| Exception Vector          |               |               |                 |                                                      |                                                             |                                                                                                    |
| Exception vector men      | nory:         | onchip        | _memory.s1      | -                                                    |                                                             |                                                                                                    |
| Exception vector offse    | et:           | 0x000         | 00020           | 1                                                    |                                                             |                                                                                                    |
| Exception vector:         |               | 0x00C         | 00020           |                                                      |                                                             |                                                                                                    |
| MMU and MPU               |               |               |                 |                                                      |                                                             |                                                                                                    |
| 🗌 Include MMU             |               |               |                 |                                                      |                                                             |                                                                                                    |
|                           |               |               |                 |                                                      |                                                             |                                                                                                    |

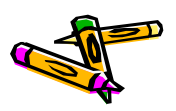

#### メモリマップの作成

- メモリマップとしてbase addressを以下のように指定して、ロック
  - sdramのmemory: 0x0800\_0000
  - onchip\_memory:0x0000\_0000
  - contest\_uart: 0x0004\_1020
  - nios2: 0x0005\_0000
- jtag\_uartはどこに割り当ててもよいので, System->Assign Base Addressで 割り当てる y a Clock Output sdram\_alk pl\_a

| н       | c1                 | Clock Output      | sdram_clk              | pll_c1       |               |             | а- I       |          |     |
|---------|--------------------|-------------------|------------------------|--------------|---------------|-------------|------------|----------|-----|
| -       | areset_conduit     | Conduit           | Double-click to export |              |               |             |            |          |     |
| -       | locked_conduit     | Conduit           | Double-click to export |              |               |             |            |          |     |
| -       | phasedone_conduit  | Conduit           | Double-click to export |              |               |             |            |          |     |
|         | 🗆 sdram            | SDRAM Controller  |                        |              |               |             |            |          |     |
| ÷       | clk                | Clock Input       | Double-click to export | pll_c0       |               |             |            |          |     |
| ÷       | reset              | Reset Input       | Double-click to export | [clk]        |               |             | いわせ        | · MI +   | よ能で |
| ÷       | s1                 | Avalon Memory     | Double-click to export | [clk]        | ● 0x0800_0000 | Oxofff_fff  | ツンさ        | ニットレノニイノ | へ怒て |
| $\succ$ | wire               | Conduit           | sdram_wire             |              |               |             | · · · · ]  |          |     |
|         | 🛛 onchip_memory    | On-Chip Memor     |                        |              |               | 「ア          | ドレフ        | くを 人 カー  |     |
| ÷       | clk1               | Clock Input       | Double-click to export | pll_c0       |               | /           |            |          | ∠,  |
| ÷       | s1                 | Avalon Memory     | Double-click to export | [clk1]       | ● 0x0000_0000 | 00003_ffff  | A 14       | n ht.    | ムルフ |
| ÷       | reset 1            | Reset Input       | Double-click to export | [clk1]       |               | 7           | リ復         | ロツクをフ    | いける |
|         | 🗉 jtag_uart        | JTAG UART         |                        |              |               | -           |            |          |     |
| ÷       | clk                | Clock Input       | Double-click to export | pll_c0       |               |             |            |          |     |
| ÷       | reset              | Reset Input       | Double-click to export | [clk]        |               |             |            |          |     |
| ÷       | avalon_jtag_slave  | Avalon Memory     | Double-click to export | [clk]        | ■ 0x0004_0000 | 0x004_0007  | ⊢_0        |          |     |
|         | 🗆 contest_uart     | contest_uart_av   |                        |              |               |             |            |          |     |
| ÷       | s1                 | Avalon Memory     | Double-click to export | [clock_sink] |               | 0x0004_102f |            |          |     |
| 거       | conduit_end_0      | Conduit           | export                 |              |               |             |            |          |     |
| ÷       | clock_sink         | Clock Input       | Double-click to export | pll_c0       |               |             |            |          |     |
| ÷       | reset_sink         | Reset Input       | Double-click to export | [clock_sink] |               |             |            |          |     |
|         | 🗆 nios2            | Nios II Processor |                        |              |               |             |            |          |     |
| ÷       | clk                | Clock Input       | Double-click to export | pll_c0       |               |             |            |          |     |
| ÷       | reset_n            | Reset Input       | Double-click to export | [clk]        |               |             |            |          |     |
|         | data_master        | Avalon Memory     | Double-click to export | [clk]        | IRQ O         | I           | .RQ 31 ← / |          |     |
|         | instruction_master | Avalon Memory     | Double-click to export | [clk]        |               |             |            |          |     |
| ~       | jtag_debug_modu    | Reset Output      | Double-click to export | [clk]        |               |             |            |          |     |
| >       | jtag_debug_module  | Avalon Memory     | Double-click to export | [clk]        | ● 0x0005_0000 | 0.0005_07ff |            |          |     |
| $\leq$  | custom_instruction | Custom Instructi  | Double-click to export |              |               |             |            |          |     |

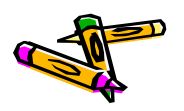

#### nios2\_sysの生成

- ・ メニューSystem -> Create Global Reset Networkをクリック
- ・ この時点で、Qsys下部のMessageからエラー表示がなくなっているはず
- ・ mips\_sysを保存
- ・ メニューGenerate -> Generateをクリック
  - Generateボタンをクリック
- ちなみに、mips\_avalon\_interface.vなどを変更する度に、QsysでGenerate する必要があります
- ・ 以上で、 Qsysは終了してOK

Generateでは 右下のGenerateボタンを 押すだけでよい

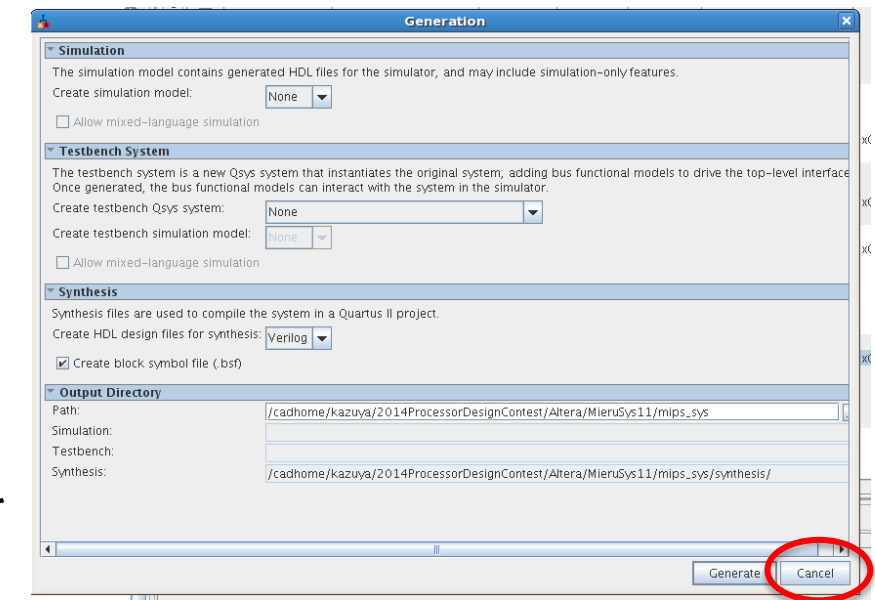

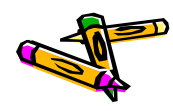

### プロジェクトへのファイルの追加

- ・ あらかじめ, ContestSys.vをプロジェクトディレクトリにコピーしておく
- Porject -> Add/Remove files in Projectで以下のファイルを追加する
  - ContestSys.v
  - nios2\_sys.qsys
- ・ 追加したらOKボタンを押してウィンドウを閉じる

|                         | Se                                                 | ungs - com                     | estsys                          |                 |                     |                |         |   |
|-------------------------|----------------------------------------------------|--------------------------------|---------------------------------|-----------------|---------------------|----------------|---------|---|
|                         |                                                    |                                |                                 |                 |                     | Device         |         |   |
|                         | Files                                              |                                |                                 |                 |                     |                |         |   |
| nd Conditio             | Select the design files<br>project directory to th | s you want to i<br>le project. | nclude in the project. C        | lick Add All to | add all design file | es in the      |         |   |
|                         | <u>F</u> ile name:                                 |                                |                                 |                 |                     | . Add          |         |   |
| Settings                | File Name                                          | Type Libra                     | ry Design Entry/Syntl           | hesis Tool      | HDI Version         | Add All        |         |   |
| pilation<br>5 Optimizal | nios2_sys.qsys<br>ContestSys.v                     | Qs<br>Ver                      | <none><br/><none></none></none> |                 | Default             | <u>R</u> emove |         |   |
| hesis                   |                                                    |                                |                                 |                 |                     | <u>U</u> р     |         |   |
| n                       |                                                    |                                |                                 |                 |                     | Down           |         |   |
| Settings                |                                                    |                                |                                 |                 |                     | Properties     |         |   |
|                         |                                                    |                                |                                 |                 |                     |                |         |   |
| J                       | こをクリック                                             | ルて追                            | 加するファ                           | イルを             | 選択し, <sup>上</sup>   | その後ad          | dボタンを押す | す |

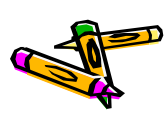

### ピン配置情報のimportと割当

- Assignments -> Import Assignmentsをクリック
  - DE2\_115.qsfを選択し、importする
- Assignments -> Pin Plannerをクリック
  - 現れるウィンドウの下の方にある各ピンの設定で、GPIO[3]のI/O
     Standardを3.3V LVCMOSにする
  - 同様に GPIO[5], GPIO[7], GPIO[9]も同様に変更する
  - メニューFile -> closeをクリックして、ウィンドウを閉じる

| Node Name | Location | I/O Standard |
|-----------|----------|--------------|
| GPIO[3]   | PIN_Y17  | 3.3V LVCMOS  |
| GPIO[5]   | PIN_Y16  | 3.3V LVCMOS  |
| GPIO[7]   | PIN_AE16 | 3.3V LVCMOS  |
| GPIO[9]   | PIN_AE15 | 3.3V LVCMOS  |

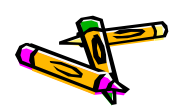

|   | ピン配                                  | 置情報         | 報<br>の<br>ir | nport    | と割き        | Ц             |                                                                                                    |                                                                                                    |           |                   |          |
|---|--------------------------------------|-------------|--------------|----------|------------|---------------|----------------------------------------------------------------------------------------------------|----------------------------------------------------------------------------------------------------|-----------|-------------------|----------|
| × | Edges<br>Named: *GPIO[?] ▼ ॐ         | » Edit: 💥 🖌 | <b>_</b>     |          |            |               | () and post () and post ()<br>() and post () and post ()<br>() in post () and () and ()<br>() post () and () () | Constant, S. J.<br>Constant, S. J.<br>Constant, Society and Society and | ala<br>an | Fil               | ter: Pir |
| 8 | Node Name                            | Direction   | Location     | I/O Bank | VREF Group | I/O Standard  | Reserved                                                                                                    | Jurrent Strengt                                                                                                    | Slew Rate | Differential Pair |          |
|   |                                      | Unknown     | PIN AB22     | 4        | B4 N0      | 3.3-V LVTTL   |                                                                                                    | 8mA (default)                                                                                                    |           |                   |          |
|   | ③ GPIO[1]                            | Unknown     | PIN AC15     | 4        | B4 N2      | 3.3-V LVTTL   |                                                                                                    | 8mA (default)                                                                                                    |           |                   |          |
|   | GPIO[2]                              | Unknown     | PIN_AB21     | 4        | B4_N0      | 3.3-V LVTTL   |                                                                                                    | 8mA (default)                                                                                                    |           |                   |          |
|   | ③ GPIO[3]                            | Unknown     | PIN_Y17      | 4        | B4_N0      | 3.3-V LVCMOS  |                                                                                                    | 2mA (default)                                                                                                    |           |                   |          |
|   | ③ GPIO[4]                            | Unknown     | PIN_AC21     | 4        | B4_N0      | 3 - VEVILE    |                                                                                                    | 8mA (default)                                                                                                    |           |                   |          |
|   | OPIO[5]                              | Unknown     | PIN_Y16      | 4        | B4_N0      | 3.3-V LVCMOS  | >                                                                                                    | 2mA (default)                                                                                                    |           |                   |          |
|   | <pre>     GPIO[6]     GPIO[7] </pre> | Unknown     | PIN_AD21     | 4        | B4_N0      | 3.3-          |                                                                                                    | 8mA (default)                                                                                                    |           |                   |          |
|   |                                      | Unknown     | PIN_AE16     | 4        | B4_N2      | 3.3-V LVCMOS  | >                                                                                                    | 2mA (default)                                                                                                    |           |                   |          |
|   |                                      | Unknown     | PIN_AD15     | 4        | B4_N2      | 3 3-V I VCMOS |                                                                                                    | 2mA (default)                                                                                                    |           |                   |          |
|   | < <new node="">&gt;</new>            |             |              | •        |            |               |                                                                                                    | and (actually                                                                                                    |           |                   |          |

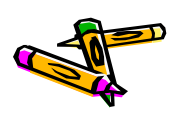

#### 構成情報の生成

- Processing -> Start Compilationをクリックして、論理合成&配置配線
- ・ DE2-115ボードの電源をいれる.
- Taskウィンドウ内のProgram Device(Open Programmer)をダブルクリック
- ・ Programmer内にて、Hardware Setupボタンをクリック.
  - No Hardwareとなっている所をUSB-Blaster USBを選択して, closeボタ ンをクリック
- Start ボタンを押して, Progress が100%(Successful)になればOK
- Programmerを閉じる

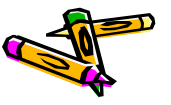

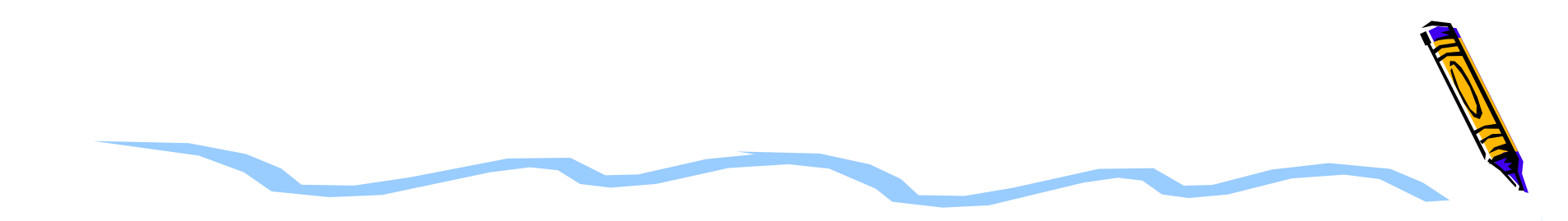

# ソフトウェアデザイン

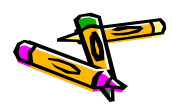

#### Workspaceの設定

- ハードウェアのプロジェクトディレクトリの下にsoftwareというディレクトリを作る

   (例:ContestSys05/software)
- QuartusのメニューTools->Nios II Software Build Tools for Eclipseを選 択する
- EclipseのメニューFile -> Switch Workspace -> Otherを選択し、上記で作成 したContestSys05/softwareを選択する.(初めてEclipseを立ち上げた場合 は、いきなりWorkspaceの選択から入るかもしれない)

| ŧ                            | Workspace Launcher                                                                          | × |
|------------------------------|---------------------------------------------------------------------------------------------|---|
| Select a wo                  | rkspace                                                                                     |   |
| Eclipse store<br>Choose a wo | s your projects in a folder called a workspace.<br>Inkspace folder to use for this session. |   |
| <u>W</u> orkspace:           | 14ProcessorDesignContest/Altera/ContestSys05/software                                       | ] |
| ▶ <u>C</u> opy Sett          | ings                                                                                        |   |
|                              |                                                                                             |   |
|                              |                                                                                             |   |
| ?                            | Cancel OK                                                                                   |   |

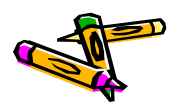

## 新規プロジェクトの作成

- ・ File -> New -> Nios II Application and BSP from Templateを選択
- Target hardware informationの SOPC Information File nameに は、Quartusのプロジェクトディレク トリにあるnios2\_sys.sopcinfoを選 択する
- ・ Project nameを「400oflow」とす る
- Project templateにはBlank Projectを選ぶ
- ・ 以上で, Finishボタンを押す

| Nios II Software Examples                                                                                                    |   |
|----------------------------------------------------------------------------------------------------|---|
| Create a new application and board support package based on a software example template                                                                                                    |   |
| Target hardware information         SOPC Information File name:         /cadhome/kazuya/2014ProcessorDesignContest/A         CPU name:         nios2                                                                                                    |   |
| Application project Project name 400oflow  Use default location Project location: /cadhome/kazuya/2014ProcessorDesignContest/Altera/Cont                                                                                                    |   |
| Project template         Templates         Blank Project         Board Diagnostics         Count Binary         Float2 Functionality         Float2 GCC         Float2 Performance         Image: Template description         Image: Template description         Image: Template description         Blank Project         Template description         Blank Project creates an empty project to which you can add your code.         For details, click Finish to create the project and refer to the readme.txt file in the project directory.         The BSP for this template is based on the Altera HAL operating system. To use a BSP based on a different |   |
| ? < Back Next > Cancel Finish                                                                                                    | ) |

Nios II Application and BSP from Template

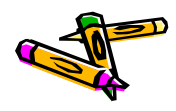

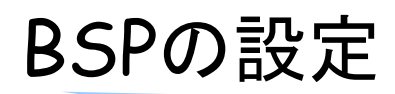

BSPを保存するときの

File>\_\_\_

- 400oflow\_bspを選択した状態で、右クリックし現れるメニューで、 Nios II -> BSP Editorを選択
- 現れるWindowの中のLinker Scriptを選択し、".bss"、、. heap", などを全て onchip\_memoryに置くように設定する
- ・ Nios II BSP EditorのFile メニューの中からSaveを選択する
- ・ Generateボタンを押し、Exitボタンを押す

| Linker Section Mappings<br>Linker Section Name  .ess<br>.entry<br>.exceptions<br>.beap<br>.rodata<br>.stack<br>.text | Linke<br>or fip_memory<br>reset<br>onchip_memory<br>onchip_memory<br>onchip_memory | Reg. o Name                     | Memory Device                                   | : Name         | Add               |
|----------------------------------------------------------------------------------------------------|------------------------------------------------------------------------------------|---------------------------------|-------------------------------------------------|----------------|-------------------|
| Linker Section Name  .bss .entry .exceptions .heap .rodata .stack .text                                              | Linke<br>openip_memory<br>feset<br>onchip_memory<br>onchip_memory<br>onchip_memory | • Keg. no Name                  | Memory Device<br>onchip_memory<br>onchip_memory | 2 Name         | Add               |
| bss<br>.entry<br>.exceptions<br>.heap<br>.rodata<br>.rwdata<br>.stack<br>.text                                       | orenip_memory<br>feset<br>onchip_memory<br>onchip_memory<br>onchip_memory          |                                 | onchip_memory<br>onchip_memory                  |                | Domous            |
| .entry<br>.exceptions<br>.heap<br>.rodata<br>.rwdata<br>.stack<br>.text                                              | reset<br>onchip_memory<br>onchip_memory<br>onchip_memory                           |                                 | onchip_memory                                   |                | a cuulue          |
| .exceptions<br>.heap<br>.rodata<br>.rwdata<br>.stack<br>.text                                                        | onchip_memory<br>onchip_memory<br>onchip_memory                                    |                                 |                                                 |                | De la composición |
| .heap<br>.rodata<br>.rwdata<br>.stack<br>.text                                                                       | onchip_memory                                                                      |                                 | onchip_memory                                   |                | Restore Default   |
| .rodata<br>.rwdata<br>.stack<br>.text                                                                                | I onchip memory                                                                    |                                 | onchip_memory                                   |                |                   |
| .rwdata<br>.stack<br>.text                                                                                           |                                                                                    |                                 | onchip_memory                                   |                |                   |
| .stack<br>.text                                                                                                    | onchip_memory                                                                      |                                 | onchip_memory                                   |                |                   |
| .text                                                                                                    | onchip_memory                                                                      |                                 | onchip_memory                                   |                |                   |
|                                                                                                    | onchip_memory                                                                      |                                 | jonch1p_memory                                  |                |                   |
|                                                                                                    | reset                                                                              |                                 |                                                 |                |                   |
| l                                                                                                    | onchip_memory                                                                      |                                 |                                                 |                |                   |
| Linker Memory Regions                                                                                                | Isdram                                                                             |                                 | ]                                               |                |                   |
| Linker Region Name                                                                                                   | Address Sange 🔻                                                                    | Memory Device Name              | Size (bytes)                                    | Offset (bytes) | Add               |
| sdram 0:                                                                                                    | x08000000 - 0x0EFFFFFF                                                             | sdram                           | 134217728                                       | 0              | Remove            |
| onchip_memory 0:                                                                                                    | x00000020 - 0x000siiii                                                             | onchip_memory                   | 262112                                          | 32             |                   |
| reset 0:                                                                                                    | x00000000 - 0x0000001F                                                             | onchip_memory                   | 32                                              | 0              | Restore Default   |
|                                                                                                    |                                                                                    |                                 |                                                 |                |                   |
|                                                                                                    |                                                                                    |                                 |                                                 |                | Add Memory Dev    |
|                                                                                                    |                                                                                    |                                 |                                                 |                | Remove Memory D   |
|                                                                                                    |                                                                                    |                                 |                                                 |                | Memory Usage      |
|                                                                                                    |                                                                                    |                                 |                                                 |                | Memory Map.       |
| [] <sup></sup>                                                                                                    |                                                                                    |                                 |                                                 |                | p                 |
| Crownd out optries are outomatically                                                                                 | created at generate time. The                                                      | v are not editable or parci     | icted in the PSP cettings file                  |                |                   |
| Grayed out entries are automatically                                                                                 | y created at generate time. The                                                    | y are not cultable or persi     | sted in the bor settings file.                  |                |                   |
| Information Problems Processi                                                                                        | ing                                                                                |                                 |                                                 |                |                   |
| Cinished las ding drivers from another                                                                               | an la la caractería                                                                |                                 |                                                 |                |                   |
| Finisheu loaunig unvers from ensei                                                                                   | mble report.                                                                       |                                 |                                                 |                |                   |
| Loading BSP settings from settings                                                                                   | Tile.                                                                              |                                 |                                                 |                |                   |
| Finished loading SOPC Builder syste                                                                                  | em into tile "//nios2_sys.sopcir                                                   | to [relative to settings file]" |                                                 |                |                   |
| Changed mapped section ".bss" fro                                                                                    | m memory region "sdram" to men                                                     | 1 ory region "onchip memory     | الر                                             |                |                   |

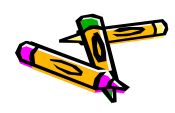

#### **BSPのBuild**

- 400oflow\_bspを選択した状態で、右クリックし現れるメニューで、 Build Projectをクリック
- Consoleにて、 "[BSP build complete]"が出力されている事を確認

|                                                                                                    | 📉 Tutoria |
|----------------------------------------------------------------------------------------------------|-----------|
| 🖫 Problems 🖉 Tasks a Console 🗞 🗉 Properties 🗖 🗖                                                                                                    | 🥸 Sample  |
| CDT Build Console [400oflow_bsp]                                                                                                    |           |
| ↓     ↓     ↓     ↓     ↓     ↓     ↓     ↓     ↓     ↓     ↓     ↓     ↓     ↓     ↓     ↓     ↓     ↓     ↓     ↓     ↓     ↓     ↓     ↓     ↓     ↓     ↓     ↓     ↓     ↓     ↓     ↓     ↓     ↓     ↓     ↓     ↓     ↓     ↓     ↓     ↓     ↓     ↓     ↓     ↓     ↓     ↓     ↓     ↓     ↓     ↓     ↓     ↓     ↓     ↓     ↓     ↓     ↓     ↓     ↓     ↓     ↓     ↓     ↓     ↓     ↓     ↓     ↓     ↓     ↓     ↓     ↓     ↓     ↓     ↓     ↓     ↓     ↓     ↓     ↓     ↓     ↓     ↓     ↓     ↓     ↓     ↓     ↓     ↓     ↓     ↓     ↓     ↓     ↓     ↓     ↓     ↓     ↓     ↓     ↓     ↓     ↓     ↓     ↓     ↓     ↓     ↓     ↓     ↓     ↓     ↓     ↓     ↓     ↓     ↓     ↓     ↓     ↓     ↓     ↓     ↓     ↓     ↓     ↓     ↓     ↓     ↓     ↓     ↓     ↓     ↓     ↓     ↓     ↓     ↓     ↓ </th <th>🔶 What's</th> | 🔶 What's  |
| <pre>alt_software_exception.0 obj/HAL/src/alt_stat.0 obj/HAL/<br/>src/alt_tick.0 obj/HAL/src/alt_times.0 obj/HAL/src/<br/>alt_uncached_free.0 obj/HAL/src/alt_uncached_malloc.0 obj/<br/>HAL/src/alt_unlink.0 obj/HAL/src/alt_usleep.0 obj/HAL/src/</pre>                                                                                                    | 🗇 Workb   |
| alt_wait.o obj/HAL/src/alt_write.o obj/HAL/src/                                                                                                    |           |
| alt svs init.o obj/drivers/src/                                                                                                    |           |
| altera_avalon_jtag_uart_fd.o obj/drivers/src/                                                                                                    |           |
| altera_avalon_jtag_uart_init.o obj/drivers/src/                                                                                                    |           |
| altera_avalon_jtag_uart_ioctl.o obj/drivers/src/                                                                                                    |           |
| altera_avalon_jtag_uart_read.o obj/drivers/src/                                                                                                    |           |
| [BSP build complete]                                                                                                    |           |
|                                                                                                    |           |
| **** Build Finished ****                                                                                                    |           |
| v                                                                                                    |           |

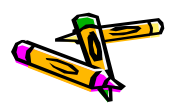

bsp

#### 400oflowのBuild

- ・ ファイルの準備
  - コンテストのサイトから配布されている400oflow\_v10.tgzを展開し、
     400\_oflowディレクトリに移動し、そこでmake exportをする.
  - 上記により, export/altera/src/の下にnios用のソースファイルが生成される
  - software/400oflowディレクトリに移動し, export/altera/srcディレクト リにあるファイルを全てコピーする.
- ・ Eclipse上で, 400oflowプロジエクトを選択した状態で, 右クリックし現れるメニ ューで,
  - Refreshをクリックする
  - Build projectをクリックする
  - Run As -> Nios II Hardwareをクリックする
- 後はホストPCから画像の転送プログラムなどを動かせばOK

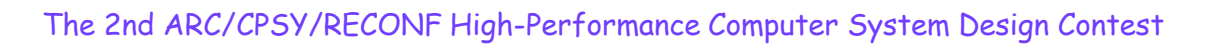
## Alteraのリファレンスデザインの変更について

- PLLにより生成されるクロックを修正した時は、define.vにあるSYS\_CLOCKの 値も変更してください。
  - 例:50MHzを100MHzにしたら、SYS\_CLOCKも100にする
  - 理由:この値をベースに, contest\_uart内のuartの受信モジュールが1つのシリアルデータの長さを決めています. そのため, この値が実際のクロック周波数と異なっていると, UARTの受信データが期待したものになりません.
- Nios II/fを使用し、データキャッシュを有効にした場合は、communication.c でのUARTへのアクセスの記述を変更する必要があります、変更内容は次ペ ージに示します。
  - 理由:volatile宣言された変数であってもコンパイラはキャッシュをバイパス するldio/stio命令を使用しません。そのため、キャッシュをバイパスさせた い時にはHALにより提供されるIORD、IOWRなどのマクロを使います。( io.hのincludeが必要)

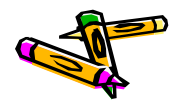

# データキャッシュを使用する場合の communication.cの変更点

#### 変更前

- 40行目: while((\*status & 0x01) != 0x01 ) {
- 51行目: data[i]=\*val;
- 69行目: while( (\*status & 0x4) != 0x04 ) {
- 72行目: \*tx = c;

#### 変更後

- ・ 追加: #include<io.h>
- 40行目: while((IORD(CONTEST\_UART\_STA TUS,0) & 0x01) != 0x01) {
- 51行目: data[i] = IORD(CONTEST\_UART\_RX,0);
- 69行目: while(( IORD(CONTEST\_UART\_STATUS,0) & 0x4)!= 0x04){
- 72行目: IOWR(CONTEST\_UART\_TX, 0, c);

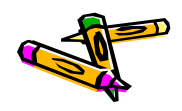

Document P70

# The 2nd ARC/CPSY/RECONF High-Performance Computer System Design Contest Submission Rule of Design Data

コンテスト実行委員会コアチーム Version 2014-07-28

**The 2nd ARC/CPSY/RECONF High-Performance Computer System Design Contest** 第2回 ARC/CPSY/RECONF 高性能コンピュータシステム設計コンテスト AL

## プロセッサ設計部門 予選のための設計データの提出方法

- 予選データの提出期限は、日本標準時2014年8月4日(金)午後1時です。
- 参加チームは、上記期限までに参加登録をおこなってください.
- 提出方法: <u>contest\_support@virgo.is.utsunomiya-u.ac.jp</u> までメール
  - メールには、登録チーム名・使用したFPGAボード名を記入してください。
- 提出するファイルは次の6種類のデータを1つのZIPファイルにまとめたものとします.
  - 1. FPGAの回路情報のファイル名はXilinxの場合は System.bit, Alteraの場合はSystem.sof としてください.
  - 2. アプリケーション 310\_sort のためのユーザファイル. ファイルサイズ 256KB, ファイル名 310sort.bin としてください.
  - 3. アプリケーション 320\_mm のためのユーザファイル. ファイルサイズ 256KB, ファイル名 320mm.bin としてください.
  - 4. アプリケーション 330\_stencil のためのユーザファイル. ファイルサイズ 256KB, ファイル名 330stencil.bin としてください.
  - 5. アプリケーション 340\_spath のためのユーザファイル. ファイルサイズ 256KB, ファイル名 340spath.bin としてください.
  - 審査の参考資料として、1~4ページの原稿(情報処理学会研究報告のフォーマット)を提出して ください. PDF形式、ファイル名は document.pdf としてください. <a href="https://www.ipsj.or.jp/kenkyukai/genko.html">https://www.ipsj.or.jp/kenkyukai/genko.html</a>
  - 受け取った予選データを用いて, 直ちに, 動作検証をおこないます. 正しく動作しない場合には, その 旨を通知し, データの再提出を求めることがあります. データ提出後, しばらくは電子メールに直ちに 返信できるようにしてください.

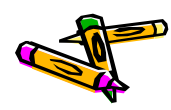

## コンピュータシステム設計部門 予選のための設計データの提出方法

- 予選データの提出期限は、日本標準時2014年8月4日(金)午後1時です。
- 参加チームは、上記期限までに参加登録をおこなってください.
- 提出方法: <u>contest\_support@virgo.is.utsunomiya-u.ac.jp</u> までメール
  - メールには、登録チーム名・使用したFPGAボード名を記入してください。
- 提出するファイルは次の3種類のデータを1つのZIPファイルにまとめたものとします。
  - 1. FPGAの回路情報のファイル名は Xilinxの場合は System.bit, Alteraの場合はSystem.sof としてください.
  - 2. アプリケーション 400\_oflow の動作のために必要な設計データー式と,動作手順書. 予選では実行委員の手によって提出デザインを実際に動作させるので,そのために必要なデーター式です. ソースコード等の提出は必要ありません.
  - 審査の参考資料として、1~4ページの原稿(情報処理学会研究報告のフォーマット)を提出して ください. PDF形式、ファイル名は document.pdf としてください. https://www.ipsj.or.jp/kenkyukai/genko.html

受け取った予選データを用いて, 直ちに, 動作検証をおこないます. 正しく動作しない場合には, その 旨を通知し, データの再提出を求めることがあります. データ提出後, しばらくは電子メールに直ちに 返信できるようにしてください.

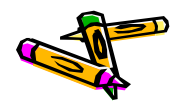

## 両部門 FIT2014デザインコンテスト予稿集原稿

- 決勝に進出したチームには、原稿(1~4ページ)を執筆していただきます.
  - 提出日: 日本標準時 2014年8月22日(金)午後1時
  - 提出方法: <u>contest\_support@virgo.is.utsunomiya-u.ac.jp</u> までメール
- ・ この予稿集は、FIT2014本体の予稿集とは別に、コンテスト独自に作成するものです。
- ・ 原稿は予選時に提出したものと同様に、情報処理学会研究報告のフォーマットで作成してください.
- ・ PDF形式, ファイル名は (予選通過時のチーム番号).pdf としてください 例)P1.pdf
  - <u>https://www.ipsj.or.jp/kenkyukai/genko.html</u>
- 以下の事項に同意いただいた上で、提出をお願いいたします。
  - ・ 著作権は著者に帰属するものとします。
  - ・ 作成した予稿集は、電子データで、コンテストの参加者に配布します。
  - ・ 提出されたPDFの、情報処理学会研究報告のテンプレートに含まれる著作権表示・ページ数等の表記を、実行 委員にて編集させて頂くことがあります。

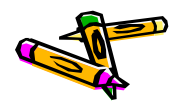

## 両部門 決勝での競技方法

- 決勝では各自FPGAボードを持ち寄り、コンテスト実行委員が用意するexStick,およびホストPCと接続してその場で処理時間を計測する競技を行います。
  - 設計データの提出は必要ありません.
  - 処理時間の計測が可能なように、各参加者が準備を行ってください、
- 決勝当日の本番前に接続テストを行いますので、決勝に進出した方は参加してください。
  - 詳細は後ほど連絡します
- 2014年9月5日午後 開催の決勝戦イベントセッション@筑波大にてポスター発表していただきます.
- 以上の条件を満たせないチームは失格となりますので、注意してください。

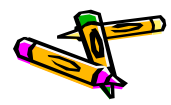

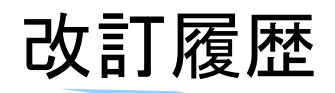

- Ver.2014-08-17
  - プロセッサ設計部門のルールDocument P37を修正
    - ・ 320\_mmの出力値をチェックサム→CRC32に変更しました
    - ・ 各アプリケーションのデータサイズ上限値を明記(第1回コンテストと同様)
  - Document P70にFIT2014デザインコンテスト予稿集原稿の提出方法を追加
- Ver.2014-07-28
  - 予選のための設計データ提出方法に関する記述(P.70)を追加
- Ver.2014-07-03
  - 参加可能ボードに関する情報を追記
  - コンテストルール9、ホストとの通信方法を追記
  - コンピュータシステム設計部門リファレンスデザインに関するドキュメントP51, P61, P62をマージ
  - その他微修正
- Ver.2014-06-08
  - DE2ボード版リファレンスデザインの説明追加
  - 各種配布物のバージョン情報の更新・その他微修正
- Ver.2014-06-06
  - 初版(第1回コンテストの内容に追加変更をした)

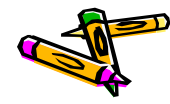